# І.М. Пістунов

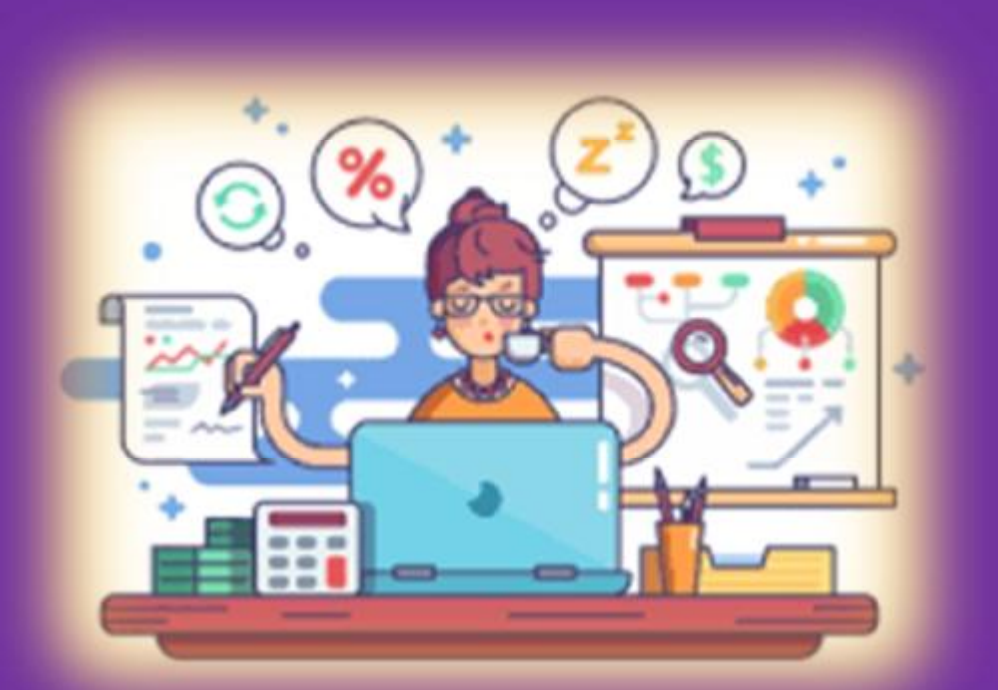

# ЕЛЕКТРОННА ЕКОНОМІКА Том 3 Електронна бухгалтерія

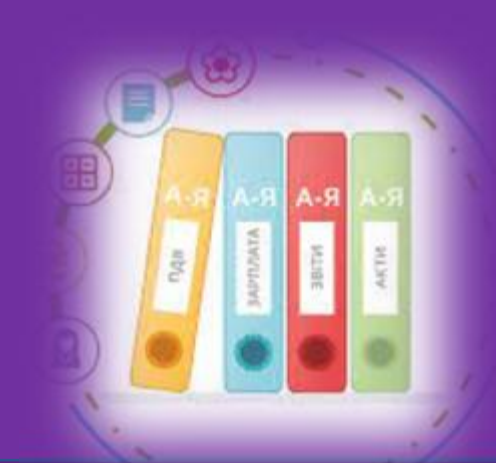

# МІНІСТЕРСТВО ОСВІТИ І НАУКИ УКРАЇНИ

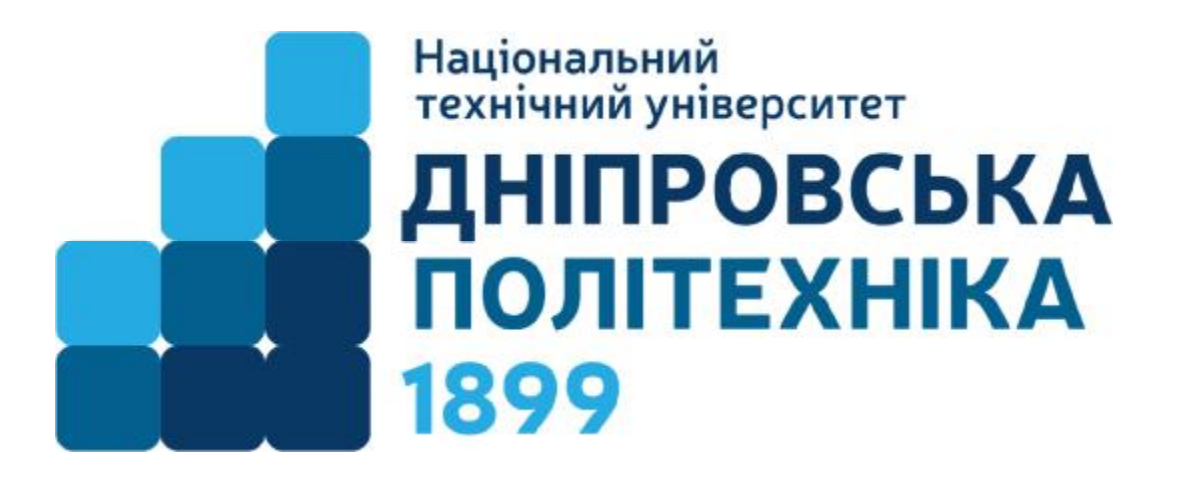

І.М. Пістунов

# ЕЛЕКТРОННА ЕКОНОМІКА Том 3 Електронна бухгалтерія

Навчальний посібник

Дніпро НТУ «ДП» 2022 УДК 004.738.5:338.46(075) БКК 32.973.202я73

- П34
- Затверджено вченою радою університету як навчальний посібник по дисципліні "Електронна бухгалтерія" для студентів очної та заочної форм навчання зі спеціальності 051 Економіка, 071 Облік і оподаткування, 072 Фінанси, банківська справа та страхування (Протокол № від 2022 р).

Рецензенти:

- *М.С. Пашкевич*, докт. екон. наук, проф., завідувач кафедри обліку та аудиту Національного технічного університету «Дніпровська політехніка»;
- *Н.К. Васильєва*, док. екон. наук, проф., завідувач кафедри інформаційних систем і технологій Дніпровського агро-економічного університету

#### Пістунов І.М.

**П34** Електронна економіка. Том 3. Електронна бухгалтерія [Електронний ресурс]: Навч. посібник/ І.М. Пістунов. – Дніпро: НТУ «ДП», 2022. – 249 с. Режим доступу: <u>http://pistunovi.inf.ua/EE\_EC.pdf</u> (дата звернення: 17.05.2022). – Назва з екрану.

У посібнику подано інформацію щодо сучасних етапів створення фірми, опис структури підпорядкування фірми держаним інспекціям та фондам, видам документів, структури документообігу та порядку взаємодії фірми з цими державними структурами.

Описана робота з електронною системою BAS, завдяки якій можна проводити бухгалтерський облік надходжень коштів, сировини, матеріалів, основних засобів; звітувати перед державними структурами, виплачувати заробітну платню; обраховувати реалізовану продукцію та послуги. Окремо описані системи EDZV та COHATA, що забезпечують подання звітів до державних контрольних органів.

В посібнику подано завдання для самостійного виконання, тому він може слугувати і як посібник для практичних чи лабораторних занять із застосуванням комп'ютерної техніки.

Призначений для студентів вищих учбових закладів і може бути корисним для фінансистів, економістів, плановиків.

Посібник базується на літературних джерелах вітчизняних, зарубіжних авторів, ресурсах Інтернету та на досвіді викладання дисципліни «Інформаційні системи в економіці, фінансах та менеджменті» в національному ТУ «Дніпровська політехніка».

#### БКК 32.973.202я73

© І.М. Пістунов, 2022

© Національний ТУ« ДП », 2022

# **3MICT**

| ВСТУП                                                 | 6  |
|-------------------------------------------------------|----|
| Розділ 1. НОРМАТИВНІ УМОВИ БУХГАЛТЕРСЬКОЇ ДІЯЛЬНОСТІ  | 8  |
| 1.1. Відкриття фірми                                  | 8  |
| 1.1.1. Форми власності                                | 10 |
| 1.1.2. Переваги та недоліки ФОП та ТОВ                | 12 |
| 1.2. Облік статутного капіталу                        | 14 |
| 1.3. Прийняття на роботу співробітників               | 21 |
| 1.4. Ведення виробничої діяльності                    | 25 |
| 1.4.1. Операції на отримання-реалізацію товарів       | 25 |
| 1.4.2. Операції з нарахування зарплати                | 30 |
| 1.5. Звітність перед державними контрольними органами | 36 |
| 1.5.1. Платежі та порядок їх сплати                   | 36 |
| 1.5.2. Податковий календар                            | 38 |
| 1.6. Індивідуальне завдання №1. Формування первинних  |    |
| документів ТОВ після реєстрації фірми                 | 41 |
| Розділ 2. ІНФОРМАЦІЙНА СИСТЕМА BAS                    | 45 |
| 2.1. Реєстрація в інформаційній системі BAS           | 46 |
| 2.2. Можливості пакету "BAS Бухгалтерія"              | 48 |
| 2.3. Початок роботи з додатком BAS Бухгалтерія        | 50 |
| 2.4. Основні елементи інтерфейсу                      | 51 |
| 2.5. Налаштування елементів інтерфейсу                | 55 |
| 2.6. Методологія роботи у програмі                    | 58 |
| 2.6.1. Першочергові дії                               | 58 |
| 2.6.2. Довідники та регістри                          | 60 |
| 2.6.3. Кореспонденції рахунків                        | 62 |
| 2.6.4. Реєстрація операцій документами                | 62 |
| 2.6.5. Журнали операцій і проводок                    | 64 |

| 2.6.6. Стандартні і регламентовані звіти                 | 65  |
|----------------------------------------------------------|-----|
| 2.7. План рахунків у програмі BAS                        | 67  |
| 2.8. Робота з документами і списками                     | 70  |
| 2.8.1. Реєстрація операцій                               | 70  |
| 2.8.2. Пошук введених документів                         | 72  |
| 2.8.3. Загальні реквізити документів                     | 73  |
| 2.8.4. Механізм введення на підставі                     | 75  |
| 2.8.5. Проведення документів                             | 76  |
| 2.8.6. Друк документів                                   | 79  |
| 2.8.7. Автоматизоване заповнення                         | 79  |
| 2.8.8. Робота зі списками                                | 82  |
| 2.9. Приклади роботи із інформаційною системою BAS       | 85  |
| 2.9.1. Заповнення списку працівників                     | 85  |
| 2.9.2. Заповнення списку основних засобів                | 86  |
| 2.9.3. Робочий календар                                  | 88  |
| 2.9.4. Обробка створення прибуткових накладних в BAS     | 92  |
| 2.9.5. Створення контрагентів в ВАЅ Бухгалтерія          | 93  |
| 2.9.6. Помилки при закритті року та шляхи їх уникнення   | 99  |
| 2.9.7. Обмін даними між системами "Клієнт-банк" та BAS   | 106 |
| 2.10. Індивідуальне завдання. Робота у програмі ВАЅ №2 1 | 09  |

# Розділ 3. ІНФОРМАЦІЙНІ СИСТЕМИ ПІДТРИМКИ

| БУХГАЛТЕРСЬКОЇ ДІЯЛЬНОСТІ.                                      | . 121 |
|-----------------------------------------------------------------|-------|
| 3.1. Електронний підпис                                         | . 121 |
| 3.2. Інформаційна система Державного казначейства               | . 127 |
| 3.3. Інформаційна система подання звітів до державних контрольн | ИХ    |
| органів EDZV                                                    | . 130 |
| 3.3.1. Основні етапи роботи                                     | . 134 |
| 3.3.2. Настройка персональних параметрів                        | . 135 |
| 3.3.3. Створення нового документу                               | . 136 |

| 3.3.4. Перевірка документа                                  | . 140    |
|-------------------------------------------------------------|----------|
| 3.3.5. Збереження та завантаження документа                 | . 140    |
| 3.3.6. Довідники                                            | . 147    |
| 3.3.7. Робота з документами, які мають необмежену кількісти | <b>ว</b> |
| рядків                                                      | . 149    |
| 3.3.8. Створення запиту та перегляд відповіді щодо отримани | RF       |
| відомостей з Єдиного реєстру податкових накладних           | . 151    |
| 3.3.9. Посібник користувача криптоплагіну                   | . 152    |
| 3.4. СОНАТА – програма для подання звітності в              |          |
| ДПС, ФСС, Держстат                                          | . 165    |
| 3.4.1. Встановлення Сонати на Windows                       | . 167    |
| 3.4.2. Створення профілю підприємства                       | . 170    |
| 3.4.3. Робота з програмою СОНАТА                            | . 172    |
| 3.4.4. Робота з документами                                 | . 179    |
| 3.5. Індивідуальне завдання №3. Засвоєння роботи            |          |
| з програмами EDZV та COHATA                                 | . 194    |
| ВИСНОВКИ                                                    | . 196    |
| СПИСОК ВИКОРИСТАНИХ ДЖЕРЕЛ                                  | . 197    |
| ДОДАТКИ                                                     | . 201    |
| Додаток А. Типовий статут ТОВ                               | . 202    |
| Додаток Б. Типовий договір на виконання робіт, послуг       | . 218    |
| Додаток В. Форма Ф-1                                        | . 221    |
| Додаток Г. Форма Ф-2                                        | . 224    |
| Додаток Д. Форми довіреності, накладної, рахунку-фактури    | . 227    |
| Додаток Е. Тест на визначення типу приватного підприємства  | . 230    |
| Додаток I. Розрахунково-платіжна відомість                  | . 232    |
| Додаток К. Словник основних термінів                        | . 235    |

#### ВСТУП

В сучасних умовах тотальної комп'ютеризації людської діяльності, бухгалтерія одна з перших стала саме такою – повністю автоматизованою.

Завдяки цьому зникла потреба у знанні плану бухгалтерського обліку, необхідності відслідковувати поточні зміни законодавства та підзаконних актів державних контрольних органів оскільки сучасні системи обліку постійно оновлюються розробниками цих систем і всі оновлення розсилаються клієнтам.

Причому, зміни у програмному забезпеченні не торкаються інформаційної бази бухгалтерських операцій, натомість вони відбивають зміни у формах звітності, відсотках відрахувань у державні фонди, системи бухгалтерських проводок. Але знати чи розуміти ці зміни сучасному бухгалтеру не потрібно – все автоматизовано.

Та у діяльності бухгалтера існує частина процедурних питань, що повній автоматизації поки що не піддається. Це процедури початку діяльності підприємства після його реєстрації; процедури, пов'язані з порядком звітності перед державними контрольними органами; процедури отримання та передавання матеріальних цінностей та коштів.

Тому, у першому розділі студенти знайомляться з усіма цими процедурами та з типовими формами бланків, які буде генерувати інформаційна система, що її використовує фірма. Без цього знання, уміння з використання інформаційної системи буде не потрібно. У списку використаних джерел наведено перелік сайтів, що подають опис всіх цих процедур і документів.

У другому розділі подано опис інформаційної системи BAS, яка є наступним етапом розвитку інформаційної системи 1С. Остання була найпопулярнішою в Україні до недавнього часу.

У тексті посібника всі посилання на ресурси Інтернет відмічені синім кольором, підкреслені. Клацнувши по ним мишкою, ви отримаєте доступ до цитованих ресурсів.

Після кожного розділу подані індивідуальні завдання, які студенти мають виконати протягом часу на засвоєння предмету «Електронна бухгалтерія».

Індивідуальні завдання оформляються як документ, який подається в електронному вигляді, вміщеному на визначену викладачем теку у корпоративному «хмарному» сховищі. Формат електронного документу має відповідати електронному процесору Word Microsoft Office. Окрім того, активні вікна мають бути скопійовані в документ Word з коментарями і описом роботи на кожному етапі.

Титульний лист оформлюється згідно прикладу, поданому нижче.

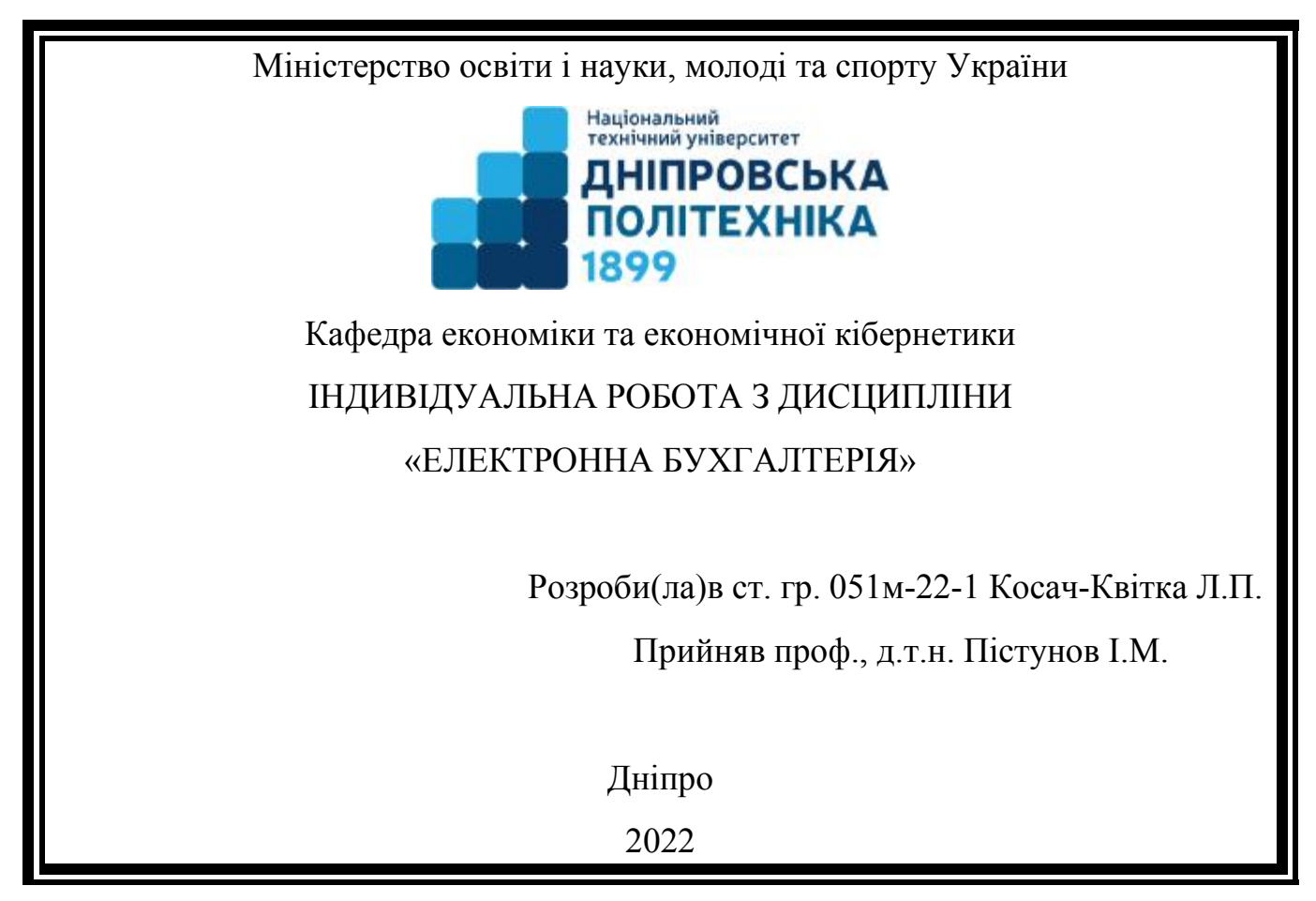

Кожне виконане завдання повинно містити опис задачі, початкові значення змінних, які обираються за номером по списку студентської групи, вирішення та висновки щодо отриманих результатів.

# Розділ 1 НОРМАТИВНІ УМОВИ БУХГАЛТЕРСЬКОЇ ДІЯЛЬНОСТІ

Вивчивши матеріали цього розділу, студенти зрозуміють процедуру виконання бухгалтерських операцій та основні форми документів.

Бухгалтерський облік – процес виявлення, вимірювання, реєстрації, накопичення, узагальнення, зберігання та передавання інформації про діяльність підприємства зовнішнім та внутрішнім користувачам для прийняття рішень.

Бухгалтерський облік – це система спостереження, контролю та керівництва за процесами формування фінансових показників підприємства, їх відображення та несення за них відповідальності.

Об'єктами бухгалтерського обліку є майно організацій, їх зобов'язання і господарські операції, здійснювані організаціями в процесі їх діяльності.

Як видно з цього визначення, бухгалтер не тільки обраховує діяльність підприємства, але й керує процесом діяльності. Але на відміну від дирекції підприємства, діяльність бухгалтера жорстко регламентована різними законами, постановами та наказами. У списку використаних джерел можна знайти вичерпну інформацію щодо порядку роботи бухгалтера, а у цьому розділі описано основні елементи цієї регламентації.

Без знань цих вимог неможливе використання інформаційних систем обліку.

#### 1.1. Відкриття фірми

На першому етапі створення фірми бухгалтер не потрібен, оскільки цим займаються засновники фірми.

Для проведення державної реєстрації юридичної особи засновник (засновники) або уповноважена ними особа повинні особисто подати державному реєстратору за місцезнаходженням ТОВ такі документи:

- заповнену реєстраційну картку на проведення державної реєстрації юридичної особи;
- примірник оригіналу (ксерокопію, нотаріально засвідчену копію) рішення засновників або уповноваженого ними органу про створення юридичної особи у випадках, передбачених законом; два примірники установчих документів (у разі подання електронних документів – один примірник);
- документ, що засвідчує внесення реєстраційного збору за проведення державної реєстрації юридичної особи. У разі подання електронних документів для проведення державної реєстрації юридичної особи підтвердженням внесення плати за проведення державної реєстрації юридичної особи є примірник електронного розрахункового документа, засвідченого електронним цифровим підписом. За проведення державної реєстрації юридичної особи сплачується реєстраційний збір у розмірі десяти неоподатковуваних мінімумів доходів громадян;
- інформацію з документами, що підтверджують структуру власності засновників юридичних осіб, яка дає змогу встановити фізичних осіб власників істотної участі цих юридичних осіб;
- належним чином оформлену довіреність (якщо документи на реєстрацію подаються не засновником).

Можлива також автоматична реєстрація ФОП (фізичних осіб, підприємців).

Для цього:

1. Вам знадобиться електронний підпис (кваліфікований електронний підпис). Його можна отримати у банку, де буде відкрито рахунок.

2. Зареєструйтеся чи авторизуйтеся (якщо вже зареєстровані) у кабінеті громадянина на <u>diia.gov.ua</u> за допомогою електронного підпису.

3. Заповніть онлайн-форму на отримання послуги.

4. Заповнену заяву на реєстрацію ФОП буде перевірено та автоматично надіслано до ЄДР для проведення державної реєстрації в автоматичному режимі без участі державного реєстратора.

5. Якщо ви обрали систему оподаткування (як загальну, так і спрощену), то відповідні відмітки проставляються в заяві про державну реєстрацію. Заява автоматично буде направлена до податкової за місцем вашої реєстрації або за місцем провадження господарської діяльності.

На цьому етапі бухгалтерію цікавить форма власності та розмір внесків кожного із засновників з розподілом майбутніх прибутків, а також види діяльності підприємства.

Ця інформація міститься у Статуті підприємства. Типовий статут наведено у Додатку А.

### 1.1.1. Форми власності

Залежно від форм власності, передбачених законом, в Україні можуть діяти підприємства таких видів:

приватне підприємство, що діє на основі приватної власності громадян чи суб'єкта господарювання (юридичної особи);

*підприємство, що діє на основі колективної власності* (підприємство колективної власності);

комунальне підприємство, що діє на основі комунальної власності територіальної громади;

державне підприємство, що діє на основі державної власності;

*підприємство, засноване на змішаній формі власності* (на базі об'єднання майна різних форм власності);

*спільне комунальне підприємство*, що діє на договірних засадах спільного фінансування (утримання) відповідними територіальними громадами – суб'єктами співробітництва.

У разі якщо в статутному капіталі підприємства іноземна інвестиція становить не менш як десять відсотків, воно визнається підприємством з іноземними інвестиціями. Підприємство, в статутному капіталі якого іноземна інвестиція становить сто відсотків, вважається іноземним підприємством.

Залежно від способу утворення (заснування) та формування статутного капіталу в Україні діють підприємства унітарні та корпоративні.

Унітарне підприємство створюється одним засновником, який виділяє необхідне для того майно, формує відповідно до закону статутний капітал, не поділений на частки (паї), затверджує статут, розподіляє доходи, безпосередньо або через керівника, який призначається (обирається) засновником (наглядовою радою такого підприємства у разі її утворення), керує підприємством і формує його трудовий колектив на засадах трудового найму, вирішує питання реорганізації та ліквідації підприємства. Унітарними є підприємства державні, комунальні, підприємства, засновані на власності об'єднання громадян, релігійної організації або на приватній власності засновника.

Корпоративне підприємство утворюється, як правило, двома або більше засновниками за їх спільним рішенням (договором), діє на основі об'єднання майна та/або підприємницької чи трудової діяльності засновників (учасників), їх спільного управління справами, на основі корпоративних прав, у тому числі через органи, що ними створюються, участі засновників (учасників) у розподілі доходів та ризиків підприємства. Корпоративними є кооперативні підприємства, підприємства, що створюються у формі господарського товариства, а також інші підприємства, в тому числі засновані на приватній власності двох або більше осіб.

Особливості правового статусу унітарних і корпоративних підприємств встановлюються цим Кодексом, іншими законодавчими актами.

У випадках існування залежності від іншого підприємства, підприємство визнається дочірнім.

Для підприємств певного виду та організаційних форм законами можуть встановлюватися особливості господарювання. Але у більшості випадків реєструється або ФОП або ТОВ (товариство з обмеженою відповідальністю).

ФОП – це фізична особа-підприємець, людина, яка легально працює як підприємець. №Ця особа, окрім статусу «громадянина», набуває додатковий – суб'єкта підприємницької діяльності і сам веде бізнес від власного імені.

Юридична особа (найчастіше товариства з обмеженою відповідальністю – TOB) – це організація, компанія, фірма, заснована одним або декількома особами, статутний капітал якої розділений на частки, розмір яких встановлюється статутом.

#### Відповідальність:

Підприємець несе відповідальність власним майном.

У ТОВ засновник відповідає за всіма боргами тільки часткою в статутному капіталі.

У разі корпоративного підприємства бухгалтера цікавить розподіл прибутку поміж засновниками.

#### 1.1.2. Переваги та недоліки ФОП та ТОВ

#### Переваги ФОП

- До ведення бухгалтерського обліку підприємця не висуваються серйозні законодавчі вимоги, вести свою бухгалтерію підприємець може вести і самостійно.
- Існує можливість ведення бізнесу без обов'язкового відкриття рахунку в банку.

• Фізична особа-підпр*иємець,* може на свій розсуд розпоряджатися своїми доходами та прибутком.

- ФОП має повне право коли завгодно ліквідувати свою діяльність.
- Ціна на реєстрацію набагато нижча, в порівнянні з ТОВ.

#### Недоліки ФОП

• Підприємець не може вибирати для свого бізнесу назву.

• С обмеження по видам діяльності.

• У ситуації, коли діяльність призупинилася, ФОП, в разі, якщо він знаходиться на ЄП, щомісяця повинен продовжувати оплачувати ЄСВ (близько 918, 06 грн. за станом на грудень 2021).

• Бізнес, який створений «навколо» ФОП не може бути переоформлений на іншого інвестора.

#### Переваги ТОВ

- ТОВ може вибрати будь-яке ім'я, якого нема в державному реєстрі.
- Легкий продаж частки чи всього бізнесу.
- Можливість «почати з чистого аркуша».

#### Недоліки ТОВ

• Бухгалтерський облік ТОВ вимагає кваліфікованого бухгалтера чи кількох.

- За ТОВ податкові органи значно пильніше слідкують та контролюють, ніж за ФОП.
  - Якщо бізнес створено в форматі ТОВ, то інвестор не може в будь-який момент вилучити кошти з бізнесу за власним бажанням.
- Складна ліквідація.

#### Оподаткування: ФОП або ТОВ?

Перед початком роботи бізнесу потрібно визначитися з планованими (влаштовують інвестора) рівнями податкових платежів.

Наприклад:

• ФОП платник єдиного податку 2 групи сплачує податок незалежно від обсягів діяльності за ставкою до 20% мінімальної зарплати на місяць. Додатково сплачується ЄСВ «за себе».

• ФОП платник єдиного податку 3 групи, неплатник ПДВ сплачує податок в залежності від обсягів діяльності за ставкою 5% від суми доходів;

• ФОП на загальній системі сплачує 18% податку з доходів, 1.5% військового збору і 22% ЄСВ від суми чистого доходу (прибутку);

• ТОВ-платник єдиного податку, неплатник ПДВ сплачує податок в залежності від обсягів діяльності за ставкою 5% від суми доходів;

• ТОВ на загальній системі сплачує 18% податку на прибуток з суми прибутку, визначеного за даними бухобліку.

Щоб вибрати оптимальний варіант системи оподаткування (а разом з тим вибрати форму власності та схему роботи) рекомендується пройти тест, наведений у Додатку Е.

#### 1.2. Облік статутного капіталу

Статутний капітал складається з грошових коштів, основних засобів та матеріалів, які засновники вносять для початку роботи підприємства. Два останніх пункти мають бути оцінені.

У табл. 1.1 наведено перелік документів, які необхідно створити для обліку вартості основних засобів.

Таблиця 1.1

| N⁰  | Назва форми                                   | Призначення                                  |  |  |
|-----|-----------------------------------------------|----------------------------------------------|--|--|
| 3/п |                                               |                                              |  |  |
| 1.  | ОЗ-1 "Акт приймання-                          | Застосовується для оформлення зарахування    |  |  |
|     | передачі (внутрішнього                        | до складу основних засобів окремих об'єктів, |  |  |
|     | переміщення) основних                         | для обліку вводу їх в експлуатацію, для      |  |  |
|     | засобів" оформлення внутрішнього переміщо     |                                              |  |  |
|     | основних засобів із одного підрозді           |                                              |  |  |
|     | підприємства в інший, для оформлен            |                                              |  |  |
|     | передачі основних засобів зі складу (із запас |                                              |  |  |
|     | в експлуатацію, а також для виключення        |                                              |  |  |
|     |                                               | складу основних засобів при передачі іншому  |  |  |
|     |                                               | підприємству.                                |  |  |
| 2.  | ОЗ-2 "Акт приймання-                          | Застосовується для оформлення приймання-     |  |  |
|     | здачі відремонтованих,                        | здачі основних засобів із ремонту,           |  |  |

Типові форми первинної облікової документації з обліку основних засобів

| N⁰  | Назва форми                                                              | Призначення                                                                                                    |  |
|-----|--------------------------------------------------------------------------|----------------------------------------------------------------------------------------------------|--|
| 3/п |                                                                          |                                                                                                    |  |
|     | реконструйованих та<br>модернізованих<br>об'єктів"                       | реконструкції та модернізації. До технічного<br>паспорта відповідного об'єкта основних<br>засобів повинні бути внесені необхідні зміни<br>до характеристики об'єкта, пов'язані із<br>капітальним ремонтом, реконструкцією та<br>модернізацією.                                                                                                    |  |
| 3.  | O3-3 "Акт на списання основних засобів"                                  | Застосовується для оформлення вибуття<br>основних засобів (крім автотранспортних<br>засобів) при повному або частковому їх<br>списанні.                                                                                                    |  |
| 4.  | O3-4 "Акт на списання<br>автотранспортних<br>засобів"                    | Застосовується для оформлення списання автомобіля вантажного чи легкового, причепа чи напівпричепа при їх ліквідації.                                                                                                    |  |
| 5.  | O3-5 "Акт N про<br>установку, пуск та<br>демонтаж будівельної<br>машини" | Застосовується в будівельно-монтажних організаціях для оформлення передачі, установки та пуску будівельних машин та наступного їх демонтажу і передачі машинопрокатній базі.                                                                                                    |  |
| 6.  | ОЗ-6 "Інвентарна<br>картка обліку основних<br>засобів"                   | Застосовується для обліку всіх видів основних<br>засобів, а також для групового обліку<br>однотипних об'єктів основних засобів, що<br>надійшли в експлуатацію в одному<br>календарному місяці, та таких, що мають одне<br>і те ж виробничо-господарське призначення,<br>технічну характеристику та вартість.<br>Інвентарна картка ведеться в бухгалтерії на<br>кожний об'єкт чи групу об'єктів. У випадку<br>групового обліку картка заповнюється шляхом<br>позиційних записів окремих об'єктів основних<br>засобів. |  |
| 7.  | ОЗ-7 "Опис<br>інвентарних карток по<br>обліку основних<br>засобів"       | Застосовується для реєстрації інвентарних<br>карток обліку основних засобів. Опис<br>складається в одному примірнику<br>бухгалтерією в цілях контролю за зберіганням<br>інвентарних карток. Записи ведуться в розрізі<br>класифікаційних груп (видів) основних засобів.                                                                                                    |  |
| 8.  | ОЗ-8 "Картка обліку<br>руху основних засобів"                            | Застосовується для обліку руху основних<br>засобів по класифікаційних групах при ручній<br>обробці облікової документації.<br>Заповнюється на основі даних інвентарних<br>карток відповідних груп (видів) основних                                                                                                    |  |

| N⁰  | Назва форми                                                                                                    | Призначення                                                                                                    |  |
|-----|----------------------------------------------------------------------------------------------------|----------------------------------------------------------------------------------------------------|--|
| 3/п |                                                                                                    |                                                                                                    |  |
|     |                                                                                                    | засобів та звіряється з даними синтетичного<br>обліку основних засобів.<br>На основі підсумкових даних цих карток<br>заповнюються звітні форми з руху основних<br>засобів.                                                                                                    |  |
| 9.  | O3-9 "Інвентарний<br>список основних<br>засобів"                                                                                                    | Застосовується для пооб'єктного обліку<br>основних засобів за місцем їх знаходження<br>(експлуатації) по матеріально відповідальних<br>особах.<br>Дані пооб'єктного обліку основних засобів за<br>місцями їх знаходження (експлуатації) повинні<br>бути тотожні записам в інвентарних картках<br>обліку основних засобів, що ведуться в<br>бухгалтерії. |  |
| 10. | O3-14 "Розрахунок<br>амортизації основних<br>засобів" (для<br>промислових<br>підприємств)<br>O3-15 "Розрахунок<br>амортизації основних<br>засобів" (для<br>будівельних<br>організацій)<br>O3-16 "Розрахунок<br>амортизації по<br>автотранспорту" | Застосовуються для визначення суми амортизації основних засобів, що належить до нарахування у звітному місяці.                                                                                                    |  |

Матеріали іще називаються запасами підприємства.

При організації обліку і аналізі використання МПЗ вельми важливими є їх класифікація, оцінка та вибір одиниці обліку.

Сировина і матеріали входять до складу виробленої продукції, утворюючи її основу, або є необхідними компонентами при виготовленні продукції (робіт, послуг).

*Допоміжні матеріали*, які беруть участь у виробничому процесі для впливу на сировину і основні матеріали з метою надання продуктам певних споживчих властивостей, або споживаються для господарських потреб, технічних цілей, сприяння виробничому процесу, догляду за засобами праці.

Куплені напівфабрикати, комплектуючі вироби, конструкції і деталі купуються для комплектування продукції, що випускається, вимагають витрат по обробці і збірці.

Паливо включає нафтопродукти (нафта, дизельне паливо, гас, бензин та ін.) І мастильні матеріали, призначені для експлуатації транспортних засобів, технологічних потреб виробництва, вироблення енергії та опалення, твердого (вугілля, торф, дрова і ін.) І газоподібного палива.

*Тара і тарні матеріали* – его всі види тари, використовуваної для зберігання і транспортування матеріалів, товарів і готової продукції, а також матеріали і деталі, призначені для її виготовлення і ремонту.

Запасні частини призначені для ремонту, заміни зношених частин машин, обладнання, транспортних засобів і т.п., автомобільні шини в запасі та обороті та ін.

*Інші матеріали* являють собою відходи виробництва (зменшення або збільшення витрат: обрубки, обрізки, стружка тощо), а також матеріальні цінності, отримані від вибуття основних засобів, невиправний брак і ін.

Вартість *матеріалів, переданих в переробку на сторону,* в подальшому включається у витрати на виробництво продукції.

*Будівельні матеріали* використовуються організаціями-забудовниками безпосередньо в процесі будівельних та монтажних робіт, для виготовлення будівельних деталей, для зведення і обробки конструкцій і частин будівель і споруд та ін.

*Інвентар та господарські речі* – це кошти праці, використовувані у виробничій або управлінської діяльності.

Спеціальна оснащення та спеціальний – це інструмент, пристосування і одяг.

**Первинні документи** з обліку матеріалів можуть бути багаторядковими (на кілька номенклатурних номерів) або однорядковими (на один номенклатурний номер).

Усі облікові документи повинні бути належним чином оформлені, з заповненням всіх необхідних реквізитів, і мати відповідні підписи. При відсутності показників по окремих реквізитів у вказаних первинних облікових документах відповідні рядки або графи прокреслюються.

Первинні облікові документи повинні бути заздалегідь пронумеровані або номер ставиться при оформленні та реєстрації документа, при цьому необхідно забезпечити індивідуальність номерів протягом одного звітного року.

Документи з обліку МПЗ можуть бути складені на паперових та машинних носіях інформації.

На матеріали, що надходять за договорами купівлі-продажу, поставки та іншими аналогічними договорами, організація отримує від постачальника розрахункові документи (платіжні вимоги, платіжні вимоги-доручення, рахунки, товарно-транспортні накладні тощо) та супровідні документи (специфікації, сертифікати, якісні посвідчення та ін.). Ці документи реєструються працівником, які займаються постачанням і перевіряються з точки зору відповідності їх умовам поставки, передбаченим договором: за асортиментом, цінами, кількістю матеріалів, способу і терміну відправки та ін. Перевірені розрахункові документи підприємство акцептує. Одночасно роблять позначку про виконання договору поставки, після чого розрахункові документи передають до бухгалтерії підприємства для оплати.

Для одержання матеріалів зі складу постачальника або транспортної організації бухгалтерія виписує експедитору (агенту, товарознавцю) довіреність (форма № М-2). Довіреність підписується керівником підприємства і головним бухгалтером, завіряється печаткою. Прийняті вантажі експедитор доставляє на склад підприємства і здає завідувачу складу, який перевіряє відповідність фактичного їх кількості даними документа постачальника. При прийманні матеріали підлягають ретельній перевірці щодо відповідності асортименту,

кількості і якості, зазначеним в розрахункових та супровідних документах. Якщо розбіжностей немає, то виписують **прибутковий ордер** (форма № М-4) на всю кількість надходження вантажу. Прибутковий ордер підписують завідувач складом і експедитор. Матеріальні цінності оприбутковуються у відповідних одиницях виміру (вагових, об'ємних, лінійних, числових). Якщо матеріали надходять в одній одиниці, а витрачаються в іншій, то вони враховуються одночасно в двох одиницях виміру. На масові однорідні вантажі, що прибувають від одного і того ж постачальника кілька разів протягом дня, допускається складання одного прибуткового ордера в цілому за день. При цьому на кожну окрему приймання матеріалу протягом цього дня робляться записи на звороті ордера, які в кінці дня підраховуються, і загальний підсумок записується в прибутковий ордер.

Замість прибуткового ордера приймання та оприбуткування матеріалів можуть оформлятися проставленням на документі постачальника (рахунок, накладна тощо) штампа, в відбитку якого містяться ті ж реквізити, що і в прибутковому ордері. В цьому випадку заповнюються реквізити зазначеного штампа і ставиться черговий номер прибуткового ордера. Такий штамп прирівнюється до прибуткового ордеру.

У тих випадках, коли кількість і якість прибули на склад матеріалів не відповідає даним рахунки постачальників, приймання матеріалів проводить комісія і оформляє акт про приймання матеріалів (форма № М-7), який служить підставою для пред'явлення претензій постачальнику. У складі комісії повинен бути представник постачальника або представник незацікавленої організації. Акт складають також при прийманні матеріалів, що надійшли на підприємство без фактури-рахунку постачальника. У разі складання приймального акту прибутковий ордер не оформляється. Приймальний акт про приймання служить підставою для пред'явлення претензій і позовів до постачальника і (або) транспортної організації.

Матеріали, закуплені підзвітними особами організації, підлягають здачі на склад. Оприбуткування матеріалів проводиться у загальновстановленому

порядку на підставі виправдувальних документів, що підтверджують покупку (рахунки і чеки магазинів, квитанція до прибуткового касового ордеру - при покупці в іншої організації за готівковий розрахунок, акт або довідка про покупку на ринку або у населення), які прикладаються до авансового звіту підзвітної особи.

Облік матеріалів па складі здійснює завідуючий складом, який є матеріально відповідальною особою, якого приймають на роботу, як правило, за погодженням з головним бухгалтером підприємства. З комірником укладається типовий договір про повну індивідуальну матеріальну відповідальність. На кожен номенклатурний номер матеріалів комірник заповнює матеріальний ярлик і прикріплює його до місця зберігання матеріалів. В ярлику вказують найменування матеріалів, номенклатурний номер, одиницю виміру, ціну та ліміт призначення матеріалів.

Для раціональної організації обліку виробничих запасів на підприємствах, що ведуть облік матеріалів по планово-розрахунковими цінами, застосовують номенклатуру-цінник. Як правило, номенклатура-цінник складається в розрізі субрахунків рахунку 10 "Матеріали". Усередині субрахунків вони поділяються за групами (видами). Найменування матеріалів записуються із зазначенням розміру, інших марки, сорту, характерних ознак. Кожному такому найменуванню присвоюється номенклатурний номер (шифр). Далі вказуються одиниця виміру, облікова ціна і її подальші зміни (нова ціна і з якого часу вона дiє).

Облік руху та залишків матеріалів здійснюють в картках обліку матеріалів (форма № М-12). На кожен номенклатурний номер відкривають окрему картку "тому облік називають сортовим урахуванням психології та здійснюють його тільки в натуральному вираженні. Запис в картках комірник робить на підставі первинних документів (прибуткових ордерів, вимог накладних та ін.) В день здійснення операцій. Після кожного запису виводять залишок матеріалів. Якщо залишок матеріалів вище або нижче встановленої

норми запасів, то завідувач складом зобов'язаний повідомити про це у відділ постачання.

#### 1.3. Прийняття на роботу співробітників

Співробітники приймаються на роботу за наказом керівника підприємства. При цьому укладається трудовий договір або контракт.

**Трудовий договір** – це угода між працівником і власником підприємства, установи, організації або уповноваженим ним органом чи фізичною особою, за якою працівник зобов'язується виконувати роботу, визначену цією угодою, а власник підприємства, установи, організації або уповноважений ним орган чи фізична особа зобов'язується виплачувати працівникові заробітну плату і забезпечувати умови праці, необхідні для виконання роботи, передбачені законодавством про працю, колективним договором і угодою сторін.. **Сторонами трудового договору** є:

• працівник;

• роботодавець:

1. юридична особа: підприємство, установа, організація в особі керівника;

2. фізична особа як суб'єкт підприємницької діяльності;

3. самозайняті особи (приватні нотаріуси, адвокати, лікарі тощо).

Працівник має право реалізувати свої здібності до продуктивної і творчої праці шляхом укладення трудового договору на одному або одночасно на декількох підприємствах, в установах, організаціях, якщо інше не передбачено законодавством, колективним договором або угодою сторін. Це означає, що працівник може укласти один чи кілька трудових договорів.

Залежно від строку трудовий договір може бути:

1. безстроковим, що укладається на невизначений строк;

2. на визначений строк, встановлений за погодженням сторін;

3. таким, що укладається на час виконання певної роботи.

Трудовий договір укладається у двох формах: усній та письмовій. Додержання письмової форми є обов'язковим у таких випадках:

1. при організованому наборі працівників;

2. при укладенні трудового договору про роботу в районах з особливими природними географічними і геологічними умовами та умовами підвищеного ризику для здоров'я;

3. при укладенні контракту;

4. у випадках, коли працівник наполягає на укладенні трудового договору у письмовій формі;

5. при укладенні трудового договору з неповнолітнім;

6. при укладенні трудового договору з фізичною особою;

7. при укладенні трудового договору про дистанційну (надомну) роботу;

8. в інших випадках, передбачених законодавством України.

Трудовий договір вважається укладеним, коли:

підписано письмовий документ під назвою "Трудовий договір";

• оформлено наказ(розпорядження) роботодавця про прийом на роботу (призначення на посаду).

Працівник не може бути допущений до роботи без укладення трудового договору, оформленого наказом чи розпорядженням власника або уповноваженого ним органу, та повідомлення Державної фіскальної служби України про прийняття працівника на роботу.

При укладенні трудового договору громадянин зобов'язаний подати наступні документи:

1. паспорт або інший документ, що посвідчує особу;

2. трудову книжку (у разі наявності) або відомості про трудову діяльність з реєстру застрахованих осіб Державного реєстру загальнообов'язкового державного соціального страхування

3. документ про освіту (спеціальність, кваліфікацію), про стан здоров'я та інші документи (у випадках, передбачених законодавством).

#### Гарантії при укладанні трудового договору:

• Особі, запрошеній на роботу в порядку переведення з іншого підприємства, установи, організації за погодженням між керівниками підприємств, установ, організацій, не може бути відмовлено в укладенні трудового договору.

• Забороняється укладення трудового договору з громадянином, якому за медичним висновком запропонована робота протипоказана за станом здоров'я.

Обов'язки роботодавця при укладенні трудового договору

До початку роботи за укладеним трудовим договором власник або уповноважений ним орган *зобов'язаний*:

1. роз'яснити працівникові його права і обов'язки та проінформувати під розписку про умови праці, наявність на робочому місці, де він буде працювати, небезпечних і шкідливих виробничих факторів, які ще не усунуто, та можливі наслідки їх впливу на здоров'я, його права на пільги і компенсації за роботу в таких умовах відповідно до чинного законодавства і колективного договору;

2. ознайомити працівника з правилами внутрішнього трудового розпорядку та колективним договором;

3. визначити працівникові робоче місце, забезпечити його необхідними для роботи засобами;

4. проінструктувати працівника з техніки безпеки, виробничої санітарії, гігієни праці і протипожежної охорони.

Контракт – це особлива форма трудового договору. Сфера його застосування визначається законами України. Тобто його можна укладати лише у передбачених законом випадках.

Відповідно до частини третьої статті 21 КЗпП України контракт є особливою формою трудового договору, в якому строк його дії, права, обов'язки і відповідальність сторін (в тому числі матеріальна), умови матеріального забезпечення та організації праці працівника, умови розірвання договору, в тому числі дострокового, можуть встановлюватися угодою сторін.

Порядок укладання контрактів з працівниками незалежно від форми власності, виду діяльності та галузевої належності підприємства, установи визначається «Положенням про порядок укладання контрактів під час прийняття (наймання) на роботу працівників, затвердженим постановою Кабінету Міністрів України від 19 березня 1994 року № 170.»

Сторонами контракту є:

• працівник;

• роботодавець (власник або уповноважений ним орган).

Чим відрізняється контракт від звичайного трудового договору?

*Перше*, це обов'язкова письмова форма. Трудовий договір може укладатися як в письмовій, так і в усній формі.

*Друге*, контракт укладається лише у випадках, прямо передбачених законами України. Трудовий договір не має таких обмежень.

*Третє*, контракт може бути тільки тимчасовим, тобто це строковий договір. Трудовий же договір укладається на певний строк, безстроково, на час виконання певної роботи.

*Четверте*, можливість передбачати в контракті додаткові (не передбачені чинним законодавством) обов'язки та права, як працівника, так і власника (уповноваженого органу). Трудові правовідносини виникають одразу з прийняттям працівника на роботу. В разі дострокового розірвання контракт має передбачати, зобов'язання власника або уповноваженого ним органу щодо компенсації моральної та матеріальної шкоди, заподіяної працівникові;

Контракт укладається у письмовій формі, у двох примірниках, що мають однакову юридичну силу і зберігаються у кожної із сторін контракту, набуває чинності з моменту його підписання або з дати, визначеної сторонами у контракті, і може бути змінений за згодою сторін, укладеною у письмовій формі. Контракт є підставою для видання наказу (розпорядження) про прийняття (найняття) працівника на роботу з дня, встановленого у контракті за угодою сторін.

У контракті зазначається:

• обсяги пропонованої роботи та вимоги до якості і строків її виконання;

- строк дії контракту;
- права, обов'язки та взаємна відповідальність сторін;
- умови оплати й організації праці;
- підстави припинення та розірвання контракту;

• соціально-побутові та інші умови, необхідні для виконання взятих на себе сторонами зобов'язань, з урахуванням специфіки роботи, професійних особливостей та фінансових можливостей підприємства, установи, організації чи роботодавця.

Бухгалтера у контрактах має цікавити термін, на який найнято працівника, та форма оплати. У разі відрядної оплати бухгалтер повинен знати норми виробітки та вартість одиниці виробітки. У разі погодинної – вартість робочої години та надбавки.

#### 1.4. Ведення виробничої діяльності

#### 1.4.1. Операції на отримання-реалізацію товарів

Первинні документи – це документи, створені у письмовій або електронній формі, які містять відомості про господарські операції, включаючи розпорядження та дозволи адміністрації (власника) на їх проведення.

Первинні документи займають ключову роль в діяльності кожного підприємства. Адже вони є підставою для бухгалтерського обліку. Для того, щоб уникнути непорозумінь з контрагентами та контролюючими органами необхідно знати вимоги до форми та змісту первинних документів.

Наприклад, до первинних документів належать такі документи, як видаткова накладна, товарно-транспортна накладна, акт виконаних робіт, прибутковий та видатковий касовий ордер, та інші.

Мета складання первинних документів – зафіксувати факт господарської операції.

Первинні документи повинні мати обов'язкові реквізити, перелік яких визначено<u>ч. 2 ст. 9 Закону № 996</u>. Крім того, залежно від характеру операції та технології обробки даних до первинних документів можуть бути включені такі **додаткові реквізити** (пп. 2.4 Положення № 88):

| Обов'язкові реквізити первинних                | Додаткові реквізити             |
|------------------------------------------------|---------------------------------|
| документів:                                    | (необов'язкові):                |
| назву документа (форми);                       |                                 |
| дату складання;                                |                                 |
| назву підприємства, від імені якого складено   | ідентифікаційний код            |
| документ;                                      | підприємства, установи з        |
| зміст та обсяг господарської операції, одиницю | Державного ресстру;             |
| виміру господарської операції;                 | номер документа;                |
| посади осіб, відповідальних за здійснення      | підстава для здійснення         |
| господарської операції і правильність її       | операцій;                       |
| оформлення;                                    | дані про документ, що засвідчує |
| особистий підпис або інші дані, що дають змогу | особу-одержувача, тощо.         |
| ідентифікувати особу, яка брала участь у       |                                 |
| здійсненні господарської операції.             |                                 |

Реквізити, які не відносяться до обов'язкових, можна не заповнювати. Наприклад, не є обов'язковими такі реквізити, як місце складання та печатка підприємства (рис. 1.1).

Якщо ж не заповнити обов'язковий реквізит, то документ може бути не визнано первинним. А це в свою чергу може призвести до невизнання господарської операції.

#### Форма первинного документа

Первинні документи можуть бути складені в електронному вигляді або на папері.

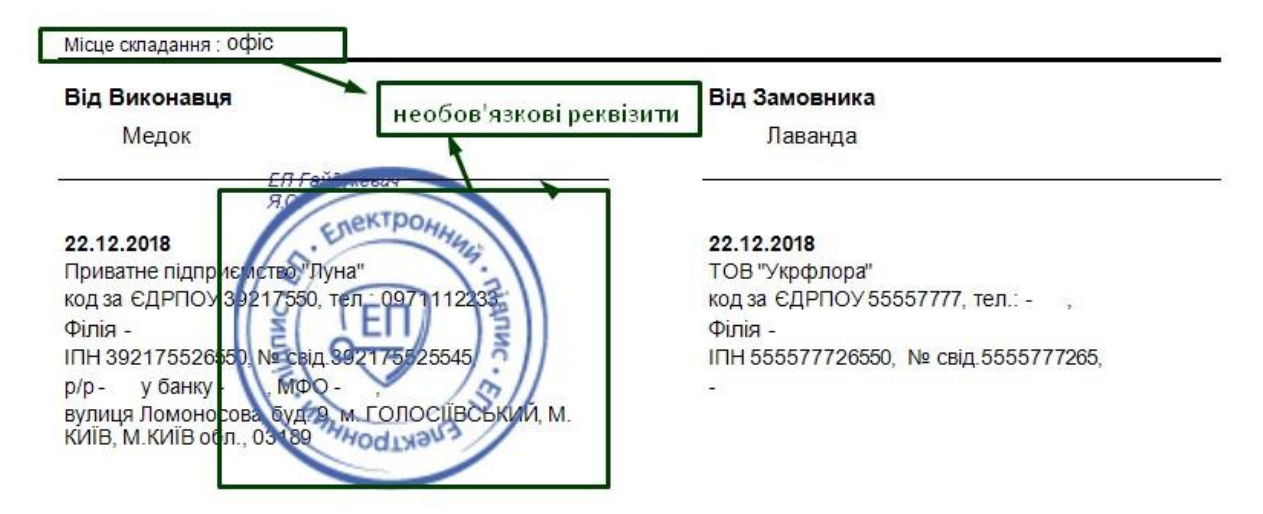

Рис. 1.1. Необов'язкові реквізити первинних документів

Слід зазначити, що електронний документ, який складено відповідно до вимог чинного законодавства та містить усі необхідні реквізити, має таку ж юридичну силу, як і документ, складений у паперовому виглядіта має бути підписаний електронним підписом (ЕП) уповноваженої особи.

#### Бланки форм

Первинні документи складаються на бланках типових і спеціалізованих форм, затверджених відповідним органом державної влади.

Водночас не всі первинні документи мають типові форми, затверджені законодавчими нормами. У такому разі підприємства самостійно мають право розробити форму первинного документа. Головна вимога - форма повинна містити всі обов'язкові реквізити!

#### Види первинних документів

Законодавство не містить вичерпного переліку первинних документів, які використовуються в бухобліку. Основні види первинних документів наведемо у табличному вигляді (табл. 1.2).

З 03.01.2017 року, з введенням в дію <u>змін</u>до Закону № 996, первинний документ - це документ, який містить відомості про господарську операцію.

Отже, первинний документ не підтверджує здійснення господарської операції, а лише містить відомості про неї.

## Таблиця 1.2

|                                    | •            |                  |             | •                                     |
|------------------------------------|--------------|------------------|-------------|---------------------------------------|
| $Rumoru //m(') \pi \alpha$         | 119 CD1100T1 | חווונת נתעום בדי | ΠΑΝΟΙΙΙΙΙΙΙ | TOWNALIT1D                            |
| DIMULTING $\Delta \Psi C \Delta U$ | паявност     | та складання     | псрынних    | докумсний                             |
|                                    |              | 1 1              | 1           | , , , , , , , , , , , , , , , , , , , |

| Назва<br>документу Суть документу               |                                                                                                    | Нормативний акт                                                                                                    |  |
|-------------------------------------------------|----------------------------------------------------------------------------------------------------|----------------------------------------------------------------------------------------------------|--|
| Видаткова<br>накладна                           | Видаткова накладна фіксує факт<br>отримання/передачі товарів або<br>послуг.                                                                                                    | Форма видаткової накладної<br>не затверджена. Як приклад,<br>можна використовувати<br>Накладну-вимога на відпуск<br>(внутрішнє переміщення)<br>матеріалів (форма № М-11),<br>затверджену наказом<br><u>Мінстату від 21.06.1996 р. №</u><br><u>193</u> |  |
| Товарно-<br>транспортна<br>накладна             | Товарно-транспортна накладна<br>використовується, якщо в процесі<br>купівлі-продажу бере участь<br>транспортна (експедиторська)<br>компанія, що займається<br>перевезенням товару від продавця<br>до покупця.                                                                                                    | Форма затверджена <u>наказом</u><br>Мінтрансу від 14.10.1997 р.<br><u>№ 363</u> .                                                                                                    |  |
| Акт приймання<br>виконаних<br>робіт (послуг)    | Документ, який фіксує закінчення<br>будь-яких робіт (послуг) та<br>приймання їх замовником за<br>кількістю та якістю.                                                                                                    | Типова форма не<br>затверджена.                                                                                                    |  |
| Касові ордери<br>(прибутковий<br>та видатковий) | Застосовуються для оформлення<br>надходження/видачі готівки до<br>каси.                                                                                                    | Форми затверджені<br>постановою НБУ 29.12.2017<br><u>р. № 148</u> .                                                                                                    |  |
| Рахунок-<br>фактура<br>(інвойс)                 | Мінфін у листі від 16.02.17 р. № 31-<br>11410-06-5/4339 зазначив умови,<br>коли рахунок фактура може бути<br>первинним документом. Так,<br>оформлений належним чином<br>рахунок-фактура (інвойс) може<br>бути підставою для відображення в<br>бухгалтерському обліку<br>господарської операції з<br>постачання товарів, робіт (послуг)<br>без складання акта приймання-<br>передачі тільки у разі його оплати, | Форма не затверджена.                                                                                                    |  |

| Назва<br>документу       | Суть документу                                                                                                    | Нормативний акт                                                                                                    |  |
|--------------------------|----------------------------------------------------------------------------------------------------|----------------------------------------------------------------------------------------------------|--|
|                          | що підтверджується відповідними документами.                                                                                                    |                                                                                                    |  |
| Бухгалтерська<br>довідка | На підставі цього документа, як<br>правило, здійснюються<br>коригувальні записи в облікових<br>регістрах у зв'язку з виправленням<br>помилок в бухобліку. Також може<br>бути використана для<br>підтвердження операцій, значення<br>яких було отримане<br>розрахунковим шляхом. При<br>цьому, Мінфін у листі від<br>05.08.2014 р. № 31-11410-08/23-<br>2303/2333 зазначив, що у разі якщо<br>господарська операція<br>оформлюється бухгалтерською<br>довідкою, то при її застосуванні<br>обов'язково наводяться всі<br>реквізити, передбачені для<br>первинних документів. | Форма наведена у<br>Методичних рекомендаціях<br>по застосуванню регістрів<br>бухгалтерського обліку,<br>затверджених <u>наказом</u><br><u>Мінфіну від 29.12.2000 р.</u><br><u>356</u> . |  |

Також <u>п. 44.1 ПКУ</u> передбачено, що для цілей оподаткування платники податків зобов'язані вести облік доходів, витрат та інших показників, пов'язаних з визначенням об'єктів оподаткування та/або податкових зобов'язань, **на підставі первинних документів**, регістрів бухгалтерського обліку, фінансової звітності, інших документів, пов'язаних з обчисленням і сплатою податків і зборів, ведення яких передбачено законодавством.

Первинні документи повинні бути відображені в облікових регістрах у тому звітному періоді, в якому вони були здійснені.

Усі первинні документи, облікові регістри, бухгалтерська та інша звітність повинні складатись *українською мовою*. Документи, що є підставою для записів у бухгалтерському обліку і складені іноземною мовою, повинні мати впорядкований аутентичний переклад на українську мову.

#### Типові помилки при заповненні первинних документів:

*1. не заповнені всі обов'язкові реквізити*. У цьому разі такий документ не може вважатись первинним документом;

2. у тексті та цифрових даних первинних документів – необумовлені виправлення. Помилки в первинних документах, що створені ручним способом, виправляються способом «червоного сторно», додаткових бухгалтерських проведень або коректурним способом, відповідно до якого неправильний текст або цифри закреслюються і над закресленим надписується правильний текст або цифри. Виправлення помилки має бути обумовлено написом «виправлено» та підтверджено підписами осіб, що підписали цей документ, із зазначенням дати виправлення. Зверніть увагу, що у документах, якими оформлені касові і банківські операції та операції з цінними паперами, виправлення не допускається!

3. документ не підписано. Документ має бути підписаний особисто, а підпис може бути скріплений печаткою. Ця вимога стосується і електронних документів. Вони підписуються електронними підписами посадових осіб та електронною печаткою підприємства (за наявності).

#### 1.4.2. Операції з нарахування зарплати

Заробітна плата **виплачується** працівникам регулярно в робочі дні в строки, установлені колективним договором або нормативним актом роботодавця, погодженим із виборним органом первинної профспілкової організації чи іншим уповноваженим на представництво трудовим колективом органом (а за відсутності таких органів — представниками, обраними й уповноваженими трудовим колективом), але не рідше ніж двічі на місяць через проміжок часу, що не перевищує 16 календарних днів, та не пізніше 7 днів після закінчення періоду, за який здійснюється виплата (ст. 24 <u>Закону про оплату</u> праці, ст. 115 КЗпП).

Розмір зарплати за першу половину місяця визначається колективним договором або нормативним актом роботодавця, погодженим із профспілкою, та не може бути меншим, ніж оплата за фактично відпрацьований час із розрахунку тарифної ставки (посадового окладу) працівника.

Виплата зарплати відбувається двічі на місяць (аванс і зарплата за другу частину місяця), а ось нарахування зарплати здійснюється раз на місяць.

Зарплату нараховують за повний місяць (а не його частину) на підставі табеля обліку робочого часу:

*По-перше*, форма Табеля обліку робочого часу, затверджена наказом Держкомстату від 05.12.2008 р. <u>№ 489</u>, призначена для **помісячного обліку** робочого часу, а саме табель є підставою для нарахування зарплати.

*По-друге*, під час обкладення зарплати ПДФО визначається загальний місячний оподатковуваний дохід.

По-третє, база для нарахування ЄСВ визначається виходячи з розрахунку мінзарплати, якщо зарплату нараховано в меншому розмірі. А мінімальний страховий внесок визначається як добуток мінімального розміру заробітної плати та розміру внеску, установленого законом на місяць, за який нараховується заробітна плата (дохід), і підлягає сплаті щомісяця

Нарахування зарплати, ЄСВ, ПДФО та військового збору здійснюється наприкінці місяця після надання до бухгалтерії Табеля обліку робочого часу.

Згідно з нормами чинного законодавства, ПДФО та військовий збір сплачуються (перераховуються) до бюджету під час виплати оподатковуваного доходу єдиним платіжним документом. Банки приймають платіжні документи на виплату доходу лише за умови одночасного подання розрахункового документа на перерахування цього податку до бюджету.

Типові форми первинної облікової документації зі статистики праці затверджено наказом Держстату від 05.12.08 р. № 489 (далі – Наказ № 489), який набув чинності з 1 січня 2009 року. До них віднесено такі форми: № П-1 «Наказ (розпорядження) про прийняття на роботу»; № П-3 «Наказ (розпорядження) про надання відпустки»; № П-4 «Наказ (розпорядження) про припинення трудового

договору (контракту)»; № П-5 «Табель обліку використання робочого часу»; № П-6 «Розрахунково-платіжна відомість працівника»; № П-7 «Розрахунковоплатіжна відомість (зведена)».

Питання організації бухобліку на підприємстві, в установі, організації (далі установа) належать ЛО компетенції його власника (власників) або уповноваженого органу (посадової особи) згідно із законодавством та установчими документами. Відповідальність за організацію бухобліку та забезпечення фіксування фактів здійснення всіх господарських операцій у первинних документах, збереження оброблених документів, регістрів і звітності протягом установленого строку, але не менше 3 років, несе власник (власники) або уповноважений орган (посадова особа), який здійснює керівництво самостійно розробляє установою. Установа систему форми i внутрішньогосподарського (управлінського) обліку, звітності і контролю господарських операцій, визначає права працівників на підписання бухгалтерських документів. Тому в наказі про організацію бухобліку установи слід передбачити (розробити) всі необхідні бланки та форми для аналітичного обліку нарахованої та виплаченої зарплати з обов'язковим відображенням методу, який застосовується: ручний чи за допомогою програмного забезпечення

Розглянемо докладніше типові форми № П-6 та № П-7, адже саме за їх складання відповідає бухгалтер установи. Типові форми № П-6 та № П-7 У лівій частині цих форм відображаються суми нарахованої зарплати за видами оплат, усі доплати, премії, допомоги тощо, а в правій – утримання за їх видами (виданий аванс, ЄСВ, ПДФО, профспілкові внески, аліменти, аванси в банк тощо) і суми до виплати за кожним табельним номером і в цілому за структурним підрозділом чи установою. Насамперед для ідентифікації працівників ми заносимо такі дані: управління, відділ, підрозділ; ідентифікаційний номер; табельний номер; П. І. Б.; посада, категорія. У частині нарахування відображенню підлягає така інформація за кожним працівником окремо (див. табл. 1.3).

## Таблиця 1.3.

# Інформація, що підлягає відображенню у документах з обліку зарплати

| Фонд<br>основної<br>зарплати                                                                                                    | Фонд<br>додаткової зарплати                                                                                                    | Інші<br>заохочувальні<br>та компенсаційні<br>виплати                                                                                                    | Інші виплати,<br>що не належать<br>до фонду оплати<br>праці                                                                                                    |
|----------------------------------------------------------------------------------------------------|----------------------------------------------------------------------------------------------------|----------------------------------------------------------------------------------------------------|----------------------------------------------------------------------------------------------------|
| 1                                                                                                    | 2                                                                                                    | 3                                                                                                    | 4                                                                                                    |
| <ol> <li>Тарифна<br/>ставка,<br/>посадовий<br/>оклад.</li> <li>Комісійні від<br/>реалізації<br/>продукції.</li> <li>Гонорар,<br/>авторська<br/>винагорода<br/>штатним<br/>працівникам.</li> <li>Оплата праці<br/>за час<br/>перебування у<br/>відрядженні.</li> <li>Оплата за<br/>професійне<br/>навчання інших<br/>працівників.</li> <li>Вартість<br/>продукції,<br/>виданої<br/>працівникам при<br/>натуральній<br/>формі оплати<br/>праці.</li> <li>Інші види<br/>нарахувань</li> </ol> | <ol> <li>Відсоткові або комісійні<br/>винагороди.</li> <li>Оплата роботи в надурочний час,<br/>святкові та неробочі дні.</li> <li>Оплата днів відпочинку.</li> <li>Індексація заробітної плати.</li> <li>Компенсації працівникам у зв'язку з<br/>порушенням строків виплати<br/>зарплати.</li> <li>Витрати на безкоштовний проїзд.</li> <li>Вартість форменого одягу.</li> <li>Відпусткові за поточний місяць.</li> <li>Відпусткові за наступний період.</li> <li>Інші нарахування за<br/>невідпрацьований час (простої,<br/>медогляд та ін.).</li> <li>Доплата за суміщення професій.</li> <li>Доплата за розширення зони<br/>обсягу робіт.</li> <li>Доплата за роботу у важких і<br/>шкідливих та особливо важких і<br/>особливо шкідливих умовах праці.</li> <li>Доплата за інтенсивність праці.</li> <li>Доплата за роботу в нічний час.</li> <li>Доплата за роботу в нічний час.</li> <li>Доплата за роботу в нічний час.</li> </ol> | <ol> <li>Винагороди та<br/>заохочення, що<br/>мають<br/>одноразовий<br/>характер.</li> <li>Матеріальна<br/>допомога, що<br/>має<br/>систематичний<br/>характер.</li> <li>Виплати<br/>соціального<br/>характеру.</li> <li>Інші<br/>заохочувальні та<br/>компенсаційні<br/>виплати</li> </ol> | <ol> <li>Допомоги та інші<br/>виплати, що<br/>здійснюються за<br/>рахунок коштів<br/>фондів державного<br/>соцстрахування.</li> <li>Оплата перших<br/>5 днів тимчасової<br/>непрацездатності за<br/>рахунок коштів<br/>підприємства.</li> <li>Дивіденди,<br/>відсотки, виплати за<br/>паями.</li> <li>Витрати на<br/>відрядження.</li> <li>Матеріальна<br/>допомога разового<br/>характеру.</li> <li>Внески<br/>підприємств на<br/>медичне та пенсійне<br/>страхування<br/>працівників.</li> <li>Інші види<br/>нарахувань</li> </ol> |

| <ol> <li>Доплата за високу професійну<br/>майстерність.</li> </ol>                                                                                   |  |
|----------------------------------------------------------------------------------------------------|--|
| <ol> <li>Доплата за класність водіям<br/>транспортних засобів.</li> </ol>                                                                            |  |
| <ol> <li>Доплата за високі досягнення<br/>праці.</li> </ol>                                                                                          |  |
| <ol> <li>Доплата за виконання особливо<br/>важливої роботи на певний строк.</li> </ol>                                                               |  |
| <ol> <li>Доплата за знання та<br/>використання в роботі іноземної мови.</li> </ol>                                                                   |  |
| <ol> <li>Доплата за допуск до державної<br/>таємниці.</li> </ol>                                                                                     |  |
| <ol> <li>Доплата за дипломатичні ранги,<br/>персональні звання службових осіб,<br/>ранги держслужбовців, кваліфікаційні<br/>класи суддів.</li> </ol> |  |
| 25. Доплата за науковий ступінь.                                                                                                    |  |
| <ol> <li>Доплата за нормативний час<br/>пересування у шахті.</li> </ol>                                                                              |  |
| <ol> <li>Доплата за роботу на територіях<br/>радіоактивного забруднення.</li> </ol>                                                                  |  |
| 28. Інші надбавки та доплати.                                                                                                    |  |
| 29. Інші види нарахувань                                                                                                    |  |
|                                                                                                    |  |

Щоб не давати привід до перевірки органами Держпраці, треба розробити та затвердити наказом (розпорядженням) керівника форму, за якою працівника будуть інформувати про загальну суму нарахованих коштів із розшифровкою за видами виплат; розміри і підстави відрахувань та утримань із зарплати, а також суму зарплати, що належить до виплати. Зазвичай суб'єкти господарювання, що використовують найману працю, застосовують розрахунковий листок (див. зразок 1).

3PA3OK

|                                            |                 | P                  | озрахунко  | вий лис  | ток за лип | ень 2018 р    | оку                                       |         |            |  |
|--------------------------------------------|-----------------|--------------------|------------|----------|------------|---------------|-------------------------------------------|---------|------------|--|
| Організація: КЗ(                           | Відділ: –       |                    |            |          |            |               |                                           |         |            |  |
| Губа Володимир Миколайович                 |                 |                    |            |          |            |               | Посада: водій автотранспортного<br>засобу |         |            |  |
| Табельний номе                             | p: 00135. Ko    | д: 11122           | 23344      |          |            |               |                                           |         |            |  |
| Вид<br>виплати                             | Період          | Відпрацьо-<br>вано |            | Оплачено |            | Сума,<br>грн. | Вид                                       | Період  | Сума, грн. |  |
|                                            |                 | Днів               | Годин      | Дні      | Години     |               |                                           |         |            |  |
| 1                                          | 2               | 3                  | 4          | 5        | 6          | 7             | 8                                         | 9       | 10         |  |
|                                            |                 | 1. Нар             | аховано    |          |            |               | 2. Y                                      | тримано |            |  |
| Оплата за<br>тарифним<br>розрядом          | -               | 15                 | 118,75     | 15       | 118,75     | 3<br>331,40   | Профвнески                                | -       | 81,61      |  |
| Оплата за<br>середнім<br>заробітком        | -               | 6                  | 48,25      | 6        | 48,25      | 1<br>861,01   | Військовий<br>збір                        | -       | 122,42     |  |
| Доплата за<br>класність<br>водія           | -               | -                  | -          | -        | -          | 832,85        | пдФО                                      | -       | 1<br>469,0 |  |
| Доплата за<br>ненормований<br>робочий день | -               | -                  | -          | -        | _          | 499,71        | -                                         | -       | -          |  |
| Доплата<br>до<br>відрядження               | -               | -                  | -          | -        | -          | 67,60         | -                                         | -       | -          |  |
| Індексація<br>зарплати                     | -               | -                  | -          | -        | -          | 82,62         | _                                         | -       | -          |  |
| Одноразові<br>премії                       | -               | -                  | -          | -        | -          | 1<br>486,25   | -                                         | -       | -          |  |
|                                            | Усього утримано |                    | 1<br>673,0 |          |            |               |                                           |         |            |  |
| 3. Доходи в натуральній формі              |                 |                    |            |          |            |               | 4. Виплачено                              |         |            |  |
| -                                          | -               | _                  | -          | _        | -          | -             | Аванс (за<br>попереднім<br>розрахунком)   |         | 1<br>964,7 |  |
| Усього натуральних доходів                 |                 |                    |            |          |            | -             | -                                         | -       | -          |  |
| Борг за установою на початок місяця        |                 |                    |            |          |            | -             | Усього до<br>виплати                      | -       | 4<br>523,5 |  |

Зарплата виплачується працівникам регулярно в робочі дні у строки, установлені колективним договором або нормативним актом роботодавця, погодженим з профспілковою організацією чи іншим уповноваженим на представництво трудовим колективом органом. Строк виплати зарплати – не
рідше двох разів на місяць через проміжок часу, що не перевищує 16 календарних днів, та не пізніше 7 днів після закінчення періоду, за який здійснюється виплата. Отже, граничні строки виплати зарплати – не пізніше 22-го числа за першу половину поточного місяця та не пізніше 7-го числа наступного місяця – за другу половину. Важливо: якщо день виплати зарплати збігається з вихідним, святковим або неробочим днем, зарплата виплачується напередодні.

Розмір зарплати за першу половину місяця визначається колдоговором або нормативним актом роботодавця, погодженим із профспілкою, і не може бути менше, ніж оплата за фактично відпрацьований час із розрахунку тарифної ставки (посадового окладу) працівника. Тобто аванс має становити не менше 50 % ставки (окладу) працівника за цей місяць. готівка зараховується на рахунок за наявності підтвердження джерел походження цих коштів (копії підтвердних документів залишаються в документах дня банку).

### 1.5. Звітність перед державними контрольними органами

Попри комп'ютерний облік, бухгалтерія повинна вести і паперові копії всіх документів, які пояснюють рух товаро-матеріальних цінностей. По закінченні фінансового року всі документи переплітаються в один або декілька томів.

Цей архів має зберігатися три роки і пред'являтися за вимогою представників контрольних органів, які мають судову постанову. По закінченні терміну зберігання, архів можна знищити.

### 1.5.1. Платежі та порядок їх сплати

Органи Пенсійного фонду України здійснюють адміністрування наступних видів платежів:

• Внески на загальнообов'язкове державне пенсійне страхування, суми штрафних санкцій та пені згідно Закону України «Про загальнообов'язкове державне пенсійне страхування».

• Відшкодування підприємствами витрат Пенсійного фонду України на виплату та доставку пенсій, призначених на пільгових умовах згідно з частиною 2 «Прикінцевих положень» Закону України «Про загальнообов'язкове державне пенсійне страхування» та Закону України «Про збір на обов'язкове державне пенсійне страхування».

• Інші види платежів (наукові пенсії, адмінштрафи тощо).

Згідно Закону України «Про збір та облік єдиного внеску на загальнообов'язкове державне соціальне страхування» (із змінами, внесеними Законом України від 04.07.2013 № 406-VII), адміністрування єдиного внеску на загальнообов'язкове державне соціальне страхування здійснює центральний орган виконавчої влади, що забезпечує формування та реалізує державну податкову і митну політику.

Правові та організаційні засади забезпечення збору та обліку єдиного внеску на загальнообов'язкове державне соціальне страхування, умови та порядок його нарахування і сплати та повноваження органу, що здійснює його збір та ведення обліку визначаються <u>Законом України "Про збір та облік єдиного</u> <u>внеску на загальнообов'язкове державне соціальне страхування"</u>. Забезпечення адміністрування єдиного внеску шляхом його збору, ведення обліку надходжень від його сплати та здійснення контролю за сплатою єдиного внеску здійснює Державна фіскальна служба України.

Інформацію щодо порядку нарахування та сплати єдиного на загальнообов'язкове державне соціальне страхування, подання звітності, реквізитів рахунків для сплати єдиного внеску на загальнообов'язкове державне соціальне страхування можна отримати на офіційному веб-сайті Державної фіскальної служби України у рубриці Законодавство//Єдиний внеску на загальнообов'язкове державне соціальне страхування

За інформацією Державної казначейської служби України з 2 липня 2018 року змінено реквізити бюджетних рахунків для зарахування збору на обов'язкове державне пенсійне страхування з окремих видів господарських операцій. Реквізити нових рахунків можна знайти на головній веб-сторінці Державної казначейської служби України у розділі "Пошук реквізитів доходних рахунків".

### 1.5.2. Податковий календар

Для полегшення роботи бухгалтера існують сайти, на яких розташовано календар граничних термінів платежів у державні фонди. Календар розроблено для всіх форм власності та для всіх видів діяльності, а бухгалтер кожного підприємства має вибирати ті форми звітності та платежів, які стосуються фірми, дані якої він обробляє.

Наведемо приклад такого календаря за грудень, 2021 р.

### Вівторок, 7 грудня 2021

Звіт про заборгованість з оплати праці за листопад 2021 року (форма № 3-борг (місячна))

• Звіт з праці за листопад 2021 року (форма № 1-ПВ (місячна))

# Четвер, 9 грудня 2021

• Звіт про обсяги виробництва та реалізації спирту (форма № 1-РС) за листопад

• Звіт про обсяги виробництва та реалізації алкогольних напоїв (форма № 2-РС) за листопад

• Звіт про обсяги виробництва та реалізації тютюнових виробів (форма № 3-РС) за листопад

• Звіт про обсяги придбання та реалізації алкогольних напоїв у оптовій мережі (форма № 1-ОА) за листопад

• Звіт про обсяги придбання та реалізації тютюнових виробів у оптовій мережі (форма № 1-ОТ) за листопад

# Середа, 15 грудня 2021

• Звіт про використання книг обліку розрахункових операцій (розрахункових книжок) (форма № ЗВР-1) за листопад

• Довідка про використані розрахункові книжки за листопад

### Четвер, 16 грудня 2021

• Заява про перехід на спрощену систему оподаткування платником інших податків і зборів

• Заява про перехід на іншу групу платника єдиного податку

# Понеділок, 20 грудня 2021

- Декларація з ПДВ за листопад
- Декларація акцизного податку за листопад

Декларація рентної плати за листопад з розрахунком:
 рентної плати за користування надрами при видобуванні вуглеводневої сировини;

рентної плати за користування радіочастотним ресурсом України;
 рентної плати за транспортування нафти і нафтопродуктів магістральними нафтопроводами
 та нафтопродуктопроводами;
 рентної плати за транзитне транспортування трубопроводами аміаку територією України

• Декларація з плати за землю (земельний податок та/або орендна плата за земельні ділянки державної або комунальної власності) (крім громадян) за листопад 2021 року у разі не подання податкової декларації на 2021 рік.

# Останній день сплати

• Авансових внесків з єдиного податку фізичними особами – підприємцями, що обрали спрощену систему оподаткування І та ІІ груп, за грудень

• Єдиного внеску, нарахованого роботодавцями за найманих працівників (крім гірничих підприємств), за листопад

# Вівторок, 21 грудня 2021

• Заява про відмову від спрощеної системи оподаткування з І кварталу 2022 року

### Вівторок, 28 грудня 2021

### Останній день сплати

• Єдиного внеску, нарахованого гірничими підприємствами за найманих працівників, за листопад

# Четвер, 30 грудня 2021

### Останній день сплати

• ПДВ за листопад

• Акцизного податку за листопад

• Авансового внеску з туристичного збору за грудень платниками, які сплачують туристичний збір авансами щомісяця

• Плати за землю за листопад

• Військового збору з нарахованого, але не виплаченого доходу за листопад

Рентної плати листопад за за видобуванні користування надрами при вуглеводневої сировини; радіочастотним ресурсом України; користування - транспортування нафти і нафтопродуктів магістральними нафтопроводами та нафтопродуктопроводами територією України; - транзитне транспортування трубопроводами аміаку територією України

• Плати за землю (земельний податок та/або орендна плата за земельні ділянки державної або комунальної власності) (крім громадян) за листопад

ПДФО від оподаткування доходів, нарахованих у вигляді:
 процентів на поточний або депозитний банківський рахунок;
 процентів на вклади члена кредитної спилки

• ПДФО у разі якщо оподатковуваний дохід нараховується податковим агентом, але не виплачується (не надається) платнику податку за листопад

# 1.6. Індивідуальне завдання №1

# Формування первинних документів ТОВ після реєстрації фірми

Мета: Засвоєння основних положень документообігу підприємства.

# Завдання:

- 1. У табл. 1.2 наведено варіанти завдань, які студенти обрають на номером у списку групи.
- Маючи завдання, студенти створюють назву ТОВ, список засновників, працівників, беруть на облік грошові кошти, основні засоби та матеріали.
- 3. Всі ці дані мають бути представлені у відповідних обов'язкових формах, які студенти мають розшукати по Інтернету.
- 4. Вартість основних засобі та матеріалів, а також їх номенклатура визначається на розсуд студента, з урахуванням реальних цін.
- 5. Також має бути визначено, які дати з календаря бухгалтера, наведені у п. 1.5.2, стосуються даної фірми.
- 6. Звіт представляє собою набір заповнених форм з коротким описом напрямку комерційної діяльності, якою буде займатися умовна фірма.

Таблиця 1.2

| №<br>п/п | Кількість<br>засновників | Кількість<br>працівників | Основні<br>засоби | Матеріали | Кошти<br>засновників<br>(1 - є,<br>0 - немає) |
|----------|--------------------------|--------------------------|-------------------|-----------|-----------------------------------------------|
| 1        | 1                        | 2                        | 2, 5              | 3, 3, 6   | 1                                             |
| 2        | 2                        | 2                        | 3, 5              | 2, 1, 6   | 1                                             |
| 3        | 1                        | 4                        | 5, 1              | 2, 3, 4   | 0                                             |
| 4        | 1                        | 2                        | 4, 5              | 6, 4, 6   | 0                                             |
| 5        | 2                        | 2                        | 5, 3              | 3, 5, 3   | 1                                             |
| 6        | 1                        | 2                        | 1,4               | 5, 3, 1   | 1                                             |

# Варіанти завдань зі створення ТОВ

| №<br>п/п | Кількість<br>засновників | Кількість<br>працівників | Основні<br>засоби | Матеріали | Кошти<br>засновників<br>(1 - є,<br>0 - немає) |
|----------|--------------------------|--------------------------|-------------------|-----------|-----------------------------------------------|
| 7        | 2                        | 2                        | 5, 5              | 4, 5, 1   | 1                                             |
| 8        | 3                        | 4                        | 4, 1              | 2, 1, 5   | 0                                             |
| 9        | 2                        | 3                        | 2, 5              | 4, 1, 5   | 1                                             |
| 10       | 2                        | 2                        | 5, 3              | 2, 5, 6   | 1                                             |
| 11       | 1                        | 2                        | 3, 4              | 4, 3, 6   | 1                                             |
| 12       | 1                        | 3                        | 2, 1              | 2, 5, 4   | 1                                             |
| 13       | 2                        | 2                        | 5, 5              | 3, 6, 2   | 1                                             |
| 14       | 1                        | 4                        | 3, 2              | 2, 3, 1   | 0                                             |
| 15       | 3                        | 2                        | 5, 5              | 3, 1, 2   | 0                                             |
| 16       | 2                        | 2                        | 2, 1              | 4, 6, 3   | 0                                             |
| 17       | 1                        | 4                        | 5, 3              | 4, 6, 6   | 0                                             |
| 18       | 1                        | 3                        | 3, 2              | 3, 1, 2   | 1                                             |
| 19       | 3                        | 2                        | 5,4               | 1, 3, 6   | 0                                             |
| 20       | 3                        | 3                        | 1, 2              | 1, 1, 3   | 0                                             |
| 21       | 2                        | 2                        | 4, 1              | 4, 1, 2   | 0                                             |
| 22       | 1                        | 2                        | 3, 4              | 6, 4, 5   | 1                                             |
| 23       | 3                        | 4                        | 3, 3              | 5, 4, 4   | 1                                             |
| 24       | 2                        | 4                        | 3, 2              | 4, 1, 6   | 0                                             |
| 25       | 1                        | 4                        | 5, 3              | 1, 4, 4   | 1                                             |
| 26       | 1                        | 2                        | 1, 3              | 6, 6, 6   | 0                                             |
| 27       | 3                        | 4                        | 3, 4              | 5, 2, 1   | 1                                             |
| 28       | 2                        | 2                        | 5, 1              | 1, 6, 2   | 0                                             |
| 29       | 3                        | 2                        | 2, 4              | 5, 6, 4   | 1                                             |
| 30       | 3                        | 2                        | 2, 4              | 4, 2, 5   | 1                                             |
| 31       | 2                        | 3                        | 2, 3              | 1, 6, 5   | 1                                             |
| 32       | 1                        | 4                        | 5, 2              | 5, 4, 3   | 1                                             |
| 33       | 3                        | 4                        | 5, 2              | 2, 2, 6   | 1                                             |
| 34       | 2                        | 2                        | 3, 2              | 2, 3, 6   | 0                                             |
| 35       | 2                        | 4                        | 4, 2              | 1, 5, 6   | 0                                             |
| 36       | 2                        | 2                        | 4, 4              | 1, 1, 2   | 0                                             |
| 37       | 2                        | 2                        | 3, 4              | 4, 6, 2   | 0                                             |
| 38       | 3                        | 2                        | 1, 1              | 2, 2, 6   | 0                                             |
| 39       | 3                        | 4                        | 3, 5              | 2, 4, 6   | 1                                             |
| 40       | 3                        | 4                        | 1, 3              | 4, 1, 4   | 1                                             |

| №<br>п/п | Кількість<br>засновників | Кількість<br>працівників | Основні<br>засоби | Матеріали | Кошти<br>засновників<br>(1 - є,<br>0 - немає) |
|----------|--------------------------|--------------------------|-------------------|-----------|-----------------------------------------------|
| 41       | 2                        | 3                        | 4, 5              | 5, 1, 3   | 0                                             |
| 42       | 3                        | 2                        | 2, 1              | 1, 4, 2   | 0                                             |
| 43       | 1                        | 2                        | 2, 1              | 4, 4, 5   | 0                                             |
| 44       | 1                        | 4                        | 1, 1              | 2, 5, 3   | 0                                             |
| 45       | 2                        | 3                        | 4, 3              | 5, 1, 6   | 0                                             |
| 46       | 3                        | 2                        | 3, 1              | 2, 5, 5   | 1                                             |
| 47       | 2                        | 3                        | 4,4               | 5, 4, 2   | 0                                             |
| 48       | 2                        | 4                        | 2, 2              | 1, 5, 4   | 1                                             |
| 49       | 1                        | 3                        | 5,4               | 3, 6, 3   | 0                                             |
| 50       | 1                        | 3                        | 1, 3              | 4, 3, 5   | 1                                             |

# Пояснення кодів у табл. 1.2

**Основні засоби:** Нерухомість – 1; Автотранспорт – 2; Комп'ютерна техніка – 3; Верстати – 4; Меблі – 5.

**Матеріали:** Прокат – 1; Лісоматеріали – 2; Пальне – 3; Тканина – 4; Будівельні матеріали – 5; Насіння – 6;

# Контрольні запитання

- 1. Які ви знаєте форми власності?
- 2. До яких форм власності відноситься ФОП?
- 3. До яких форм власності відноситься ТОВ?
- 4. Якою частиною коштів відповідають засновники підприємства в разі невиконання законодавства чи договірних обов'язків?
- 5. Який розділ Статуту підприємства стосується бухгалтера?

- 6. Перелічіть форми обов'язкової звітності.
- 7. Скільки часу потрібно зберігати паперові примірники бухгалтерських документів?
- 8. Назвіть повний перелік державних контрольних органів, перед якими звітує підприємство.
- 9. Які терміни звітування в державні контрольні органи?
- 10.Яким державним контрольним органам сплачують певні суми, а яким ні?
- 11.За що сплачуються суми з попереднього запитання?
- 12. Як оформляється купівля матеріальних коштів?
- 13. Як оформляється продаж матеріальних коштів?
- 14.Що таке типовий договір?
- 15.Що таке довіреність і для чого цей документ?
- 16.Для чого існує документ «Накладна»?
- 17. Для яких цілей слугує акт прийому-передачі?
- 18. Для чого оформляється рахунок на товари та послуги?
- 19.Що таке контракт і чим він відрізняється від договору?
- 20.Переваги та недоліки ФОП.
- 21.Переваги та недоліки ТОВ.

Після опанування матеріалів розділу студенти чітко зрозуміли порядок дій бухгалтера при відкритті фірми, звітуванні перед державними контрольними органами та при операціях 3 матеріальними цінностями та грошовими коштами.

# Розділ 2 ІНФОРМАЦІЙНА СИСТЕМА ВАЅ

Ознайомившись з матеріалами цього розділу, студенти панують порядок дій у бухгалтерському обліку з використанням інформаційної системи BAS.

З численних програм для бухгалтерського обліку найбільш популярною за останні 20 років стала програма 1С, але через те, що вона була розроблена на території РФ, отже була можливість витоку даних до ворога, її використання було заборонено у 2020 році.

На її заміну була створена програма BAS (Business Automation Software), яка фактично за своїм інтерфейсом та принципом роботи схожа на 1С версія 8. Тому перехід на цю програму бухгалтерам, які раніше працювали на 1С здійснюється без додаткового перенавчання.

Головна відміна цієї програми – весь облік ведеться через браузер, інсталяція програми на комп'ютері не потрібна. Розробники стверджують що особиста інформація під надійним захистом, браузер з'єднується з сайтом по захищеному протоколу HTTPS.

Сайт використовує SSL-шифрування для всіх переданих даних.

Програма забезпечує можливість:

- Управління торговим підприємством;
- Управління виробничим підприємством;
- Управління торговельною мережею;
- Управління магазином;
- Управління інтернет-магазином;
- Управління малим бізнесом;
- Ведення поглибленого бухгалтерського обліку
- Ведення фінансового обліку;
- Ведення податкового обліку;
- Ведення обліку матеріальних цінностей та активів;

- Оптова та роздрібна торгівля;
- Закупівлі та постачання;
- Документообіг підприємства;
- Заробітна плата і кадровий облік;
- Звітність в ГФС і ГССУ;
- Управління взаємовідносинами з клієнтами;

Існує можливість протягом місяця провести безкоштовний тест-драйв для усіх видів підприємств.

При постійному використанні програми потрібно сплачувати щомісяця за пакет: БАЗОВИЙ (Малі підприємства та ФОП) – 499 грн./місяць\*,

ПРОФЕСІЙНИЙ ( Малі та середні підприємства) – 799 грн./місяць\*.

БІЗНЕС (Середні та великі підприємства) – 999 грн./місяць\*.

\* – тариф на квітень 2022 року.

# 2.1. Реєстрація в інформаційній системі ВАЅ

Зайдіть через ваш браузер на адресу <u>https://bas.ibuh.online/</u> і зареєструйтеся (рис. 2.1). Зверніть увагу на відмітку «Чужий комп'ютер», яка дозволяє зайти до бухгалтерії свого підприємства з будь якого прийстрою.

| DAC Online     |        |              |         |            |            |                   |                  | Yep <u>Poc Eng</u> |
|----------------|--------|--------------|---------|------------|------------|-------------------|------------------|--------------------|
| BAS-Onune      | Техніч | на підтримка | 22.20   |            | 1          | Логін             | Пароль           | YBIRTH             |
| Autoexteacours | +38    | 056) 787     | -32-76  |            | Č          | ) Чужий комп'ютер | Відновити пароль |                    |
| Головна До     | DADTEN | Переваги     | Відсуки | Про сервіс | Dyonikauji | Тарифи            | Довідка          | та підтримка       |

Рис. 2.1. Головна сторінка сайту BAS

Можна також обрати пункт меню «Тарифи», ознайомитися не тільки із цінами, алей із тим, які можливості надає кожен тариф (рис. 2.2), а вже потім зареєструватися.

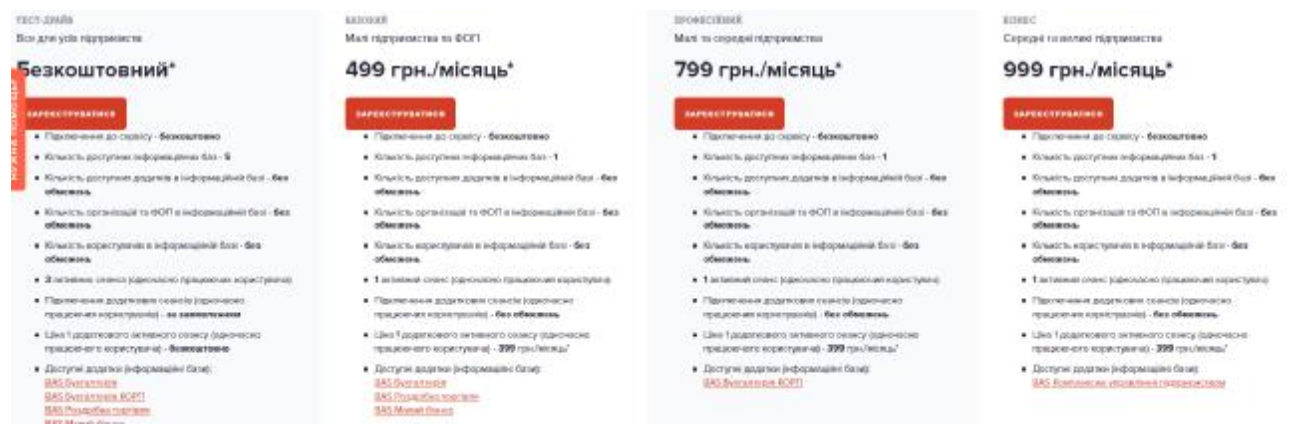

Рис. 2.2. Перелік можливостей тарифів BAS

Реєстрація проходить аналогічно із більшістю сайтів (рис. 2.3). Не забудьте поставити галочку «Я приймаю умови…». Також варто негайно змінити пароль і логін, оскільки останній повторює вашу адресу..

| Регист      | рация                                                                                                    |
|-------------|----------------------------------------------------------------------------------------------------|
| п.1.в. *    | Пістунов Ігор Миколайович                                                                                          |
|             | Например, Иванов Андрей Петрович                                                                                   |
| Email *     | pistunovi@gmail.com                                                                                                |
| Логин       | pistunovi@gmail.com                                                                                                |
|             | Измонить логин                                                                                                    |
| Пароль      | keJ4aga                                                                                                    |
|             | Змінити пароль                                                                                                    |
| $\triangle$ | Э метою безпеки ваших особистих даних не передавайте свій пароль нікому,<br>навіть представнику вашої організації. |
| Телефон *   | +38 (067) 568-30-52                                                                                                |
|             | Необходимо указать Ваш номер телефона                                                                              |
|             | 2 Я приймаю умови у <u>пори</u>                                                                                    |

Рис. 2.3. Вікно реєстрації ВАЅ

Після проведення необхідних процедур ви можете обрати необхідні вам додатки з якими ви будете працювати (рис. 2.4). Очевидно, що першим має бути BAS-Бухгалтерія.

| Додатки                                                                                                    |
|----------------------------------------------------------------------------------------------------|
| ВАЗ Бухгалтерія<br>Рішкния для автоматисації ведення бухгалтерського та податкового<br>обліку аклочно за підготовкою обов'язкової (регламізітованої) заітності<br>буда, экого комерційного підприєнства.<br>Сперантарія<br>сперантарія (                                    |
| ВАЗ Бухгалтерія КОРП<br>Рішення являється професійним Інструментом бухгалтера з<br>резширеними можливостнями облаку та додатковою функціональністю в<br>частині резрахунку заробілної плати.<br>Списимите<br>списимите диво н                                               |
| ВАЅ Роздрібна торгівля<br>Додаток "BAS Роздрібна торгівля" це рішоння для автоматизації бізнос-<br>процесів магазинів різних форматів, в тому числі інтернет-магазинів, які<br>можуть виздили в розподілену роздрібну мережу торгового<br>підприємства:<br>Спесилист диво . |
| ВАЗ Малий бізнес<br>Додаток "ВАЗ Малия бізнес" це рішення у якону реальовано усе<br>найносідніше для підприємств Малого Бізнесу (торговик, зиробничик<br>I сервісних компаній).<br>Описатися<br>спосилиле дже в                                                             |
| ВАЗ Комплексне управління підприємством<br>Програмне рішення для управління діяльністю малих та середніх<br>підприємств, управлінські процесь вімх вимагають чілкої координації і<br>узгоряємих дія декількох вимонавіда.                                                   |

Рис. 2.4. Перелік додатків з якими ви будете працювати

# 2.2. Можливості пакету "ВАЅ Бухгалтерія"

Програмний продукт "BAS Бухгалтерія" призначений для автоматизації бухгалтерського і податкового обліку, зокрема й підготовки обов'язкової (регламентованої) звітності, в організаціях, що здійснюють будь-які види комерційної діяльності: гуртову і роздрібну торгівлю, комісійну торгівлю (включно з субкомісією), надання послуг, виробництво тощо. Бухгалтерський та податковий облік ведеться відповідно до чинного законодавства України.

Програма "BAS Бухгалтерія" забезпечує вирішення всіх завдань, що стоять перед бухгалтерською службою підприємства, якщо бухгалтерська служба

повністю відповідає за облік на підприємстві, серед іншого, наприклад, виписку первинних документів, облік продажів тощо. Це прикладне рішення також можна використовувати виключно для ведення бухгалтерського та податкового обліку, а завдання автоматизації інших служб, наприклад, відділу продажів, вирішувати спеціалізованими прикладними рішеннями BAS або іншими Бухгалтерії" До "BAS включено системами. складу план рахунків бухгалтерського обліку, що відповідає Наказу Міністерства Фінансів України "Про затвердження Плану рахунків бухгалтерського обліку і Інструкції про його використання" від 30 листопада 1999 р. №291. Склад рахунків, організація аналітичного, валютного, кількісного обліку на рахунках відповідають вимогам законодавства щодо ведення бухгалтерського обліку та відображення даних у звітності. За необхідності користувачі можуть самостійно створювати додаткові субрахунки і розрізи аналітичного обліку.

Отже, "BAS Бухгалтерія" виконує:

- Облік "від документа" та типові операції
- Ведення обліку діяльності кількох організацій
- Облік товарно-матеріальних цінностей
- Складський облік
- Облік торговельних операцій
- Автоматизовано відображення повернень товарів від покупця і постачальнику.
- Облік комісійної торгівлі
- Облік операцій з тарою
- Облік банківських та касових операцій
- Облік розрахунків з контрагентами
- Облік виробництва
- Облік непрямих витрат
- Облік заробітної плати та кадровий облік
- Спрощений облік нарахувань

- Облік ПДВ
- Єдиний податок
- Завершальні операції періоду
- Стандартні бухгалтерські звіти
- Експрес-перевірка обліку
- Регламентована звітність

Більше можливостей цього пакету наведено за пунктом меню «Ознайомитися» (рис. 2.4). Але навіть із того, що показано в скороченому вигляді, зрозуміло, – BAS Бухгалтерія задовольняє більшість потреб для малих і середніх підприємств.

# 2.3. Початок роботи з додатком ВАЅ Бухгалтерія

Перед реальною роботою варто увімкнути режим «Демо-версія», щоб не множити помилки із самого початку. Ця версія нічим не відрізняється від робочої версії окрім обмежень по кількості введених даних. Окрім того там є вже введені дані, які можна змінювати як завгодно.

Для зміни мови інтерфейсу програми потрібно перейти в розділ Адміністрування - Настройки користувачів і прав - Користувачі і відкрити користувача, якому потрібно змінити мову.

Виберіть потрібну мову і запишіть зміни. Програма запросить ввести пароль користувача. Після цього потрібно знову зайти у програму через бразузер.

Загалом, програма BAS дозволяє почати роботу негайно, але краще почати із заповнення даними у довідники, це передостанній пункт меню.

Справді, коли ви будете оформлювати будь який бухгалтерський документ, чи то накладну, чи то договір, чи то довіреність, довідники будуть поповнюватися прямо із цих документів, але самий початок роботи з програмою краще починати із прямого заповнення через відповідний пункт меню. У вас є дані щодо статутного фонду у вигляді коштів – заповніть дані у пункті «Банк і каса», у вигляді обладнання – заповніть пункт «ОЗ і НМА – Основні засоби», є список працівників – заповніть пункт «Зарплата і кадри – співробітники», і т.д.

Розберемо порядок заповнення довідників на декількох прикладах.

В усіх довідниках кнопка ає можливість створити новий запис довідника за іншим уже введеним записом, просто змінюючи потрібні пункти бланку.

# 2.4. Основні елементи інтерфейсу

Зовнішній вигляд (інтерфейс) екранних форм програми залежить від використовуваної функціональності і налаштовується користувачем, тому може відрізнятися від представлених на малюнках.

Основним елементом інтерфейсу є «Панель розділів». Вона розташовується за замовчуванням зліва. Назви більшості розділів відповідають ділянкам обліку і включають в себе функціональність для відображення господарських операцій по цій ділянці обліку: покупки, продаж}-, банк і каса, зарплата і т. Д. Крім того, є ряд розділів із загальною функціональністю: «Головне», «Операції», «Довідники», «Звіти», «Адміністрування». (рис. 2.5).

При виборі будь-якого розділу' відкривається *область дій*, з якої можна відкривати списки і журнали документів, довідники, Поряд з панеллю розділів важливими елементами управління є (рис. 2.6):

• *Головне меню*, за допомогою якого можна налаштовувати зовнішній вигляд програми, працювати з вікнами, проводити дії з файлами, текстами, таблицями, а також звернутися до довідкової інформації;

• *Панель інструментів*, на якій розташовуються команди відкриття форм;

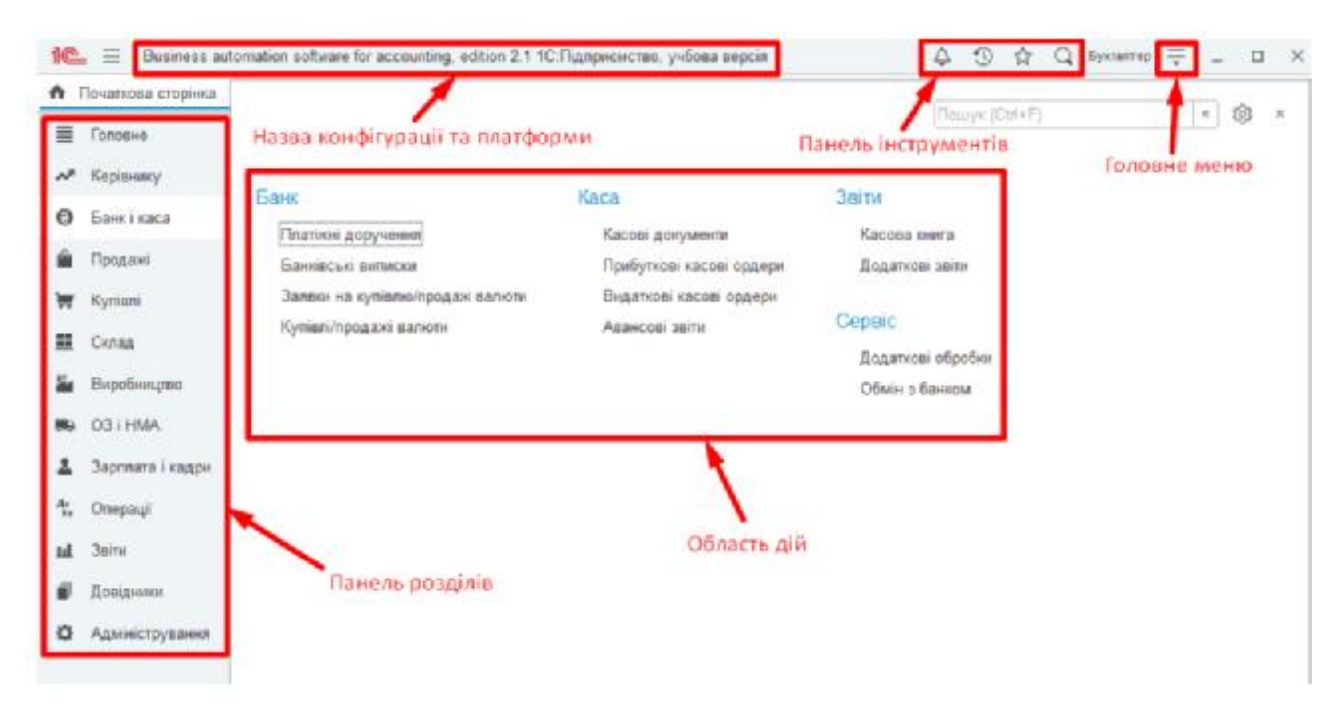

Рис. 2,5. Структура інтерфейсу ВАЅ

- «Вибране» - посилання на команди і дані, які були додані користувачем до списку обраних;

- «Історія» - посилання на відкриті раніше форми, впорядковані за часом відкриття;

- «Пошук» - контекстний пошук по об'єктах програми.

на стартової сторінки розміщуються найважливіші інструменти:

- «Задачі бухгалтера»,
- «Монітор керівника».

• Завдання бухгалтера створюються автоматично і допомагають своєчасно підготувати та подати форми звітності, заплатити податки, а також виконати необхідні настройки.

• «Монітор керівника» дозволяє отримувати інформацію про поточний фінансовий стан організації на підставі даних бухгалтерського обліку. Монітор керівника можна переглянути на домашній сторінці конфігурації. Для цього потрібно перемкнути тумблер в стан «Монітор керівника» (рис. 2.7).

• Монітор відображає оперативну інформацію на поточний день по ряду показників.

| 🏠 Початкова сторінк     | a                                                       |                                 |
|-------------------------|---------------------------------------------------------|---------------------------------|
| 🔳 Головне               | 🔶 🔶 Початкова сторінка                                  | 1                               |
| 🖈 Керівнику             | Сьогодні: 27 жовтня, Середа                             | Інформація та підтримка         |
| 🕲 Банк і каса           |                                                         | Пошук (як працювати в програмі, |
| 🛍 Продажі               | <u>ППТ успіх</u> Задачі оухгалтера Монітор керівника    | законодавство)                  |
| 👿 Kyniani               |                                                         | Знайти                          |
| 🛄 Склад                 | 🕼 Перевірити параметри обліку                           | див. також<br><u>Новини BAS</u> |
| 🕌 Виробництво           |                                                         |                                 |
| 🛤 O3 i HMA              | Ща <sup>®</sup> Перевірити настройки облікової політики |                                 |
| 💄 Зарплата і кадрі      | Веести початиорі заличини                               | Новини ІТС                      |
| <sup>д</sup> к Операції | RE TREFLUTIONALIVEL SALMERA                             | С Оновити новини                |
| <b>ш.</b> Звіти         |                                                         | Новини не завантажені           |
| 🗊 Довідники             |                                                         |                                 |
| Адміністрування         |                                                         |                                 |

Рис. 2.6. Панель з елементами управління

Деталізувати оперативні дані можна за допомогою звітів, які відкриваються за гіперпосиланнями з монітора керівника. Ті ж можна відкрити з пункту головного меню «Керівнику».

У *робочої області* програми при використанні інтерфейсу «Таксі» відкриваються форми об'єктів конфігурації: списків і елементів довідників, документів, списків і журналів документів.

У будь-якому з них присутні кнопки:

- Перехід до початкової сторінки;
- Перехід між відкритими формами;
- додати наразі форми в обране;

кнопка «Ще», за якою можна отримати доступ до додаткових функцій і кнопок, котрі ввійшли у форму.

| <u>T "Yenix"</u>            | Задачі бухгалтера | Монітор керівника |
|-----------------------------|-------------------|-------------------|
| Оновити Друк                |                   | Настройки         |
|                             |                   | Грн               |
| Залишки коштів              |                   | 0                 |
| на 12 грудня                |                   |                   |
| <u>У касі</u>               |                   |                   |
| Рух грошових коштів         |                   |                   |
| 13 листопада по 12 грудня   |                   |                   |
| Надходження                 |                   | 0                 |
| Видаток                     |                   | 0                 |
| Продажі по контрагентах     |                   | 0                 |
| і 13 листопада по 12 грудня |                   |                   |
| Продажі по номенклатурних   | групах            | 0                 |
|                             |                   |                   |

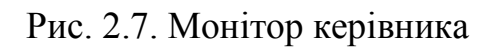

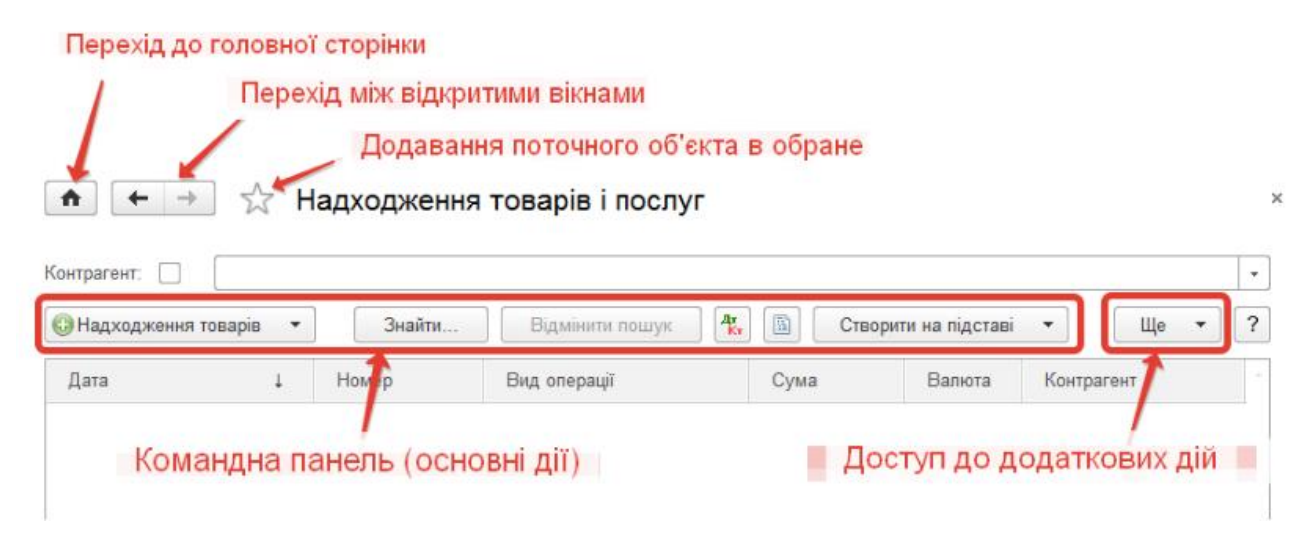

Рис. 2.8. Кнопки операцій з даними

## 2.5. Налаштування елементів інтерфейсу

Користувач може самостійно налаштувати зовнішній вигляд програми, в тому числі:

- вмикати та вимикати необхідні розділи;

- вмикати та вимикати необхідні команди в розділах;
- налаштувати розташування панелей;
- налаштувати склад полів в формах списків, довідників, документів.

Всі зазначені настройки є індивідуальними і виконуються персонально ятя кожного користувача, але можуть бути застосовані і до іншого користувача за допомогою копіювання налаштувань (розділ «Адміністрування»).

Налаштування панелі розділів (головне меню «Вид») дозволяє залишити на панелі розділів користувача тільки ті з них, які дійсно необхідні для роботи. Наприклад, ятя бухгалтера, який займається врахуванням взаєморозрахунків із контрагентами, можна залишити розділи «Банк і каса», «Продажі», «Покупки», «Склад», розділи із загальною функціональністю, а інші – приховати (рис. 2.9).

У цій же формі можна також налаштувати, що буде відображатися на самій панелі розділів:

- «Картинка»,
- «Текст»,
- «Текст праворуч від картинки»,
- «Текст під картинкою».

Усередині кожного розділ}' також є можливість налаштувати функціональність, яка буде відображатися в області команд, навігації і дій по посиланнях «Налаштування навігації» і «Налаштування дій» рис. (2.10).

### Настройка панелі розділів

| Іоступні р | юзділи                           |                 | Вибрані команди: |
|------------|----------------------------------|-----------------|------------------|
|            | Керівнику                        | Додати >        | Банк і каса      |
| •          | Виробництво                      | Додати всі >>   | 🥪 Продажі        |
| •          | O3 i HMA                         | < Вилучити      | 😑 Покупки        |
| •          | Зарплата і кадри                 | << Вилучити всі | 👄 Склад          |
|            | Адміністрування                  |                 | i Операції       |
|            |                                  |                 | 😝 Звіти          |
|            |                                  |                 | 😝 Довідники      |
|            |                                  |                 |                  |
| -          | T                                |                 |                  |
| Іоказуват  | и: Текст праворуч від картинки 🔹 |                 |                  |
| Показуват  | и: Текст праворуч від картинки 💌 |                 | ОК Ві            |

Рис. 2.9. Налаштування панелі розділів

|                                                           | Пошук (Ctrl+F)                               | ×                        | ⊅ <sub>o</sub> ×                     |
|-----------------------------------------------------------|----------------------------------------------|--------------------------|--------------------------------------|
| анк                                                       | Каса                                         | Звіти                    | Настройка навігації<br>Настройка дій |
| Платіжні доручення<br>Банківські виписки                  | Касові документи<br>Прибуткові касові ордери | Касова кни               | ira                                  |
| Заявки на покупку/продаж валюти<br>Покупки/продажі валюти | Видаткові касові ордери<br>Авансові звіти    | Інформація<br>Корисна ін | формація                             |

#### Настройка панелі навігації

| оступні команди:                                                                                                    |                                                | Вибрані команди:                                                                                                    |
|----------------------------------------------------------------------------------------------------|------------------------------------------------|----------------------------------------------------------------------------------------------------|
| Додати в групу                                                                                                    |                                                | 🚯 Перемістити в групу 😭 🗣                                                                                                    |
| 🛛 🍚 Банк                                                                                                    | Додати >                                       | 😑 Важливе                                                                                                    |
| <ul> <li>Звичайне</li> <li>Платіжні доручення</li> <li>Надходження на банківський рахунок</li> <li>Списання з банківського рахунку</li> <li>Платіжні ордери на надходження грошо</li> <li>Платіжні ордери на списання грошових</li> <li>Жаса</li> <li>Звичайне</li> <li>Звіт про роздрібні продажі</li> </ul> | Додати всі >><br>< Вилучити<br><< Вилучити всі | <ul> <li>Звичайне</li> <li>Банк</li> <li>Важливе</li> <li>Звичайне</li> <li>Платіжні доручення</li> <li>Банківські виписки</li> <li>Заявки на покупку/продаж валют</li> <li>Покупки/продажі валюти</li> <li>Жаса</li> <li>Важливе</li> </ul> |

Рис. 2.10. Налаштувати функціональності

Для зручності роботи на екран можуть бути винесені і додаткові панелі (головне меню «Вид» - «Налаштування панелей»):

- функцій поточного розділу,
- обраного,
- історії,
- відкритих вікон.

У цій же формі налаштовується взаємне розташування панелей (перетягуванням мишкою) і основною робочою області програми (рис. 2.11).

| Панель інструмен                   | нтів               | Панель відкритих |  |
|------------------------------------|--------------------|------------------|--|
| Панепь<br>розділів                 |                    |                  |  |
| Панель функцій<br>поточного роздіг | панель вибраного П | анель історії    |  |

Рис. 2.11. Взаємне розташування панелей

Вид будь-якої форми (списків, журналів, документів, елементів довідника) може налаштовуватися відповідно до потреб користувача (команда «Ще» - «Змінити форму»). Наприклад, в списку номенклатури можна налаштувати відображення колонок, прибравши зайві (наприклад, артикул) (Рис. 2.12).

| Пастроика форми                                                                                                    |                                                                                                    |                            | Ще - |
|----------------------------------------------------------------------------------------------------|----------------------------------------------------------------------------------------------------|----------------------------|------|
| Елементи форми                                                                                                    | Властивості елемента форми                                                                                                    |                            |      |
| встановити стандартні настройки     вивести список                                                                           | Заголовок                                                                                                    | Артикул                    |      |
| <ul> <li>Эмінити форму</li> <li>Довідка</li> <li>Створити на підставі</li> </ul>                                             | Відображати заголовок<br>Підказка                                                                                                  |                            |      |
| <ul> <li>Основний засіб: створити на підставі</li> <li>Список</li> <li>Найменування</li> <li>Код</li> <li>Артикул</li> </ul> | Активізувати при відкритті<br>Розтягувати по горизонталі<br>Розтягувати по вертикалі<br>Автовисота у таблиці<br>Фіксація в таблиці | Давто<br>Авто<br>Авто<br>П | •    |
| <ul> <li>Од.</li> <li>Я ПДВ</li> <li>Я ПДВ</li> <li>Я Код УКТ ЗЕД і номер ВМД (по умовч.)</li> <li>Я Коментар</li> </ul>     | Ширина 12 🗘                                                                                                    | Висота 0                   |      |

Рис. 2.12. Налаштувати відображення колонок

# 2.6. Методологія роботи у програмі

### 2.6.1. Першочергові дії

При першому запуску програми автоматично виконується початкове заповнення інформаційної бази.

Програма поставляється з уже заповненою планами рахунків і іншими настройками, підготовленими для ведення бухгалтерського і податкового обліку. Проте, ці настройки можуть бути змінені користувачем.

Загальні відомості про нашу організацію вводяться в меню «Главное» -«Налаштування» - «Організації». Для кожної організації (якщо їх декілька) потрібно вказати короткий і повний варіанти назви та інші відомості, передбачені формою елемента довідника «Організації» - потім ці відомості будуть автоматично вноситися «BAS» в документи і звітні форми. Вводяться відомості про розрахункові рахунки організації, відкритих в банках.

До початку реєстрації господарських подій вводяться відомості про

*облікову політику* підприємства (меню «Главное» - «Налаштування» - «Облікова політика»).

Параметри аналітичного обліку задаються в меню «Главное» – «Налаштування» – «Параметри обліку».

Вводяться відомості про *підрозділах організацій* (з картки організації за посиланням «Підрозділи») і *складах* (меню «Довідники» - «Товари та послути» – «Склади»). Ці відомості будуть використовуватися в подальшому для реєстрації місцезнаходження матеріальних цінностей. Крім того, відомості про підрозділи будуть використовуватися при введенні даних про працівників.

Потрібно вказати відомості про *відповідальних працівників* підприємства, дані яких будуть використовуватися «BAS» при реєстрації господарських операцій і автоматичному заповненні друкованих форм документів: відомості про керівника, головного бухгалтера, касира, матеріально відповідальних осіб (з картки організації за посиланням «Відповідальні особи»).

До першого нарахування заробітної плати потрібно внести мінімальний набір відомостей про всіх інших працівників підприємства. Для цього в *довідник співробітників* організації (меню «Зарплата і кадри» - «Кадровий облік» - «Співробітники») досить внести прізвище, ім'я, по батькові кожного працівника, дати його народження.

Якщо «BAS» впроваджується на вже працюючому підприємстві, то в інформаційну базу слід ввести відомості, які будуть характеризувати господарський стан підприємства до моменту початку обліку. Зокрема, потрібно ввести перелік врахованих товарно-матеріальних иінностей (меню «Довідники» - «Товари та послуги» - «Номенклатура»). Доцільно ввести відомості про ділових партнерів підприємства - контрагентів (меню «Довідники» - «Покупки і продажу» - «Контрагенти») і умови співпраці з ними, хоча ці дані можна вводити і пізніше, в процесі реєстрації господарських операцій документами. Умови співпраці з контрагентом вказуються у відомостях про договорі з ним, тому для кожного контрагента потрібно заповнити відомості як мінімум про один договорі.

Початкові залишки по рахунках бухгалтерського обліку вводяться в формі «Помічник введення початкових залишків».

У наступних розділах ми все це зробимо на прикладі умовного підприємства «Успіх».

# 2.6.2. Довідники та регістри

Дані про об'єкти аналітичного обліку, які передбачається багаторазово використовувати, зберігаються в довідниках і регістрах відомостей інформаційної бази.

Всі основні *довідники* можна переглянути і заповнити в розділі «Довідники» по ділянках обліку (2.13).

| Банкікаса                     | Доходи і витрати             |  |  |  |
|-------------------------------|------------------------------|--|--|--|
| Статті руху грошових коштів   | Номенклатурні групи          |  |  |  |
| Призначення готівкових коштів | Статті витрат                |  |  |  |
| Види оплат                    | Статті доходів               |  |  |  |
|                               | Статті неопераційних витрат  |  |  |  |
| Покупки та продажі            | Доходи майбутніх періодів    |  |  |  |
| Контрагенти                   | Витрати майбутніх періодів   |  |  |  |
| Валюти                        |                              |  |  |  |
|                               | Податки                      |  |  |  |
| Товари і послуги              | Види договорів згідно ЦК     |  |  |  |
| Номенклатура                  | Податки                      |  |  |  |
| Склади                        | Податкові інспекції          |  |  |  |
| Класифікатор одиниць виміру   | Податкові призначення        |  |  |  |
| Класифікатор УКТЗЕД           | Параметри податкового обліку |  |  |  |
| Номенклатура ВМД              | Статті податкових декларацій |  |  |  |
| Класифікатор КОАТУУ           | Статті ВПА і ВПЗ             |  |  |  |

Рис. 2.13. Меню довідників

Об'єкт прикладного рішення «Довідник» дозволяє зберігати в інформаційній базі дані, що мають однакову структуру і характер списку. Це

можуть бути, наприклад, список співробітників, перелік товарів, список постачальників або покупців.

Кожен елемент довідника характеризується кодом і найменуванням. Крім коду й найменування, кожен елемент довідника, як правило, містить деяку додаткову інформацію, яка детально описує цей елемент. Наприклад, для контрагента такий додатковою інформацією є ІПН, код ЄДРПОУ тощо. Для зберігання цієї інформації служать реквізити довідника.

Довідники мають ієрархічну структуру. Наприклад, в тому ж довіднику «Контрагенти» можуть бути створені групи: «Постачальники», «Покупці» і т. Д. А в довіднику «Номенклатура»: «Товари», «Матеріали», «Продукція» і т.д. Групи довідника можуть включати в себе і інші групи, створюючи тим самим багаторівневу ієрархічну структуру. Наприклад, в групі «Товари» це можуть групи: «Йогурти», «Морозиво», «Сири» і т.д. А вже ці групи містять елементи (наприклад, в групі «Морозиво» це «Пломбір», «Крем-брюле» і т.д.) (рис. 2.14).

| Создать Создать группу         | Найти       | Отменит | ь поиск | Создать на о | основании 🔻         | Еще 🔻    |
|--------------------------------|-------------|---------|---------|--------------|---------------------|----------|
| łаименование †                 | Код         | Артикул | Од.     | %            | Код УКТ ЗЕД і номер | Коментар |
| 🗈 Товари                       | 00-00000001 |         |         |              |                     |          |
| • 🧰 Морозиво                   | 00-0000003  |         |         |              |                     |          |
| 😑 Шоколадне                    | 800000000   |         | шт      | 20%          |                     |          |
| 🛥 Пломбір                      | 00-00000004 |         | шт      | 20%          |                     |          |
| <ul> <li>Крем-брюле</li> </ul> | 00-00000005 |         | шт      | 20%          |                     |          |

Рис. 2.14. Групи елементів

Регістри – Це таблиці для накопичення оперативних даних та отримання зведеної інформації.

Прикладами регістрів відомостей можуть бути списки цін номенклатури або нормативні значення для розрахунку зарплати (наприклад, розмір мінімальної зарплати на певну дату) (рис. 2.15).

#### Нормативні величини для розрахунку зарплати

+ +

| Мінімальна зарплата | Прох | киткові мінімуми | Індекс інфляції |          |
|---------------------|------|------------------|-----------------|----------|
| Створити            | Знай | ти Відміни       | ги пошук        | Ще +     |
| Період              | Ļ    | Розмір           |                 |          |
| 📨 01.01.2019        |      |                  |                 | 4 173,00 |
| 201.01.2020         |      |                  |                 | 4 723,00 |
| 01.09.2020          |      |                  |                 | 5 000.00 |
| @ 01.01.2021        |      |                  |                 | 6 000,00 |
| 01.12.2021          |      |                  |                 | 6 500,00 |

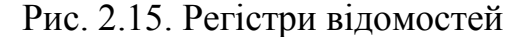

### 2.6.3. Кореспонденції рахунків

Довідник «Кореспонденції рахунків» являє собою навігатор по конфігурації, який можна використовувати як при початковому освоєнні програми, так і в поточній роботі при реєстрації господарських операцій. Довідник викликається з меню «Главное» - «Операції» - «Ввести господарську операцію».

Довідник кореспонденцій бухгалтерських рахунків дозволяє за змістом господарської операції або по кореспонденції рахунків бухгалтерського обліку по дебету і (або) кредиту рахунку зрозуміти, яким документом потрібно відобразити господарську операцію в конфігурації.

Наприклад, по Дебету укажемо рахунок 281, а по Кредиту – 631 (рис. 2.16).

### 2.6.4. Реєстрація операцій документами

Основним способом реєстрації подій господарської діяльності в програмі є введення документів.

Документи згруповані за видами діяльності підприємства і розділами обліку: документи для обліку виробничої діяльності доступні в розділі «Виробництво», документи для обліку операцій з грошовими коштами - в розділі

62

÷ ×

«Банк і каса», документи для реєстрації подій з основними засобами доступні в розділі «ОС і НМЛ».

| 91  |     | Zaier anapult                                                                                                    | The second second                                               |
|-----|-----|----------------------------------------------------------------------------------------------------|-----------------------------------------------------------------|
| Дт  | Кт  | Зміст                                                                                                    | Документ                                                        |
| 281 | 631 | Надходження товарів від вітчизняного постачальника                                                                           | на оптовий склад Надходження<br>товарів і послуг                |
| 281 | 631 | Придбання транспортних та вантажно-розвантажуваль<br>вітчизняного постачальника: включення у собівартість<br>оптовому складі | них робот у <u>Надходження дод.</u><br>товарів на <u>витрат</u> |
|     |     |                                                                                                    |                                                                 |

Рис. 2.16. Довідник кореспонденції бухгалтерських рахунків

Документ можна записати в інформаційну базу і провести. Запис в інформаційну базу без проведення може означати, що документ підготовлений заздалегідь для реєстрації майбутніх подій господарської діяльності. Для відображення події, що сталася в обліку документ слід провести – при цьому в інформаційній базі сформуються записи бухгалтерського обліку і записи в інших облікових регістрах.

Перед проведенням документа програма виконує ряд перевірок на повноту і правильність заповнення. Наприклад, документ «Реалізація товарів і послуг» не буде проведений, якщо за даними бухгалтерського обліку товару на складі недостатньо, але такий документ можна буде записати.

Назви документів визначені назвами подій господарської діяльності, для реєстрації яких вони призначаються. Тому, з одного боку, ці назви можуть не збігатися з назвами форм первинних документів, затверджених державними органами, з іншого боку, один документ «BAS» може відповідати відразу

декільком паперовим регламентованим формам - відповідно такий документ можна буде роздрукувати в декількох варіантах. Так, документ «Реалізація товарів і послуг» (меню «Продажі» - «Продажі» - «Реалізація товарів і послуг») можна роздрукувати в наступних варіантах: акт про надання послуг; видаткова накладна.

## 2.6.5. Журнали операцій і проводок

Записані документи і сформовані проводки відображаються в *журналах*. Вибравши розділ «Операції», бачимо список наявних журналів.

їх не так вже й багато, це:

- «Журнал операцій» - основний Журнал, де відбиваються всі документи, формують проводки (зокрема операції, запроваджені вручну як особливий вид документа) \*рис. 2.17);

| 🔶 🔶 💥 Журн                 | нал операц  | ій                                   |                              | € I ×            |
|----------------------------|-------------|--------------------------------------|------------------------------|------------------|
| Контрагент:                | Томас       |                                      | •                            |                  |
| Сума: 🗌 Більше             | •           | 60 00                                | 00,00 🗉 Сума: 🗌              | 0,00             |
| Створити                   | . Z 0       | Реєстр документів Створити на під    | аставі Пошук (Ctrl+F)        | × Q - Ще - ?     |
| Дата 1                     | Номер       | Тип документа                        | Вид операції                 | Інформація       |
| <b>01.01.2022 12:00:00</b> | 0000-000001 | Операція                             |                              |                  |
| 01.01.2022 12:00:01        | 0000-000001 | Надходження на банківський рахунок   | Інше надходження             | Стрілецький О.В. |
| 01.01.2022 12:00:02        | 0000-000001 | Надходження товарів і послуг         | Покупка, комісія             | Рудь             |
| <b>01.01.2022 12:00:02</b> | 0000-000001 | Реєстрація вхідного податкового доку | Податкова накладна           | Рудь             |
| Q2.01.2022 0:00:00         | 0000-000001 | Реалізація товарів і послуг          | Продаж, комісія              | Темп             |
| Q2.01.2022 0:00:01         | 0000-0000   | Податкова накладна                   | Операції, оподатковувані ПДВ | Темп             |
| □ 03.01.2022 12:00:00      | 0000-000002 | Надходження на банківський рахунок   | Оплата від покупця           | Темп             |
| • •                        | _           |                                      |                              | ·                |

Рис. 2.17. Журнал операцій

- «Журнал проводок (бухгалтерський облік)» - Список проводок бухгалтерського обліку (сформованих з використанням рахунків бухгалтерського обліку).

Також є індивідуальні журнали документів, вони відкриваються при

натисканні на відповідний пункт меню (наприклад, натиснувши в меню «Продажі» на пункт «Реалізація товарів і послуг», ми тим самим відкриємо Журнал документів реалізації.

Записи бухгалтерського обліку (проводки), а також записи в інших облікових регістрах, автоматично вносяться в інформаційну базу при проведенні документа, можна потім переглянути безпосередньо з форми документа - для цього слід скористатися відповідною кнопкою на командній панелі форми документа.

### 2.6.6. Стандартні і регламентовані звіти

Ефективними засобами роботи з обліковими даними є *стандартні звіти* (меню «Звіти»). Стандартні звіти представляють облікові дані в зручному для аналізу вигляді.

Для полегшення поточної бухгалтерської роботи призначений механізм розшифровки.

Так, в процесі підведення підсумків звітного періоду бухгалтер може сформувати стандартний звіт оборотно-сальдова відомість. Якщо в даному звіті його зацікавить походження оборотів будь-якого рахунку, то для отримання більш детальної інформації бухгалтер може сформувати стандартний звіт картка рахунку, двічі клацнувши мишею по вибраному рядку оборотно-сальдової відомості. Якщо ж тепер бухгалтера зацікавить походження конкретної проводки, то подвійним клацанням миші по запису цієї проводки він зможе вивести екранну форму документа, що сформував цю проводку.

«BAS» автоматизує заповнення *регламентованої звітності* -звітів, затверджених нормативними документами. До регламентованої звітності відносяться податкові декларації і розрахунки, фінансові та статистичні звіти, звіт по ЄСВ (єдиного соціального внеску).

Форми регламентованої звітності доступні через меню «Звіти» - «Регламентовані звіти вбудовані».

Форми регламентованої звітності періодично змінюються рішеннями державних органів. Розробники відстежують ці зміни і надає своїм користувачам можливість поновлення форм регламентованої звітності в використовуваних конфігураціях. Для оновлення форм використовується штатний механізм оновлення конфігурації.

«BAS» заповнює регламентовані звіти даними, що зберігаються в інформаційній базі і розраховуються на їх основі. Підготовлений регламентований звіт можна зберегти в інформаційній базі.

Ті регламентовані звіти, для яких така можливість передбачена нормативними документами, можуть бути вивантажені в електронному вигляді (тобто у вигляді комп'ютерного файлу).

В цілому роботу програми можна представити у вигляді схеми на рис. 2.18.

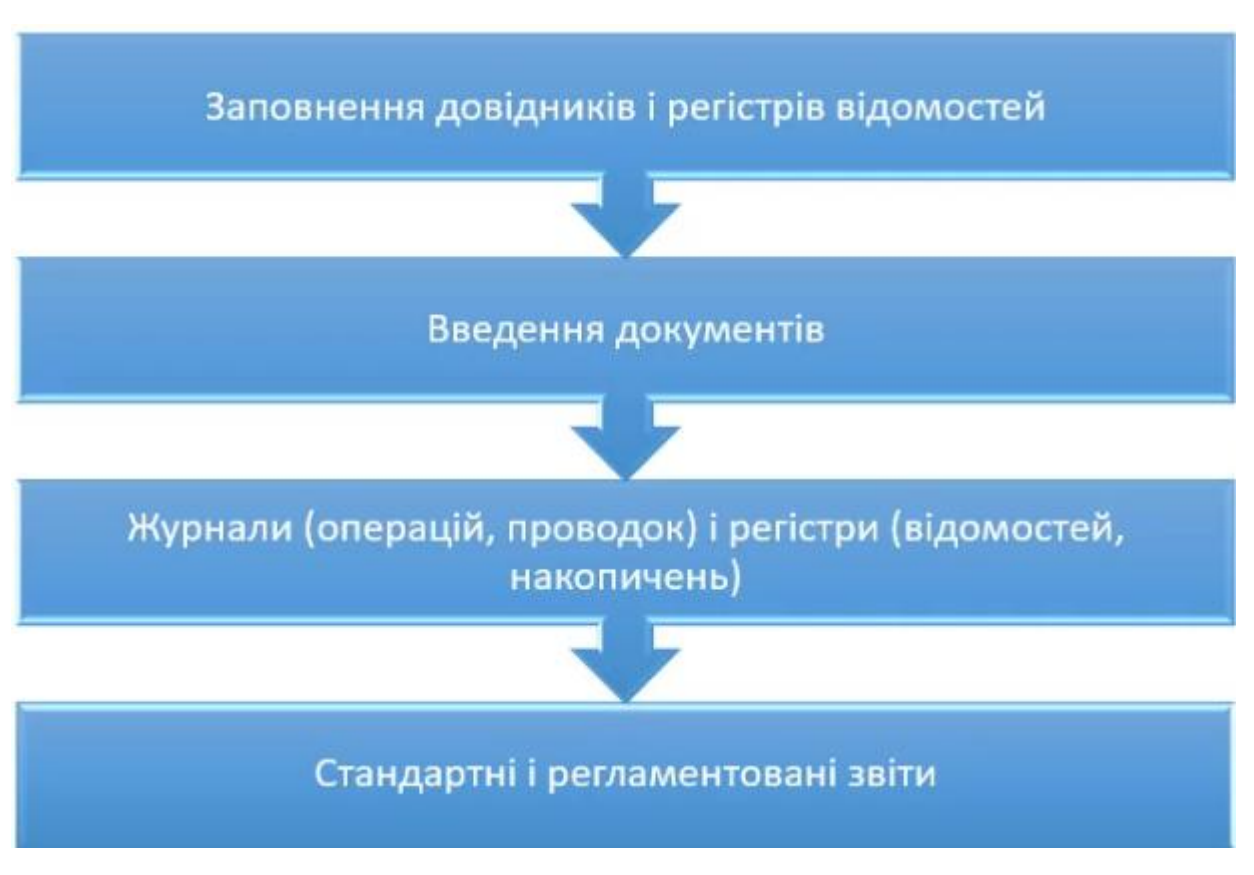

Рис. 2.18. Схема роботи програми

# 2.7. План рахунків у програмі BAS

План рахунків бухгалтерського обліку в програмі заповнений зумовленими рахунками і субрахунками, регламентованими законодавством, а також пов'язаними з методикою ведення обліку в програмі. Користувач не може видаляти зумовлені рахунку, але може додавати нові субрахунка.

План рахунків є загальним ятя всіх організацій, облік яких ведеться в єдиній інформаційній базі.

План рахунків бухгалтерського обліку призначений для ведення бухгалтерського обліку активів і зобов'язань, доходів і витрат, а також для ведення податкового обліку.

План рахунків є частиною облікової політики організації. План рахунків бухгалтерського обліку описується окремо від облікової політики через меню «Главное» - «Налаштування» - «План рахунків» (рис. 2.19).

| Голо           | вне    | Рахунки розраху   | унків з | Pax          | унки |               | Рахун | ки обпіку (інші) | Монетарні | і рахунки (к | р <mark>ім</mark> | Ще     | e. |
|----------------|--------|-------------------|---------|--------------|------|---------------|-------|------------------|-----------|--------------|-------------------|--------|----|
| Ст             | ворити | Знайти            | Від     | мінити пошук | К    | Курнал прово, | док 🛛 | Опис рахунку     | 🖨 Друк    | •            | Ще                | • 7    | ?  |
| Код            | ,      | Найменуванн       | я       | Заб.         | AKT. | Вал.          | Кіл.  | ПО               | по пдв    | ПО Суми      | и С               | Субкон |    |
| T,             | 281    | Товары на ск      | паде    |              | А    |               | ~     | ~                | ~         |              | H                 | 1омен⊮ |    |
| T,             | 282    | Товари в торг     | івлі    |              | A    |               |       | ~                | ~         |              |                   |        |    |
| T <sub>a</sub> | 2821   | Товари в розд     | цріб    |              | А    |               | ~     | ~                | ~         |              | H                 | 1омен⊧ |    |
| T,             | 2822   | Товари в розд     | цріб    |              | А    |               |       | ~                | ~         |              | C                 | Склади |    |
| T.             | 283    | Товари на кои     | viciī   |              | A    |               | ~     | ~                | ~         |              | K                 | Сонтра |    |
| T <sub>a</sub> | 284    | Тара під това     | рами    |              | А    |               | ~     | ~                | ~         |              | H                 | Томенк |    |
| Ta             | 285    | Торгова націн     | ка      |              | П    |               |       | ~                | ~         |              |                   |        |    |
| T,             | 2851   | Торгова націн     | ка в    |              | П    |               |       | ~                | ~         |              | H                 | 1омен⊧ | Î  |
| T.             | 2852   | Торгова націн     | ка в    |              | П    |               |       | ~                | ~         |              | c                 | Склади |    |
| T.             | 286    | Необоротні а      | стив    |              | A    |               |       | ~                | ~         | ~            | C                 | Эсновн |    |
| T,             | 289    | Товари в торг     | івлі    |              | A    |               | ~     | ~                | ~         |              | H                 | Номен⊧ |    |
| T.             | 3      | Кошти, розра      | хун     |              | АП   |               |       |                  |           |              |                   |        |    |
| T <sub>o</sub> | 30     | Готівка           |         |              | А    |               |       |                  |           |              |                   |        |    |
| T,             | 301    | Готівка в наці    | она     |              | А    |               |       |                  |           |              |                   |        |    |
| т              | 302    | Fortigers p issos | auui    |              | Δ.   | 1             |       |                  |           |              |                   |        |    |

### 🏚 🗲 🔿 ☆ План рахунків бухгалтерського обліку

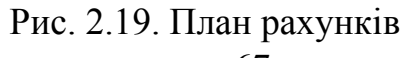

Користувач може вводити нові рахунки і субрахунка, встановлюючи їх наступні властивості:

- настройка аналітичного обліку;
- настройка кількісного обліку;
- настройка валютного обліку;
- настройки ведення податкового обліку:

 податкових призначень ПДВ: ознака включений для рахунків активів, облік яких ведеться в розрізі податкових призначень ПДВ: забезпечує окремий облік активів, придбаних для використання в оподатковуваних і неоподатковуваних операцій;

• сум п\0: ознака включений для рахунків необоротних активів, для яких ПКУ передбачає паралельний облік вартості за даними бухгалтерського та податкового обліку;

- ознаки активних, пасивних і активно-пасивних рахунків:
- ознаки позабалансових рахунків.

Налаштування аналітичного обліку – це види субконто, які задаються в якості властивостей рахунків. По кожному рахунку може паралельно вестися аналітичний облік з використанням до трьох видів субконто включно.

Під *субконто* розуміється об'єкт аналітичного обліку. Під виглядом субконто розуміється безліч однотипних об'єктів аналітичного обліку, з якого вибирається об'єкт. Як виду субконто можуть встановлюватися довідники, види документів та інші об'єкти конфігурації «BAS». Програма поставляється з наперед визначеним списком видів субконто. При необхідності користувач може вводити нові види субконто.

Наприклад, по рахунку 281 за замовчуванням застосовується 2 види субконто: *Номенклатура* і *Склади* (рис. 2.20).

| Записати     | та за              | срити                                                 | Запи      | сати      | Журнал пр       | юводок      | Опис рахунку  | 🚔 Друк 🔻  | Ще 🔻       |  |  |  |
|--------------|--------------------|-------------------------------------------------------|-----------|-----------|-----------------|-------------|---------------|-----------|------------|--|--|--|
| од рахунку:  |                    | Підпорядкований рахунку: 28 × 🗗 Вид рахунку: Активний |           |           |                 |             |               |           |            |  |  |  |
| айменування: | Товары на складе   |                                                       |           |           |                 |             |               |           |            |  |  |  |
|              | Позабалансовий     |                                                       |           |           |                 |             |               |           |            |  |  |  |
|              |                    | Рахунок є г                                           | рупою     | і не виб  | ирається в про  | водках      |               |           |            |  |  |  |
| иди обліку   | пор                | ахунку                                                |           |           |                 |             |               |           |            |  |  |  |
|              |                    | Валютний                                              | $\square$ | Подат     | ювий облік      |             |               |           |            |  |  |  |
|              | ${ \blacksquare }$ | Кількісний                                            |           | $\square$ | податкових пр   | изначень ПД | (B (s 2015)   |           |            |  |  |  |
|              |                    |                                                       |           |           | сум н/о (з 2016 | 5)          |               |           |            |  |  |  |
| иди субкон   | нто                |                                                       |           |           |                 |             |               |           |            |  |  |  |
| Додати       |                    |                                                       |           |           |                 |             |               |           | Ще         |  |  |  |
| Найменуван   | ня                 |                                                       |           |           |                 |             | Тільки оборот | и Сумовий | Кількісний |  |  |  |
| Номенклатур  | pa                 |                                                       |           |           |                 |             |               |           |            |  |  |  |
| Сказан       |                    |                                                       |           |           |                 |             |               | 1         |            |  |  |  |

Рис. 2.20. Приклад рахунку

Для рахунку може бути встановлена заборона на використання в проводках (ця властивість є в формі рахунку, яка викликається клацанням миші по запису рахунки в формі плата рахунків). Рахунки, заборонені до використання в проводках, виділяються у формі план}- рахунків жовтим фоном. Заборона на використання в проводках доцільно встановлювати ятя всіх рахунків, що мають субрахунка.

З форми плану рахунків бухгалтерського облік}- за допомогою кнопок командній панелі можна познайомитися з описом рахунку (кнопка «Опис рахунки»). За допомогою кнопки «Друк» у формі планів рахунків можна вивести на екран і роздрукувати план рахунків бухгалтерського обліку.

### 2.8. Робота з документами і списками

### 2.8.1. Реєстрація операцій

У програмі проводки за операціями можуть формуватися трьома способами:

• *документами* – автоматично формує операцію з потрібним набором проводок по введеної бухгалтером інформації. Цим способом вводиться більшість операцій в інформаційну базу;

• 3 використанням *типових операцій* - передбачає використання шаблону для часто повторюваного набору проводок. Користувач може налаштувати шаблон типової операції так, щоб суми одних проводок розраховувалися автоматично (за формулами) на основі інформації, введеної іншими проводками. Цей спосіб на практиці використовується рідко;передбачає використання шаблону для часто повторюваного набору проводок. Користувач може налаштувати шаблон типової операції так, щоб суми одних проводок. Користувач може налаштувати шаблон типової операції так, щоб суми одних проводок розраховувалися автоматично (за формулами) на основі інформації, введеної іншими проводками. Цей спосіб на практиці використовується рідко;

• *вручну* – використовують спеціальний документ «Операції, введені вручну», який дозволяє бухгалтеру вручну ввести до інформаційної бази (далі - ІБ) будь-які проводки. На практиці операції використовують для реєстрації рідкісних подій у господарській діяльності, документи для яких не розроблені. Якщо ж застосування операцій набуває масового характеру, варто подумати про доопрацювання конфігурації під ваші потреби.

Для введення операцій вручну вибираємо розділ «Головна» – «Ввести господарську операцію» (при цьому треба вибрати потрібну проводку) або розділ «Операції» – «Операції, введені вручну».

Вікно операції складається з шапки і табличної частини. У шапці розташовані поля для реквізитів, що характеризують операцію в цілому: її номер, дата, сума та опис. Таблична частина служить для введення проводок.

При введенні нової проводки програма буде «вести» вас від поля до поля. Навігація по полях вже введеної проводки здійснюється за допомогою мишки або клавішею зі стрілками.

Приклад документа, що відображає факт формування статутного капіталу на підприємстві (рис. 2.21).

| Запис  | ати та закрити   | Записати        | 🗾 Вибір регістрів. |           | Бухгалтерська довідк | a 🔁 🖉                          | Ще - ?    |
|--------|------------------|-----------------|--------------------|-----------|----------------------|--------------------------------|-----------|
| Номер: | 0000-000001      | від: 01.01      | 2022 12:00:00      | 0 📮       | Сума операції:       | 30 000,00                      |           |
| Зміст: | Формування ста   | гутного капітал | у                  |           |                      |                                |           |
| Додат  | a 🕈 🗣            |                 |                    |           |                      |                                | Ще -      |
|        | Дебет            |                 | Креди              | IT        |                      | Сума                           |           |
| 1      | 46               |                 | 401                |           |                      |                                | 30 000,00 |
|        | Стрілецький О.В. |                 | Стріле             | цький О.Е | 3.                   | Формування статутного капіталу |           |
|        | < >              |                 | < >                |           |                      |                                |           |

Рис. 2.21. Документа формування статутного капіталу

Документ має одну друковану форму, що виводить проводки в вигляді Бухгалтерської довідки.

Основним способом ведення обліку в програмі є реєстрація фактів господарської діяльності *за допомогою документів*. Документи відображаються в списках документів різних видів (журналах).

У загальному випадку реєстрація фактів господарської діяльності виконується в наступній послідовності: користувач відкриває журнал документів і виконує команду створення нового документа (рис. 2.22).

На екрані відкривається форма нового документа, в якій користувач встановлює вид операції, потім заповнює, а потім записує і проводить документ.

Для запису документа призначена кнопка «Записати»; ятя проведення документа - кнопка «Провести»; для запису, проведення та закриття форми документа призначена кнопка «Провести і закрити».
| Надходження товарів 🔻                                                                | Знайти Відмінити пошук | Ств  | орити на підставі | -         |
|--------------------------------------------------------------------------------------|------------------------|------|-------------------|-----------|
| товарів, продукції<br>у переробку<br>об'єктів будівництва<br>бланків суворого обліку | Вид операції           | Сума | Валюта            | Контраген |

Рис. 2.22. Створення нового документу

Автоматичне привласнення номера документа проводиться після запису документа. Це дозволяє виключити пропуски номерів документів при мережевий роботі користувачів. Ручне зміна номера документа можливо, але не рекомендується.

Програма надає користувачеві різні зручності для прискорення введення документів:

• користувач може заповнити форму документа шляхом копіювання раніше введеного документа того ж виду, а потім змінити лише частину даних (ятя цього використовується загальний прийом копіювання записи списку за допомогою меню «Ще» - «Скопіювати» в командній панелі форми списку або журналу);

• деякі документи можна ввести на підставі раніше введених документів іншого виду;

• документи можуть вводитися групами в результаті автоматизованих обробок і т.д.

## 2.8.2. Пошук введених документів

Для прискорення пошуку раніше введених документів в списку можна використовувати пошук по номеру і за датою. Для спрощення пошуку можна

72

встановити інтервал дат документів, що відображаються в списку, за допомогою меню «Ще» - «Встановити період» в командній панелі форми списку або журналу.

Знайти документ за номером, датою, контрагент}', будь-який інший колонці списку можна, позиціонувати на потрібній колонці і натиснувши кнопку «Знайти». Після визначення умов пошуку на список накладається відбір.

Зняти відбір можна за допомогою кнопки «Скасувати пошук».

Для звуження пошуку документа з використанням більш складного умови або декількох умов можна встановити умови відбору і сортування в списку<sup>7</sup> за допомогою кнопки меню «Ще» - «Налаштувати список» в командній панелі форми списку або журналу.

Зазначені прийоми є загальними ятя роботи з журналами і списками в програмі.

## 2.8.3. Загальні реквізити документів

За допомогою документа одного виду можна сформувати кілька різних видів операцій - кілька різних наборів проводок бухгалтерського обліку. Наприклад, по документу виду «Надходження товарів і послуг» можна сформувати операції наступних видів: «Купівля, комісія» (мається на увазі покупка товарів або прийом товарів на комісію), «В переробку» (надходження давальницької сировини для переробки), «Обладнання» (надходження обладнання), «Об'єкти будівництва» (прийняття до обліку об'єктів будівництва), «Бланки суворого обліку» (надходження бланків суворого обліку). У відповідних проводках використовуються різні кореспонденції рахунків бухгалтерського обліку. Вид операції вибирається при створенні нового документа.

Встановлений вид операції відображається в заголовку форми документа після назви документа.

Багато інші реквізити також однакові для більшості документів. Так, в будь-якому документі повинна бути вказана організація. Причому при введенні

нового документа реквізит «Організація» заповнюється автоматично відповідно до установкою властивості «Основна організація» (меню «Главное» - «Налаштування» - «Організації»).

У документах, що відбивають прихід і списання матеріальних цінностей, вказується реквізит «Склад» - місце зберігання цих цінностей. Список складів доступний через меню «Довідники» - «Товари та послуги» - «Склади».

У документах, за допомогою яких здійснюються розрахунки з контрагентами, є реквізит Контрагент. Як правило, контрагент є постачальником чи покупцем товарів (матеріалів, робіт, послуг). Повний список контрагентів доступний з меню «Довідники» - «Купівлі та продажі» - «Контрагенти».

На додаток до реквізиту «Контрагент» в таких документах міститься реквізит «Договір». Цей реквізит заповнюється зі списку договорів організації з обраним контрагентом і відповідним видом договору (рис. 2.23).

| лавное                 | Рахунки       | розрахунків з контрагентами Схеми оподаткування контрагентів |
|------------------------|---------------|--------------------------------------------------------------|
| Записа                 | ать и закрыт  | Записать                                                     |
| Головне                | Адреси        | Відповідальні особи Додаткова інформація                     |
| Наименов               | вание:        | Руды                                                         |
| Група:                 |               | Постачальники                                                |
| Вид:                   |               | Юридична особа - Не є резидентом                             |
| Повн <mark>е</mark> на | йменування:   | ПАТ "Рудь"                                                   |
| Код за ЄД              | дрпоу:        | 15985525                                                     |
| Схема оп               | одаткування:  | Податок на прибуток і ПДВ                                    |
| Дані пл                | атника ПД     | B                                                            |
| INH: 159               | 855252145     |                                                              |
| Код філії              | (для відправг | ення податкових документів через 1С:Звіт):                   |
| Викори                 | стовуютьс     | я як основні                                                 |
| Банківсьн              | кий рахунок:  | Створити                                                     |
| Договір:               |               | Основний договір 🔹 🖉                                         |
| Контактна              | а особа:      | Створити                                                     |

Рис. 2.23. Створення контрагенту

Список договорів доступний з картки контрагента на закладці «Главное» за посиланням «Усі договори».

Тут же можна задати один з договорів з контрагентом як основний. Основний договір буде підставлятися в документ автоматично після вибору контрагента (за умови, що він задовольняє деяким іншим встановленим обмеженням).

Багато документів містять реквізит «Відповідальний», в якому можна вказати працівника організації, що відповідає за виконання господарської операції. Вибір відповідального проводиться зі списку користувачів програми. За замовчуванням в цей реквізит підставляється користувач, який створив документ.

У реквізиті «Коментар» можна записати будь-яку інформацію про деталі документа і операції.

#### 2.8.4. Механізм введення на підставі

Програма надає можливість копіювання інформації з документа одного виду в документ іншого виду. Для цього при введенні нових документів використовується механізм введення на підставі. Цей механізм дозволяє, наприклад, створити видаткову накладну, автоматично переносячи в неї інформацію з раніше виписаного рахунку.

Для введення документа на підставі іншого документа слід виділити запис вихідного документа у формі журналу документів, в командній панелі форми журналу натиснути на кнопку «Створити на підставі» - відкриється меню, що представляє собою список видів документів, доступних для введення на підставі поточного документа. У цьому меню потрібно вибрати потрібний документ.

Аналогічні дії можна виконати з форми самого документа, вона також містить кнопку «Створити на підставі».

#### 2.8.5. Проведення документів

Проведення документа означає автоматичне формування проводок бухгалтерського обліку, а також записів в інших регістрах накопичення (в спеціалізованій термінології - рухів регістрів).

Якщо документ допускає проведення, то командна панель форми документа містить «Провести» («Провести і закрити»).

Проводка в програмі може містити наступні необов'язкові реквізити, які встановлюються як для дебету, так і для кредиту проводки:

• кількість (якщо в плані рахунків для рахунка дебету або кредиту встановлена ознака ведення кількісного обліку);

• валюта і валютна сума (якщо в плані рахунків для рахунка дебету або рахунку кредиту встановлена ознака ведення обліку в іноземній валюті);

• податкове призначення і сума податкового обліку (якщо в плані рахунків хтя рахунка дебету або рахунку кредиту

• кількість (якщо в плані рахунків для рахунка дебету або кредиту встановлена ознака ведення кількісного обліку);

• валюта і валютна сума (якщо в плані рахунків для рахунка дебету або рахунку кредиту встановлена ознака ведення обліку в іноземній валюті);

 податкове призначення і сума податкового обліку (якщо в плані рахунків для рахунка дебету або рахунку кредиту встановлена ознака ведення податкового обліку);

• субконто (в кількості від одного до трьох; в плані рахунків хля вибраного рахунка дебету або кредиту повинні бути встановлені ознаки ведення обліку за відповідними видами субконто - групам об'єктів аналітичного обліку).

Як вид субконто, наприклад, можна встановити довідник контрагентів (список ділових партнерів організації). При цьому конкретним субконто (точніше, конкретним значенням субконто) буде діловий партнер організації, обраний з цього списку.

76

При веденні обліку вручну користувач безпосередньо вказує всі реквізити проводок (в тому числі до трьох субконто дебету і до трьох субконто кредиту)-Але при реєстрації фактів господарської діяльності за допомогою документів реквізити проводок заповнюються автоматично.

Проведення документа означає автоматичне формування проводок бухгалтерського обліку, а також записів в інших регістрах накопичення (в спеціалізованій термінології – рухів регістрів).

Якщо документ допускає проведення, то командна панель форми документа містить «Провести» («Провести і закрити»).

Проводка в програмі може містити наступні необов'язкові реквізити, які встановлюються як для дебету, так і для кредиту проводки:

• кількість (якщо в плані рахунків для рахунка дебету або кредиту встановлена ознака ведення кількісного обліку);

• валюта і валютна сума (якщо в плані рахунків для рахунка дебету або рахунку кредиту встановлена ознака ведення обліку в іноземній валюті);

 податкове призначення і сума податкового обліку (якщо в плані рахунків для рахунка дебету або рахунку кредиту встановлена ознака ведення податкового обліку);

• субконто (в кількості від одного до трьох; в плані рахунків для вибраного рахунка дебету або кредиту повинні бути встановлені ознаки ведення обліку за відповідними видами субконто - групам об'єктів аналітичного обліку).

Як виду субконто, наприклад, можна встановити довідник контрагентів (список ділових партнерів організації). При цьому конкретним субконто (точніше, конкретним значенням субконто) буде діловий партнер організації, обраний з цього списку.

При веденні обліку вручну користувач безпосередньо вказує всі реквізити проводок (в тому числі до трьох субконто дебету і до трьох субконто кредит}<sup>7</sup>). Але при реєстрації фактів господарської діяльності за допомогою документів реквізити проводок заповнюються автоматично.

У командній панелі документів присутній кнопка «Показати проводки».

77

При натисканні на цю кнопку відкривається форма, на закладках якої відображається результат проведення документа по регістрах (рис. 2.24).

За замовчуванням у формі відображаються тільки ті регістри, за якими сформовані руху. Налаштувати видимість регістрів можна В формі «Налаштування відображення регістрів», яка відкривається в меню «Ще» -«Вибір регістрів» командній панелі документа (рис. 2.25).

| Записати і закр | ити        | Оновити        |                     |                               |                   | Еще 🔻                         |  |
|-----------------|------------|----------------|---------------------|-------------------------------|-------------------|-------------------------------|--|
| Ручне коригува  | иння (дозв | оляє редагуван | ня рухів документа) | )                             |                   |                               |  |
| Бухгалтерський  | та податк  | овий облік (4) | 🥃 Очікуваний і пі   | ідтверджений ПДВ придбань (1) | 🧧 Придбання подат | ковий облік <mark>(</mark> 1) |  |
|                 |            |                |                     |                               |                   | Еще                           |  |
| Дебет           |            |                | Под. облік          | Кредит                        | Под.облік Кт      | Сума                          |  |
| 281             | Kin.:      | 2 000,000      |                     | 631                           |                   | 20 000,                       |  |
| Полуничний      |            |                | Опод. ПДВ           | Торговий дім                  |                   | Оприб                         |  |
| Основний скла,  | ц          |                |                     | Основний                      |                   | тмц                           |  |
|                 |            |                |                     | Надходження товарів і послу.  |                   |                               |  |
| 6442            |            |                |                     | 631                           |                   | 4 000,00                      |  |
| Торговий дім    |            |                |                     | Торговий дім                  |                   | пдв -                         |  |
| Основний        |            |                |                     | Основний                      |                   | податк<br>кредит              |  |
| ~ ~             |            |                |                     | Налхолження товарів і послу   |                   | (товари),                     |  |

Рис. 2.24. Рух документу

| OK                    | Отмена 🎯 🗇 Стандартна настройка                     | Еще 🔻 | ? |
|-----------------------|-----------------------------------------------------|-------|---|
| <ul> <li>✓</li> </ul> | Журнал проводок (бухгалтерський і податковий облік) |       |   |
|                       | Очікуваний і підтверджений ПДВ придбань             |       |   |
| 1                     | Придбання податковий облік                          |       |   |

Рис. 2.25. Настройка відображення регістрів

У формі можна відзначити ті регістри, руху за якими хоче бачити або

редагувати користувач.

Кнопка «Стандартна настройка» встановлює видимість тільки тих регістрів, за якими є руху.

Прапор «Ручна коригування (дозволяє редагування рухів документа)» включає режим, в якому користувач може редагувати, додавати і видаляти руху документа по регістрах.

## 2.8.6. Друк документів

Д.ля документа можна сформувати відповідну йому друковану форму – паперову накладну, платіжне доручення, довіреність тощо Причому для деяких документів можна вибрати один з декількох варіантів друкованої форми.

Варіанти друкованої форми відображаються в меню кнопки «Друк» командній панелі документа.

Частина документів конфігурації призначена тільки для введення, зберігання і друку первинних документів - відповідно проводки і записи в регістрах обліку такими документами не формуються. До таких документів належать, наприклад, документ «Рахунок на оплату покупцеві» (меню «Продажі» - «Продажі» - «Рахунок на оплату покупцеві»).

З іншого боку, конфігурація містить кілька видів документів, які використовуються виключно для автоматичного формування проводок і, відповідно, не мають друкованих форм. Це документи, спочатку формуються в зовнішніх організаціях, наприклад, документ «Надходження на розрахунковий рахунок» (меню «Банк і каса» - «Банк» - «Банківські виписки»), призначений тільки для реєстрації надходження платежу від сторонньої організації. Крім того, це деякі види регламентних документів.

#### 2.8.7. Автоматизоване заповнення

Для швидкого заповнення табличних частин документів використовується

механізм підбору. Натисканням на кнопку «*Підбір*» над табличною частиною документа викликається спеціальна форма підбору.

Вказується вид відбору, в якому нижня таблична частина форми буде автоматично заповнена вихідними даними (весь список номенклатури; тільки номенклатура, по якій є залишки) (рис. 2.26).

| найти:     | 14                    |              | * ×        | Тільки залишки | B       | ce      |           |
|------------|-----------------------|--------------|------------|----------------|---------|---------|-----------|
| рупа       | 4                     | Створити     | 6          |                |         |         | Ще-       |
| 9 💼        | Номенклатура          | Найменування | 1 4        | Код            | Артикул | Одиниця | Залишок Ц |
| ۰.         | 🛅 Матеріали           | = Крем-брюл  | 1e         | 00-00000013    |         | шт      | 5 500     |
| ⊕ <b> </b> | 🗎 MHMA                | - Персикови  | й йогрурт  | 00-00000010    |         | шт      | 300       |
| •          | 🚞 МШП                 | = Пломбір    | Пломбір    |                | : 🗆 ×   | шт      | 4 600     |
| ÷ (        | 🚞 Напівфабрикати      | = Полуничн   | Кількість: | 1 000 000      | шт •    | шт      | 400       |
| •          | 🚞 Послуги одержувані  |              | Uiue:      | 14.00          | 50V     |         |           |
| ۲          | 🛅 Послуги реалізовані |              | ціна.      | 14,00          | трн     |         |           |
| •          | 🛅 Продукція           |              | Сума:      | 14,00          | грн     |         |           |

Рис. 2.26. Підбір інформації при автоматичному заповненні

Механізм автозаповнення запускається натисканням на кнопку *«Заповнити»*над табличній частиною. У меню, кнопки користувач може вибрати один з критеріїв автозаповнення, після чого таблична частина документа буде заповнена автоматично усіма даними, потрібними під критерій (рис. 2.27).

| Провести               | і закрити      | Записати        | Провести        | 3       | Ø | Дт<br>Кт | Створити на | підставі +  | Вивантаження     | • 🔳 [           | Ще •     | ?     |
|------------------------|----------------|-----------------|-----------------|---------|---|----------|-------------|-------------|------------------|-----------------|----------|-------|
| омер:                  | 0000-000001    | від: 02.01      | .2022 0:00:00   |         |   |          | Склад:      | Основний    | склад            |                 |          | • 1   |
| онтрагент:             | Темп           |                 |                 |         |   | P        |             | Ціна не вкл | кочає ПДВ. Тип ц | ін: Ціна продаж | у основн | на    |
| оговір:                | Основний догов | ip              |                 |         |   | P        |             |             |                  |                 |          |       |
| окумент<br>озрахунків: |                |                 |                 |         |   | ₽        |             |             |                  |                 |          |       |
| Товари (2)             | Послуги Раз    | сунки розрахуни | ків Додатков    | o       |   |          |             |             |                  |                 |          |       |
| Додати                 | * *            | Заповнити 🗲     | Підбір          | Змінити |   |          | B.          |             |                  |                 | Щ        | e -   |
| Ν                      | Номенклатура   | Додати          | з надходження   |         |   |          | К.          | Ціна без ПД | 18               | Сума б/знижки   | 1        |       |
| 1                      | Крем-брюле     | Заповни         | ити за надходж  | енням   |   |          | 1,000       |             | 16,80            |                 | 84 00    | 00,00 |
|                        | Dec. Co.       | Заповни         | ITH 38 DAXVHKOM | 6       |   |          | 1.000       |             | 14.00            |                 | 55.00    | 00.00 |

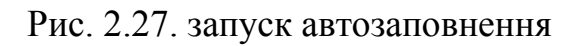

Після автоматичного заповнення табличної частини користувач може змінити її вручну.

Фахівці по конфігурації можуть розробляти додаткові механізми автозаповнення табличних частин документів. Ці механізми оформляються у вигляді файлів зовнішніх обробок з розширенням .epf. Користувач може підключити готову обробку до документа самостійно, після чого найменування додаткового механізму з'явиться в меню кнопки «Заповнити». Список підключених механізмів автозаповнення доступний для перегляду через меню «Адміністрування» - «Налаштування програми» - «Друковані форми, звіти і обробки».

Механізм групового зміни даних табличній частині документа запускається кнопкою *«Змінити»*. За допомогою цього механізму, наприклад, можна збільшити або зменшити ціну (зробити знижку) за обраними товарам на одне і те ж кількість відсотків (рис. 2.28).

| Зміна та   | аблиці товарів      |                  |            |               |        |         |    |
|------------|---------------------|------------------|------------|---------------|--------|---------|----|
| Перен      | ести в документ     | Відмінити        |            |               | Eu     | e 🔹     | ?  |
| Що зробити | Встановити знижку   | відсотком 🕞      | Відсото    | к:            | 5,00 🗐 | Виконат | И  |
|            | Застосовується до з | азначених рядків |            |               |        |         |    |
|            |                     |                  |            |               |        |         |    |
| Добави     | гь 🦪 🗇              | Ціна не вклн     | очає ПДВ   |               | [      | Еще     | •  |
|            | Номенклатура        | Кількість        | Ціна без П | Сума б/знижки | Знижка |         |    |
|            |                     |                  |            |               |        |         | CI |
|            | Полуничний          | 2 000,000        | 14,00      | 28 000,00     |        |         | Ci |

Рис. 2.28. Групова зміна даних у таблиці

Зокрема,, за допомогою кнопки "Змінити" можна перенаповнений табличну частину документа по іншому типу цін. Цей же спосіб повторного заповнення доступний за посиланням «Редагувати ціни і валюту».

Після увімкнення з програмою не для всіх колонок табличних частин

документів встановлена видимість. Зокрема, за замовчуванням в документах вибуття запасів не видно колонки «Документ оприбуткування», «Сума списання (грн)». Видимість тих чи інших колонок табличній частині документа налаштовується в спеціальному вікні «Налаштування форми», шо викликається з командного панелі документа командою «Ще» - «Змінити форму...» (рис. 2.29).

| элементы формы                                                                                                    | Свойства элемента формы                                                                                 |          |
|----------------------------------------------------------------------------------------------------|----------------------------------------------------------------------------------------------------|----------|
| <ul> <li>К.</li> <li>Ціна без ПДВ</li> </ul>                                                                                                    | Заголовок                                                                                               | Товари   |
| <ul> <li>Сума б/знижки</li> <li>Знижка</li> <li>Сума без ПДВ</li> </ul>                                                                               | Положение заголовка<br>Подсказка                                                                        | Нет      |
| <ul> <li>%ПДВ</li> <li>Сума ПДВ</li> <li>Всього</li> <li>Рахунок</li> </ul>                                                                           | Отображение подсказки<br>Активизировать при откры<br>Начальное отображение о<br>Чередование цветов стро | Авто     |
| <ul> <li>Поредан, ракунок</li> <li>Схема реалізації</li> <li>Податкове призначення (ПДВ)</li> <li>Податкове призначення (доходів і витрат)</li> </ul> | Ширина 0 🗘                                                                                              | Высота 0 |
| <ul> <li>Документ оприбуткування</li> <li>Сума списання (грн)</li> </ul>                                                                              |                                                                                                    |          |

Рис. 2.29. Налаштування видимості колонок табличній частині документа

## 2.8.8. Робота зі списками

Робота з документами і довідниками проводиться в формах списку. В процесі роботи потрібно управляти видом списку, в тому числі задавати угруповання і сортування, проводити пошук документів або елементів довідника в списку. Безпосередньо з форми списку можуть виконуватися і дії над групою об'єктів: позначка і зняття позначки на видалення, проведення та скасування проведення і т. д.

Великий обсяг інформації часто ускладнює пошук потрібного документа або елемента довідника. У конфігурації передбачена можливість *швидкого*  *пошуку*. Наприклад, в довіднику «Номенклатура» можна відібрати товари, найменування яких включає слово «Пломбір», або в списку документів відібрати документи по контрагенту. Щоб почати пошук, досить встановити фокус в потрібну колонку і почати набирати текст. При цьому автоматично відкриється форма набору (Рис. 2.30).

| Знайти       |                         |                     |                    |
|--------------|-------------------------|---------------------|--------------------|
| Де шукати:   | Найменування            |                     |                    |
| Що шукати:   | пломбір                 |                     |                    |
| Як шукати:   | 🔘 За початком рядка     | 🖲 За частиною рядка | 🔘 За точним збігом |
| Поточна груп | а: Морозиво             |                     |                    |
| Шукати       | тільки в поточній групі | Виключити підпорядк | овані групи        |

Рис. 2.20. Форма набору

Цю ж форму пошуку можна відкрити натисканням клавіш Ctrl + F або по кнопці «Знайти» на панелі форми (якщо лампочка кнопки не винесена на панель, доступ до неї можна отримати по кнопці «Ще»). При цьому рядок пошуку буде заповнена значенням поточної колонки. Це дозволяє виконати відбір по колонці.

За кнопці «Знайти» в список будуть виведені тільки елементи, що містять шукане слово. Режим ієрархії буде автоматично відключений.

Скасування режиму пошуку і повернення до повного списку виробляються по кнопці «Скасувати пошук» або після натискання клавіш Ctrl + Q.

Відбір в списку встановлюється у формі "Ще" - "Налаштувати список". У форму на закладку «Основні» може бути виведено ряд полів, якими найчастіше здійснюється відбір у цьому списку. Наприклад, дтя документів надходження чи реалізації товарів та послуг - це організація та контрагент. Додатково на закладці «Відбір» можна налаштувати відбір будь-якого доступного поля. Наприклад, якщо можна відібрати документи з видом операції «Купівля, комісія» (рис. 2.31).

Довгі списки зручно переглядати, якщо вони відсортовані по якому-

небудь полю. Документи, як правило, упорядковано відповідно до часу створення, а довідники - по найменуванню в алфавітному порядку. Однак користувач може задати своє порядок сортування одним із таких способів:

• клацанням миші по заголовку колонки у формі списку (повторне клацання змінює напрямок сортування на протилежне);

ь в формі «Ще» - «Налаштувати список» в поле «Сортування».

| Основні     | M E | Відбір | 🛄 Сортування | 🐔 Умовне офор | млення | 🚥 Групування |  |
|-------------|-----|--------|--------------|---------------|--------|--------------|--|
| (онтрагент: |     | Дорів  | нює          | •             | Ру     | (00-000004)  |  |
|             |     |        |              |               | Показ  | ати всі      |  |
|             |     |        |              |               |        |              |  |

Рис. 2.31. Настройка списку

Будь-який список з урахуванням виконаних налаштувань, відборів і сортування може бути виведений в форматі табличного документа по кнопці «Ще» - «Вивести список». При цьому можна виділити колонки, які необхідно вивести в табличний документ.

Часто потрібно виконати якесь однотипне дію над групою об'єктів, наприклад, провести або скасувати проведення, встановити або зняти позначку на видалення. Це можна зробити безпосередньо зі списку. Для цього потрібно за допомогою миші і клавіш Ctrl або Shift виділити об'єкти, над якими необхідно провести дію. Для виділення всіх об'єктів можна скористатися клавішами Ctrl + А. Після того як необхідні об'єкти виділені, можна виконати дію над ними за відповідною командою (Рис. 2.32):

- «Ще» «Провести»,
- «Ще» «Скасування проведення»,
- «Ще» «Позначити на видалення / Зняти позначку».

| Створити   | Стасрити групу | r 3-saite   | indu manife | Створняе на підставі • | Ще + <b>?</b>                                               |
|------------|----------------|-------------|-------------|------------------------|-------------------------------------------------------------|
| Halwavysaw | . 1            | Kag Agnacyn | Q.A.        | %                      | О Створити In                                               |
| • 🔤 Tosa   | pe .           | 00-00000    |             |                        | Chick F                                                     |
| - D N      | орозная        | 00.00000    |             |                        | Cromissury P                                                |
|            | Kpew-Spione    | 00-000000   | ur.         | 20%                    | Ø Datest F                                                  |
| -          | Trav6p         | 00-00000    | ur          | 205                    | <ul> <li>Відмянти для випучення / Зняти позначку</li> </ul> |
| -          | Bounagee       | 00-00000    | Lat.        | 20%                    | © Ovcevra F                                                 |
|            |                |             |             |                        | 🖳 Реким перетладу                                           |
|            |                |             |             |                        | 🔹 Перемістите до пруги: Солі-Shill-I                        |
|            |                |             |             |                        | 🥵 Перейні на разнь, наховіт — Оліт-Dou                      |
|            |                |             |             |                        | Перейни на рівень вища Слігнії                              |

Рис. 2.32. Однотипна дія над групою об'єктів

# 2.9. Приклади роботи із інформаційною системою BAS

# 2.9.1. Заповнення списку працівників

Обираєте пункт головного меню «Зарплата і кадри – співробітники» (рис. 2.33).

| $\leftarrow \rightarrow$ | 🖧 Cı     | півробітники           |                     |          |
|--------------------------|----------|------------------------|---------------------|----------|
| Гекущая орга             | низация: |                        |                     |          |
| Створити                 | 6        | Створити на підставі 🕶 | Оформити документ 👻 | 🔒 Друк 🗸 |

Рис. 2.33. Меню довідника «Співробітники»

За кнопкою «Створити» відкривається бланк, який необхідно заповнити (рис. 2.7), після цього натиснути кнопку «Записати і закрити». Стрілка вліво дозволяє повернутися до попереднього меню.

| записати і закр                                                                                                  | HALFH                                                                                       | Оформити документ +                                        | 🗃 Друк +                                                    |                                          |               |      |
|----------------------------------------------------------------------------------------------------|---------------------------------------------------------------------------------------------|------------------------------------------------------------|-------------------------------------------------------------|------------------------------------------|---------------|------|
| Эрганізація:                                                                                                    | -                                                                                           | * Ø                                                        |                                                             |                                          |               |      |
| ΊБ                                                                                                    |                                                                                             |                                                            |                                                             |                                          |               |      |
| Оновні особисті дині і                                                                                           | співробітника                                                                               |                                                            |                                                             |                                          |               |      |
| цата народження                                                                                                  | 1.11                                                                                        |                                                            | Код за Д                                                    | lPΦO:                                    |               |      |
| таты                                                                                                    | Ť.                                                                                          | 1.1                                                        |                                                             |                                          |               | 10   |
|                                                                                                    | -                                                                                           |                                                            | AH3b:                                                       |                                          |               | 1.8  |
| Эформити прийон<br>на роботу                                                                                     | 2                                                                                           |                                                            | уная                                                        |                                          |               | 17   |
| Эфотмити прийск<br>на воботу<br>(ата прийому:                                                                    |                                                                                             | <ul> <li>Співробітник не г<br/>нараховується. Н</li> </ul> | УНЗР:<br>рийнятий на роботу, за<br>вобхадно оформити пр     | арилата по нь<br>ийом на робо            | сму не<br>ту  | 1.   |
| Эформити прийок<br>на поботу<br>цата прийому:<br>цата звільнення:                                                | a<br>[12:2]                                                                                 | <ul> <li>Співробітник не в нараховується. Н</li> </ul>     | УНЗР:<br>рийнятий на роботу, з<br>еобхідно оформити пр      | арплата по нь<br>ийом на робо            | ому не<br>ту  | 1,   |
| Офотачити прийск<br>ка поботу<br>(ата прийску:<br>(ата звільнення:<br>Іоточня місця работя                       | 2<br>2<br>2<br>2<br>2<br>2<br>2<br>2<br>2<br>2<br>2<br>2<br>2<br>2<br>2<br>2<br>2<br>2<br>2 | <ul> <li>Співробітник не в<br/>нараховується. Н</li> </ul> | УНЗР-<br>рийнатий на роботу, за<br>вобидно оформити пр      | аргитата по нь<br>ийом на робо           | сылу не<br>ту |      |
| Офотемны прийсе<br>на роботу<br>Цата прийсику:<br>Цата звільнения:<br>Івточне місце роботе<br>Теросьдігі         |                                                                                             | <ul> <li>Співробітник не в<br/>нараховується. Н</li> </ul> | УНЗР:<br>рийнатий на роботу, за<br>вобхідно оформити пр     | арплата по не<br>ияком на робо<br>Оклад: | сыу не<br>ту  | 0,00 |
| Офотачити прийсе<br>на роботу<br>фата прийску<br>дата звільнення:<br>клоння місця роботя<br>Харсоділ:<br>Тосада: |                                                                                             | <ul> <li>Співробітник не в нараховується. Н</li> </ul>     | УНЗР:<br>рийнатий на роботу, з<br>вобхідно оформити пр<br>Ф | арплата по не<br>ийом на робо<br>Оклад   | салу не<br>ту | 0,00 |
| Зфаселити, прийсе<br>за побату<br>(ата прийску)<br>(ата звільнення:<br>короодит<br>(осада)<br>мад зайнятості     |                                                                                             | <ul> <li>Сперобітник не п<br/>нараховується. Н</li> </ul>  | УНЗР-<br>рийнятий на роботу, з<br>еобхідно оформити пр<br>Ф | арплата по нь<br>иком на робе<br>Оклад:  | салу не<br>ту | 0,00 |

Рис. 2.7. Бланк співробітника

Створити на підставі +

Якщо працівник має пільги, вам потрібна інша кнопка, а саме...

Також система дозволяє надрукувати паперові версії документів за наступною кнопкою, що значно полегшує всі процедури з оформленням працівників на роботу, При необхідності вилучення даних,

достатньо клацнути лівою кнопкою мишки і обрати пункт «Відмітити для вилучення».

## 2.9.2. Заповнення списку основних засобів

Обираємо пункт «ОЗ і НМА – Основні засоби» (рис. 2.34).

| Оформити документ 🗸 | 🖨 Дру |
|---------------------|-------|
| Прийом на роботу    |       |
| Кадрове переведен   | ня    |
| Звільнення          |       |

Заява на застосування пільги ПДФО

Оформити документ -

| ← → ☆ Основні засоби                         |                     |                                            |                |
|----------------------------------------------|---------------------|--------------------------------------------|----------------|
| Створити Створити групу 👩 Створи             | ти на підставі 🗸    | Групове створення ОЗ 🔒 Інвентарна ка       | ртка ОЗ (ОЗ-6) |
| Найменування ↓                               | Код                 | Повне найменування                         | Виробник       |
| Автотранспорт                                | 00009               |                                            |                |
| <ul> <li>Будівлі</li> </ul>                  | 00004               |                                            |                |
| Верстати                                     | 0002 <mark>4</mark> |                                            |                |
| Спецоснастка                                 | 00035               |                                            |                |
| <ul> <li>Стелажі складські</li> </ul>        | 00013               |                                            |                |
| <ul> <li>Временная разница</li> </ul>        | 00066               | Временная разница                          |                |
| <ul> <li>Лінія фігурного плетіння</li> </ul> | 00002               | Лінія фігурного плетіння                   | Франція        |
| 🧠 Нематеріальні активи, що враховуються я    | 00001               | Нематеріальні активи, що враховуються як О |                |
| <ul> <li>Сервер HP ProLiant</li> </ul>       | 00003               | Сервер HP ProLiant                         | Hewllet Packa  |

Рис. 2.34. Загальне вікно списку основних засобів

Натиснувши кнопку «Створити», бухгалтер має можливість увести дані щодо цього об'єкту (рис. 2.35.)

| Записати та закрити     | Записати         | Створити на                             | а підставі 🖌 | 🔒 Інвента | арна картка <mark>ОЗ (</mark> ОЗ-6) |
|-------------------------|------------------|-----------------------------------------|--------------|-----------|-------------------------------------|
| айменування:            |                  |                                         |              |           | Код:                                |
| рганізація:             |                  |                                         |              | G         | Інвентарний номер                   |
| ата відомостей: 08.04.2 | 2022 23:59:59    |                                         |              |           |                                     |
| Основні відомості Бу    | /хгалтерський об | лік Податко                             | овий облік   |           |                                     |
| Група:                  |                  |                                         |              |           | * ×                                 |
| Повне найменування:     |                  |                                         |              |           |                                     |
| Виробник:               |                  |                                         |              |           |                                     |
| Заводський номер:       |                  |                                         |              |           |                                     |
| Номер паспорта (реєстр  | аційний):        |                                         |              |           |                                     |
| Дата випуску (побудови  | ):               |                                         |              |           |                                     |
| Модель, тип, марка:     |                  | - 18 - 19 - 19 - 19 - 19 - 19 - 19 - 19 |              |           |                                     |
| Автотранспорт           |                  |                                         |              |           |                                     |
| Адреса:                 | Запов            | нити                                    |              |           |                                     |

Рис. 2.35. Створення запису основного засобу

Уведені дані будуть розміщені у вибраній групі, але існує можливість створити власну групу, натиснувши кнопку «Створити групу».

Інші кнопки дозволяють надрукувати картку основного засобу.

### 2.9.3. Робочий календар

Календар розміщено в розділі "Зарплата і кадри" підрозділі "Довідники і налаштування". Представлений в програмі календар носить назву "Україна" (рис. 2. 36). Вибравши поточний рік, його можна заповнити за замовчуванням (рис. 2. 37).

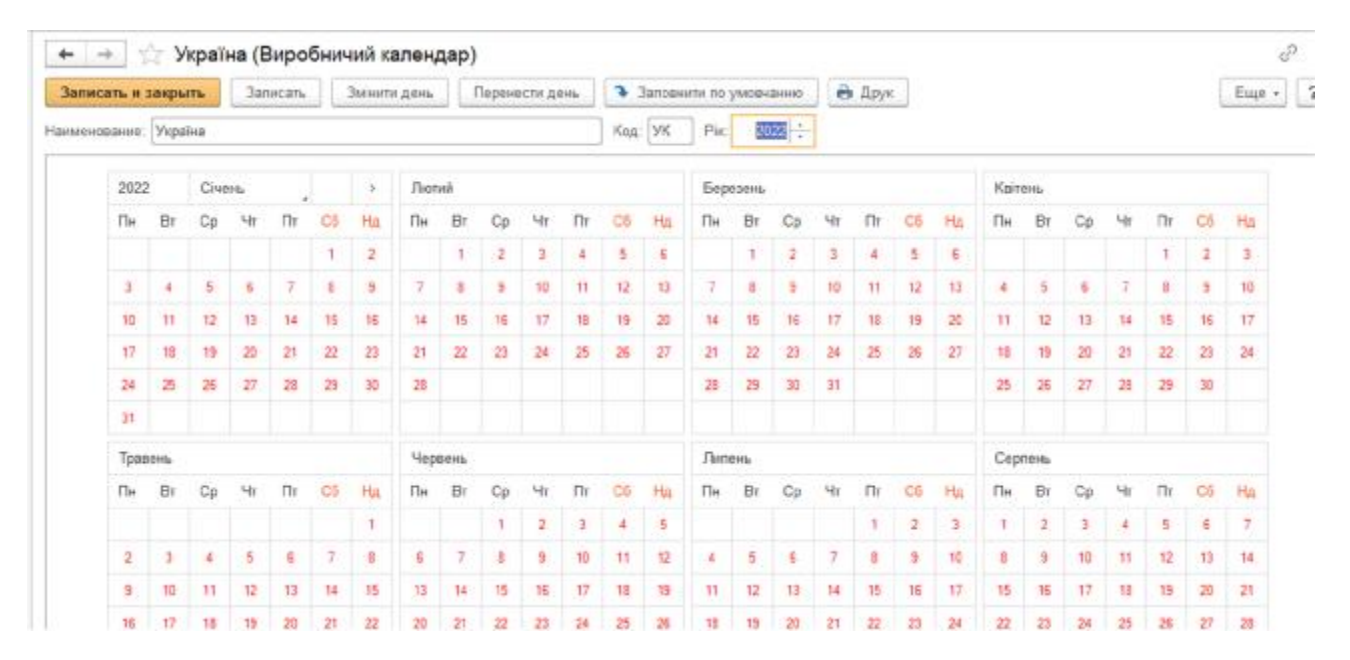

Рис. 2.36. Робочий календар

Після цього буде внесена інформація про робочі, вихідні, святкові і передсвяткові дні. Для наочності всі дні календаря пофарбовані в різні кольори:

- чорним робочі;
- темно-червоним субота;
- червоним неділя;
- темно-синім передсвятковий;
- рожевим святковий.

|       |      | -    | -     | histophysics |        |        |        | and a ferral film |    | and the second second | a and particular | -  | and the second second |    | -   | -     | Charles and State | 1   | and the second second | -  |    |      |     |    |    |    |    | (and a second |
|-------|------|------|-------|--------------|--------|--------|--------|-------------------|----|-----------------------|------------------|----|-----------------------|----|-----|-------|-------------------|-----|-----------------------|----|----|------|-----|----|----|----|----|---------------|
| 63HP  | te:  | Укра | ika   |              |        |        |        |                   |    |                       |                  | _  | Код                   | УК | Pic | 2     | 21                |     |                       |    |    |      |     |    |    |    |    |               |
| 20    | 21   |      | Cive  | нь           |        |        |        | Лют               | ий |                       |                  |    |                       |    | Бер | езень |                   |     |                       |    |    | Kein | энь |    |    |    |    |               |
| Π     | H.   | Br   | Ср    | 41           | Πτ     | CE     | Ha     | Пя                | 81 | Ср                    | Чт               | Πr | C6                    | Ha | Пн  | Ðr    | Ср                | Чr. | Πr                    | CE | Ha | Пн   | Br  | Cp | 41 | Пт | C5 | Ha            |
|       |      |      |       |              | 1      | 2      | 3      | 1                 | 2  | 3                     | 4                | 5  | 6                     | 7  | .1  | 2     | 3                 | 4   | 5                     | 6  | 7  |      |     |    | 1  | 2  | 3  | 4             |
| à     |      | 5    | 6     | .7           | 8      | 9      | 10     | 1                 | 9  | 10                    | .11              | 12 | 13                    | 54 | 1   | . 9   | 10                | 11  | 12                    | 13 | 14 | 5    | 4   | 7  | 8  | 9  | 15 | 11            |
| 1     | 1    | 12   | 13    | 14           | 15     | 16     | 17     | 15                | 16 | 17                    | 18               | 19 | 20                    | 21 | 15  | 16    | 17                | 18  | 19                    | 20 | 21 | 12   | 13  | 14 | 15 | 16 | 17 | 38            |
| 11    | в    | 19   | 20    | 21           | 22     | 23     | 24     | 22                | 23 | 24                    | 25               | 26 | 27                    | 28 | 22  | 23    | 24                | 25  | 26                    | 27 | 28 | 19   | 20  | 21 | 22 | 23 | 24 | 25            |
| 25    | 5    | 26   | 27    | 28           | 29     | 30     | 31     |                   |    |                       |                  |    |                       |    | 29  | 30    | 31                |     |                       |    |    | 26   | 27  | 28 | 29 | 30 | 1  | 2             |
|       |      |      |       |              |        |        |        |                   |    |                       |                  |    |                       |    |     |       |                   |     |                       |    |    | Э.   | -4  | 5  | 6  | 7  | 8  | 9             |
| я дн  | 8.   |      |       | -            |        |        |        |                   |    |                       |                  |    |                       |    |     |       |                   |     |                       |    |    |      |     |    |    |    |    | -             |
| in cy | Gora | nep  | енасе | HB (HB )     | 3 трав | на пон | еділак |                   |    |                       |                  |    |                       |    |     |       |                   |     |                       |    |    |      |     |    |    |    |    |               |
|       |      |      |       |              |        |        |        |                   |    |                       |                  |    |                       |    |     |       |                   |     |                       |    |    |      |     |    |    |    |    |               |

Рис. 2.37. Заготовка календаря для заповнення

Службові повідомлення інформують про перенесення святкових днів, які збіглися з вихідними. За необхідності користувач може самостійно перенести або змінити статус дня. Для цього потрібно вибрати день і натиснути одну з кнопок: "Змінити день" або "Перенести день" (рис. 2.38).

| ование | Укра | іна |     |    |    |    |     |       |    |    | -  | Koa | УK | Pix  | 20   | 121 ; | }  |     |    |    |      |     |      |        |      |    |     |
|--------|------|-----|-----|----|----|----|-----|-------|----|----|----|-----|----|------|------|-------|----|-----|----|----|------|-----|------|--------|------|----|-----|
| 202    | i.   | Лют | เพิ |    | e  | >  | Бер | езень |    |    |    |     |    | Kait | 0346 |       |    |     |    |    | Трак | ень |      |        |      |    |     |
| Пн     | Br   | Ср  | 41  | Πτ | C6 | На | Пн  | Br    | Ср | Чт | Пт | 05  | На | Пн   | Bτ   | Ср    | 47 | f1r | C6 | Ha | Пн   | Βτ  | Ср   | Чт     | Πr   | C6 | Ha  |
| 1      | 2    | 3   | 4   | 5  | 6  | 7  | 1   | 2     | 3  | 4  | 5  | 6   | 7  |      |      |       | 1  | 2   | 3  | 4  |      |     |      |        |      | 10 | 2   |
| 8      | 9    | 10  | 11  | 12 | 13 | 14 | 1   | 9     | 10 | 11 | 12 | 13  | 14 | 5    | 6    | 7     | 8  | 9   | 10 | 11 | 3    |     |      | ¢      | 7    |    | -   |
| 15     | 16   | 17  | 18  | 19 | 20 | 21 | 15  | 16    | 17 | 18 | 19 | 20  | 21 | 12   | 13   | 14    | 15 | 16  | 17 | 18 | 10   |     | Змн  | ити де | Hb   |    |     |
| 22     | 23   | 24  | 25  | 26 | 27 | 28 | 22  | 23    | 24 | 25 | 26 | 27  | 28 | 19   | 20   | 21    | 22 | 23  | 24 | 25 | 17   |     | Repe | нести  | день |    |     |
|        |      |     |     |    |    |    | 29  | 30    | 31 |    |    |     |    | 26   | 27   | 28    | 29 | 30  |    |    | 24   | 25  | 26   | 27     | 28   | 29 | .30 |
|        |      |     |     |    |    |    |     |       |    |    |    |     |    |      |      |       |    |     |    |    | 31   | 1   | 2    | 3      | 4    | 5  | 6   |

Рис. 2.38. Заповнення календаря

Після змін слід записати інформацію. Переглянути друковану форму документа і роздрукувати її можна по кнопці «Друк».

На підставі виробничого календаря складають графіки роботи (рис. 2.39-2.40). Вони знаходяться в підрозділі «Довідники і настройки» розділу «Зарплата і кадри».

При створенні графіка заповніть наступні дані:

1. Найменування.

2. Період заповнення. Зверніть увагу на коментарі до реквізиту: якщо не вказана дата закінчення дії графіка, то графік буде заповнений до кінця року, для якого створена виробнича календар.

- 3. Виробничий календар, на підставі якого сформовано графік.
- 4. Спосіб заповнення:
- о по тижнях;

о по циклам довільної тривалості. При виборі цього способу вкажіть тривалість циклу і дату його початку.

|                 | Облікова політика ×                                                                       |
|-----------------|-------------------------------------------------------------------------------------------|
| павное          | 🔶 🔶 🎲 Облікова політика                                                                   |
| ерівнику        | Записать и закрыть Записать                                                               |
| анкі каса       | 3actoconsystement 1 01.01.2018 m 31.12.2018                                               |
| родасні         | Ontavina da                                                                               |
| (yrimzi         | Скема оподатихвання Податок на прибуток і ПДВ • 10                                        |
| клад            |                                                                                           |
| иробництво      | Податок на прибуток Друк Запаси Роздріб ОЗ Ві9клас Виробництво Переділи Загальновиробничі |
| 3 i HMA         | Роздрібна торгівля                                                                        |
| арллата і кадри |                                                                                           |
| mepauli         | Спосіо онику товарив у роздробі:                                                          |
| B(TM            | Без використания ракунку 295 "Торгова нашика"                                             |
|                 | По продажний вартості                                                                     |
| совдника        | S DEPONDENT DEVELOP 200 TOPONDO UN USO                                                    |

Рис. 2.39. Створення графіків роботи

Незалежно від обраного способу створіть шаблон, за яким буде заповнений графік. У вікні «Шаблон заповнення» вкажіть робочі дні і режим роботи підприємства в ці дні.

| Наименование: Основний                                                                                                    |                                                                              |                                                    |                                            |                            |              |
|----------------------------------------------------------------------------------------------------|------------------------------------------------------------------------------|----------------------------------------------------|--------------------------------------------|----------------------------|--------------|
| Період заповнення графіка з: 01.01.2020 В по:                                                                                                    | Виробничий кален<br>При зміні виробни<br>автоматично запо<br>Шаблон заповеля | дар: Україна<br>чого календаря<br>імносться за вка | графік роботи<br>заний період              | Ð                          |              |
| <ul> <li>По тихнях</li> </ul>                                                                                                    | Понеділок                                                                    |                                                    | 8 rog (08:00-12:0                          | 0 13:00-17:00              | 1            |
| <ul> <li>За циклами довжиною 7<sup>-2</sup> днів, починаючи з 01.0</li> <li>Виберіть шаблон, по якому буде заловнений графік роботи</li> <li>Враховувати свята</li> <li>Якщо встановлено, то зі складу робочих днів<br/>будуть виключатися дні, що виладають на свята</li> <li>Роэклад передсвяткового дня: <u>7 год. (08.00-12.00, 13.</u>)</li> </ul> | 11.2020 Вівторок<br>Середа<br>Четвер<br>П'ятнаця<br>Субота                   |                                                    | Розклад ро<br>Добавить<br>Початок<br>08:00 | оботи<br>Закінчен<br>12:00 | С )<br>Еще • |
| оризонт планування: 0 + міс. Період часу, на який графік по<br>1) Графік роботи заповнений до 31.12.2021                                                                                                    | Недия<br>Відзначені дні буд<br>звинен бути заповнений вперед                 | Цуть включені в                                    | 13:00                                      | 17:00                      |              |

Рис. 2.40. Створення графіків роботи

5. Відмітка про облік свят: при її установці з графіка будуть виключені свята.

6. При обліку в графіку святкових днів і скороченому режимі роботи організації в передсвяткові дні вкажіть час роботи в такі дні за гіперпосиланням «Заповнити розклад».

7. Горизонт планування в місяцях – це період, на який графік повинен бути заповнений наперед. У разі, якщо графік не буде заповнений до зазначеної дати, система видаєть попередження.

Заповнений графік слід записати.

Результат заповнення графіка можна переглянути за однойменною кнопці в правому нижньому кутку форми.

З огляду на, що можливо створювати кілька графіків роботи, для зручності пошуку їх в списку не забудьте додати коментар в поле «Опис».

У разі, якщо в списку графік виділено червоним кольором, він є помилковим. Його необхідно виправити, інакше він не буде використаний програмою.

91

#### 2.9.4. Обробка створення прибуткових накладних в BAS

Якщо товар, який реалізовує підприємство, імпортується з різними УКТ ЗЕД, які не повторюються, то для коректної виписки податкової накладної потрібно всі реквізити номенклатури з вхідної ПН транслювати у вихідну ПН.

Щоб спростити цю роботу, пропонуємо обробку для BAS, яка створить весь ланцюг документів з потрібною товарною позицією (рис. 2.41).

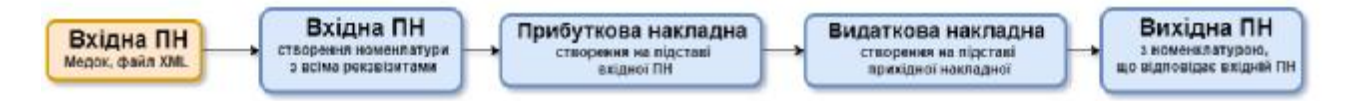

Рис. 2.41. Ланцюг документів для створення накладних

Імпорт вхідних податкових накладних можливий з М.Е.Doc або файл формату XML.

Обробка дозволяє автоматично створювати в BAS:

1. Вхідні податкові накладні.

2. Нову номенклатуру постачальника.

3. Замовлення постачальнику або прибуткові накладні.

4. За потреби – видаткову накладну та вихідну ПН на підставі прибуткової накладної.

Створення нових позицій відбувається після перевірки на збіги номенклатури по назві та артикулу. Нові позиції створюються з реквізитами: найменування, ставка ПДВ, код УКТ ЗЕД, ознака імпортованого товару. Всі новостворені позиції додаються в окрему папку для подальшого впорядкування (рис. 2.42).

92

| Sanaar Innany DITC                                                                                                    |                       |                                                                                                    |                                                                        |                        |                                                                                                    |                                                                |                                                                   |
|----------------------------------------------------------------------------------------------------|-----------------------|----------------------------------------------------------------------------------------------------|------------------------------------------------------------------------|------------------------|----------------------------------------------------------------------------------------------------|----------------------------------------------------------------|-------------------------------------------------------------------|
| Karamer Inergeny: D/IE                                                                                                    |                       |                                                                                                    |                                                                        |                        |                                                                                                    |                                                                |                                                                   |
|                                                                                                    | - Dans                | а для дедежных консонлатуры                                                                                   | Trenecose royne                                                        |                        |                                                                                                    |                                                                |                                                                   |
| Conservation Treasure                                                                                                    | _ Q Flew              | a lank allassees to report or the                                                                             | Гинносера група                                                        |                        |                                                                                                    |                                                                | ×                                                                 |
| Рекон подука дотоводе: Э Основний датовор контралотия ПЛисок по нанезо Lapit                                                                                                    | W Dee                 | DESCRIPTION ADDRESS OF THE OWNER                                                                              |                                                                        |                        |                                                                                                    |                                                                |                                                                   |
|                                                                                                    |                       |                                                                                                    |                                                                        |                        |                                                                                                    |                                                                |                                                                   |
| buried sectored and becommune                                                                                                    |                       |                                                                                                    |                                                                        |                        |                                                                                                    |                                                                |                                                                   |
| 0 0 ×                                                                                                    |                       |                                                                                                    |                                                                        |                        |                                                                                                    |                                                                |                                                                   |
| Million (Data (D4) (House   House a better with                                                                                                    | Centra 11/19          | Think manhored apprent                                                                                        |                                                                        |                        | Incompany or comme                                                                                                    | -                                                              |                                                                   |
| - 100 10 10 10 10 10 10 10 10 10 10 10 10                                                                                                    | 11 528 (0)            | Description and papers on another                                                                             | STATE AND DESCRIPTION OF TAXABLE                                       | 2 PR 51 and a 112 PM 2 | Description of the local division of the local division of the loc |                                                                | 11 min (12 (01 2020 (1                                            |
| 12 Martiner 14 1948 1979                                                                                                    | 11.068.06             | Lack duales produce o refer to                                                                                | CAME OF REPORT OF RECOUNTS                                             | PART AND ON CO. S.     | service of the local service of                                                                                                    | and measurements                                               | T BUIL OF SPREASE ST                                              |
|                                                                                                    |                       |                                                                                                    |                                                                        |                        |                                                                                                    |                                                                |                                                                   |
|                                                                                                    |                       |                                                                                                    |                                                                        |                        |                                                                                                    |                                                                |                                                                   |
| Tanagas, mlacyod u Gant assest                                                                                                    |                       | 100000                                                                                                    |                                                                        |                        |                                                                                                    |                                                                |                                                                   |
| tomapa, mlacyoni a Gasi aweet:                                                                                                    | Gental Schully        | Ria (VRT30,2)                                                                                                 | Davasa Mirstry                                                         | Sua records            | Una                                                                                                    |                                                                | Присуваеть в бал                                                  |
| Talaasiyood a Gani aaween:<br>Talaasi maaye<br>1 Hacas wacmoorweel HS/200178/G2625 w                                                                                                    | and inca              | Rug (VRT36,0)<br>8413603900                                                                                   | Oseasa Infestry<br>46                                                  | Sus musers             | Line                                                                                                    | 1 648,33                                                       | Прасулясть в бал<br>Так                                           |
| Сонаран, міасусіні в балі данна:<br>Талана: толару С<br>1 Массь цанстроннин МБГ/2017/19.02025 и<br>2 Забита продола 1986/01-4-77 19005 и                                                                                                    | sind books            | Rug (W1735,5)<br>8413602980<br>8820402180                                                                     | Oseada belegoty<br>16<br>Tac                                           | Surrotern              | Line                                                                                                    | 1 648.20<br>2 791.67                                           | Figuecyneices, a fac<br>Tas<br>Tas                                |
| Tomps, Macyoni e Gost aweet:<br>Talaas tosoy<br>1 Hacas awaroowel HEPSKITR GCCS au<br>2 Sefers manages HERD 4.47 T0005 au<br>3 Perystrop anger FEP 3.497 CMMP au                                                                                                    | andu konay<br>r       | Rus (VKT362)<br>8413603988<br>883460190<br>8491005500                                                         | Operate integry<br>Hi<br>Tak                                           | Ransen                 | Lind                                                                                                    | 1 540,23<br>2 701 87<br>1 833 87                               | Tascynics, a fas<br>Tas<br>Tas<br>Tas                             |
| Nature         Clinical assess           Nature Treasure         Clinical assess           1         Nature Treasure         Clinical assess           2         Schers Improve MSD201179 G2025         utility           3         Province assess MSD2014 (27 10027)         utility           4         Theory Hospital (27 CVMP)         utility                                                                                                    | arnu borda<br>r<br>r  | Rue (VKT3623)<br>8413623988<br>8430423180<br>848105580<br>84211605800<br>84211605800                          | Obward-betrgmy<br>Hi<br>Tak<br>Tak<br>Tak                              | Rue rectorin           | Line                                                                                                    | 1 648.33<br>2 791 67<br>1 683.67<br>217.76                     | Tascynics a fac<br>Tas<br>Tas<br>Tas<br>Tas                       |
| Tomapol. Infactyrol is Genil assess:         Oc           11 Haccs screamy         Oc           2 Seffarts regrepant RMISD24-727 X007;         ut           3 Projestrog ampanie RMISD24-727 X007;         ut           4 This regress reflective and the regression of the regression of | arold an-ar<br>r<br>r | Rug VWT36,23<br>8413602980<br>8401602980<br>8421602980<br>842160590<br>8421795900                             | Oseada Infestry<br>16<br>Tak<br>Tak<br>Tak<br>Tak<br>Tak               | Nue rottern            | Lina                                                                                                    | 1 548.23<br>2 791 87<br>1 833 87<br>293 83<br>293 83           | Tacpace a fac<br>Tac<br>Tac<br>Tac<br>Tac<br>Tac<br>Tac           |
| Tomapsmlacyth4 ii Seni Janese:         Cl           Halas traisay         Cl           I Halas traisay         Cl           2 Halas traisay         Cl           3 Halas traisay         Cl           3 Halas traisay         Cl           3 Halas traisay         Cl           3 Halas traisay         Cl           3 Halas traisay         Cl           4 Halas traisay         Cl           5 Konze encoded traisa         MISSIONS           6 Halas and Halas traisay         CNMP           6 Halas traisay         CNMP traisa           6 Halas and traisay         CNMP traisay                                                                                                    |                       | Rue VWT3EJJ<br>8412623960<br>8429625900<br>8421955900<br>8421959500<br>8421959500<br>9427959500<br>9427959500 | Operate betrepty<br>He<br>Tole<br>Tole<br>Tole<br>Tole<br>Tole<br>Tole | Sua rotarra            | Lind                                                                                                    | 1 648.23<br>2 701 87<br>1 853.67<br>217.57<br>218.85<br>212.17 | Reservices a fac<br>Tas<br>Tas<br>Tas<br>Tas<br>Tas<br>Tas<br>Tas |

Рис. 2.42. Перевірка на збіги накладних

# 2.9.5. Створення контрагентів в ВАЅ Бухгалтерія

Будь-яке підприємство, яке отримує дохід від своїх покупців та вносить надходження від постачальників, має хоча б кілька контрагентів. Розглянемо схему внесення нового контрагента в програмі BAS Бухгалтерія.

Порядок створення нового контрагента в ВАЅ Бухгалтерія:

1. Відкриваємо довідник «Контрагенти» в розділі Довідники – Контрагенти.

2. Оскільки у довіднику *Контрагенти* зберігаються усі дані про постачальників, покупців, комітентів, комісіонерів, банки, державні органи та ін. доцільно розподіляти контрагентів по групах. Для цього призначена кнопка «*Створити групу*». Також є можливість створювати контрагента поза групою, в корінь довідника.

3. Після натискання кнопки «Створити» відкривається порожня картка нового контрагента. На вкладці «Головне» заповнюємо основні дані про

контрагента: повне та коротке найменування, код ЄДРПОУ, ІПН, вид. В цьому ж вікні за потреби можна замінити групу контрагента.

При виборі одного з видів (юридична особа, фізична особа, відокремлений підрозділ) змінюється і перелік полів для заповнення (рис. 2.43).

| початкова сторинка            | Контрагенти ж Контрагент (створення) * *                                        |                                       |
|-------------------------------|---------------------------------------------------------------------------------|---------------------------------------|
| Головне                       | ← → Контрагент (створення) *                                                    |                                       |
| <ul> <li>Керівнику</li> </ul> | Головне Документи Рахунки розрахунків з контрагентами Номенклатура контрагентій | Схеми оподаткування контрагентів      |
| Э Банкікаса                   | Записати та закрити Записати. Опендатабот. Ризики                               |                                       |
| 🗎 Продажі                     | Головие Аллеси Вілловілальні особи Лолатиова інформація ЕВЕВО ЛоуМен            |                                       |
| 🗸 Кулівлі                     |                                                                                 | Koa:                                  |
| Склад                         |                                                                                 | · · · · · · · · · · · · · · · · · · · |
| Виробництво                   | Група. Покупци ссоба На с разилентом                                            |                                       |
| 9 ОЗ і НМА                    |                                                                                 |                                       |
| Зарплата і кадри              |                                                                                 |                                       |
| 🖁 Onepaцii                    |                                                                                 |                                       |
| d. Звіти                      | Паці платикка ПЛВ                                                               | история                               |
| 🕅 Довідники                   | ITH: 123456789123                                                               | ]                                     |
| Адміністрування               | Код філії (для податкових документів)                                           | ?                                     |
|                               | Використовуються як основні                                                     |                                       |
|                               | Банківський рахунок: Створити                                                   | Всі банківські рахунки                |
|                               | Договір: Створити                                                               | Всі договори                          |
|                               | Контактна особа: Створити                                                       | Всі контактні особи                   |

2.43. Створення нового контрагента

На цьому етапі також можна створити **банківські рахунки** контрагента за посиланням *«Банківський рахунок» -> «Створити»*. У картці Банківські рахунки заповнюємо необхідні реквізити:

- номер рахунку;
- валюта коштів;
- МФО банку;
- банк (можна знайти за МФО або підібрати з класифікатора);
- дата відкриття і найменування.

Користувачам обробки "<u>Імпорт даних з системи Клієнт-банк</u>" створювати банківські рахунки не потрібно, вони будуть додані при імпорті виписки, разом з новими контрагентами (рис. 2.44).

| ☆ UA033562820            | 0000123456      | 78910, ЧЕРНІВЕЦЫ         | КА ФІЛІЯ ЗАТ КБ "ПРИ | ∂ : □ ×   |
|--------------------------|-----------------|--------------------------|----------------------|-----------|
| Записати та закрити      | Записати        |                          |                      | Ще - ?    |
| Контрагент: ТОВ "Фе      | нікс"           |                          |                      |           |
| Номер рахунку:           | UA033562820000  | 012345678910             | Валюта коштів: UAH   | -         |
| ΜΦΟ:                     | 356282          | Знайти банк за МФО       |                      |           |
| Банк: <u>ЧЕРНІВІ</u>     | ЕЦЬКА ФІЛІЯ ЗАТ | КБ "ПРИВАТБАНК" Чернівці |                      | Всі банки |
| Дата відкриття:          | 01.01.2021      | 🖞 Дата закриття: 🗌 .     |                      |           |
| Найменування:            | UA033562820000  | 12345678910, ЧЕРНІВЕЦЬКА | ФІЛІЯ ЗАТ КБ "ПРІ    |           |
| Вид рахунку:             | Поточний        |                          | •                    |           |
| Номер рахунку (застар.): |                 |                          |                      |           |
| Заповнення друкован      | них форм платія | кних документів          |                      |           |
| Текст призначення платея | ку:             |                          |                      |           |
|                          |                 |                          |                      |           |
|                          |                 |                          |                      |           |

Рис. 2.44. Створення нового контрагента через систему банк-клієнт

Створити договори з даним контрагентом можна за посиланням *«Договір»* – *«Створити»*. У картці договору необхідно заповнити усі реквізити, основний з яких це *«Вид договору»*, від якого залежить правильність ведення обліку з контрагентом у системі (рис. 2.45).

| 🖸 🖂 Демонстрац                        | ійна база - BAS Бухгалтерія, редакція 2.1 (BAF)       |                                          | C 3 🗘 🖉 |
|---------------------------------------|-------------------------------------------------------|------------------------------------------|---------|
| 🏠 Початкова сторінка                  | Договір контрагента (створення) * ×                   |                                          |         |
| 🔳 Головне                             | ← → Договір контрагента (створення) *                 |                                          |         |
| ✓ Керівнику                           | Гоповне Документи Рахунки розрахунків з контрагентами |                                          |         |
| <b>О</b> Банк і каса                  |                                                       |                                          |         |
| 🙆 Продажі                             | записати та закрити записати 🐨                        |                                          |         |
| 👿 Кулівлі                             | Контрагент: ТОВ "Фенкс" + d                           |                                          |         |
| 🛄 Склад                               | rpyna:                                                |                                          |         |
| Виробництво                           | Найменування: 1/21                                    | Код                                      |         |
| MB 03 i HMA                           | для друку. 1/21 від 01.01.2021 р.                     |                                          |         |
| <ul> <li>Застоята і казом</li> </ul>  | Вид договору. Зпокупцем                               | Номер: 1/21 від : 01.01.2021             | 22      |
| <ul> <li>Зартоната т кадри</li> </ul> | Основні Под З покупцем                                |                                          |         |
| 🖧 Onepauji                            | Ведення вза Зкомісіонером                             |                                          |         |
| ы. Звіти                              | За бух. обліком З компентом                           | • Валюта: UAH • 19                       |         |
| 🗐 Довідники                           | За обліком ПДІ                                        | <ul> <li>Складний облік ПДВ</li> </ul>   |         |
| 🔅 Адміністрування                     | Вид взаєморозрахунків:                                | - P                                      |         |
|                                       | Установлений строк оплати за договором                |                                          |         |
|                                       | Ціни                                                  |                                          |         |
|                                       | Типцін. 🛛 🔸 🖉                                         |                                          |         |
|                                       | Комісійна винагорода                                  |                                          |         |
|                                       | Спосіб розражунку комісійної винагороди:              | - Відсоток комісійної винагороди: 0,00 🗉 |         |
|                                       | Вид діяльності для звіту РГК                          |                                          |         |
|                                       | Вид діяльності:                                       |                                          |         |

Рис. 2.45. Створення договору з контрагентом

Банківські рахунки та договори, які визначені основними, будуть автоматично підтягуватись в документи при виборі контрагента.

4. На вкладці «Адреси» заповнюємо юридичну, фактичну, поштову адреси та інші контактні дані. Якщо ці адреси співпадають, встановлюємо відповідні відмітки (фактична/поштова адреса співпадає з юридичною адресою) (рис. 2.46).

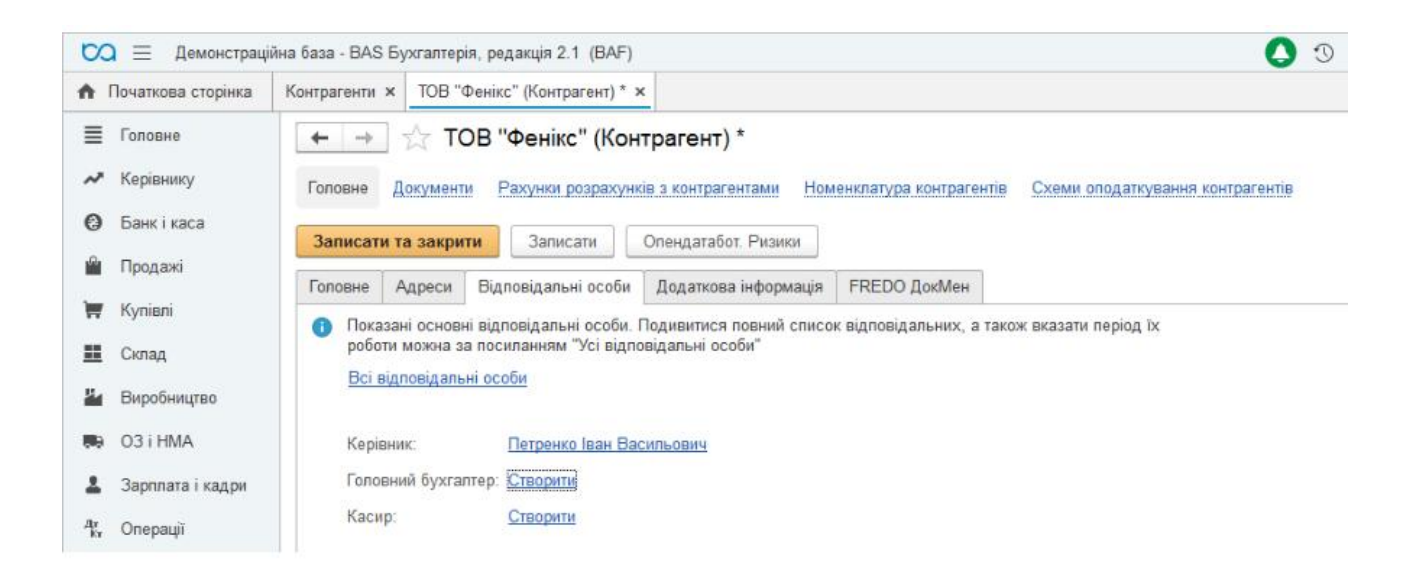

Рис. 2.46. Присвоєння адреси контрагенту

5. На вкладці **«Відповідальні особи»** вказуємо керівника, головного бухгалтера та касира за потреби (рис. 2. 47).

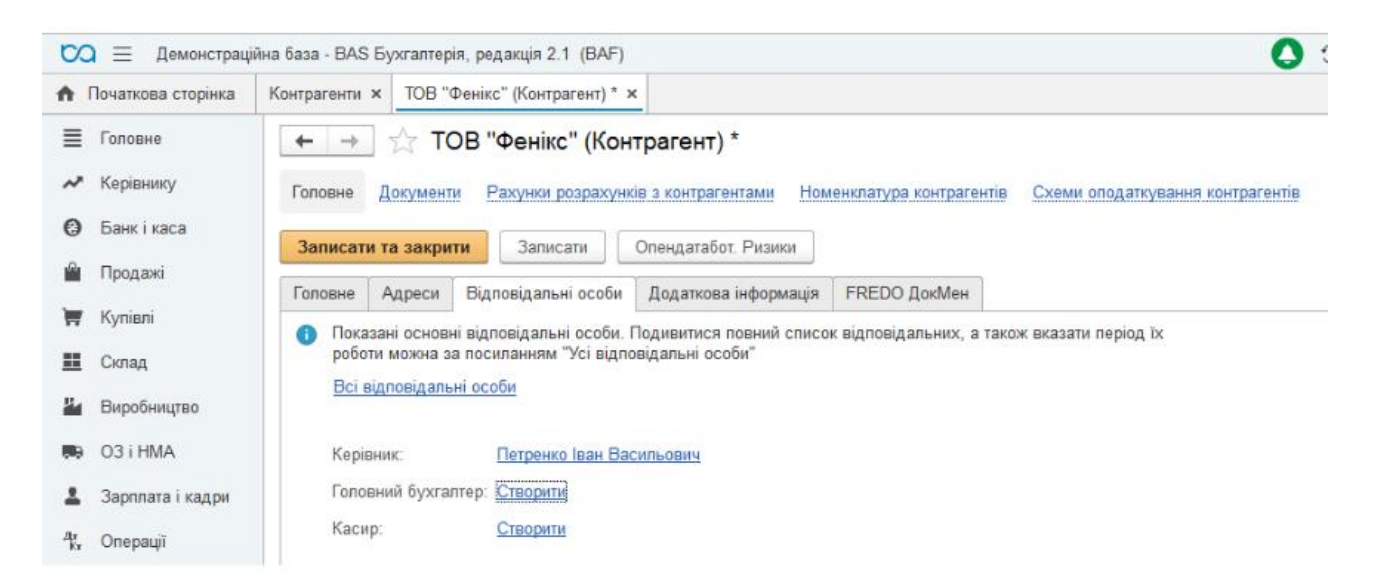

Рис. 2.47. занесення даних щодо керівництва контрагента

Наприклад, щоб додати керівника контрагента, потрібно натиснути *Створити* навпроти поля *Керівник*, додати контактну особу, в полі *Період* вказати дату початку дії. У вкладці *Додаткові реквізити* можна вказати посаду керівника для її відображення в друкованих формах (рис. 2.48).

6. За потреби, перейшовши за посиланням «Рахунки розрахунків з контрагентом», можна налаштувати рахунки обліку, що будуть застосовуватися виключно при проведенні операцій з даним контрагентом. При цьому рахунки потрібно вказати в обох вкладках – *Рахунки бухгалтерського обліку* та *Рахунки ПДВ* (Рис. 2.49).

97

| 🗙 📃 Демонстраці               | йна база - BAS Бухгалте | рія, редакція 2.1 (BAF)        |                          |                     | 0 🜔            | 습 44 |
|-------------------------------|-------------------------|--------------------------------|--------------------------|---------------------|----------------|------|
| Початкова сторінка            | Контрагенти × ТОВ       | "Фенікс" (Контрагент) * × _ Ві | ідповідальні особи контр | рагентів ×          |                |      |
| Боловне                       |                         | відповідальні особи к          | онтрагентів              |                     |                |      |
| <ul> <li>Керівнику</li> </ul> | Записати та закр        | ити Записати                   |                          |                     |                |      |
| 🕽 Банк і каса                 | Контрагент:             | ТОВ "Фенікс"                   |                          |                     |                |      |
| <sup>0</sup> Продажі          | Відповідальна особа     | : Керівник                     |                          |                     |                |      |
| 🛒 Купівлі                     | Контактна особа:        | Петренко Іван Васильович       |                          | * 6                 |                |      |
| Склад                         | Період:                 | 01.01.2021 🖻 Історія за        | MiH                      |                     |                |      |
| Виробництво                   |                         | 🖄 Петренко                     | о Іван Васильови         | ч (Контактна особа) | 0              |      |
| 🗣 O3 i HMA                    |                         | Записати та за                 | акрити Записати          | ]                   |                |      |
| Зарплата і кадри              |                         | Головне Адре                   | еси, телефони 🛛 Додатко  | ові реквізити       |                |      |
| <b>и</b><br>ки Операції       |                         | Вид:                           | Контактна особа контра   | are 💌               |                |      |
| ш. Звіти                      |                         | Контрагент:                    | ТОВ "Фенікс"             | * 4                 |                |      |
| П Довідники                   |                         | ПБ:                            | Петренко                 | Іван                |                | Васи |
| Адміністрування               |                         | Представлення:                 | Петренко Іван Васильо    | вич                 | Код: 00-000001 |      |
|                               |                         |                                |                          |                     |                |      |
|                               |                         |                                |                          |                     |                |      |
|                               |                         |                                |                          |                     |                |      |
|                               |                         |                                |                          |                     |                |      |

Рис. 2.48. Встановлення керівника контрагента

| Рахунки розракунків з контрагентами<br>Запесати Та америти Запесати                                                                                                    | (створення) *                                                     | 1 D >  | Рахунки розражунија з контраге                                                    | антами (створення) *                         | 1 0 >         |
|----------------------------------------------------------------------------------------------------|-------------------------------------------------------------------|--------|-----------------------------------------------------------------------------------|----------------------------------------------|---------------|
| Korperen TOB "Desirc"<br>Dramp<br>Bug popolyeis: (Ptopolyees y sameri permanente                                                                                                    | *   Ø<br>  *   Ø<br>  *                                           |        | Топасате то закрати Запесате<br>Контранот 708 "Фенес"<br>Дотека                   | -   #<br>  +   #]                            | Br - 7        |
| Расумин Кулгалирського эбону — Расумон ПЦВ<br>Придбанния                                                                                                    | Продани                                                           | 100    | Вед розрануния (Разратуния у канол рогл<br>Разуная бухгалтерського обласу) Разуна | averitazioni staney -                        |               |
| Address de la deserver de la deserver deserver de la deserver de la deserver deserver de la deserver de la deserver de la deserver de la deserver deserver d | Property with a resymptote     App-cit appendence                 | 6211 • | Придлания<br>Разучик ПЕВ оУ (нигодля.)                                            | + Pacywork TUEB cits (wereu);11              | 13 6433 · · · |
| Родранучна в тостанальником (биртар)<br>Родранучна па зарі з постанальником                                                                                                    | Родрагучна з такутции (Баргер)     Родрагучна во тарі з такутции; | 381 •  | Chance (ILD (V), specifications)                                                  | Paryeas (100 months)     Crasse (100 months) | ett           |
| Адинов по тар веданос                                                                                                    | • Лоински те тир утрелиних;                                       | ·      | Под. призи.<br>Под. призи. (зо тар):                                              | •                                            |               |

Рис. 2.49. Розрахунки з контрагентами

7. Для збереження всіх внесених даних натискаємо «Записати та закрити».

Для перегляду усіх документів, пов'язаних з відповідним контрагентом, скористайтеся посиланням *«Документи»* із картки контрагента (рис. 2.50).

| the sector                           | the state of the state beaming | en best                   |                                         |                                 |        | 0      |     | 2.073 |           | and the second second |                                          | -   |
|--------------------------------------|--------------------------------|---------------------------|-----------------------------------------|---------------------------------|--------|--------|-----|-------|-----------|-----------------------|------------------------------------------|-----|
| <ul> <li>Початова сторина</li> </ul> | TOB "Devic" (Kersperovr) X     |                           |                                         |                                 |        |        |     |       |           |                       |                                          |     |
| E Tancere                            | + + тов "Фен                   | кс" (Контрагент)          |                                         |                                 |        |        |     |       |           |                       | a <sup>9</sup>                           | 1   |
| 🛩 Kepineny                           | Tones Announ Page              | popervenie passigorauraus | Намонилатура контралинта. Слоне отор    | on particular contraction       |        |        |     |       |           |                       |                                          |     |
| O Descrete                           | Документи по контрален         | πv                        | Concernation of the second              | A CONTRACTOR OF STREET          |        |        |     |       |           |                       |                                          |     |
| · Tenzani                            | Danaia II                      | -x-                       | 1.1                                     |                                 |        |        |     |       |           |                       |                                          |     |
| W. Longer                            |                                | 1.                        |                                         |                                 |        |        |     |       |           | 110                   | 1.1.1.1.1.1.1.1.1.1.1.1.1.1.1.1.1.1.1.1. | 113 |
|                                      | L'Roperts & T. T.              | Concert Verlaments        | Craspers as regarding                   |                                 |        |        |     |       |           | - 4                   | 110                                      | 112 |
| E Central                            | firs i                         | Howep                     | Тап. документа                          | Beg, antepage                   | George | $A\pi$ | How | Cynx  |           | Esecta                | Nowen                                    | 443 |
| La Depotrespec                       | (J) 01.02.2021.00:00:00        | 79000-000000000001        | Подляхова контерня                      | Omegauli, englanceysa 4 7028    | 1/21   |        |     |       | 33 248,00 | LIRH                  |                                          |     |
| 🛤 031HMA                             | 12 01 82 2821 00.60 00         | Д005-088001               | Реаніальря таварія і вистуг             | Opagane, ensigin                | 424    |        |     |       | 32 248,00 | LAH                   |                                          |     |
| 1 Berrerei vanne                     | (J-01 03 2021 00:00 00         | 7/200-084001              | Reespansion rosages ets resympt         | Opegani, enuicin                | 1/21   |        |     |       | 22 100,00 | LIAH                  |                                          |     |
|                                      | 12 01 03 2021 12 02 00         | ДСКВ-Северассевер2        | Додиток 2 до водитновий наспадний       | Олирації, откратковувані ПДВ (п | 1/21   |        |     |       | 22 506,00 | LIAH                  |                                          |     |
| W. Onesid                            |                                | Tarrant Address           | Hag Acquirerers in Camile Camile Camile | Ommers was newyinge             | 3/21   |        |     |       | 7 548,00  | UAH                   |                                          |     |
| 1. Oropsuj                           | GP 10:83 2021 00:00:00         | Physic Applying           |                                         |                                 |        |        |     |       |           |                       |                                          |     |
| 17. Oropauji<br>al Suite             | G≱ ≈ 83 2827 00:40:50          | Phone search              |                                         |                                 |        |        |     |       |           |                       |                                          |     |

Рис. 2.51. Перегляд усіх документів щодо одного контрагента

# 2.9.6. Помилки при закритті року та шляхи їх уникнення

Матеріали додано за сприяння лінії консультації СОФТКОМ.

#### 1. Не проводиться «Закриття місяця»

Ситуація 1.1.: при спробі провести документ «Закриття місяця» з'являється помилка «не встановлені параметри оцінки запасів на дату балансу» (рис. 2.52).

Повідомлення:

Проведения документа "Закриття місяця БЕ00-000001 від 30.11.2021 00:00 00": Для організації "ВЕСНА" не встановлені параметри оцінки запасів на дату балансу 1

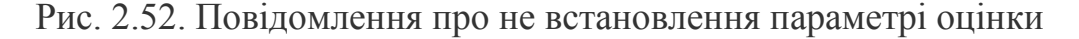

Чому виникає дана помилка? При встановленому прапорі «Регламентні операції по бухгалтерському обліку» в документі «Закриття місяця» програма намагається провести переоцінку запасів на дату балансу, тому якщо налаштування не виконані, про це виводиться повідомлення.

Як налаштувати? Для цього необхідно створити документ «Встановлення цін номенклатури», де будуть зафіксовані ціни на певний тип цін, а також заповнити налаштування «Параметри оцінки запасів» на дату балансу (шлях до налаштування: Головне – Облікова політика – закладка Запаси). Тут вказується «Тип цін» з документу «Встановлення цін номенклатури» та рахунки доходів і витрат, куди будуть віднесені суми переоцінки.

Але, як показує практика, далеко не всі бухгалтери вважають потрібним проводити переоцінку запасів, тому для усунення помилки в такому випадку достатньо зняти прапор «Регламентні операції по бухгалтерському обліку».

Ситуація 1.2.: Документ «Закриття місяця» не проводиться, і в службових повідомленнях немає інформації про помилку.

Найчастіше така поведінка програми пов'язана з некоректним відображенням «Введення в експлуатацію ОЗ» або «Модернізації ОЗ».

Помилку необхідно шукати в місяці попередньому до дати документу «Закриття місяця». Наприклад, «Закриття місяця» за грудень, отже помилка в даних у листопаді, адже амортизація починає рахуватись з місяця наступного за місяцем введення в експлуатацію.

Які саме помилки шукати по ОЗ? Для документу «Введення в експлуатацію ОЗ» це коректність проводки Д10 – К15 (<u>не навпаки</u>), наявність суми в проводці, відсутність помилки при проведенні документу. Для документу «Модернізація ОЗ» зверніть увагу на повноту заповнення табличної частини, рекомендується заповнювати її автоматично по кнопці «Заповнити – для списку ОЗ».

Ситуація 1.3.: При проведенні документу Закриття місяця при встановленому прапорі «Списання витрат майбутніх періодів» (далі - ВМП) з'являється помилка, схожа на «При розподіленні ВМП "Назва ВМП" (податкове призначення "Опод. ПДВ") виявлена проблема. Датою початку розподілу зазначена дата: 01.11.2021, проте, на початок зазначеної дати відсутній залишок на рахунку обліку ВМП. Перевірте дату початку розподілу у довіднику!» (рис. 2.53).

100

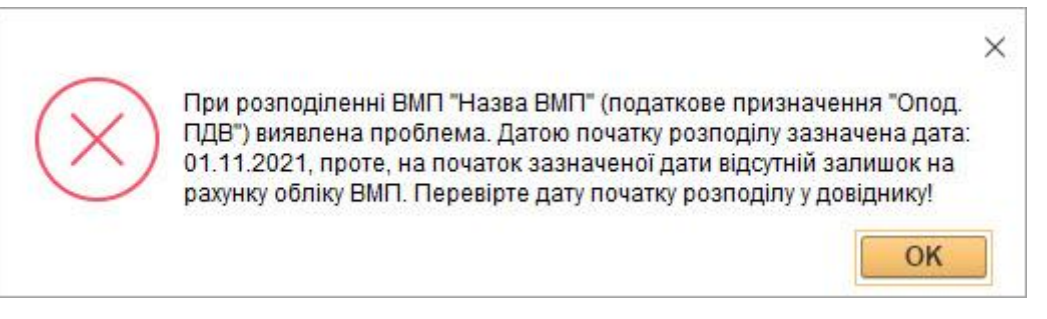

Рис. 2.53. Повідомлення про помилку

Така помилка з'являється у випадку, коли в довіднику «Витрати майбутніх періодів» (див. скрін №3) вказаний метод розподілення «Рівними частинами кожен місяць», при цьому надходження на рахунок 39 по даному об'єкту витрат відбувся пізніше ніж дата початку розподілення. Тобто, якщо надходження послуг проведено 2-им числом місяця, то дату початку розподілу варто вказати з 3-го числа, або вказати метод розподілу «По кількості днів у місяці» (рис. 2.54).

| Записати та за       | крити За     | аписати           |                 |                        | Ще - ?      |
|----------------------|--------------|-------------------|-----------------|------------------------|-------------|
| Найменування:        | Іередплата ж | курналу           |                 | Код:                   |             |
| Група:               |              |                   |                 | 1                      |             |
| Параметри списа      | кня          |                   |                 |                        |             |
| Початок:             | 01.11.2021   |                   | Рахунок витрат: | 92 · 문                 |             |
| Закінчення:          | 31.12.2023   |                   | Підрозділи:     | Адміністрація 🔹 🗗      |             |
| Метод розподілення:  | По кількості | і днів у місяці 💌 | Статті витрат:  | підписка на періодичні | видання 💌 🖓 |
|                      |              |                   |                 |                        |             |
| Нал. назн. затрат: [ |              | - C               |                 |                        |             |
| нші відомості        |              |                   |                 |                        |             |
| Коментар:            |              |                   |                 |                        |             |

Рис. 2.54. Витрати майбутніх періодів

Ситуація 1.4.: Документ «Закриття місяця» при встановленому прапорі «Розрахунок і коригування собівартості продукції (послуг)» не закриває рахунок 91 за поточний місяць. Така ситуація відбувається в тому випадку, коли в налаштуванні «Методи розподілу непрямих витрат» (Шлях до налаштування: Головне – Облікова політика – Загальновиробничі) не вказано жодного налаштування, що відповідає накопиченим витратам на рахунку 91.

Ситуація 1.5.: Документ «Закриття місяця» при встановленому прапорі «Розрахунок і коригування собівартості продукції (послуг)» закриває рахунок 91 на рахунок 901 замість рахунку 231 чи 903 (якщо підприємство лише випускає послуги і не накопичує прямі виробничі витрати).

Якщо в обліку використовується рахунок 23, то така ситуація відбувається в тому випадку, коли в налаштуванні «Методи розподілу непрямих витрат» вказані параметри, що не відповідають накопиченим витратам на рахунку 231. Також розподіл не відбудеться, якщо підрозділ (чи податкове призначення) на якому накопичені витрати на 91 рахунку не співпадає с підрозділом (податковим призначенням) на рахунку 231.

Наприклад: на 91 рахунку в листопаді накопичені витрати на підрозділі «Основне виробництво». В методах розподілу зафіксований спосіб «розподіл по матеріальним затратам» (рис. 2.55). А на рахунку 231 за листопад по такому ж підрозділу витрат за статтею з видом витрат Матеріальні (рис. 2.56) не накопичено витрати. В такому випадку сума на 91 рахунку закриється на рахунок 901. Щоб затрати 91 рахунку закрились на 231 необхідно перевірити коректність відображення витрат на 231 рахунку та методи розподілу непрямих витрат.

| Записати та зак       | рити                | Запис | ати | Щe | •  | ? |
|-----------------------|---------------------|-------|-----|----|----|---|
| Період:               | 01.11.2             | 021 1 |     |    |    |   |
| Організація:          | BECHA               | 4     |     |    | •  | C |
| Рахунок витрат:       | 91                  |       |     |    | -  | Ŀ |
| Стаття витрат:        |                     |       |     |    | •  | P |
| Підрозділ:            | Основне виробництво |       |     | 30 | ्र | P |
| Спосіб розподілу:     | Матеріальні витрати |       |     |    |    |   |
| Список статей витрат: | [                   |       |     |    | -  | C |

Рис. 2.55. Вікно методів розподілу непрямих витрат

| Статті витрат                                   | (створення) *<br>ди розподілу непрямих витрат орган | іізацій                                 |   |   |      | :  |      | × |
|-------------------------------------------------|-----------------------------------------------------|-----------------------------------------|---|---|------|----|------|---|
| Записати та зая<br>Найменування:                | аписати 🗐                                           | nan an an an an an an an an an an an an |   |   | Код: | Ще | ••][ | ? |
| Група витрат:                                   | Виробничі                                           |                                         | × | e |      |    |      |   |
| Вид витрат:                                     | Матеріальні                                         |                                         |   | - |      |    |      |   |
| Рахунок 8 класу:                                | 801 👻 🗗 Постійна в                                  | витрата                                 |   |   |      |    |      |   |
| Ст. декл. по податку н<br>прибуток (до 01.01.20 | а<br>15). (Прямі матеріальні виробничі ви           | трати крім звор                         | • | P |      |    |      |   |
| Рах. 23: вартість поку                          | пних матеріалів і МБП, списаних у виро              |                                         |   |   |      |    |      |   |

Рис. 2.56. Статті витрат

Ситуація 1.6.: Документ «Закриття місяця» при встановленому прапорі «Розрахунок і коригування собівартості продукції (послуг)» не закриває рахунок 231. Така ситуація виникає у випадку, коли по підрозділу та номенклатурній групі, по яким накопичені витрати (дебет рахунку 231) не відбувалось випуску продукції (кредит рахунку 231) або не проводилась реалізація послуг документом «Реалізація товарів і послуг».

Також витрати не розподіляться, якщо їх зафіксували документом «Інвентаризація незавершеного виробництва».

# 2. Якщо провели визначення фінансових результатів, але рахунок 92 (93, 70, 90) все одно не закрився.

Документ «Визначення фінансових результатів» з встановленим прапором «Закривати доходи та витрати (на рахунок 79) проведений з часом 23:59:59, але рахунок / рахунки 90 (92, 93, 94, 70, 71 тощо) не закриті (рис. 2.57).

| +       | → ☆ Виз            | начення ф                        | нансових   | результатів    | BE00-00000 | 02 від 31.12.2021 23:59:59 |
|---------|--------------------|----------------------------------|------------|----------------|------------|----------------------------|
| Прове   | ести та закрити    | Записати                         | Провести   | 8 2 4 Kr       | ]          |                            |
| Номер:  | BE00-000002        | від: 31.12.2021                  | 23:59:59 🗎 | 🗐 Організація: | BECHA      | - C                        |
| 🗹 Закри | вати доходи та вит | рати <mark>(на</mark> рахунок 79 | )          |                |            |                            |
| V Pospa | ховувати прибуток/ | збиток <mark>(на</mark> рахунку  | 44)        |                |            |                            |

Рис. 2.57. Визначення фінансових результатів

Така ситуація виникає у випадку, коли є ще якісь документи і в системі з такою ж датою та часом, а такого бути не повинно. Як це перевірити? Відкриваємо звіт «Картка рахунку» по рахунку, який не закрився, і дивимося по списку, який документ останній та виправляємо час документу (самим нижнім у звіті має бути «Визначення фінансових результатів»).

3. Якщо в регламентований звіт «Баланс» в графу розрахунки с контрагентами тягнеться не така сума, як в оборотно-сальдовій відомості по рахунку.

Щоб перевірити дані, необхідно навести курсор на необхідний показник в балансі (не підсумковий) і натиснути кнопку «Розшифрувати». В результаті виведеться вікно з переліком рахунків і сумами, що потрапляють в Баланс. кщо зробити подвійний клік на сумі розшифровки, то відкриється оборотно-сальдова відомість по рахунку. Оборотно-сальдову відомість слід дивитись розгорнуто по всім групуванням (контрагент, договір, і якщо є третій розріз, документ розрахунку) та з включеною настройкою «розгорнуте сальдо» (рис. 2.58).

| Concernation and and and and and and and and and an | a (bert) ↔ O L C Critera ÷ = □                                                                      |
|-----------------------------------------------------|----------------------------------------------------------------------------------------------------|
| <ul> <li>Початкова сторінка</li> </ul>              | Введення в аксплуатацю ОЗ × Оборотно-сальдова відомість по рахунку 63 за 1 квартал 2021 г. ВЕСНА. × |
| Головне                                             | + 🕂 Оборотно-сальдова відомість по рахунку 63 за 1 квартал 2021 г. ВЕСНА 🔗 і 🗴                      |
| 🛹 Керівнику                                         | Період: 01.01.2021 🔲 – 31.03.2021 🗒 Рахунос: 63 + 🖉 ВЕСНА. 🔻 🖉                                      |
| <b>О</b> Банкікаса                                  | Сформувати Приховати настройки Вибрати настройки. Зберегти настройки. Ше -                          |
| 🛍 Продана                                           | Настройки                                                                                           |
| 👿 Kyniani                                           | Групування Відбір Показники Додаткові поля Соргування Оформлення                                    |
| 📕 Склад                                             | По субрахунках                                                                                      |
| но виробництво                                      | Періодичність: За період звіту 🔹                                                                    |
| 🗪 O31HMA                                            | Додаги Вилучили 🕹                                                                                   |
| 💄 Зарплата і кадри                                  | Поле Тил групувания                                                                                 |
| 4. Onepeuli                                         | 🗹 Контрагенги Без груп                                                                              |
| all Tains                                           | 🗹 Договори Без груп                                                                                 |
|                                                     | Z Документи розрахунків з контрат Без груп                                                          |
| 🗊 Довидники                                         | Групування Відбір Показники Додаткові поля Сортування Оформлення                                    |
| Ф Адміністрування                                   | № БО (дані бухгалтерського обліку)                                                                  |
|                                                     | ПО (дані податкового обліку)                                                                        |
|                                                     | Різниця (БО - ПО)                                                                                   |
|                                                     | П Валютна сума                                                                                      |
|                                                     | Казынств                                                                                            |
|                                                     | C Deservation can be                                                                                |

Рис. 2.58. Розшифровка статті балансу

## 4. Якщо не заповнюється «Декларація про прибуток».

Така ситуація може виникати, якщо в системі не збережений фінансовий звіт, що вказаний в налаштуваннях «Декларації про прибуток» за аналогічний період. Як перевірити, що в налаштуваннях? Відкриваємо «Декларацію про прибуток», заходимо в налаштування – «параметри заповнення» і вказуємо необхідний вид фінансового звіту (рис. 2.59).

| <mark>Тараме</mark> три заповнення звіту                                                                                                    | : _ ×                                                                          |
|----------------------------------------------------------------------------------------------------|--------------------------------------------------------------------------------|
| Зберегти Закрити                                                                                                    | ?                                                                              |
| рганізація: ВЕСНА                                                                                                    | l L L L L L L L L L L L L L L L L L L L                                        |
| Враховувати дані останнього кварталу минулого року (для кварталі минулого року)                                                                                                   | організацій, зареєстрованих платниками податку в останньому                    |
| икористовуваний вид фінансової звітності                                                                                                    |                                                                                |
| • Форма № 2 "Звіт про<br>фінансові результати" О Форма "Фінансовий звіт<br>малого підприємництва"                                                                                 | г суб'єкта О Форма "Спрощений фінансовий звіт суб'єкта малого підприємництва"  |
| Тараметри заповнення статей Додатка PI                                                                                                    |                                                                                |
| податковуваний прибуток минулого року (для нормування за                                                                                                    | ст. 3.1.9. (+)): 0.00 🗐 Заповнити                                              |
| _) Не враховувати суму амортизації МНМА та бібліотечних фо<br>ііміт суми доходу для обов'язкового ведення обліку податкови<br>Небезнадійна заборгованість, передача неприбутковим | ндів в показнику 1.1.1 РІ<br>іх різниць.: 40 000 000,00 🗐<br>трафи Контрагенти |
| Статті списання не безнадійної заборгованості (2.1.3. (+))                                                                                                    | Статті витрат з передачі неприбутковим (3.1.9. (+))                            |
| 🛧 🕹 Підбір - Ще -                                                                                                    | - 🛧 🔸 Підбір - Ще -                                                            |
| Стаття витрат                                                                                                    | Стаття витрат                                                                  |
|                                                                                                    |                                                                                |
|                                                                                                    |                                                                                |
|                                                                                                    |                                                                                |
|                                                                                                    |                                                                                |
|                                                                                                    |                                                                                |

Рис. 2.59. параметри заповнення звіту

Знаючи, як уникнути найчастіших помилок при закритті фінансового року ви легко зможете та успішно зможете подати звіт.

## 2.9.7. Обмін даними між системами "Клієнт-банк" та ВАЅ

Модуль "Клієнт-банк" призначений для автоматизації імпорту платіжних доручень з системи "Клієнт-банк" в BAS.

Переваги:

• Відсутність ризику механічних помилок чи неточностей, які можуть виникнути при створенні банківських виписок вручну.

• Економія часу при проведенні платіжок, оскільки інформація завантажується з системи "Клієнт-банк" в ВАЅ чи 1С:Підприємство кількома кліками, а саме (рис. 2.60) :

обираєте зі списку потрібний банківський рахунок;

вказуєте шлях до файлу виписки з Вашого Клієнт-банку;

натискаєте кнопки Імпорт виписки та Сформувати виписки.

| E freeze                                                                                                    |                                                                                                    | Oferin.ge                                                                                                    | eners prochangeur Vicio-                                                                       | Ser. 2.1                                          |           |                                        |                              |            |
|----------------------------------------------------------------------------------------------------|----------------------------------------------------------------------------------------------------|----------------------------------------------------------------------------------------------------|------------------------------------------------------------------------------------------------|---------------------------------------------------|-----------|----------------------------------------|------------------------------|------------|
| · Basiana                                                                                                    | Provide dat                                                                                                    | - <b>%</b>                                                                                                    | pile kowie dang                                                                                |                                                   |           |                                        |                              | lat 1      |
| Constant     Constant     Constant | Apreciação<br>Devideixand perspec<br>Re perspecto 2000<br>En entre entre<br>Sera secretar<br>Nen Statu, accesso<br>Ten Adde, accesso<br>Ten Adde, accesso | (AC) have<br>permanent<br>(AC) have<br>(AC) have<br>(AC) h | ne<br>Mil e Scather   1<br>Scat, 890 Stells<br> 4<br>control og   2<br>Coatle(*) To sale, some | (-(#) Prepare data<br>(-(#)                       | v Deather |                                        |                              | 1.10       |
| · iman                                                                                                    | 8                                                                                                    | forms .                                                                                                    | Dalantary                                                                                      | forganat                                          | Bagerse   | 340                                    | Nong-Indonesis<br>projecting | Dia mini   |
|                                                                                                    |                                                                                                    | н.                                                                                                    | (news/freesations                                                                              | Paulo strighters<br>Reality 108<br>Paulos MODERED | 100,0     | forma antique en<br>pres a par NGC est | -                            | -          |
|                                                                                                    | 1                                                                                                    | ×                                                                                                    | (reast/waver)as                                                                                | Rearry Tall<br>Policy Methodoletter               | 100.00    | PLAN BUD<br>Tempeter Int               |                              | -inser non |

Рис. 2.60. Модуль зв'язку системи банк-клієнт та BAS

Можливості (рис. 2.61):

• підбір контрагентів по коду ЄДРПОУ з Вашої бази в автоматичному режимі при формуванні платіжних документів;

• створення нових контрагентів з заповненими реквізитами, які зазначені в платіжному дорученні;

• прості налаштування параметрів обліку;

| Janacana                                         |                                                        |                                                                                                    | 1.04 |   |
|--------------------------------------------------|--------------------------------------------------------|----------------------------------------------------------------------------------------------------|------|---|
| Opravizauje<br>Kostoparost<br>Iseropr<br>Factors | Гринцин сину<br>При астановному пр<br>Переметря за зак | ниј Докуминан<br>апориј при ставрањи Докуминита Буди зребнана спроба провесте ставрен документи.<br>Какуманта |      |   |
| Angenera                                         | Dra impage                                             | Ormana ada, nonyingin                                                                                         |      |   |
| Dermei                                           | Crantes PTH:                                           |                                                                                                    |      | 0 |
| bipatre                                          | Crares gangale                                         |                                                                                                    | 4    | ð |
|                                                  | Parquox Assucis:                                       | 341                                                                                                    |      |   |
|                                                  | Parquest proparywin                                    | Sin ,                                                                                                    |      |   |
|                                                  | Переметри за зак                                       | овчуванням для нових викідних документів                                                                      |      |   |
|                                                  | Bug onepage                                            | Onsara nacha-anu-wey                                                                                          |      |   |
|                                                  | Ctartin PITC                                           |                                                                                                    |      | ð |
|                                                  | Parprix Asserts                                        | kin                                                                                                    |      |   |
|                                                  | Parpos Proparysis                                      | (6)1                                                                                                    |      |   |
|                                                  |                                                        |                                                                                                    |      |   |
|                                                  | Parquin drivy ryman                                    | en starte: 311                                                                                                |      |   |

Рис. 2.61. Обмін даними з системами клієнт-банк із середовища BAS

• імпорт виписок із розрахункових рахунків різних банків в одному вікні;

• обмін системи "Клієнт-банк" з BAS не потребує внесення змін в конфігурацію, тобто в подальшому не ускладнить регулярне оновлення інформаційної бази.

Банки, з якими можна налаштувати обмін (рис. 2.62):

- ПриватБанк
- Ощадбанк
- Укрексімбанк
- Укрсиббанк
- Укрсоцбанк
- Укргазбанк
- ОТП Банк
- ПУМБ
- Райффайзен Банк Аваль
- Альфа-Банк та ін.

| R                                     | 100 COLOR 1 1                                                                                                    |            |                    |                                                                                                    |       |         | 8454085465                                                                                                    | to allow down R.P.       |
|---------------------------------------|----------------------------------------------------------------------------------------------------|------------|--------------------|----------------------------------------------------------------------------------------------------|-------|---------|----------------------------------------------------------------------------------------------------|--------------------------|
| 日本日本日                                 | (8.16)                                                                                                    | Of site of | and a second       | National Across 41                                                                                                    |       |         |                                                                                                    |                          |
| 1 1 1 1 1 1 1 1 1 1 1 1 1 1 1 1 1 1 1 | Konstanting C. A. Statement and S. S. Samer Social Statements (1997)     Second Statement Statement Statement Statements (1997)     Second Statement Statement Statements (1997) |            |                    |                                                                                                    |       | (there) |                                                                                                    |                          |
| à industri                            |                                                                                                    | -          |                    |                                                                                                    |       |         |                                                                                                    |                          |
| di teni                               | and descent of the                                                                                                    | - 7 84     | 1000 A             |                                                                                                    | 14 C  |         |                                                                                                    |                          |
| di terreri                            | -                                                                                                    | -          | and in the same    | man litera                                                                                                    |       |         |                                                                                                    |                          |
| A local                               | (armen.)                                                                                                    | 2.2.       | R. R. America      |                                                                                                    |       |         |                                                                                                    | Charle                   |
| a moute name                          |                                                                                                    | -          | No. 201011         | August -                                                                                                    | 10000 | Ratio   | -                                                                                                    | Page Soldard<br>graphics |
| Sector 1                              | 1.1                                                                                                    | 1          | (accessible) or    | Allowith, 110<br>No. or an and all of the                                                                                                    | 144.8 |         | 1000-0040-0-0017-0-0014                                                                                         |                          |
|                                       |                                                                                                    | 1          | 10000000000        | 400404, 348<br>76 million (10040)                                                                                                    | 190.0 |         | ) where the state is a strategy state is $p_{\rm c}=0.01$ m $_{\odot}=0.01$ M $_{\odot}=0.01$ M $_{\odot}=0.01$ |                          |
|                                       |                                                                                                    | 1          | -                  | Alasia, Ig<br>Australia, Miller                                                                                                    | 10.0  |         | 2010-100-00-00-00-00-00-00-00-00-00-00-00                                                                       | -                        |
|                                       |                                                                                                    |            | 1000000000000      | Access to a                                                                                                    |       |         | 10000000000000000000000000000000000000                                                                          | -                        |
|                                       |                                                                                                    |            | *****              | And and a state of the state of the state of |       |         | 1000-0003-0000-00-000-000-000-00-00-00-00                                                                       |                          |
|                                       | 1                                                                                                    | 1          | *****              | An owner with the                                                                                                    |       | -       | 2001-1103-0000 (F1-100-001-0010))                                                                               | *                        |
|                                       |                                                                                                    | 1          | Characteristics.   | An only Milling                                                                                                    |       |         | 100-100 BBC (1-98-85, 108-85)                                                                                   |                          |
|                                       |                                                                                                    | *          | Paraget Protection | in one would                                                                                                    |       | 1.000   | 4500.0 at y Marc (11) 760 871, 708 (01) p                                                                       | ~                        |
|                                       | _                                                                                                    |            |                    |                                                                                                    |       |         |                                                                                                    |                          |

Рис. 2.62. Операції із вповноваженими банками

Модуль може використовуватися в усіх типових конфігураціях, зокрема:

- BAS Бухгалтерія (ред. 2.1)
- BAS Управління торгівлею (ред. 3.2)
- BAS Комплексне управління підприємством
- BAS ERP

Вартість модуля: 750 грн.

\*(експорт зарплатних відомостей така ж ціна)

### 2.10. Індивідуальне завдання № 4 Робота у програмі BAS

Мета: Засвоєння основних прийомів роботи інформаційною системою BAS.

### Завдання:

1. Зайти на сайт <u>https://bas.ibuh.online/</u>, зареєструватися і отримати можливість безоплатної експлуатації системи ВАЅ протягом місяця.

2. Перед початком виконання завдання увімкнути демонстраційну версію ВАЅ- Бухгалтерія і в ній спробувати провести деякі операції.

3. Після ознайомлення, запустити перший додаток BAS- Бухгалтерія та виконати вказані нижче операції з тими даними, які ви створили при виконанні індивідуального завдання №1.

4. Якщо ваші дані є неповними, можете користатися даними, поданими у таблицях нижче.

5. Запуск програму BAS-бухгалтерія. Вибрати меню Довідники.

6. Увести наступну інформацію про своє підприємство з табл. 2.1.

Таблиця 2.1

| ПАРАМЕТР              | ЗНАЧЕННЯ                                    |
|-----------------------|---------------------------------------------|
| Повне найменування:   | ТОВ «Торгово-виробнича фірма «Глорія»       |
| Ідентифікаційний код: | 12345678                                    |
| Місцезнаходження:     | м. Дніпропетровськ, вул. Генерала Петрова,1 |
| Поточний рахунок у    | № 2600500047001 в АКБ «Приватбанк», МФО     |
| банку:                | 305299                                      |
| Індивідуальний        | 12356715400                                 |
| податковий номер      |                                             |
| платника ПДВ:         |                                             |
| Свідчення платника    | 22334455                                    |
| ПДВ:                  |                                             |

7. Знайти меню *Валюта і курси*, установити коефіцієнт для курсу долар/гривня - 100 грн за 1 долар. Проаналізувати аналогічним образом і Євро. У рядку **Поточний курс** можна ввести значення курсу валюти.

8. Знайти меню *Одиниці виміру*, клацнути по першій кнопці *Створити*, у вікні, що з'явилося, ввести в поле коротке - кв. м, у поле повне - квадратний метр.

9. Внести вступний баланс (сальдо) по наступних рахунках, у сумах, зазначених у табл. 2.2 з використанням усіх доступних способів програми Акцент:

10. Знайти меню Контрагенти, виконати команду контекстного меню Створити. Внести інформацію про постачальників і споживачів Вашого підприємства, внесіть інформацію у відповідні папки дерева кореспондентів програми. Додати нового кореспондента в задану папку можна, активізувавши її курсором, і натиснувши праву кнопку миші, вибравши в контекстному меню команду Створити/Підприємство. Потім варто ввести найменування підприємства і заповнити його властивості даними з таблиці 2.3.

Таблиця 2.2.

| КОД<br>РАХУН<br>КА | НАЙМЕНУВАННЯ РАХУНКА                     | ДЕБЕТ    | кредит   |
|--------------------|------------------------------------------|----------|----------|
| 201                | «Сировина і матеріали»                   | 1092,50  |          |
| 281                | «Товари на складі»                       | 6780,00  |          |
| 282                | «Товари в торгівлі»                      | 26960,00 |          |
| 285                | «Торговельна націнка»                    |          | 10611,23 |
| 301                | «Kaca»                                   | 79,50    |          |
| 311                | «Поточні рахунки в національної вал юті» | 16713,20 |          |
| 361                | «Розрахунки з вітчизняними покупцями»    | 480,00   |          |
| 372                | «Розрахунки з підзвітними особами»       |          | 227,00   |
| 40                 | «Статутний капітал»                      |          | 20000,00 |
| 441                | «Нерозподілений прибуток»                |          | 7910,54  |

| КОД<br>РАХУН<br>КА | НАЙМЕНУВАННЯ РАХУНКА             | дебет    | кредит   |
|--------------------|----------------------------------|----------|----------|
| 631                | «Розрахунки з вітчизняними       |          | 6980,00  |
|                    | постачальниками»                 |          |          |
| 6411               | «ПДВ до сплати»                  |          | 1201,50  |
| 6412               | «Податок на прибуток»            |          | 1987,24  |
| 6414               | «Прибутковий податок»            |          | 338,90   |
| 6416               | «Комунальний податок»            |          | 9,18     |
| 6511               | «Пенсійний фонд по ФОТ», 1%      |          | 233,30   |
| 6511               | «Пенсійний фонд по ФОТ», 32%     |          | 535,60   |
| 652                | «Розрахунки по соціальному       |          | 93,20    |
|                    | страхуванню»                     |          |          |
| 653                | «Розрахунки по страхуванню на    |          | 46,60    |
|                    | випадок безробіття», 0.5%        |          |          |
| 661                | «Розрахунки по заробітній платі» |          | 1930,91  |
|                    | PA3OM:                           | 41519,21 | 41519,21 |

Таблиця 2.3

| По       | стачальники       | Сп       | Споживачі          |  |  |
|----------|-------------------|----------|--------------------|--|--|
| Параметр | Значення          | Параметр | Значення           |  |  |
| Назва    | НП «Дарья»        | Назва    | КФ «ЕРА»           |  |  |
| Адреса   | пр. Кірова, 32    | Адреса   | вул. Героїв        |  |  |
|          |                   |          | Сталінграда 11     |  |  |
| ОКПО     | 25836917          | ОКПО     | 85234621           |  |  |
| ИНН      | 2095263154        | ИНН      | 852346221112       |  |  |
| Банк     | АКБ «Южкомбанк»   | Банк     | АКБ «Приватбанк»   |  |  |
| МФО      | 305266            | ΜΦΟ      | 305299             |  |  |
| Р\сч.    | 260004500001      | Р\сч.    | 260045647675       |  |  |
| СРПНДС   | 32882600          | СРПНДС   | 3465421            |  |  |
| Назва    | ПФ «Глобус»       | Назва    | МЧП «Схід»         |  |  |
| Адреса   | пр. Металургів 50 | Адреса   | вул. Будівельників |  |  |
| -        |                   | _        | 20                 |  |  |
| ОКПО     | 98765432          | ОКПО     | 92462322           |  |  |
| ИНН      | 987654315465      | ИНН      | 924623259011       |  |  |
| Банк     | КБ «Приватбанк»   | Банк     |                    |  |  |
| МФО      | 305299            | ΜΦΟ      |                    |  |  |
| Р\сч.    | 26007412300001    | Р\сч.    |                    |  |  |
| СРПНДС   | 01376677          | СРПНДС   | 6413427            |  |  |

| Постачальники |                       | Споживачі |                  |  |
|---------------|-----------------------|-----------|------------------|--|
| Параметр      | Значення              | Параметр  | Значення         |  |
| Назва         | Фірма «Авто»          | Назва     | Магазин «Глорія» |  |
| Адреса        | вул. Войцеховича, 10  | Адреса    | Ул. Мурманська 5 |  |
| ОКПО          | 96382514              | ОКПО      | 54698214         |  |
| ИНН           | 963825115432          | ИНН       | 5469821161715    |  |
| Банк          | КБ «Приватбанк»       | Банк      | АКБ              |  |
|               |                       |           | «Южкомбанк»      |  |
| МФО           | 305299                | МФО       | 305266           |  |
| Р\сч.         | 26000089001501        | Р\сч.     | 5469821161715    |  |
| СРПНДС        | 22369122              | СРПНДС    | 2046245          |  |
| Назва         | Госэнерго             |           |                  |  |
| Адреса        | вул. Ленінградська 36 |           |                  |  |
| ОКПО          | 20952633              |           |                  |  |
| ИНН           | 20952631541           |           |                  |  |
| Банк          | Банк: «Укрсоцбанк»    |           |                  |  |
| МФО           | 334505                |           |                  |  |
| Р\сч          | 260045678901          |           |                  |  |
| СРПНДС        | 37849501              |           |                  |  |
| Назва         | ЖЭУ №59               | ]         |                  |  |
| Адреса        | пр. Пушкіна 10        |           |                  |  |
| Адреса        | Пр. Пушкіна 10        |           |                  |  |
| ОКПО          | 00209541              |           |                  |  |
| ИНН           | 002095415414          |           |                  |  |
| Банк          | «Укрсоцбанк»          |           |                  |  |
| МΦО           | 334505                |           |                  |  |
| Р\сч          | 260045678901          |           |                  |  |
| СРПНДС        | 99777564              |           |                  |  |
| Назва         | Газета «Вітрило»      |           |                  |  |
| Адреса        | вул. Журналістів 5    |           |                  |  |
| ОКПО          | 98985465              |           |                  |  |
| ИНН           | 989854615453          |           |                  |  |
| Банк          | АКБ «Южкомбанк»       |           |                  |  |
| МФО           | 305266                | ]         |                  |  |
| Р\сч          | 2600008564001         |           |                  |  |
| СРПНДС        | 22211344              |           |                  |  |

11. Активізувати режим об'єктів обліку, натиснувши кнопку «Об'єкти

113

*ОЗ і НМА*» на панелі керування програмою. Потім створити папки для об'єктів обліку з найменуваннями, еквівалентними назвам нижчеперелічених таблиць. Створити усередині цих папок об'єкти обліку, використовуючи дані з таблиць. Дані зі стовпчика ціна, поки використовувати не потрібно.

Таблиця 2.4

| Найменування | Од.вим. | Ціна |
|--------------|---------|------|
| Тканина Х/Б  | М       | 1,20 |
| Нитка Х/Б    | ШТ.     | 0,25 |

Група «Матеріали»

Таблиця 2.5

| Найменування | Од. вим. | Ціна   |  |
|--------------|----------|--------|--|
| Праска       | ШТ.      | 30,00  |  |
| Світильник   | ШТ.      | 18,00  |  |
| Холодильник  | ШТ.      | 300,00 |  |
| Пилосос      | ШТ.      | 180,00 |  |

Група «Товари»

Таблиця 2.6

Група «Торговельна продукція»

| Найменування | Од. вим. | Ціна |
|--------------|----------|------|
| Простирадло  | шт.      | 8,00 |
| Наволочка    | шт.      | 5,08 |

Таблиця 2.7

### Група «Послуги»

| Найменування        | Од. вим. | Ціна    |
|---------------------|----------|---------|
| Рекламні послуги    | Шт.      | 2391,04 |
| Транспортні послуги | Шт.      | 375,00  |
| Орендна плата       | Ум.      | 1600,00 |
| Комунальні послуги  | ШТ.      | 1385,00 |
| BEP                 | ШТ.      | 315,00  |

| Найменування   | Од. вим.   | Ціна |
|----------------|------------|------|
| Електроенергія | кВт/година | 0,20 |

12 Увести дані по рахунку 201 – «Сировина і матеріали» за допомогою документа «Прихід матеріалів на склад», що знаходиться в папці «Операції з матеріалами». При цьому необхідно створити додатковий шаблон спеціально для введення залишків. Для цього потрібно перейти в дерево шаблонів, у папку «Операції з матеріалами» і скористатися командою контекстного меню «Створити/Шаблон». З'явиться «Новий шаблон ім'ям шаблон». 3 Перейменувати його в «Вступний баланс». Далі перейти на нього і за допомогою контекстного меню вибрати команду «Змінити». Знаходячись у закладці «Загальні», заповнити поле «Форма\діалог» значенням «Прихід матеріалів», вибравши його зі списку. Аналогічно за допомогою вибору заповнити поле «Папка» значенням «Прихід матеріалів на склад». Тепер перейти на вкладку «Проводки». Там одна порожня проводка. Додати ще одну, натиснувши кнопку на панелі інструментів даного вікна. Далі ввести в поле рахунка по дебету: «д:», значення рахунка - «201», у поля інших рядків стовпчика «Рахунок» - значення рахунка вступного балансу – «IN». У поле «Кому:» першої проводки, а також графи «Кому:» і «Хто:» назвою нашої фірми, за допомогою вибору зі списку. Потім перейти в дерево документів і створити документ, про який йшла мова на початку даного пункту. У вікні форми документа натиснути кнопку «Шаблон» і вибрати з переліку шаблон з ім'ям «Вступний баланс». Далі заповнити форму стандартним способом.

Таблиця 2.8

| п/п | Кат. № | Найменування      | Од.<br>вим. | Кількість | Ціна,<br>грн. | Сума,<br>грн. |
|-----|--------|-------------------|-------------|-----------|---------------|---------------|
|     | ТК1ХБ  | Тканина х/б (шир. | М           | 900       | 1,20          | 1080,00       |
|     |        | 0,75)             |             |           |               |               |

| НТ1ХБ | Нитка х/б | біб | 50 | 0,25 | 12,50   |
|-------|-----------|-----|----|------|---------|
|       |           |     |    |      |         |
|       | Разом:    |     |    |      | 1092,50 |

13. Вибрати форму документа «Вступний баланс» 3 папки «Торгівля Оптова торгівля», це дозволить оприбуткувати товари на 281 рахунок із ПДВ. Заповнити той документ даними з таблиці, розташованої нижче. Спробувати перед заповненням накладної ввести дані товари в дерево об'єктів, а потім заповнити таблицю з клавіатури за допомогою введення каталожного номера або найменування. Програма повинна запропонувати варіанти заповнення даного рядка з переліку товарів, запропонувавши список об'єктів зі схожим найменуванням або каталожним номером. Знаходячись у закладці «Форма\діалог» «Загальні». заповнити поле значенням «Платіжне доручення», вибравши його зі списку. Аналогічно за допомогою вибора заповнити поле «Папка» значенням «Платіжне доручення».

| Таблиця | 2.9 |
|---------|-----|
|---------|-----|

| N⁰  | Кат. № | Найменування     | Од.  | Кількість | Ціна, | Сума,   |
|-----|--------|------------------|------|-----------|-------|---------|
| п/п |        |                  | вим. |           | грн   | грн.    |
| 1   | УТФИЛ  | Праска «Philips» | ШТ.  | 50        | 30,00 | 1500,00 |
| 2   | СВБР   | Світильник       | ШТ.  | 10        | 18,00 | 180,00  |
|     |        | «Бра»            |      |           |       |         |
| 3   | ХЛНРД  | Холодильник      | ШТ.  | 5         | 300,0 | 1500,00 |
|     |        | «Норд»           |      |           | 0     |         |
| 4   | ПЛРК   | Пилесос          | ШТ.  | 20        | 180,0 | 3600,00 |
|     |        | «Ракета»         |      |           | 0     |         |
|     |        | Разом:           |      |           |       | 6780,00 |

14. Уведення залишків по розрахунках з постачальниками буде

здійснено за допомогою документа «Платіжне доручення», що знаходиться в папці документів «Банківські операції». Але для введення залишків по цьому рахунку нам знову знадобитися створити шаблон. Він буде багато в чому ідентичний шаблонові створюваному в пункті 9. Відмінності будуть у наступному. Рахунок дебету в першій проводці буде 631, і в поле «Сума\Валюта» першої проводки буде формула «=\$», що означає, що сума першої проводки буде дорівнює сумі операції.

Таблиця 2.10

| Найменування  | Сума    |
|---------------|---------|
| постачальника |         |
| НП «Дарья»    | 6980,00 |

15. На екрані з'являться поля для заповнення (крок № 3). Зверніть увагу, що поля Відправник Отримувач заповнюються шляхом вибору з пропонованого списку.

Таблиця 2.11

| Найменування  | Сума   |
|---------------|--------|
| постачальника |        |
| КФ «Ера»      | 480,00 |

16. Проаналізувати, як розташований документ на сторінці.

Таблиця 2.12

| N⁰  | Прізвище, ім'я, по батькові | Цільове призначення | Сума,  |
|-----|-----------------------------|---------------------|--------|
| п/п | підзвітної особи            |                     | грн    |
| 1   | Кузьміна Е.Б.               | Господарські        | 35,00  |
|     |                             | нестатки            |        |
| 2   | Мережко А.И.                | Командировочні      | 192,00 |
|     | Разом:                      |                     | 227,00 |

17. Закрити вікно документа, не зберігаючи його.

| Вартість торговельного патенту за два місяці: січень, березень 200_ | 400,00 |
|---------------------------------------------------------------------|--------|
| М.                                                                  |        |

18. Переключитися в панель керування щигликом по відповідній кнопці. Попрацювати з кнопкою *Вибрати період*.

19. Активізувати по черзі кожну кнопку ліворуч, аналізуючи інформацію.

20. У вікні бази даних активізувати вкладку Шаблон, клацніть по рядку Шаблони операцій правою кнопкою миші, виконаєте команду Створити/Папку і створіть папку "Шаблони Керамет" для шаблонів операцій по підприємству "ВАО Керамет".

Таблиця 2.21

| №  |                 |                             | Індивідуал | Сума до   |  |
|----|-----------------|-----------------------------|------------|-----------|--|
| п/ | Посада          | Прізвище, ім'я, по батькові | ьний код   | видачі за |  |
| п  |                 |                             | (ДРФО)     | грудень   |  |
| 1  | 2               | 3                           | 4          | 5         |  |
| 1  | Директор        | Перов Володимир             | 145789658  | 320,60    |  |
|    |                 | Володимирович               | 0          |           |  |
| 2  | Зам. директори  | Мережко Олексій Іванович    | 253689145  | 290,45    |  |
|    |                 |                             | 5          |           |  |
| 3  | Гол. бухгалтер  | Гончаренко Наталя           | 260004567  | 304,90    |  |
|    |                 | Михайлівна                  | 8          |           |  |
| 4  | Бухгалтер-касир | Борисова Олена              | 158942145  | 131,20    |  |
|    |                 | Анатоліївна                 | 6          |           |  |
| 5  | Секретар        | Кузьміна Олена Борисовна    | 641983542  | 117,05    |  |
|    |                 |                             | 3          |           |  |

| N⁰ |                   |                             | Індивідуал | Сума до   |  |
|----|-------------------|-----------------------------|------------|-----------|--|
| п/ | Посада            | Прізвище, ім'я, по батькові | ьний код   | видачі за |  |
| п  |                   |                             | (ДРФО)     | грудень   |  |
| 6  | Зав. виробництвом | Лукашин Петро Петрович      | 972133003  | 226,40    |  |
|    |                   |                             | 5          |           |  |
| 7  | Швачка            | Вихрова Галина Іванівна     | 126385412  | 122,85    |  |
|    | простирадл        |                             | 1          |           |  |
| 8  | Швачка наволочок  | Жарикова Тетяна Іванівна    | 114587663  | 131,20    |  |
|    |                   |                             | 1          |           |  |
| 9  | Продавець         | Лаврова Марія Петрівна      | 486912010  | 155,75    |  |
|    |                   |                             | 3          |           |  |
| 10 | Продавець         | Петренко Михайло            | 688672135  | 155,75    |  |
|    |                   | Львович                     | 4          |           |  |
|    | Разом:            |                             |            | 1965,15   |  |

21. Створити кілька шаблонів операцій, поміщаючи їх у папку "Шаблони Керамет":

21.1. Найменування шаблона - Внесок засновника, первинний документ -

Прибутковий касовий ордер, зміст господарської операції – Одержання коштів від засновника, Jf - 301, ^ - 46. Сума - 25000. На першому кроці роботи Майстра в рядку Загальна формула введіть =\$. У рядку "Кому" на другому кроці роботи Майстра вкажіть найменування підприємства "ВАО Керамет", як об'єкт обліку вкажіть Грошові розрахунки. Завершіть роботу Майстра. У папці "Шаблони Керамет" з'являється шаблон Внесок засновника. Якщо виконати команду контекстного меню Властивості, можна проаналізувати введену інформацію і змінити її (змінити інформацію в шаблоні можна і за допомогою команди контекстного меню Змінити). Суму проводки в шаблоні вводити не обов'язково, тому що вона буде введена в первинному документі. 21.2 Найменування шаблона - *Перерахування коштів*, первинний документ - *Видатковий касовий ордер*, зміст господарської операції - *Перерахування коштів на поточний рахунок у банку*, Д<sup>1</sup> - **311**, ДО<sup>7</sup> - **301**, Сума - **25000**. Інформацію з даного шаблона введіть аналогічно попередньому.

22. Створити первинні документи, зв'язані із шаблонами. Для цього необхідно переключитися в режим документа (вкладка Документ), клацнути по ярлику Створити документ у правій частині вікна, запустити Майстер первинних документів, вибрати тип первинного документа (Прибутковий касовий ордер), вибрати шаблон (Внесок засновника). Коли на екрані з'явиться форма первинного документа, клацнути по кнопці Шаблон і вибрати назву шаблона (Внесок засновника), а потім клацнути по кнопці Проводки. Увести дату і суму проводки (25000.00). Після закриття вікна первинного документа з'явиться ярлик документа з назвою Внесок засновника.

23. Клацнути правою кнопкою миші по рядку *Документи*, вибрати з контекстного меню команду *Журнал операцій* і перевірити, що проводка відбита в ньому. Аналогічним чином створити первинний документ, зв'язаний із шаблоном *Перерахування коштів*.

### Контрольні запитання

1. Чому інформаційна система BAS замінила 1С?

2. Які перші операції в системі ВАЅ необхідно виконати при відкритті нового підприємства?

3. Для чого існує головна книга бухгалтерії в інформаційній системі BAS?

4. Яка схема відкриття нового договору в інформаційній системі BAS?

5. Коли і як друкувати акти-прийому передачі в інформаційній системі BAS?

6. Опишіть порядок дій для включення нового співробітника у штат підприємства в інформаційній системі BAS?

7. Як надрукувати форми 1 та 2 в інформаційній системі BAS?

8. Як видати форми звітності в управління статистики в інформаційній системі BAS?

9. Коли друкується довіреність в інформаційній системі BAS?

10. Опишіть процедуру обліку приходних накладних в інформаційній системі BAS?

11. Як поповнити базу матеріалів в інформаційній системі BAS?

12. Як поповнити базу основних засобів в інформаційній системі BAS?

13. Як надрукувати платіжну відомість в інформаційній системі BAS?

14. Опишіть порядок виконання транзакцій з банківською інформаційною системою.

15. Як виконувати амортизаційні відрахування в інформаційній системі BAS?

> Виконавши індивідуальні завдання з цього розділу, студенти зможуть виконувати бухгалтерські операції, подавати звіти у державні контрольні органи, нараховувати заробітну платню, проводити банківські транзакції.

### Розділ 3

## ІНФОРМАЦІЙНІ СИСТЕМИ ПІДТРИМКИ БУХГАЛТЕРСЬКОЇ ДІЯЛЬНОСТІ

Розібравшись з матеріалами цього розділу студенти засвоять порядок використання електронних підписі, операцій з казначейством, систему подання звітів до державної статистичної служби та фонду зайнятості.

У своїй діяльності бухгалтер має не тільки проводити облік коштів, що рухаються через рахунок підприємства, але й виконувати операції з укладення договорів, відрахування обов'язкових платежів, таких як податки, звітувати до державної служби статистики та до фонду зайнятості.

Для усіх цих дій існують в Інтернеті спеціальні сервісні служби, роботу з якими потрібно засвоїти так само, як і роботу з програмою обліку.

#### 3.1. Електронний підпис

В епоху тотального використання комп'ютерів та Інтернету, паперові документи втрачають свою необхідність навіть у випадку укладення договорів, оформлення контрактів, тощо.

На заміну підписам відповідальних осіб, які накладалися на паперові документи прийшли електронні підписи.

Щоби їх отримати, потрібно звернутися до будь-якого акредитованого центру сертифікації ключів і надайте заповнену реєстраційну форму, ваші паспортні дані та реєстраційний номер облікової картки платника податків. Повний перелік таких центрів наведено у табл. 3.1.

Таблиця 3.1

Повний перелік сертифікованих центрів, які мають право електронних довірчих

### послуг

### Назва юридичної особи

- АКЦІОНЕРНЕ ТОВАРИСТВО 1 <u>КОМЕРЦІЙНИЙ БАНК</u> "ПРИВАТБАНК"
- 2 Військова частина 2428
- 3 <u>Генеральний штаб Збройних Сил</u> <u>України</u>
- 4 Офіс Генерального прокурора
- 5 <u>Державна казначейська служба</u> <u>України</u>
- 6 <u>Акціонерне товариство "Оператор</u> <u>ринку"</u>
- 7 Державне підприємство "ДІЯ"
- 8 <u>Державне підприємство "Українські</u> <u>спеціальні системи"</u>
- 9 <u>Інформаційно-довідковий</u> департамент <u>ДПС</u>
- 10 <u>Міністерство внутрішніх справ</u> <u>України</u>
- 11 Національний банк України
- 12 Акціонерне товариство "Державний ощадний банк України"
- 13 Акціонерне товариство "УкрСиббанк"
- 14 Товариство з обмеженою відповідальністю "Алтерсайн"
- 15 <u>Товариство з обмеженою</u> відповідальністю "Арт-мастер"
- 16 Товариство з обмеженою відповідальністю "Інтер-Метл"

# Назва кваліфікованого надавача електронних довірчих послуг

# Кваліфікований надавач електронних довірчих послуг АЦСК АТ КБ "ПРИВАТБАНК"

Кваліфікований надавач електронних довірчих послуг "Військова частина 2428" Державної прикордонної служби України

<u>Кваліфікований надавач електронних довірчих</u> послуг "Центр сертифікації ключів Збройних Сил України"

Кваліфікований надавач електронних довірчих послуг органів прокуратури України

Кваліфікований надавач електронних довірчих послуг Державної казначейської служби України

<u>Кваліфікований надавач електронних довірчих</u> послуг "АЦСК ринку електричної енергії"

Кваліфікований надавач електронних довірчих послуг "ДІЯ"

Кваліфікований надавач електронних довірчих послуг Державного підприємства "Українські спеціальні системи"

<u>Кваліфікований надавач електронних довірчих</u> послуг Інформаційно-довідкового департаменту <u>ДПС</u>

<u>Кваліфікований надавач електронних довірчих</u> послуг – акредитований центр сертифікації ключів MBC України

Кваліфікований надавач електронних довірчих послуг "Акредитований центр сертифікації ключів Національного банку України"

Кваліфікований надавач електронних довірчих послуг - центр сертифікації ключів акціонерного товариства «Державний ощадний банк України»

<u>Кваліфікований надавач електронних довірчих</u> послуг АТ "УКРСИББАНК"

Кваліфікований надавач електронних довірчих послуг АЦСК "eSign" ТОВ "Алтерсайн"

Кваліфікований надавач електронних довірчих послуг "MASTERKEY"

Кваліфікований надавач електронних довірчих послуг "АЦСК ТОВ 'Інтер-Метл'"

|    | Назва юридичної особи                                                                                           | Назва кваліфікованого надавача електронних<br>довірчих послуг                                            |
|----|----------------------------------------------------------------------------------------------------|----------------------------------------------------------------------------------------------------|
| 17 | Товариство з обмеженою<br>відповідальністю "Центр сертифікації<br>ключів "Україна"                              | <u>Кваліфікований надавач електронних довірчих</u><br>послуг ТОВ "Центр сертифікації ключів<br>"Україна" |
| 18 | <u>Філія "Головний інформаційно-</u><br>обчислювальний центр" акціонерного<br>товариства "Українська залізниця" | <u>Кваліфікований надавач електронних довірчих</u><br>послуг ЦСК АТ "УКРЗАЛІЗНИЦЯ"                       |
| 19 | <u>Товариство з обмеженою</u><br>відповідальністю "ДЕПОЗИТ САЙН"                                                | Кваліфікований надавач електронних довірчих послуг "ДЕПОЗИТ САЙН"                                        |
| 20 | <u>Товариство з обмеженою</u><br>відповідальністю "Вчасно Сервіс"                                               | Кваліфікований надавач електронних довірчих послуг "Вчасно Сервіс"                                       |
| 21 | <u>Товариство з обмеженою відповідальністю "Ілайф"</u>                                                          | <u>Кваліфікований надавач електронних довірчих</u><br>послуг "eSign" ТОВ "Ілайф"                         |

Всі електронні підписи називаються електронними ключами (КЕП – ключ електронного підпису), які містяться у реєстрі – електронній базі даних. У ній містяться відомості про самопідписані сертифікати електронної печатки ЦЗО, сертифікати ЦЗО для додавання електронної печатки до Довірчого списку та до даних у протоколі визначення статусу сертифіката у режимі реального часу, сертифікати кваліфікованих надавачів електронних довірчих послуг (далі – надавачі), сформовані з використанням самопідписаного сертифіката електронної печатки ЦЗО, статус та обмеження у використанні таких сертифікатів, а також списки відкликаних сертифікатів ЦЗО.

Електронний ключ до підпису радимо зберігати на змінному носії (наприклад, на флешці). Ціна такої послуги у межах 700-1000 грн/рік.

Якщо ви звернетесь до Інформаційно-довідкового департаменту Державної податкової служби, Міністерства внутрішніх справ України або Приватбанку ви зможете отримати кваліфікований електронний підпис безкоштовно. Інші надавачі довірчих послуг оформлюють електронний підпис відповідно до власних тарифів.

Строк дії кваліфікованого електронного підпису складає 1-2 роки. Щоб продовжити його використання, ви можете просто поновити строк дії онлайн через веб-сайт надавача.

Наведемо приклад отримання цифрового ключа на прикладі системи Приват 24.

Після того, як ви увели необхідні паролі, зайдіть у меню «Усі послуги»/«Бізнес»/«Завантажити сертифікат» (рис. 3.1).

| 🛐 😑 Маї рахунка 🗏 УС ГОСЛУТИ 😤 в                                                                                                    | Ani nnaress 🐇 Dencuera 🛱 😨 🐨 😨 🙀                                                                                                    |
|----------------------------------------------------------------------------------------------------|----------------------------------------------------------------------------------------------------|
| доль 26.900/27.240 СВРО: 30.10/30.67 РУБ: 6.35<br>Пощук                                                                                                    | 78//0.3879 🔊 🔊 Repeñra e Beta» sepcio                                                                                                    |
| цинні папери     цинні папери     подафинкові сертільвкати     віавіасая     віавіасая     ока     амиовлення води     ігри     ігри     візнес     візнес     платежя | <ul> <li>Э надання депозития в заставу за кредитом Юд. особи</li> <li>Виставити рахумов</li> <li>Мобільный платінский термінал</li> <li>Мерчант</li> <li>Інтернат-еканірін:</li> <li>Електронний цифровий підпіс</li> <li>Завантажити сертифікат</li> <li>Як це працюс</li> </ul> |

Рис. 3.1. Звертання до отримання електронного ключа

2. Перевірте коректність зазначених даних і натисніть відповідну кнопку: «Дані вірні» або «Невірні дані» (Рис. 3.2.)

| 🛐 🚍 Мої рахунки          | Т Усі послуги  | 😤 Мої платежі    | 🐣 Депозити   | <u>À</u> <sup>≁</sup> ⊙ | Ð        | Ø | )             |                 |           |
|--------------------------|----------------|------------------|--------------|-------------------------|----------|---|---------------|-----------------|-----------|
| ДОЛ: 26.350/26.667 СВРО: | 30.70/31.15 PW | 5: 0.3500/0.3800 |              |                         |          |   | <b>.</b>      | ерейти в оновле | ну версію |
| Пошук                    |                |                  |              |                         |          |   |               |                 |           |
| Електронний цифров       | ий підпис      |                  |              |                         |          | 0 | Як це працює? | 🖸 Відеоінс      | груюция   |
|                          | нструкция      |                  |              |                         |          |   |               |                 |           |
|                          | П.І.           | 5                | real creaces | (PCBAP)                 |          |   |               |                 |           |
|                          | Населений пун  | KT IN NUMBER     | 10           |                         |          |   |               |                 |           |
|                          | Oónac          | ть               | CHECKIA.     |                         |          |   |               |                 |           |
|                          |                |                  | Невірні дан  | Да                      | i nipili |   |               |                 |           |

Рис. 3.1. перевірка даних

3. Введіть пароль на файл сховище ключів (рис. 3.3).

| Moi pa             | хунки 🔳 Усі послу | пи 😤 Могллатежі     | 👲 Депозити       | <u>₽</u> † 0 | Ð    | Ø        | 朣             |                           |
|--------------------|-------------------|---------------------|------------------|--------------|------|----------|---------------|---------------------------|
| non: 26.800/27.174 | EBPO: 30.00/30.58 | РУБ: 0.3530/0.3830  |                  |              |      |          | 8             | ) Перейти в «Beta» версію |
| Пошук              |                   |                     |                  |              |      |          |               |                           |
| Електронний ци     | фровий підпис     |                     |                  |              |      | 0        | Як це працює? | • Відеоїнструкція         |
|                    | Інстружия         |                     |                  |              |      |          |               |                           |
|                    | Вигадайте па      | ооль до сховища клю | чів              |              |      |          | ø             |                           |
|                    | Повторіть пар     | юпь до сховища ключ | ria 🗌            |              |      |          | ø             |                           |
|                    | Мінімальна д      | овжина паропя 8 сим | волів, символи п | атинського   | апфа | ету і ци | фри           |                           |
|                    |                   | < Ha                | вад Далі :       | >            |      |          |               |                           |

Рим. 3.3. Пароль на сховище ключів

4. Введіть пароль, що надійшов Вам у SMS або мобільному додатку Privat24.

Встановіть галочку навпроти пункту «Я ознайомлений та згоден з Умовами та правилами надання банківських послуг і підтверджую коректність даних відправлених мною» та натисніть «Далі» (Рис. 3.4.)

| Мог рахунки             | 🔳 Усі послуги     | Mol nnatest                   | 🙆 Депозити              | <u></u> ₽ <sup>*</sup> ⊕ | Ð               | ø          | Æ            |                                             |
|-------------------------|-------------------|-------------------------------|-------------------------|--------------------------|-----------------|------------|--------------|---------------------------------------------|
| дол: 26.800/27.174 СВРО | : 30.00730.58 PYT | 5: 0.3530/0.3830              |                         |                          |                 |            |              | <ul> <li>Перейти в «Веtа» верско</li> </ul> |
| Пошук                   |                   |                               |                         |                          |                 |            |              |                                             |
| Електронний цифров      | ий підпис         |                               |                         |                          |                 | 0          | Як це працюс | <ul> <li>Въдеоїнструкція</li> </ul>         |
|                         | Інструкція        |                               |                         |                          |                 |            |              |                                             |
|                         |                   | На Ваш телефон<br>Для відтвес | +380<br>оження операції | надіслано<br>введіть ко  | SMS 3<br>a a SM | кодом<br>S |              |                                             |
|                         |                   |                               | XX XX                   |                          |                 |            |              |                                             |
|                         | 🗌 Я ознайомле     | ний та згоден з 🤉             | мовами та пра           | вилами на                | дання           | банкія     | ських послуг |                                             |
|                         | підтверджую ко    | ректність відпра              | влених мною д           | аних.                    |                 |            |              |                                             |
|                         |                   | <+                            | Іазад Дал               | 1>                       |                 |            |              |                                             |

### Рис. 3.4. Підтвердження паролю

5. Заявка на отримання сертифіката формується автоматично. З'явиться вікно з відповідним повідомленням та інформацією щодо сертифіката(Рис. 3.5.)

| 5       | 😁 Moī рахунки    | 🔳 Усі послути   | 😤 Мої платежі                  | 🔮 Депозити     | <u>\$</u> <sup>+</sup> ⊕ | Ð     | Ð       | Æ            | 0                           |
|---------|------------------|-----------------|--------------------------------|----------------|--------------------------|-------|---------|--------------|-----------------------------|
| дол: 26 | 800/27.174 CBPO: | 30.00/30.58 PV1 | 5: 0.3530/0.3830               |                |                          |       |         |              | (а) Перейти в «Beta» версію |
| Пошук   |                  |                 |                                |                |                          |       |         |              |                             |
| Електр  | оонний цифров    | ий підпис       |                                |                |                          |       | 0       | Як це працює | р 🖸 Відеоніструкція         |
|         |                  | Інструкція      |                                |                |                          |       |         |              |                             |
|         |                  | Ваша з          | аявка на отриман               | ння сертифікат | у підпису у              | спішн | 10 06pt | облена       |                             |
|         |                  | Серійний н      | омер сертифікат<br>Термін дії: | y:             |                          |       |         |              |                             |

Рис. 3.5. Інформація щодо сертифікату

6. Файл з ключами і сертифікатами за замовчуванням буде збережено в директорію "Завантаження", яку по необхідності можна змінити. Приклад зміни директорії "Завантаження" в браузері Firefox 69.0.1. В адресному рядку вказуємо about:preferences і натискаємо Enter (рис. 3.6)

| 🔅 Options                                                              | × +                                                  |                                                                         |                                                                        |                     |
|------------------------------------------------------------------------|------------------------------------------------------|-------------------------------------------------------------------------|------------------------------------------------------------------------|---------------------|
| (←) → ♂ û<br>m                                                         | C Firefox about:p                                    | eferences                                                               |                                                                        | <b>1</b>            |
| General<br>General<br>General<br>Home<br>Q Search<br>Privacy & Securit | Files and App<br>Downloads<br>Saye files to          | Dications<br>Downloads                                                  | P Find in Options Browse                                               |                     |
| Ваша за<br>Серійний но                                                 | явка на отриман<br>мер сертифікату<br>Термін дії: 30 | ня сертифікату підпи<br>: 2B6C7DF9A3891DA1<br>.03.2022 13:25:11 - 30.03 | <b>су успішно оброблена</b><br>10400000052037C002A(<br>3.2023 23:59:59 | и<br>С35303<br>Рис. |

3.6. Завантаження файлу з цифровим ключем

Тепер ви маєте файл типу pb\_12345667.jks, місце знаходження якого ви не повинні нікому розкривати і який ви будете вставляти замість підпису в усі цифрові документи.

### 3.2. Інформаційна система Державного казначейства

Державна казначейська служба України (Казначейство) є центральним органом виконавчої влади, діяльність якого спрямовується і координується Кабінетом Міністрів України через Міністра фінансів і який реалізує державну політику у сферах казначейського обслуговування бюджетних коштів, коштів клієнтів відповідно до законодавства, бухгалтерського обліку виконання бюджетів.

Казначейська служба забезпечує казначейське обслуговування бюджетних коштів на основі ведення єдиного казначейського рахунка, відкритого у Національному банку; обслуговує кошти фондів загальнообов'язкового державного соціального і пенсійного страхування, інших клієнтів та кошти єдиного внеску на загальнообов'язкове державне соціальне страхування; виконує судові рішення.

Тобто, всі обов'язкові платежі підприємство здійснює через цю службу.

Отже, бухгалтер повинен мати доступ до сайту служби, розташованому на Фейсбук <u>https://www.facebook.com/StateTreasuryUA</u>.

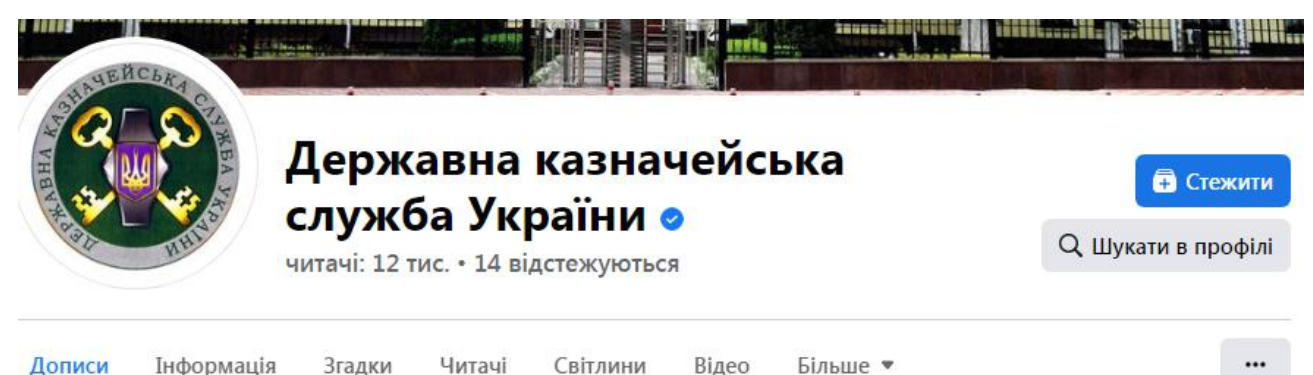

Краще за все, зайшовши за адресою, натиснути кнопку «Стежити», тоді всі новини служби стануть вам доступними в момент їх появи.

Головними новинами є номери рахунків, за яким бухгалтер має сплачувати

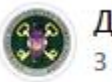

Державна казначейська служба України 🤗 3 год · 🚱

ІІ Інформація про реквізити бюджетних рахунків для сплати податків, зборів, платежів в розрізі регіонів —

https://drive.google.com/.../1aa38EAVuWwS0fjaAd3jaXLs4Yn8...

обов'язкові платежі.

Там же надаються зразки документів звітності, але у разі, коли бухгалтер користується ліцензованою інформаційною системою обліку, форми документів в такій системі змінюються автоматично, тому слідкувати за змінами форм звітності немає потреби.

У табл. 3.1 наведено приклад таблиці з номерами рахунків для обов'язкових платежів для Дніпропетровської області.

Таблиця 3.1

...

| Населений<br>пункт | Отрим<br>увач | Код<br>отриму<br>вача<br>(ЄДРП<br>ОУ) | Банк<br>отриму<br>вача | Номер рахунку<br>(IBAN) | Код<br>класифі<br>кації<br>доходів<br>бюджет<br>у | Наймену<br>вання<br>коду<br>класифік<br>ації<br>доходів<br>бюджету | Наяв<br>ність<br>відом<br>чої<br>ознак<br>и |
|--------------------|---------------|---------------------------------------|------------------------|-------------------------|---------------------------------------------------|--------------------------------------------------------------------|---------------------------------------------|
| ДНІПРОПЕТР         | ГУК у         | 379881                                | Казначе                | UA868999980313010       | 1101080                                           | Податок                                                            | "00"                                        |
| ОВСЬКА             | Дн-кій        | 55                                    | йство                  | 175000004001            | 0                                                 | на                                                                 | Без                                         |
| ОБЛАСТЬ/М.         | обл/Дн        |                                       | України                |                         |                                                   | доходи                                                             | деталі                                      |
| ДНІПРО             | -ка           |                                       | (ел. адм.              |                         |                                                   | фізичних                                                           | зації                                       |
|                    | об/1101       |                                       | подат.)                |                         |                                                   | осіб із                                                            | за                                          |
|                    | 0800          |                                       |                        |                         |                                                   | доходу у                                                           | відомч                                      |
|                    |               |                                       |                        |                         |                                                   | вигляді                                                            | ОЮ                                          |
|                    |               |                                       |                        |                         |                                                   | процентів                                                          | ознако                                      |
|                    |               |                                       |                        |                         |                                                   |                                                                    | Ю                                           |
| ДНІПРОПЕТР         | ГУК у         | 379881                                | Казначе                | UA798999980313010       | 1101100                                           | Військов                                                           | "99"                                        |
| ОВСЬКА             | Дн-кій        | 55                                    | йство                  | 063099004001            | 0                                                 | ий збір                                                            | Держа                                       |
| ОБЛАСТЬ/М.         | обл/Дн        |                                       | України                |                         |                                                   |                                                                    | вна                                         |
| ДНІПРО             | -ка           |                                       | (ел. адм.              |                         |                                                   |                                                                    | податк                                      |
|                    | об/1101       |                                       | подат.)                |                         |                                                   |                                                                    | ова                                         |
|                    | 1000          |                                       |                        |                         |                                                   |                                                                    | служб                                       |
|                    |               |                                       |                        |                         |                                                   |                                                                    | а                                           |
|                    |               |                                       |                        |                         |                                                   |                                                                    | Украї                                       |
|                    |               |                                       |                        |                         |                                                   |                                                                    | НИ                                          |
|                    |               |                                       |                        |                         |                                                   |                                                                    | (велик                                      |

Реквізити рахунків для обліку доходів державного бюджету

| Населений<br>пункт                           | Отрим<br>увач                                       | Код<br>отриму<br>вача<br>(ЄДРП<br>ОУ) | Банк<br>отриму<br>вача                              | Номер рахунку<br>(IBAN)            | Код<br>класифі<br>кації<br>доходів<br>бюджет<br>у | Наймену<br>вання<br>коду<br>класифік<br>ації<br>доходів<br>бюджету                                                                 | Наяв<br>ність<br>відом<br>чої<br>ознак<br>и                         |
|----------------------------------------------|-----------------------------------------------------|---------------------------------------|-----------------------------------------------------|------------------------------------|---------------------------------------------------|----------------------------------------------------------------------------------------------------|---------------------------------------------------------------------|
|                                              |                                                     |                                       |                                                     |                                    |                                                   |                                                                                                    | і<br>платн<br>ики<br>податк<br>ів)                                  |
| ДНІПРОПЕТР<br>ОВСЬКА<br>ОБЛАСТЬ/М.<br>ДНІПРО | ГУК у<br>Дн-кій<br>обл/Дн<br>-ка<br>об/1101<br>1000 | 379881<br>55                          | Казначе<br>йство<br>України<br>(ел. адм.<br>подат.) | UA778999980313070<br>06300004001   | 1101100<br>0                                      | Військов<br>ий збір                                                                                                    | "00"<br>Без<br>деталі<br>зації<br>за<br>відомч<br>ою                |
| ДНІПРОПЕТР<br>ОВСЬКА<br>ОБЛАСТЬ/М.<br>ДНІПРО | ГУК у<br>Дн-кій<br>обл/Дн<br>-ка<br>об/1101<br>1001 | 379881<br>55                          | Казначе<br>йство<br>України<br>(ел. адм.<br>подат.) | UA118999980313090<br>137000004001  | 1101100<br>1                                      | Військов<br>ий збір,<br>що<br>сплачуєть<br>ся<br>фізичним<br>и<br>особами<br>за<br>результат<br>ами<br>річного<br>декларув<br>ання | "00"<br>Без<br>деталі<br>зації<br>за<br>відомч<br>ою<br>ознако<br>ю |
| ДНІПРОПЕТР<br>ОВСЬКА<br>ОБЛАСТЬ/М.<br>ДНІПРО | ГУК у<br>Дн-кій<br>обл/Дн<br>-ка<br>об/1102<br>0100 | 379881<br>55                          | Казначе<br>йство<br>України<br>(ел. адм.<br>подат.) | UA268999980313060<br>002000004001  | 1102010<br>0                                      | Податок<br>на<br>прибуток<br>підприєм<br>ств і<br>організац<br>ій, що<br>перебува<br>ють у<br>державні<br>й<br>власності           | "00"<br>Без<br>деталі<br>зації<br>за<br>відомч<br>ою<br>ознако<br>ю |
| ДНІПРОПЕТР<br>ОВСЬКА<br>ОБЛАСТЬ/М.<br>ДНІПРО | ГУК у<br>Дн-кій<br>обл/Дн<br>-ка<br>об/1102<br>0100 | 37 <u>9881</u><br>55                  | Казначе<br>йство<br>України<br>(ел. адм.<br>подат.) | UA2889999980313000<br>002099004001 | 1102010<br>0                                      | Податок<br>на<br>прибуток<br>підприєм<br>ств і                                                                                     | "99"<br>Держа<br>вна<br>податк<br>ова                               |

| Населений<br>пункт | Отрим<br>увач | Код<br>отриму<br>вача<br>(ЄДРП<br>ОУ) | Банк<br>отриму<br>вача | Номер рахунку<br>(IBAN) | Код<br>класифі<br>кації<br>доходів<br>бюджет<br>у | Наймену<br>вання<br>коду<br>класифік<br>ації<br>доходів<br>бюджету | Наяв<br>ність<br>відом<br>чої<br>ознак<br>и |
|--------------------|---------------|---------------------------------------|------------------------|-------------------------|---------------------------------------------------|--------------------------------------------------------------------|---------------------------------------------|
|                    |               |                                       |                        |                         |                                                   | організац                                                          | служб                                       |
|                    |               |                                       |                        |                         |                                                   | ій, що                                                             | а                                           |

У графі «Наявність відомчої ознаки» бухгалтер знаходить ті ознаки, за якими підприємство має сплачувати державі: військовий збір, податок з прибутку, податок на додану вартість, штрафи, рентна плата за користування надрами, тощо.

Оплата здійснюється через банк, що обслуговує підприємство за вказаними реквізитами в тому ж рядку таблиці, де знайдено потрібний вид платежу.

Порядок здійснення оплати через систему банк-клієнт різниться для різних банків, тому у цьому посібнику не розглядається.

# 3.3. Інформаційна система подання звітів до державних контрольних органів EDZV

У цьому пункті описано методи електронної взаємодії тільки для таких державних контрольних органів: Податкова інспекція та Управління статистики. Ці структури є обов'язковими для всіх видів підприємств. У ній відсутня звітність до Фонду соціального страхування, звіти у який теж потрібно регулярно подавати згідно календаря бухгалтера.

Загалом же в Україні діє близько сотні різних комітетів, служб, наглядових рад які контролюють різні аспекти діяльності підприємств, як то пожежна служба, нагляд за лісами, ветеринарна служба і тому подібне.

Порядок взаємодії з цими службами бухгалтер вивчає самостійно згідно типу діяльності підприємства.

Податкова інспекція розробила програмне забезпечення для уніфікації подання звітів у два з чотирьох обов'язкових контрольних органів. Програма є безоплатною.

Програмне забезпечення «Спеціалізоване клієнтське програмне забезпечення для формування та подання звітності до "Єдиного вікна подання електронної звітності"» для формування звітності до Пенсійного Фонду України, Державної служби статистики України, Державної податкової служби України, а також накладання електронного цифрового підпису та шифрування електронних документів.

Щоб скористатися цією послугою потрібно зайти на сайт https://tax.gov.ua/

Там потрібно обрати по меню «Законодавство-Електронні форми документів- Реєстрація та облік платників». Там ви можете обрати бланки заяв на реєстрацію платника ПДВ, тощо.

Обравши пункт меню «Діяльність-Електронні сервіси-Електронна звітність» ви можете завантажити програму edzv-1.30.0.0-full-setup.exe, яка здійснює централізоване подавання звітів у всі чотири перелічені вище контрольні служби.

Розберемо принцип роботи цієї програми.

Після запуску інсталяційного пакету, з'явиться ось така заставки (рис. 3.7), на ній потрібно натискати кнопку «Далі» допоки не відкриється наступне вікно (рис. 3.8).

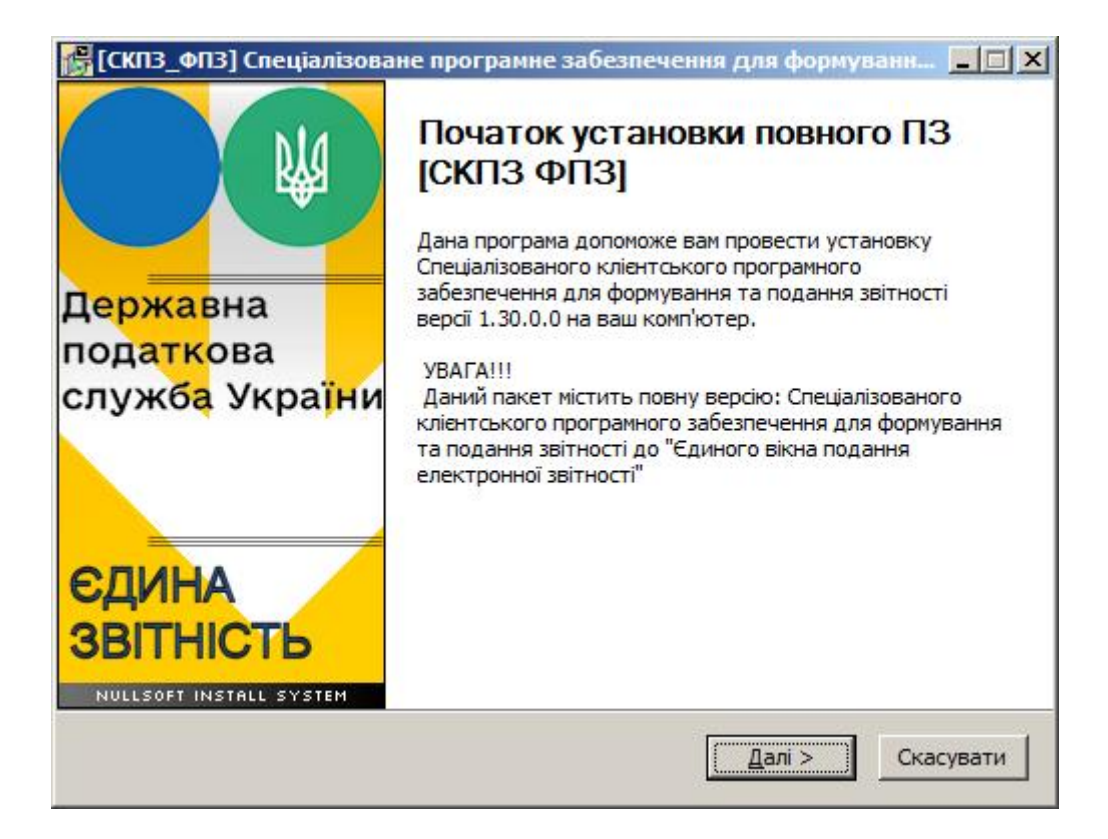

Рис. 3.7. Перше вікно запуску програми edzv-1.30.0.0-full-setup.exe

Там необхідно вказати диск, де ця програма встановиться. Рекомендується ніколи не встановлювати цю програму на системний диск С:.

| [СКПЗ_ФПЗ] Спеціаліз                                                                                                    | оване програмне забезпечення для формуванн 🔳 🔲                                                                                                    |
|----------------------------------------------------------------------------------------------------|----------------------------------------------------------------------------------------------------|
| <b>N</b>                                                                                                    | Оберіть теку встановлення<br>Оберіть теку для встановлення [СКПЗ ФПЗ] Спеціалізоване                                                                                                    |
|                                                                                                    | програмне забезпечення для формування та подання                                                                                                    |
| Даний майстер установи<br>Для того, щоб провести<br>папку(теку).<br>У разі необхідності пров<br>звітності версії(й) 1.0                            | ть СКПЗ для формування та подання звітності версії 1.30.0.0<br>і повну установку, натисніть Огляд і вкажіть потрібну<br>чедення оновлення існуючої СКПЗ для формування та подання<br>, 1.30.0.0. вкажіть відповідну папку(теку) |
| Натисніть Далі > для по                                                                                                    | чатку процесу установки                                                                                                    |
| Натисніть Далі > для по<br>Папка(тека) для устан<br>D! \EDZV                                                                                       | чатку процесу установки<br>ювки СКПЗ ФПЗ<br>О <u>г</u> ляд                                                                                                    |
| Натисніть Далі > для по<br>Папка(тека) для устан<br>[D] \EDZV                                                                                      | чатку процесу установки<br>ювки СКПЗ ФПЗ<br>                                                                                                    |
| Натисніть Далі > для по<br>Папка(тека) для устан<br>[D]\EDZV<br>Необхідно місця: 210.2M6<br>Доступно місця: 641.7Гб                                | чатку процесу установки<br>ювки СКПЗ ФПЗ<br>                                                                                                    |
| Натисніть Далі > для по<br>Папка(тека) для устан<br>[D] \EDZV<br>Необхідно місця: 210.2Мб<br>Доступно місця: 641.7Гб<br>Іовна версія ЄДЗВ(1,30,0.0 | чатку процесу установки<br>ювки СКПЗ ФПЗ<br>                                                                                                    |

Рис. 3.8. Вибір адреси установки програми

Потім продовжуєте натискати кнопку «Далі», що моменту, коли необхідно буде увести основні реквізити вашого підприємства: Повна назва та коди державної реєстрації.

Після появи заставки, де є кнопка «Кінець», натиснути цю кнопку.

Ніяких вікон на робочому столі комп'ютера чи у кнопкою «Пуск» система не встановить, то для її використання необхідно зайти за вказаною вами адресою на потрібному диску.

Відкривши теку EZDV ви побачите список файлів та тек (рис. 3.9). Спочатку потрібно обрати файл EZDV.chm в якому міститься інструкція з використання програми.

| l★d:\EDZV\*.*             |
|---------------------------|
| <b>↑</b> Ім'я             |
| 🔿                         |
| _backup                   |
| 🥌 bin                     |
| certificates              |
| controls                  |
| Doc                       |
| 🦲 fo                      |
| 🚽 fop                     |
| htc                       |
| 🔜 images                  |
| 🔤 log                     |
| 🥃 output                  |
| equest                    |
| script                    |
| send                      |
| 🥃 spr                     |
| 🔤 xml                     |
| 🔜 xsd                     |
| sl 🔤 xsl                  |
| 울 EDZV                    |
| help                      |
| MAIN                      |
| Перелік змін та доповнень |

Рис. 3.9. Вміст теки EZDV

Для роботи з програмним забезпеченням запустити на виконання файл MAIN.HTA (по замовчанню знаходиться в C:\edzv\).

### 3.3.1. Основні етапи роботи

В основу інтерфейсу покладені принципи роботи звичного текстового редактора. Тобто всі режими розподілено на чотири основні групи :

3.1. Основна робота з документом

3.1.1. Створення нового документа

3.1.2. Завантаження збереженого раніше документа

3.1.3. Збереження документа

3.1.4. Збереження всіх відкритих документів

3.1.5. Збереження документа який містить додатки (створення пакету документів)

3.1.6. Закриття всіх відкритих документів

3.1.7. Друкування документа

3.2. Контроль заповнення документа

3.2.1. Перевірка структури документа (згідно відповідної схеми контролю xsd)

3.2.2. Камеральна перевірка документа (арифметичний контроль введених значень згідно правил заповнення форми)

3.3. Робота з нормативно – довідковою інформацією

3.3.1. Перегляд довідника документів

3.3.2. Перегляд довідника інспекцій

3.3.3. Перегляд довідника версій документа

.3.4. Перегляд довідника термінів подачі документа

3.3.5. Перегляд довідника контрагентів

3.3.6. Перегляд довідника працюючих

3.3.7. Перегляд наказу Міністерства доходів і зборів від 29.11.2013 №729 «Про затвердження Формату (стандарту) електронного документа звітності

суб'єктів господарювання та опису довідників, що публікуються з Форматом (стандартом) електронного документа звітності суб'єктів господарювання»

- 3.3.8. Перегляд правил заповнення документу
- 3.4. Сервісні функції
- 3.4.1. Налаштування персональних параметрів
- 3.4.2. Автозаповнення документу
- 3.4.3. Синхронізація журналу документів
- 3.4.4. Перегляд журналу документів
- 3.4.5. Формування реєстру податкових накладних
- 3.4.6. Формування розшифровки з реєстру накладних

### 3.3.2. Настройка персональних параметрів

Після запуску програми необхідно заповнити форму з реєстраційними реквізитами платника (див. рис. 3.10), визов вказаної форми проводиться за допомогою вибору:

пункту головного меню: "Сервіс" – "Персональні параметри";

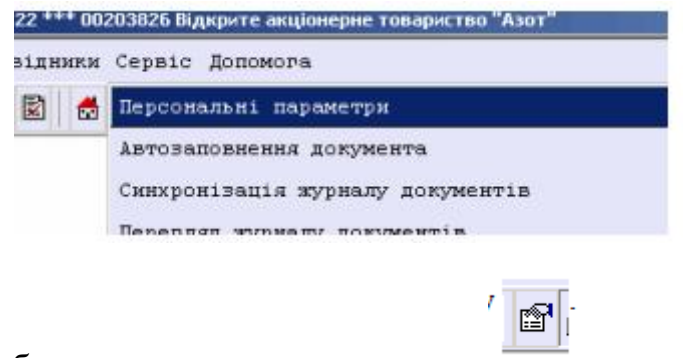

– або кнопки швидкого виклику

Форма вводу персональних параметрів (рис. 3.10) містить такі області:

• Перелік підприємств, що занесені для роботи програмного засобу та кнопки керування переліком(1);

- Довідкові, (реєстраційні) дані вибраного підприємства (2);
- Шляхи для збереження результатів роботи із підприємством (3);

- Прапорці установки проведення автоматичних операцій (4)
- Кнопки керування формою персональних параметрів (5)

### 3.3.3. Створення нового документу

Необхідно обрати пункт меню «Документ» – «Новий...».

У модальному вікні (рис. 3.11) вказуються всі параметри нового документа, а саме: тип звітного документа, звітний місяць (або квартал), звітний рік. Перелік доступних звітних документів обмежується, вказаним у персональних настройках, типом особи, а також переліком документів, що відмічені для роботи у режимі «Довідники» – «Довідник документів».

|      | C                         | $\overline{1}$           | C                                            | 2                 |
|------|---------------------------|--------------------------|----------------------------------------------|-------------------|
|      | ОО121212 ЗАТ "Бансай"     | Тип платника             |                                              | مہمہ              |
|      | 00131313 МП Гонг          |                          | 2301                                         |                   |
|      | 00141414 ФГ "Орало"       | Koz CRREOV               | 00202020                                     |                   |
|      | 00203826 Відкрите         | код едриоу               | 00203028                                     | <b>松田倉</b> (4     |
|      | акціонерне<br>товариство  | Назва платника           | Відкрите акціонерне 🔺<br>товариство "Азот" 💌 |                   |
|      | "Азот"                    | Номер свідоцтва ПДВ      | 32045235                                     | 860 B             |
| r    | 00236985 ПФ Кущ           | Індивідуальний податкови | ий номер 002038223013                        |                   |
|      | 00258963 ТОВ Версаль      | Вид діяльності           | 24 15 0                                      |                   |
|      | 01597532 Юр. особа 76     |                          |                                              |                   |
|      | 03698745 ПТК ТОрчін       | Адресні дані             |                                              |                   |
|      | 21355316 Ip6ic            | Поштовий індекс          | 18014                                        | 방법과 전             |
|      | 33320134 ТОВ              |                          | Иеркаси, вуд. Першотравнева.                 |                   |
| P    | 35158983 ТОВ "Лайт        | Поштова адреса           | д.72                                         |                   |
|      | Маріс ЛТД"                | Телефон                  | 39-63-17                                     |                   |
| r    | 77777777 Представник      | 100000000                | 20.00.77                                     |                   |
| r SP | нерезидента               | Ψάκυ                     | 33-20-77                                     | 928 B             |
|      | Юхимович                  | E-mail                   | azot@mail.ru                                 |                   |
| P    | 512121523 Спільна         | Kaninumu                 |                                              | <del>44</del> 8 6 |
|      | ДІЯЛЬНІСТЬ №4<br>Авізо    | Керівники                | 252500000                                    |                   |
| P    | 546545456 Спільна         | дрфо директора           | 2555000330                                   | 일종 :              |
|      | діяльність 2              | ПІБ директора            | КОВАЛЬ А.А.                                  |                   |
|      | 568360369 СД №3           |                          |                                              |                   |
|      | 1230547896 Демін Клим     | ДРФО бухгалтера          | 2354006778                                   |                   |
| P    | 1234567890 ФО Дупль Iron  | ПІБ бухгалтера           | КАТЬКАЛО В.П.                                |                   |
|      | Трохимович                |                          |                                              | ~                 |
| r    | 2074921103 ФО-            | Illagya                  |                                              | کر ڈ              |
|      | підприємець<br>Москаленко | Збережения               |                                              | $\sim$            |
|      | H.A.                      | зоереження               |                                              |                   |
| P    | 2354644654 підприємець    | Друк                     | 4 }                                          |                   |
|      | Зубков Генадій            | - Відправка              |                                              |                   |
| P    | 2356894578 Грязнов        | Автозаповнення докумен   | та 🗹 🛛 Підготовка до відправки 🗆 🖉           |                   |
|      | Микола                    |                          |                                              | ېر شر             |
|      | Додати Видалити           | Обрати Зберегти зм       | іни Вийти                                    |                   |

Рис. 3.10. Реєстрація власного підприємства

| АЦІЯ з податку на прибуток підприє | мства                                                      |
|------------------------------------|------------------------------------------------------------|
|                                    |                                                            |
|                                    |                                                            |
| ний рік 2014                       |                                                            |
|                                    |                                                            |
|                                    | АЦІЯ з податку на прибуток підприє<br>ал ✓<br>ний рік 2014 |

Рис. 3.11 Параметри нового документу

У разі підтвердження пропонується форма звітного документа та пропозиція заповнити заголовок документу.

Якщо натиснути "**OK**", проводиться заповнюється заголовку документа даними, що були занесені у пункті 4 даної інструкції, у разі відмови кнопка "**Отмена**" заголовок не заповнюється.

Якщо документ має додатки, пропонується їх відкрити (рис. 3.13).

| C "Com   | акию подання електронної заітності 1.0 <sup>них</sup> 11111111 Теспове підприканство |                                |                                    |                                      |                                                                                     |
|----------|--------------------------------------------------------------------------------------|--------------------------------|------------------------------------|--------------------------------------|-------------------------------------------------------------------------------------|
| Докумен  | Контроль Довішнихи Сервіс Онсалення Звіти та квитанції Налаштуван                    | ня закисту Допонога            |                                    |                                      |                                                                                     |
| 2 🗳      |                                                                                      |                                |                                    |                                      | 0                                                                                   |
|          | Відміна про слержания<br>(штами ДПІ, дата, злідний №)                                |                                |                                    |                                      | Долаток 4<br>до подяткової декларації з подятку на додану вартість                  |
| 01       | про повернения су                                                                    | ЗАЯВА<br>ми бюджетного         | відшкодування ()                   | Д4)                                  | 011 📧 Sainauti<br>012 🛄 Sainauti seessii<br>013 🔲 Vrovaesovaati                     |
| 02       | Звітняй (податковий) періса                                                          | 2014<br>(pat)                  | (mapran)                           | (Micaup)                             |                                                                                     |
| 03       | Звітнизі (податяхнині) період, за явизі виправляються почняли                        | (pis)                          | (ssaptan)                          | (MICEER)                             |                                                                                     |
| 0.4      | Платник Тестове підприєнство                                                         |                                |                                    |                                      |                                                                                     |
| 04       | (найынууланы - дая керадичкой особи та представлящика меренацента; прокыше, із/ж, і  | ю балькові - для фізагансі осо | би; дая спільної діяльності за упр | хаління майнось - найхенування, дата | 12 Hotop (coreary)                                                                  |
| 041      | оришична особа                                                                       |                                | 111                                | 111111                               | Kog 1a CJPROV                                                                       |
| 042      | алична особа                                                                         |                                |                                    |                                      | Росстранийний намер облікової картан плативал податак ябо серія за нологр пасперта. |
| 043      | rimsa nimseira                                                                       |                                |                                    |                                      | Податновнії нолер, який надають органи рероканної подальної спумби                  |
|          | Договір про спільну діяльність від                                                   |                                | Ne                                 |                                      |                                                                                     |
| 044      | правління майноом                                                                    |                                |                                    |                                      | Податоовий воздер, наий надають органы держалної подпізаної служби                  |
|          | Договір про управління майном від                                                    |                                | Ne                                 |                                      |                                                                                     |
| 045      | представлицтво нерезидента, що не мас статусу юрядичної особи                        |                                |                                    |                                      | Податоовий нолер, язой надають органы переманой подальскої служби                   |
| 046      | HBectop (oneparop)                                                                   |                                |                                    |                                      | Податковий ноллер, панй надають органи державної податкової служби:                 |
|          | Угода про резглодія предукції від                                                    |                                | Xe                                 |                                      |                                                                                     |
| 05       | ндивідуальний податаховий номер газатника податку на додану зартість                 |                                |                                    |                                      | (немер-тациять про рестранаю планиях подакку на родаку нарость)                     |
| Banonig  | ю до стати 200 роддку V Кодексу бюджетне відпиодуваюни у сумі                        |                                |                                    |                                      |                                                                                     |
|          |                                                                                      |                                | (manufacture cares                 | (mail                                | rpsnos,                                                                             |
|          |                                                                                      | начаченій у полятковій         | техларації з податку на под        | ану вартість за                      | TORY.                                                                               |
|          |                                                                                      | просимо пе                     | рерахувати на рахунок №_           | .MΦ0                                 |                                                                                     |
|          |                                                                                      |                                |                                    |                                      |                                                                                     |
|          |                                                                                      |                                | Онайменуван                        | өна банку)                           |                                                                                     |
| Дата под | EBER 21.012014                                                                       |                                | Наве                               | дена інформація є повною і до        | 708ipe000.                                                                          |
| A 100001 | ·                                                                                    | 100* <b>(</b> 1009000) ((1000  | *080                               |                                      |                                                                                     |

Рис. 3.13. Створення документу з додатками

При необхідності зміни типу документу або інше (наприклад, звітний, звітний консолідований, звітний новий) необхідно навести курсор миші на відповідне поле позначене «Х», натиснути ліву кнопку, після цього позначка «Х» зникне, поля цієї групи набудуть кольору (рис. .14), після цього поставити відмітку в необхідному полі.

| ***Сконе вкого подания влектрония, валност 10 *** ШШШИ Теслеве патражилаю.                       | And in case of the local division of the local division of the loc |                                                       |                                           | a C                                                                                |
|--------------------------------------------------------------------------------------------------|----------------------------------------------------------------------------------------------------|-------------------------------------------------------|-------------------------------------------|------------------------------------------------------------------------------------|
| хумент Контроль Довіднихи Сервіс Онсалення Звіти та квитанції Налад                              | узання захисту Допонога                                                                                                    |                                                       |                                           |                                                                                    |
| 4 C C C C U U 0 5 6 6 6 6 8 8                                                                    |                                                                                                    |                                                       |                                           |                                                                                    |
| Відмітка про одержання<br>(штамп ДПІ, дага, злідний №)                                           |                                                                                                    |                                                       |                                           | Долятов<br>до податожної декларації з податку на додану вартіс                     |
|                                                                                                  |                                                                                                    |                                                       |                                           | $\frown$                                                                           |
|                                                                                                  | ЗАЯВА                                                                                                    |                                                       |                                           | flumia 1 10                                                                        |
| про поверненн                                                                                    | я суми бюджетного                                                                                                    | відшкодування (,                                      | Д4)                                       | 01. Звітний новий                                                                  |
|                                                                                                  |                                                                                                    |                                                       |                                           | 01.3                                                                               |
| Звітний (податковий) період                                                                      | 2014                                                                                                    |                                                       | 1                                         | ~                                                                                  |
| <u>*</u>                                                                                         | (pic)                                                                                                    | (maptan)                                              | (sicmp.)                                  |                                                                                    |
| Звітний (податковий) періса, за який виправляються помилия                                       |                                                                                                    |                                                       |                                           |                                                                                    |
| <u> </u>                                                                                         | (pis)                                                                                                    | (явартал)                                             | (NICELLE)                                 |                                                                                    |
| Пратнык Тестове паприсиство                                                                      |                                                                                                    |                                                       |                                           |                                                                                    |
| <ul> <li>(найменувания - для неродичної зеоби та представлицтва перезидента; приканці</li> </ul> | а, съѓа, по бањаков - дла фезичнај осо                                                                                                    | би; для спільної діяльності та упр                    | ховлітня мойпох - найхонупання, дога га н | arreb theoremick)                                                                  |
| 1 коредична особа                                                                                |                                                                                                    | 11                                                    | 111111                                    | Кад за СДРНОУ                                                                      |
| 2 фіянна особя                                                                                   |                                                                                                    |                                                       |                                           | Росстрацийний намер обліковся картки пакиннок податків або серія на намер пасперта |
| 3 спільна діяльність                                                                             |                                                                                                    |                                                       |                                           | Подятовий полгер, лий надають органы держанної подотової службяг                   |
| Договір про спільну діяльність від                                                               |                                                                                                    | Ne                                                    |                                           |                                                                                    |
| 4 управлінне майном                                                                              |                                                                                                    |                                                       |                                           | Податковый ноллер, знакй надають органи державної подальської служби               |
| Догавір про управлівня майном від                                                                |                                                                                                    | Né                                                    |                                           |                                                                                    |
| 15 представнициво нерезидента, що не мае статусу юридичної особи                                 |                                                                                                    |                                                       |                                           | Regenceenth necessary, much magnetism operation geperatured mergencement crywfor   |
| 6 інзестор (оператор)                                                                            |                                                                                                    | 0                                                     |                                           | Податовний нослер, лаяй надають органи держанної податавної спужби                 |
| Угода про розгодія продукції від                                                                 |                                                                                                    | Né                                                    |                                           | 3 12 12 12                                                                         |
| 5 Індивідчальний податаховий номер платника податку на долану вартість                           |                                                                                                    |                                                       |                                           |                                                                                    |
|                                                                                                  |                                                                                                    |                                                       | -                                         | (номер защощих про рестрацю паятнах подкну на родану нартств)                      |
| зовідно до статті 200 розділу V Кодексу бюджетне відшкодування у сумі                            |                                                                                                    |                                                       |                                           |                                                                                    |
|                                                                                                  |                                                                                                    |                                                       |                                           | Ipine                                                                              |
|                                                                                                  |                                                                                                    | (видлукться слова                                     | 5ai)                                      |                                                                                    |
|                                                                                                  | визначены у подалковы                                                                                                    | реклараци з податку на дод<br>репативати на патинок № |                                           |                                                                                    |
|                                                                                                  |                                                                                                    |                                                       |                                           | 2                                                                                  |
|                                                                                                  |                                                                                                    | (кайыныуза                                            | 000 (EMKS)                                |                                                                                    |
|                                                                                                  |                                                                                                    |                                                       |                                           |                                                                                    |
| а подання 21.01.2014                                                                             |                                                                                                    | Base                                                  | дена інформація є повною і достов         | iperoso.                                                                           |
|                                                                                                  | American American Iriana                                                                                                    |                                                       |                                           |                                                                                    |

Рис. 3.14 Зміна типу документу

Далі заповнюємо документ, поля помічені темнішим кольором (рис. 3.15-1, та рис. 3.15-2) заповнюються автоматично, при чому поля (рис. 3.15-1), заповнюються на основі даних введених у додатки головного документа, ця можливість може бути задіяна при умові початкового формування додатків головного документа та за умови, що додатки до активного головного документа одночасно з ним відкриті на неактивних вкладках, в такому випадку дані переносяться за допомогою пункта меню "Сервіс"->"Автозаповнення документу". (Автоматичне перенесення не відбувається). Поля (рис. 3.15-2), заповнюються на основі авторозрахунку (авторозрахунок виконуєтся у разі, якщо, в персональних настройках, установлено «так» у відповідному полі. У разі необхідності внести значення, відмінне від розрахункового, необхідно в настройках автозаповнення встановити «ні».

| 🕡 ***Єдине        | вікно подан        | ня електронної звітності 1.0 *** 11111111 Тестове підприємство                                                                                                    |                   |            |  |  |  |
|-------------------|--------------------|----------------------------------------------------------------------------------------------------|-------------------|------------|--|--|--|
| Документ          | Контрол            | » Довідники Сервіс Оковлення Sairu та квитанції Налаштування захисту Доломога                                                                                                    |                   |            |  |  |  |
|                   |                    |                                                                                                    |                   |            |  |  |  |
| BAB               | 5+ % 3c            |                                                                                                    |                   |            |  |  |  |
|                   | 8 34 34            | 1.acyon                                                                                                    |                   | 1          |  |  |  |
| 00                |                    | Факс                                                                                                    |                   |            |  |  |  |
| E-mail            |                    |                                                                                                    |                   |            |  |  |  |
| Лектораті         | TOTRETL            | าร วด อยาสมา วอกพระบดู้ การสายออด์ อาการโป ย                                                                                                    |                   |            |  |  |  |
| 2301 ДП           | У М.ЧЕРК           | ACAX                                                                                                    |                   |            |  |  |  |
|                   |                    | (район, засто)                                                                                                    |                   |            |  |  |  |
| 07                | 03                 | нака підприємства суднобудування 08 ознака підприємства літакобудування                                                                                                    |                   |            |  |  |  |
| 0.0               |                    |                                                                                                    |                   |            |  |  |  |
| 09                | 03                 | нака постачання в межах угод про розподія продукції 🚺 🚺 ознака підприємства (організації) інвалідів                                                                                                    |                   | 1          |  |  |  |
|                   |                    |                                                                                                    |                   | грн.       |  |  |  |
| 3                 |                    |                                                                                                    | Обсяги постачання |            |  |  |  |
| Код               | Код                | L ПОДАТКОВІ ЗОБОВ'ЯЗАННЯ                                                                                                    | (без податку на   | Сума ПДВ   |  |  |  |
| рядка додатка     |                    |                                                                                                    | додану вартисть)  | Varaum F   |  |  |  |
| 1                 | 115                | การความขับรามบราพัช รองบรรครับ Viewsอัน และ อากอาจระออกเรอง กา รว กระกอบเอก กระอยกอก เพร่ง อุ่มกองระบรกระก่อ                                                                                                    | NUMBER A          | Колонка в  |  |  |  |
| 2                 | 45                 | Операції на мизни територа з крапи, що оподатковуютах за основною ставкою, крилівпорту товарів<br>Операції що ополатковлються за нитьовою ставкою                                                                                                    | $\sim$            | x          |  |  |  |
| 21                |                    | операції, що оподалков'ї опера за межі митної тепитолії Vanaiнu                                                                                                    |                   | 0          |  |  |  |
| 2.2               |                    | ниці операції що ополатковуються за нупьовою ставкою                                                                                                    |                   | 0          |  |  |  |
| 3                 | Д6                 | Операції, що не є об'єктом ополаткування (стаття 196 розділу V Колексу)                                                                                                    |                   | X          |  |  |  |
| 4                 | Д6                 | Операції з постачання послут за межами митної території України та послут, місце постачання яких визначено відповідно до пунктів 186.2,<br>1863 статті 186 розлілу V Колексу за межами митної території України                                         |                   | x          |  |  |  |
| 5                 | Д6                 | Операції, які звільнені від ополаткування (стаття 197 розділу V Кодексу, підрозділ 2 розділу XX Кодексу, міжнародні договори (угоди))                                                                                                    |                   | X          |  |  |  |
| 6                 |                    | Загальний обсяг постачання (сума значень з 1-го до 5-го рядка колонки А)                                                                                                    | 2                 | X          |  |  |  |
| 6.1               |                    | з рядка 6 - загальний обсяг операцій звітного періоду, що є об'єктом оподаткування (рядок 1 + рядок 2.1 + рядок 2.2 + рядок 5) колонки А                                                                                                    | ()                | Х          |  |  |  |
| 7                 |                    | Послуги, отримані від нерезидента, місце постачання яких визначено на митній території України                                                                                                    | $\sim$            |            |  |  |  |
| 8                 |                    | коригування податкових зобов'язань (рядок 8.1 (+ чи -) + рядок 8.1.1 (+ чи -) + рядок 8.2 (+ чи -))                                                                                                    |                   |            |  |  |  |
| 8.1               | Д1                 | коригування згідно зі статтею 192 розділу V Кодексу обсягів постачання та податкових зобов'язань                                                                                                    |                   |            |  |  |  |
| 8.1.1             | Д1                 | коригування згідно зі статтею 192 розділу V Кодексу обсягів постачання, за якими не нараховувався податок на додану вартість                                                                                                    |                   | X          |  |  |  |
| 8.2               |                    | коригування податкових зобов'язань у зв'язку з нецільовим використанням товарів, ввезених із застосуванням звільнення від податку на додану<br>вартість (стаття 197 розділу V Кодексу, підрозділ 2 розділу XX Кодексу, міжнародні договори (угоди)) (+) |                   |            |  |  |  |
| 9                 |                    | Усього податкових зобов'язань (сума значень рядків (1 + 7 + 8 (- чи +)) колонки Б)                                                                                                    | Х                 |            |  |  |  |
|                   |                    |                                                                                                    |                   |            |  |  |  |
| 10<br>(jj.0200113 | * <b>\$</b> J02005 | 11* 😻 J0200669* 😻 J0215104* 😻 J0215204* 😻 J0215704* 😻 J0215803* 😻 J0217103* 😻 J0299304*                                                                                                    | Обсяги постачання | Дозволений |  |  |  |

| Рис. | 3.15. Поля | авторозрахунку | та ті, що | э заповню | ються | на с | основі | інших |
|------|------------|----------------|-----------|-----------|-------|------|--------|-------|
|      |            | Д              | окумент   | IB.       |       |      |        |       |

Якщо у разі введення даних виникає затримка часу, що пов'язана з виконанням автоматичного розрахунку значень в документі, рекомендуємо

відключити режим авторозрахунку. Завершити введення даних і тільки після цього провести авторозрахунок документа.

### 3.3.4. Перевірка документа

Камеральна перевірка проводиться згідно правил заповнення даної форми та правил арифметичного контролю. Викликається з пункту меню «Контроль» – «Камеральна перевірка».

Якщо звітність заповнена з помилками, з'явиться повідомлення з переліком цих помилок та помилкове поле набуде червоного кольору

Перевірка структури проводиться згідно схеми перевірки структури XML документів: - <u>XML Schema</u>. Файли що використовуються для перевірки містяться у відповідних файлах із розширенням xsd.

При надсиланні до податкового органу документа, що не пройшов перевірку структури, такий документ не буде прийнятий. Перевірка викликається за допомогою пункту меню **«Контроль» – «Перевірка** структури»

Помилки структури з'являються якщо:

• незаповнено обов'язкове поле в документі (наприклад, не вказано тип документу: звітний, новий звітний)

• або значення поля не відповідає його типу (наприклад, в числовому полі введено літери, або поле код виду економічної діяльності (КВЕД) заповнене у неправильному форматі).

### 3.3.5. Збереження та завантаження документа

Для збереження документу необхідно обрати пункт меню «Документ» – «Зберегти…» або натиснути кнопку

У запропонованій формі уточняються параметри звітної форми (рис. 3.16), після чого формується xml документ та зберігається в директорії, яка вказана в персональний настройках як шлях до збереження файлів.

| ê                                          |                     |                  |                             |
|--------------------------------------------|---------------------|------------------|-----------------------------|
|                                            | 00121212 🎿          | and Commune and  |                             |
| Документ: J05010 Податкова                 | декларація з подати | ку на доходи фіз | ичних осіб версія 1         |
|                                            | Звітний п           | еріод            |                             |
| Тип періоду місяць 💌 Звіт                  | гний місяць 3       | Звітний рік      | 2011                        |
| № виправного документу 0                   |                     |                  |                             |
| № документа у періоді 🗍                    | Стан документу      | звітний          |                             |
| Декларація подається до: 2316 <sup>р</sup> | 2 million           | General Street   |                             |
|                                            |                     |                  | Дата заповнення: 15.03.2011 |
|                                            | Підтвердити         | Відмінити        |                             |
|                                            |                     |                  |                             |

Рис. 3.16. Уточнення параметрів звітної форми

Ім'я файлу для даного документу формується згідно вимог Формату електронної звітності (наказ Міністерства доходів і зборів від 29.11.2013 №729 «Про затвердження Формату (стандарту) електронного документа звітності суб'єктів господарювання та опису довідників, що публікуються з Форматом (стандартом) електронного документа звітності суб'єктів господарювання»), а саме :

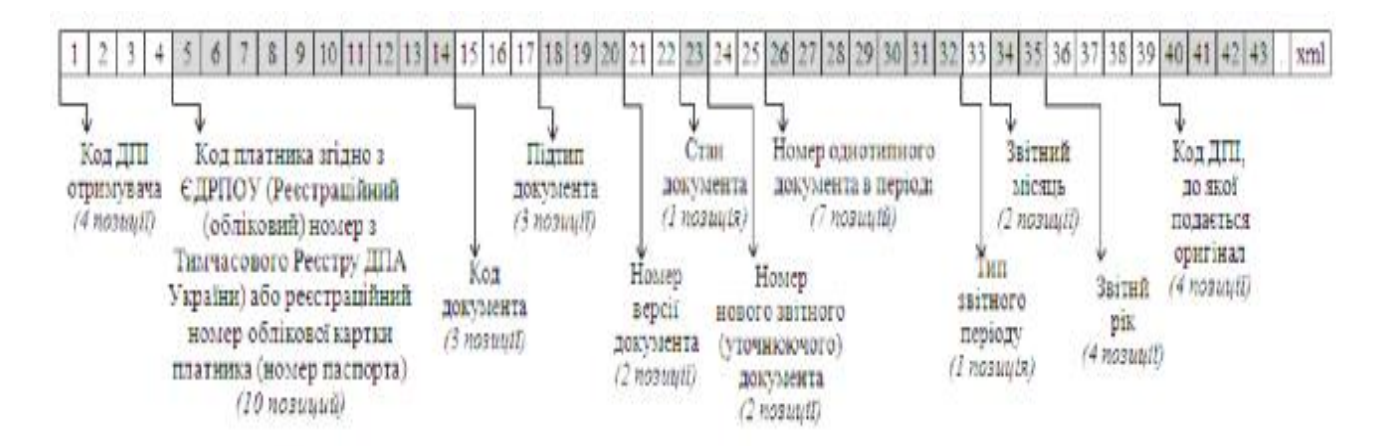

Рис. 3.17. Формування імені файлу

Наприклад : 23010000121212J0501001100000000110320112301.xml

Про кожний збережений документ заноситься запис до файлу журналу, що знаходиться у піддиректорії \LOG.

Далі пропонується підготувати документ для відправки, у разі позитивної відповіді підготовлений документ зберігається у відповідній директорії.

Після проведення підготовки документа до відправки буде видано діалогове вікно про вибір податкової інспекції до якої подається копія документа, що зберігається (рис. 3.18).

| 🖉 Копію подати                                                  |  |
|-----------------------------------------------------------------|--|
| Копію подати до : 2301 ДПІ У М.ЧЕРКАСИ<br>Підтвердити Відмінити |  |

3.18. Вибір ДПІ в яку подається копія документа

У разі підтвердження вибору в папці \send буде додатково створено xml файл, що повинен бути відправлений як копія до ДПІ за місцем основної реєстрації, про даний факт буде видано повідомлення про збереження копії документа

Для реалізації даної можливості у програмному засобі по формуванню податкової звітності в електронному вигляді були внесені зміни, що передбачають особливий режим роботи з документами, які містять додатки:

Створювати пакет можна двома основними методами:

1. Створити основний документ, заповнити заголовок документу та одночасно автоматично після запиту, створити додатки до основного документа (створюються тільки додатки відмічені в "довіднику документів"). Увага! при

створенні документів таким чином всі створені документи вважаються "звітними" та такими, що включені в пакет:

 після виконання цієї операції документи створюються та автоматично заповнюються реквізити;

 можлива ситуація коли відкриваються додатки, які відмічені у "довіднику документів", але непотрібні у пакеті, що створюється, такі документи необхідно закрити спеціальним чином:

ініціювати закриття документа

на питання "Закрити документ" відповісти ОК,
 "Зберегти документ" відповісти Відміна (Cancel), "Видалити з пакету" відповісти ОК;

документ-додаток буде закрито коректно;

 після закриття таких документів буде видано повідомлення про зміни головного документа, біля вкладки з кодом документа буде виведено знак (\*), що показує на зміни основного документа, "основний документ" потрібно буде зберегти, але після того як буде закрито всі непередбачувані додатки;

 наступний етап - це саме внесення даних до всіх створених документів (основного та додатків), перевірка структури та камеральна перевірка;

наступним кроком потрібно зберегти "основний документ", під час
 збереження буде показано діалог установки деяких ключових параметрів
 електронного документа для збереження (рис. 3.19)

 Установка значень параметрів повинна відповідати вашому плану створення пакету звітних документів та відповідати правилам створення електронних документів,

Після виконання збереження "основного" документа непотрібно більше змінювати значення його ключових параметрів при його подальших збереженнях;
| 8                                                                                             |                                                                |                                        | X                                  |
|-----------------------------------------------------------------------------------------------|----------------------------------------------------------------|----------------------------------------|------------------------------------|
| Документ: J05010 Податкова                                                                    | 00121212 Эмал<br>декларація з податк                           | у на доходи фізичні                    | их осіб версія 1                   |
| Тип періоду Місяць <mark>т</mark> Звіт<br>№ виправного документу 0<br>№ документа у періоді 1 | <u>Звітний п</u><br>ний місяць <sup>[3</sup><br>Стан документу | еріод<br>Звітний рік 2011<br>звітний 💌 |                                    |
| Декларація подається до: 2316 <sup>99</sup> ,                                                 | Підтвердити                                                    | Д<br>Відмінити                         | Цата заповнення: <i>15.03.2011</i> |

Рис. 3.19. Збереження документу з додатками

• наступними кроками необхідно провести збереження усіх відкритих на даний момент додатків, при збереженні буде видано вікно повідомлення (рис.2), установка значень параметрів повинна відповідати вашому плану створення пакету звітних документів та відповідати правилам створення електронних документів,

 після збереження всіх додатків переходимо до "основного" документа:

зберігаємо "основний" документ;;

на питання «Зберегти зміни» відповісти ОК;

• в діалозі "збереження документа" рис.2 - натиснути "Підтвердити" (Увага! без зміни параметрів) (оскільки параметри ми виставили раніше, а зміна параметрів призведе до створення пакету, в якому порушено зв'язки);

 на запитання про перекриття іншого документа відповісти ОК (дане питання виникне оскільки такий документ ми уже зберігали);

закриваємо "основний" документ рис.1;

• на питання «Закрити весь пакет» відповісти ОК;

о після виконання вищенаведених операцій "основний" документ буде закрито і пакет звітних документів сформовано.

Важливо пам'ятати, що правильне формування пакетів звітних документів і просте формування документів потребує розуміння структури побудови системи формування електронних документів, а саме:

 перший створюваний документ у звітному періоді має значення параметрів:

• стан документа - звітний;

№ уточнюючого (нового звітного) документа - 0;

• № документа в періоді - 1, 2, ..., (1-якщо документ подається тільки раз у звітному періоді);

о другий і наступні є виправними документами:

• стан документа - новий звітний чи уточнюючий;

• № уточнюючого (нового звітного) документа (+1) - 1, 2, ...;

• № документа в періоді - 1, 2, ..., (1-якщо документ подається тільки раз у звітному періоді)(даний параметр показує який із переліку документів що подаються декілька разів у звітному періоді уточнюється);

Недотримання принципів створення електронних документів та пакетів звітних документів, які наведені вище, створює помилки при обробці сформованих користувачами документів.

2. Даний метод застосовується для приєднання, або вилучення додатків до уже існуючих пакетів звітних документів, цей метод передбачує:

о видалення додатка;

• формування пакету за умови, що "основний" документ був створений і збережений окремо без автоматичного створення додатків;

• створення "нового звітного" чи "уточнюючого" документа на основі уже створеного документа;

о створити та приєднати нові додатки;

Всі ці операції по їх виконанню аналогічні описаним вище, тобто:

о для видалення додатка необхідно:

• відкрити весь пакет (відкрити основний документ, дозволити відкрити додатки);

ініціювати закриття документа рис.1;

не зберігати документ;

на питання "Видалити з пакета" вибрати ОК;

перейти до основного документу, зберегти його;

• закрити основний документ рис.1, за потреби збереження вибирати відповідь ОК, на питання «закрити весь пакет» відповісти ОК.

о для створення "нового звітного" чи "уточнюючого" документа на основі уже створеного документа:

• відкрити весь пакет (відкрити основний документ, дозволити відкрити додатки);

провести модифікацію даних у полях що цього потребують;

• зберегти основний документ, в полі "№ уточнюючого (нового звітного) документа" збільшити значення на 1, поле стан документа встановити як "новий звітний" чи "уточнюючий" в залежності від ситуації;

 зберегти додатки - модифікувати параметри аналогічно як і в уточненому документі;

перейти до основного документу, зберегти його;

• закрити основний документ рис.1, за потреби збереження вибирати відповідь ОК, на питання «закрити весь пакет» відповісти ОК.

 для створення та приєднання нових додатків до уже існуючих пакетів (приєднати можливо тільки додаток(и), що може входити до даного пакету):

• у «довіднику документів» відмітити, або пересвідчитись, що відмічено додаток, який потрібно приєднати;

 відкрити весь пакет (відкрити основний документ, дозволити відкрити додатки);

створити (або відкрити) потрібний додаток;

внести потрібні дані;

 зберегти додаток, при збереженні в поля "№ уточнюючого (нового звітного) документа" та "стан документа" встановити правильне значення в залежності від вашої ситуації;

 основний документ в процесі був змінений тому повторно зберегти і його;

• закрити основний документ за потреби збереження вибирати відповідь ОК, на питання «закрити весь пакет» відповісти ОК;

о після виконання вищенаведених операцій «основний» документ буде закрито і пакет звітних документів переформовано.

Для завантаження документу, який був раніше збережено, необхідно обрати пункт меню «Документ»-«Відкрити…» або натиснути кнопку . Після чого буде запропоноване діалогове вікно, що містить журнал збережених документів (рис. 3.20).

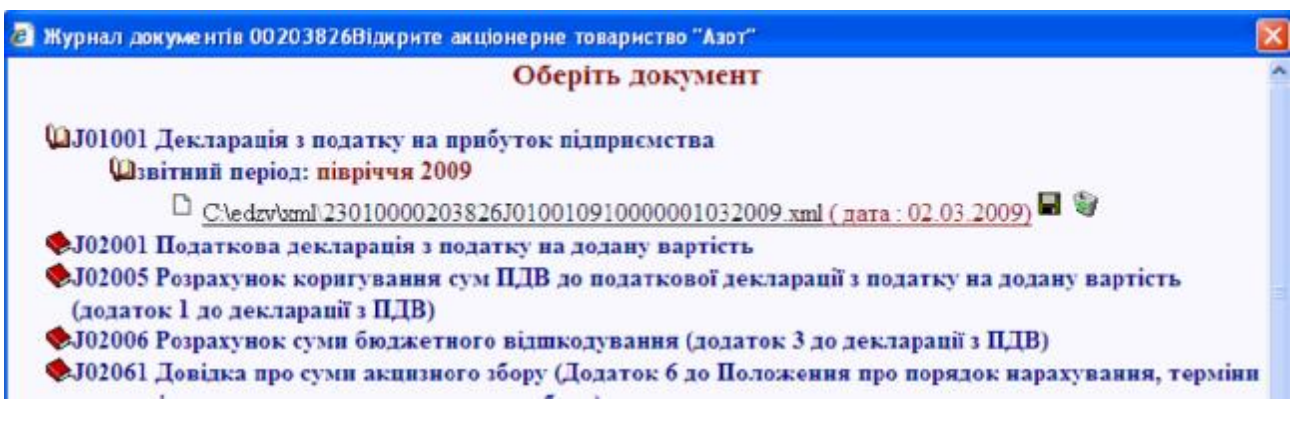

Рис. 3.20. Відкриття збереженого документу

Для друку документу необхідно обрати пункт меню «Документ»-«Друк…».

### 3.3.6. Довідники

В пункті меню «Довідники» знаходяться:

– Довідник інспекцій:

- Довідник документів (у довіднику можливо відмітити лише ті документи, які використовує платник, тоді при створенні нового документу, в переліку будуть знаходитись тільки відмічені в довіднику документи);
- Довідник версій документів;
- Довідник термінів подачі документів;
- Довідник контрагентів:
- Довідник працюючих.
- Наказ Міністерства доходів і зборів від 29.11.2013 №729 «Про затвердження Формату (стандарту) електронного документа звітності суб'єктів господарювання та опису довідників, що публікуються з Форматом (стандартом) електронного документа звітності суб'єктів господарювання»;
- Правила заповнення відкритого на даний момент документа.

Існує можливість ведення довідника контрагентів (податкові накладні та реєстр податкових накладних)

В шапці документу (або в таблицях) стати на відповідне поле, з'явиться кнопка вибору контрагентів (рис. 3.21).

Натиснувши кнопку з'явиться довідник (рис. 3.21), в довіднику діє сортування при виборі заголовка колонки довідника, додатково в довіднику контрагентів є можливість застосувати фільтрацію даних довідника (рис. 12.3 виділена область). В довіднику вибираємо необхідний запис натискуємо Enter (або ліву кнопку миші).

Довідник можна змінювати (редагувати, додавати, видаляти контрагентів)

Аналогічно працюють із довідником працюючих, який використовується в «Податковому розрахунок сум доходу нарахованого (сплаченого) на користь платників податку і сум утриманого з них податку (Форма № 1 ДФ). Порядок занесення та видалення даних такі ж самі, як і при роботі з довідником контрагентів.

| 🕽 ***Един         | е вікно подання електронної звітності 1.0 *** 11111111 Тест       | ове підприємство                                |                                                 |                          |                                     |                                            |
|-------------------|-------------------------------------------------------------------|-------------------------------------------------|-------------------------------------------------|--------------------------|-------------------------------------|--------------------------------------------|
| Докумен           | т Контроль Довідники Сервіс Оновлення Зв<br>🖥 🛢 🖨 🐗 🗟 📩 🐟 🛍 🕅 🖉 🖓 | іти та хвитанції Нај<br>📴 🍠 📭                   | лаштування захисту Долов                        | нога                     |                                     | 0                                          |
| <b>₽ % 6</b>      | · 클· 클·                                                           |                                                 |                                                 |                          |                                     |                                            |
| 041 юр<br>042 фіз | идична особа<br>ична особа                                        | 11111111 Ko<br>Per                              | д за ЄДРПОУ<br>естраційний номер облікової карт | ная платнянка податків а | бо серія та номер паспорта          |                                            |
| 043 спі           | льна діяльність                                                   | По                                              | датковий номер, який надають ор                 | огани державної подати   | ової служби                         |                                            |
| Договір           | про спільну діяльність від                                        |                                                 | N₂                                              |                          |                                     |                                            |
| 044 yn            | равління майном                                                   | По                                              | датковий номер, який надають ор                 | огани державної податі   | ової служби                         |                                            |
| Договір           | про управління майном від                                         |                                                 | N≘                                              |                          |                                     |                                            |
| 045 пр<br>юр      | едставництво нерезидента, що не має статусу<br>идичної особи      | По                                              | датковий номер, який надають ор                 | огани державної податі   | ової служби                         |                                            |
| 046 ine           | естор (оператор)                                                  | По                                              | датковий номер, який надають ор                 | огани державної податі   | ової служби                         |                                            |
| Угода п           | ро розподіл продукції від                                         |                                                 | Ne                                              |                          |                                     |                                            |
| LAS IN            | дивідуальний податковий номер платника подат                      | пку на додану вартість                          |                                                 |                          |                                     |                                            |
| 05                |                                                                   |                                                 |                                                 |                          | (номер свідоцтва про рес<br>додан   | страцію платника податку на<br>у вартість) |
|                   | Розділ І. Податкові зобов'язання                                  |                                                 |                                                 |                          |                                     |                                            |
|                   |                                                                   |                                                 |                                                 |                          | Ofert mostavauur                    | грн.                                       |
| №<br>з/п          | Пла<br>(індивід                                                   | тник податку - покупец<br>уальний податковий но | ь<br>омер)                                      |                          | (без податку на додану<br>вартість) | Сума податку на додану<br>вартість         |
| 1                 |                                                                   | 2                                               |                                                 | -                        | 3                                   | 4 =                                        |
| 1                 |                                                                   |                                                 |                                                 |                          | )                                   |                                            |
| Інші              |                                                                   |                                                 |                                                 |                          |                                     |                                            |
| Усього з          | а місяць (рядок 1 декларації), у тому числі:                      |                                                 |                                                 |                          |                                     |                                            |
| 021510            | 4*                                                                |                                                 |                                                 |                          |                                     |                                            |

Рис. 3.21. Робота з довідником контрагентів

| Femal gears                        | атковий номер 💌                           | •                           |                   |                        |
|------------------------------------|-------------------------------------------|-----------------------------|-------------------|------------------------|
| Індивідуальний податковий<br>номер | Назва (Прізвяще, ім'я, по-<br>батькові) 🛩 | Місцезнаходження            | Номер<br>телефона | Номер свідоцтва<br>ПДВ |
| 1234567890                         | Підприємство ЕКО-АЗОТ                     | в.Сніжна 135                | 589-458           | 6589744123             |
| 4434567890                         | ШІ Сидоренко                              | м Черкаси в Заводська<br>59 | 455-999           | 4558966646             |

Рис. 3.21. Вибір контрагента

# 3.3.7. Робота з документами, які мають необмежену кількість рядків

Встановіть курсор в полі таблиці, з'явиться меню роботи з таблицями (рис. 3.22).

Для додавання або видалення рядка в таблиці потрібно стати в першу колонку – виділиться рядок (рис. 3.23).

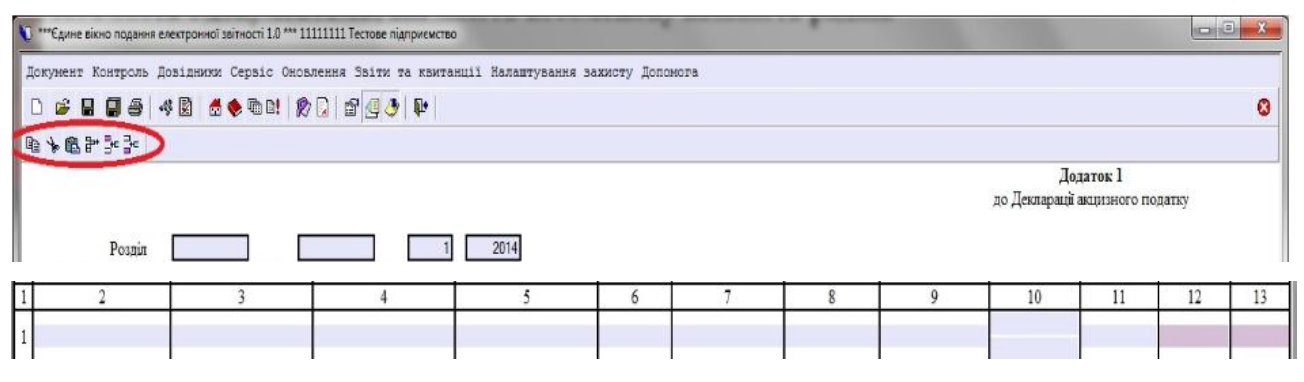

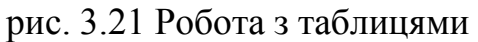

|          | Test here: with small have made         | The HITCH MANNE WARMAN                    |                                                                                         |                                                                                                    |                                                                                   |                                                                                                    | 100000000                                                                       |                                                                                                    |                                                                                                    |                                                                                                    |                                                                        | Contraction of                                                   |
|----------|-----------------------------------------|-------------------------------------------|-----------------------------------------------------------------------------------------|----------------------------------------------------------------------------------------------------|-----------------------------------------------------------------------------------|----------------------------------------------------------------------------------------------------|---------------------------------------------------------------------------------|----------------------------------------------------------------------------------------------------|----------------------------------------------------------------------------------------------------|----------------------------------------------------------------------------------------------------|------------------------------------------------------------------------|------------------------------------------------------------------|
| 700      | ner Norpers gestasses ops               | IN DECEMBER 20234 TO ADMINIST             | 13 Samaptybecom laskery fictor                                                          | ete                                                                                                    |                                                                                   |                                                                                                    |                                                                                 |                                                                                                    |                                                                                                    |                                                                                                    |                                                                        |                                                                  |
| C.       |                                         | # 20 243 P                                |                                                                                         |                                                                                                    |                                                                                   |                                                                                                    |                                                                                 |                                                                                                    |                                                                                                    |                                                                                                    |                                                                        | 0                                                                |
| R 1      | 6255                                    |                                           |                                                                                         |                                                                                                    |                                                                                   |                                                                                                    |                                                                                 |                                                                                                    |                                                                                                    |                                                                                                    |                                                                        |                                                                  |
|          | Protie<br>Dente Instanti man            | METY MERGY (A.S.B.C.) LOD CONTROL AND     | i opara (anna peri)                                                                     | н<br>Родатуліки сума за<br>пація (араумай), во вої оглан                                                                                                    |                                                                                   | nay<br>Anni et kanan ancanta                                                                                                    | OFF BALLETS?                                                                    |                                                                                                    | 80,                                                                                                    | l soranî,<br>veranî însere                                                                             | o naamy                                                                |                                                                  |
|          |                                         |                                           |                                                                                         |                                                                                                    |                                                                                   |                                                                                                    |                                                                                 |                                                                                                    |                                                                                                    |                                                                                                    |                                                                        |                                                                  |
| _        |                                         |                                           | vpane                                                                                   | от апрестранна до наре на соудона<br>Флание на асторително токана                                                                                                    | 0,2495 18<br>0,249,040<br>60                                                      | ουσιάς τουφο<br>τουσιάς τουφο<br>ροχουάζ                                                                                                    | Oligantes a pers<br>anariamente citata<br>(capa                                 | tias (Aport).<br>const teapi<br>cost                                                                                                    | Compilies                                                                                                    | ctaster Asspected to                                                                                   | Cysea adoption                                                         | ura excenți                                                      |
| R 13     | Kee nonsey imposential) on YKT<br>Xiiii | Oran: rowey (sportnak) siano s<br>SAT SEE | vypezne<br>Bracon sozer tosopia trpocratik<br>jespa zarozefen, kosi<br>costanaccii      | ен курстрания из наро на окрания<br>Фелтин зарастростана товара<br>(процесса)<br>(октосто, азданств, об та<br>изайтор, набара та кол<br>констания)                                                                                                    | Ozenna<br>to<br>sorectersore<br>autoresore<br>control<br>ferr. e. er.<br>rol. col | namity range<br>octobel<br>(the homotroad<br>ortication states<br>of oper<br>(ar, s, sc)                                                                                                    | три.<br>Общова греп<br>затовов газа<br>(про<br>оподатное умае                   | ecordiscensione<br>alicensione<br>ecordiscensione<br>ecordiscensione<br>ec | Consultivia<br>society cities<br>is society cities<br>is society cities<br>(capto, spin.) <sup>1</sup><br>(catoris oversee<br>(capto, spin.) <sup>2</sup>                                                                                                    | станик мароного<br>салину<br>уттерерациях) на<br>адоовски вандру<br>товщу іпродукай<br>(варо, тря.)    | Cynn aistyrau<br>nectranesu<br>nepet orpanason<br>niaw<br>(spac)       | на одовно<br>на одовно<br>стави је<br>берату<br>(град            |
| 8.0      | Koo mmary imposensia) sa YKT<br>Xili    | Oran: roomy (sportmal) sizes a<br>SAT SET | Appender<br>Bencom some tompin topoconcil<br>Jempen anstenden, kosi<br>confinmacil<br>4 | ен курстрания из наро на окрания<br>Фелтин зарастиростана товара<br>(процесса)<br>(окстасто, водок на об ток<br>изалиора, набо обрат за кон<br>изалиора, набо обрат за кон<br>изалиора, набо обрат за кон<br>изалиора, набо обрат за кон<br>изалиора, набо обрат за кон | 0.0000000<br>0.00000000000000000000000000                                         | practic<br>processing<br>(constraint)<br>(constraints)<br>(constraints                                                                                                    | Oliganas spec<br>annotas can<br>originas para<br>originas para<br>originas para | tias (spore),<br>asses tagé<br>gui)<br>eccigouej tai<br>9                                                                                                    | Consulptor<br>I<br>S STORES<br>modge offsee<br>is second<br>(cape, spe.) <sup>1</sup><br>(second<br>t storesets of<br>t storesets)                                                                                                    | ставин мартисто<br>такину<br>у перерациот на<br>отовкую ванеру<br>токару іпрограй<br>(варо.тря.)<br>]) | Cysa atorra<br>acciliacesa<br>sopie organados<br>ridar<br>(rpsc)<br>12 | ern besang<br>erami ja<br>factarry<br>(type)<br>13               |
| Nem<br>1 | Kor senar-(sponsna) as YKT<br>XIII<br>2 | Oran: roomy (sportmal) sizes a<br>SUT SLT | Appender<br>Bencom some tompin topoconsil<br>Jenpen anstenden, kosi<br>confinmacii<br>4 | ен курстрания из наро на окрания<br>Фелтин зарастиростана товара<br>(процесса)<br>(окстасто, водок на об си<br>изайтори, наро срокт в кол<br>изайтори, наро срокт в кол<br>изайтори, наро срокт в кол<br>изайтори, наро                                                 | 02000 10<br>0200000<br>00000000<br>0000000<br>0000000<br>000000                   | analy range<br>(2000)<br>(2000)<br>(200 | ologinasi njen<br>antonasi tata<br>orga<br>oroginasi past                       | tiazi (repore),<br>oznaci teagă<br>grafi<br>ecologicorej eae<br>9                                                                                                    | Consudjivi<br>I<br>s sprstezi<br>is sprstezi<br>is sprstezi<br>(spps, sprst)<br>(spps, sprst)<br>(spps, spps)<br>(spps, spps)<br>(spps, spps)<br>(spps)<br>(spps) | ставно ладоваго<br>залаку<br>у перерация) на<br>еконску валеру<br>токуу пресулай<br>(мро.трк)<br>])    | Суна актуал<br>вестиления<br>верет огранация<br>габок<br>(грас)<br>12  | na rójania<br>ma rójania<br>erumi ja<br>factarry<br>(zps.)<br>13 |

рис. 3.23. Робота з рядками

Опис умовних позначень для редагування таблиці:

- скопіювати рядок
- 🔪 вирізати рядок
- 💼 вставити скопійований рядок
- ₽ видалити рядок (буде запропоновано підтвердити видалення)
- вставити рядок після виділеного
- 🛃 вставити рядок перед виділеним

# 3.3.8. Створення запиту та перегляд відповіді щодо отримання відомостей з Єдиного реєстру податкових накладних.

Користувачам надано можливість:

• Формувати запит щодо отримання відомостей з Єдиного реєстру податкових накладних

• Переглядати відповідь "Відомості з Єдиного реєстру податкових накладних"

Для цього необхідно додати до довідника документів запит та витяг (підключення проводиться відміткою в довіднику документів пунктів: "13 Запит"-"J13001 Запит щодо отримання відомостей з Єдиного реєстру податкових накладних", та "14 Витяг" - "J14001 Витяг з Єдиного реєстру податкових накладних"). Необхідно створити новий документ (аналогічно п.5 даного порядку) для необхідного запиту.

У разі створення запиту пропонується форма звітного документа та пропозиція заповнити заголовок документу (рис. 3.24).

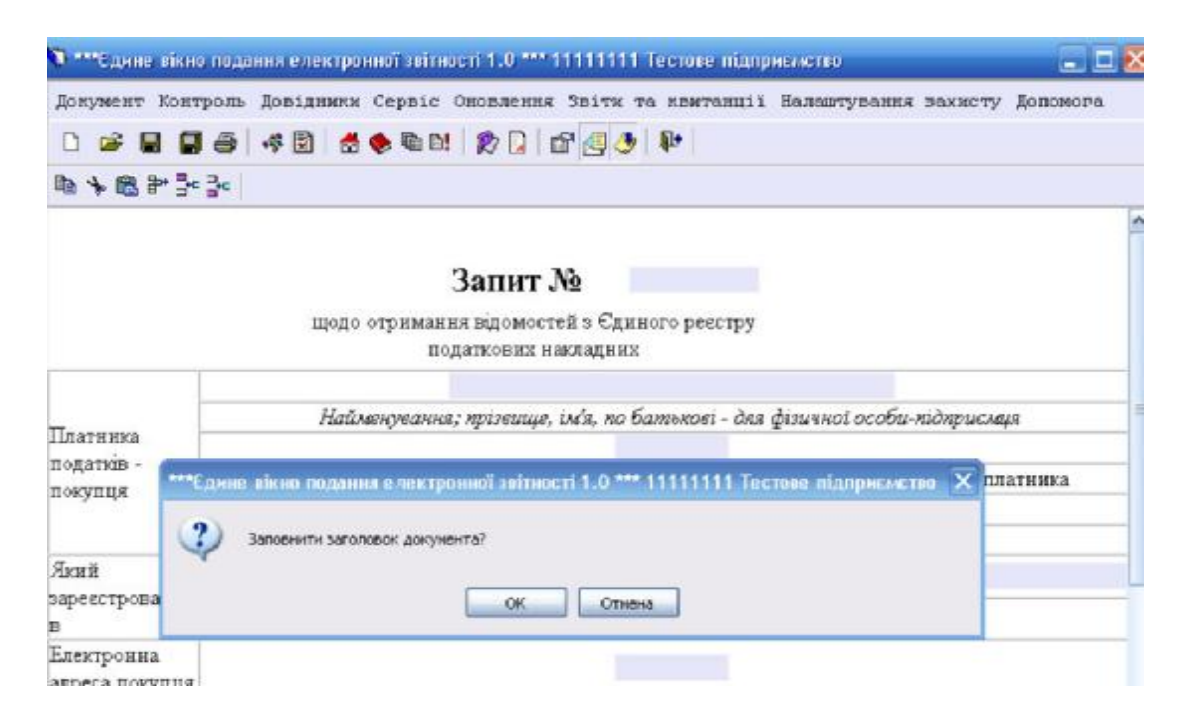

Рис. 3.24. Створення запиту

Далі сформований файл запиту підготовлюється для передачі та передається до приймального шлюзу ДФС України на електронну адресу zvit@sta.gov.ua.

Після передачі файлу запиту щодо отримання відомостей з Єдиного реєстру податкових накладних, сформованого у попередньому пункті даного порядку, від приймального шлюзу ДФС України на поштову скриньку платника податків надходить відповідь на запит.

Отриманий файл відповіді необхідно розшифрувати та перенести до папки де розміщені електронні документи користувача (по замовчуванню це папка XML основного каталогу, до якого встановлено ОПЗ)

Після переміщення файлу відповіді необхідно провести синхронізацію документів.

Після проведення синхронізації можна переглянути відповідь, для цього необхідно відкрити отриману відповідь (в списку присутніх документів з'явиться гілка дерева для документа з кодом J14001 "Відомості з Єдиного реєстру податкових накладних", переходячи в глибину якої вибираємо необхідний нам файл відповіді).

# 3.3.9. Посібник користувача криптоплагіну

Можливості для підпису та шифруванню звітів тепер доступні через меню, яке містить наступні пункти:

Налаштування захисту:

- *Профіль підприємства* – налаштування підприємства, які будуть використовуватись для підпису.

- *Криптобібліотека* – параметри шифрування, електронного підпису та серверів центру сертифікації.

- *Сертифікати* - перегляд електронних сертифікатів у сховищі. Звіти та квитанції:

- *Підписати звіт* – перехід до вікна захисту звітів, в якому відображаються всі передані до відправки документи (ті, що стосуються поточного профілю підприємства).

- *Відправити звіт* – перехід до вікна відправки звітів, в якому відображаються всі захищені (підписані) документи.

- *Прийняти квитанції* – перехід до вікна прийому квитанцій, в якому відображаються прийняті та ще не розшифровані квитанції.

- *Архів* - перехід до вікна архіву, в якому відображаються всі відправлені документи та отримані квитанції, що їх стосуються.

Перед початком роботи необхідно налаштувати профіль підприємства, криптобібліотеку та встановити сертифікати.

Налаштування профілю підприємства.

Вікно загальних параметрів підприємства зображене на рис. 3.25).

| Профіль підприємства                                     | × |
|----------------------------------------------------------|---|
| Загальні Каталоги Електронна пошта                       |   |
|                                                          |   |
| Код ЄДРПО / ДРФО або номер паспорту:                     |   |
| 34554355                                                 |   |
|                                                          |   |
| Підпис звітів                                            |   |
| 🔽 Використовувати підпис бухгалтера                      |   |
| Використовувати печатку підприємства                     |   |
| Використовувати підпис директора / приватного підприємця |   |

Рис. 3.25. Профіль підприємства

**Вкладка «Загальні»** ілюструє код ЄДРПОУ/ДРФО. Це поле тільки для читання, його значення береться з персональних параметрів (меню-Сервіс-Персональні параметри).

Також на цій вкладці налаштовуються типи підписів підприємства.

Зверніть увагу, що підпис бухгалтера використовується тільки при наявності печатки, підпис директора є обов'язковим.

Якщо у підприємства немає бухгалтера, то звіти підписуються директором та печаткою, якщо немає ще й печатки – лише директором. Відповідно необхідно встановити галочки у полях яким ключем буде підписуватися звіт.

*Вкладка «Каталоги»* дозволяє вказати, в яких папках будуть зберігатися звіти на різних стадіях. При першому вході у програму при налаштуванні персональних параметрів автоматично створюються:

Папка dir\_archive - містить всі відправлені документи та отримані квитанції, що їх стосуються;

Папка dir\_protect - містить файли, які були підписані (захищені);

Папка dir\_receive - містить файли, які отримані.

Рекомендовано залишити каталоги за замовчуванням. Вони створюються автоматично для кожного підприємства при додаванні нового у Персональних параметрах, назва відповідає коду ЄДРПОУ підприємства (рис. 3.26).

| Захищені звіт | и                  |   |
|---------------|--------------------|---|
| C:\edzv\dir   | _protect\34554355\ | / |
|               |                    |   |
| отримані квит | ганції             |   |
|               |                    |   |

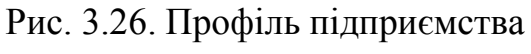

**Вкладка** «Електронна пошта» налаштовує поштову скриньку, за допомогою якої будуть відправлятися звіти та прийматися квитанції (рис. 3.27).

| агальні Каталоги Ел  | ектронна пошта  |  |
|----------------------|-----------------|--|
| Поштові адреси серве | рів             |  |
| Фіскальної служби:   | zvit@sta.gov.ua |  |
| Держстату:           | zvit@sta.gov.ua |  |
|                      |                 |  |

Рис. 3.27. Адреси фіскальної служби

Поштові адреси серверів ДФС України та Державної служби Статистики України залишаються без змін.

Потрібно налаштувати власну поштову скриньку. Для цього натисніть на кнопку з назвою поштового ящика, створеного по замовченню (рис. 3.28).

| гальні Каталоги Ел   | ектронна пошта  |  |
|----------------------|-----------------|--|
| Поштові адреси серве | рів             |  |
| Фіскальної служби:   | zvit@sta.gov.ua |  |
| Держстату:           | zvit@sta.gov.ua |  |
|                      |                 |  |
| ezvit_air@ukr.net    |                 |  |

Рис. 3.28. Налаштування власної поштової скриньки

Далі натискаємо на «Створити акаунт…», з'явиться відповідне вікно (рис. 3,29).

| альні   Каталоги   | Електронна    | пошта |     |              |
|--------------------|---------------|-------|-----|--------------|
| Іоштові адреси сер | верів         |       |     |              |
| Міндоходів / zv    | rit@sta.gov.u | là    |     |              |
| штовий акаунт      |               |       |     |              |
| Поштова адреса:    |               |       |     |              |
| Пароль:            |               |       |     | 1            |
|                    |               |       | Пок | азати леталі |

Рис. 3.29. Створення аккаунту

У відповідних полях вказати свою електронну адресу та пароль до неї. Після цього натиснути кнопку «Перевірити», щоби впевнитись у функціонуванні поштової скриньки.

Для більшості поштових сервісів специфічні налаштування встановлюються автоматично, в іншому разі необхідно натиснути кнопку «Показати деталі» та заповнити поля відповідно до рекомендацій вашого сервісу.

Зверніть увагу, що зареєструвати поштову скриньку ви маєте самостійно. Для автоматичної відправки електронної звітності **рекомендовано відкрити поштову скриньку на порталі <u>Ukr.net</u>.** Також необхідно пересвідчитись, що в налаштуваннях пошти включена опція пересилання POP3 (меню налаштування (на порталі ukr.net) – налаштування POP3 та SMTP ) (рис.3,30).

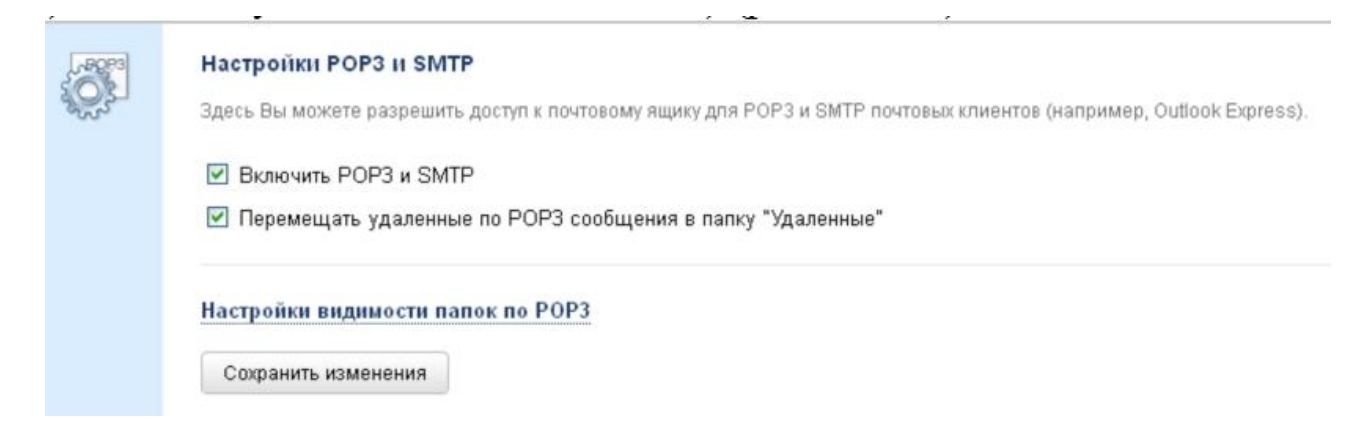

Рис. 3.30. Налаштування браузера на доступ до РОРЗ

У вікні **налаштувань криптографії** можна вказати каталог сховища сертифікатів та різні параметри сертифікації ключів, що призначені для досвідчених користувачів. Рекомендовано залишити всі налаштування за замовчуванням (рис.3.31).

| Файлове сховище                                                                  | Файлове сховище сертифікатів та                                                                                                    |
|----------------------------------------------------------------------------------|----------------------------------------------------------------------------------------------------|
| Ргоху-сервер                                                                     | Параметри файлового сховища —                                                                                                    |
| TSP-сервер                                                                       | Каталог з сертифікатами та СВС:                                                                                                    |
| 9                                                                                | C:\edzv\certificates\ 3MiHuTI                                                                                                    |
| ОСЅР-сервер<br>LDAP-сервер<br>СМР-сервер<br>Особистий ключ<br>Сертифікати та СВС | <ul> <li>Автоматично перечитувати при виявленні змін</li> <li>Зберігати сертифікати, що отримані з OCSP-, LDAP- чи CMP-серверів</li> <li>Час зберігання стану перевіреного сертифіката, с: 3600</li> <li>Перевіряти CBC</li> </ul> |
|                                                                                  |                                                                                                    |

Рис. 3.31. Налаштування крипографії

Порядок підпису, відправки та розшифровки звітів.

Створюємо документ, перевіряємо структуру, зберігаємо та накладаємо підпис, натискаючи кнопку «Захистити звіт» (рис. 3.32).

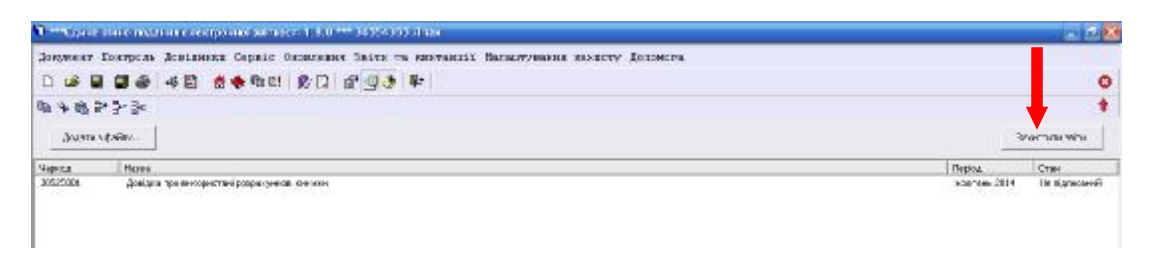

Рис. 3.32. Режим захисту звітів

При переході до вікна захисту автоматично зчитуються всі звіти, підготовані до відправки, що стосуються поточного профілю.

Також можна додати до списку звіти, створені в інших програмах, за допомогою кнопки «Додати з файлу…».

Кнопка «Захистити звіти» розпочинає процес підписання, що складається зі зчитування особистого ключа у захищеному робочому столі та перевірки сертифікатів. Процедура повторюється для кожного підпису, вказаного в налаштуваннях профілю.

Особистий ключ повинен бути розміщений на змінному носію: гнучкому, з'ємному або оптичному диску.

Якщо під час перевірки, будуть відсутні якісь сертифікати, програма запропонує завантажити їх з сертифікаційних центрів.

Підписання відбувається автоматично для всіх документів у списку. Якщо якісь документи підписувати непотрібно, то спочатку видалити їх зі списку, натиснувши на них правою кнопкою миші.

## Зверніть увагу на порядок підпису звітів:

- 1. Підпис бухгалтера
- 2. Підпис директора
- 3. Печатка

При відсутності бухгалтера:

- 1. Директор
- 2. Печатка

Якщо немає ще й печатки, то підписується лише директором.

Після успішного підписання звітів з'являється вікно з описом осіб, що підписали звіт.

У папці dir\_protect до моменту відправки будуть знаходиться підписані файли (рис.3.33).

| + f:\edzv\dir_protect\34554355\*.* | <b>2</b>       | *               |
|------------------------------------|----------------|-----------------|
| ≁Имя                               | Тип            | Размер Дата     |
| <b>雀</b> []                        |                | <Папка> 07.10.3 |
| a26550034554355J010                | 470210000 xml  | 16 108 07.10.3  |
| 26550034554355J010                 | 470210000. INF | 188 07.10.3     |
| 26550034554355J010                 | 470210000 SIG  | 11 838 07.10.3  |
|                                    |                |                 |

Рис.3.33. Перелік підписаних файлів

Вікно відправки містить всі захищені звіти, що стосуються поточного профілю.

Кнопка «Відправити звіти» розпочинає автоматичний процес відправки захищених документів (поштова скринька повинна бути коректно налаштована). Якщо якісь документи відправляти непотрібно, видалити їх зі списку, натиснувши на них правою кнопкою миші (рис. 3.34).

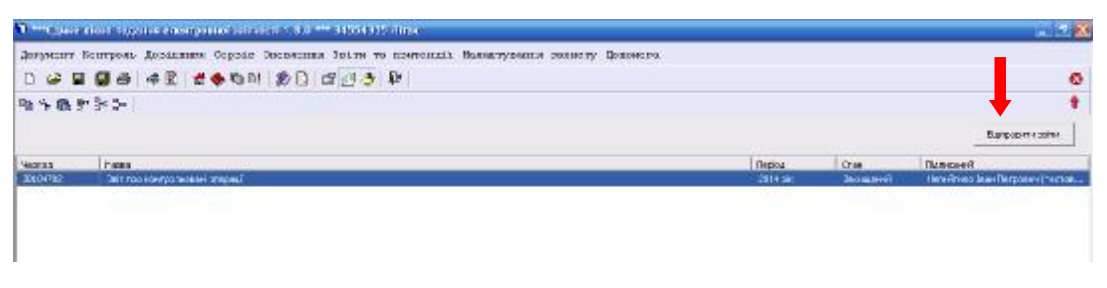

Рис. 3.34. Відправка звітів

У папці dir\_achive з'являться відправлені звіти (рис.3.35)

| +f:\edzv\dir_archive\34554355\2014-12\*.* |             |            |  |  |  |  |  |
|-------------------------------------------|-------------|------------|--|--|--|--|--|
| ≁Имя                                      | Тип         | Размер Да  |  |  |  |  |  |
| 雀[]                                       |             | <Папка> 07 |  |  |  |  |  |
| a26550034554355J0104702                   | 100000 xml  | 16 319 07  |  |  |  |  |  |
| 26550034554355J0104702                    | 100000. INF | 213 07     |  |  |  |  |  |
| 26550034554355J0104702                    | 100000 SIG  | 11 838 07  |  |  |  |  |  |

Рис. 3.35. Список відправлених звітів

Після цього необхідно прийняти квитанції.

Є два варіанти отримання квитанцій – через програму та безпосередньо з поштової скриньки.

Вікно прийому містить всі прийняті квитанції та повідомлення, що стосуються поточного профілю.

Спочатку необхідно натиснути кнопку «Отримати квитанції» та дочекатися завершення прийому (рис.3.36).

| T           | STARD TRADERS CONSTRAIN  | net minori 1.8.0 *** 34534355 Jiew                                 |                         |
|-------------|--------------------------|--------------------------------------------------------------------|-------------------------|
| o states a  | <b>Божтроль Дошілими</b> | Сервіт Своючения Івіте та пистенції Гальничения вахотту Долоного.  |                         |
| 0 📽         | 1 8 3 4 C 6              | * * M 20 G (2) *                                                   | c                       |
| 344         | * 2• 3× 1                |                                                                    |                         |
| Orpegre a   | Detto auf                |                                                                    | Proundpycern romonal    |
| Kopercue    | Hooteo                   | Dommes your depote r                                               | Cost                    |
| Corre       |                          | noth milliocri 1, 1 0 *** 34354355 //mm                            |                         |
|             | FORTION LOUISIAN         | Capatr Concerning Inits on another I Farmery same secondly formers |                         |
|             |                          | e s a 10 11 00 12 19 1                                             |                         |
| 0.2003      | * D• 34                  |                                                                    |                         |
| Oilietaie v | per consul               |                                                                    | Provandavourie nonconst |
| tar.u       | Hores                    | Derve a coardinate a                                               | Cian                    |
| 30.04702    | Resizonerwa              |                                                                    | Tig. with the           |
|             |                          |                                                                    |                         |
|             |                          |                                                                    |                         |
|             |                          | 42-0 54-12711                                                      |                         |
|             |                          |                                                                    |                         |
|             |                          | 013 👻                                                              |                         |

Рис. 3.36. Вікно прийому квитанцій

Після отримання квитанцій їх необхідно розшифрувати, для цього потрібно натиснути кнопку «Розшифрувати квитанції», щоб мати можливість їх переглянути. При цьому необхідно вказати особистий ключ печатки для

розшифровки (при наявності ключів бухгалтера та директора, при відсутності печатки – особистий ключ директора) (рис.3.37).

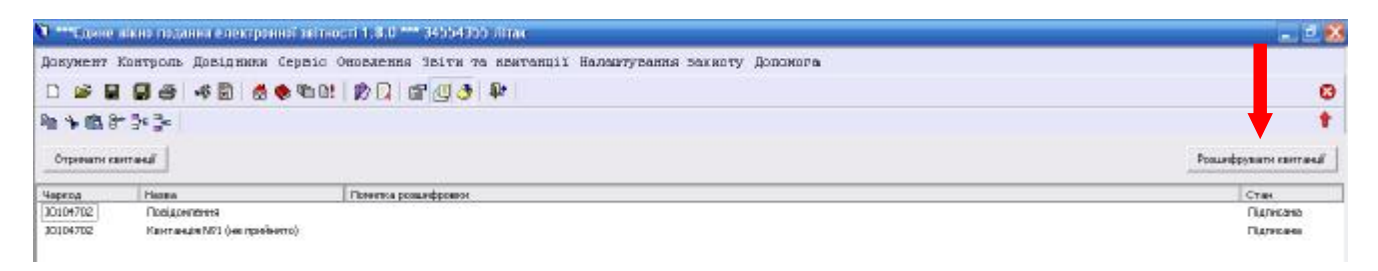

Рис. 3.37. особистий ключ директора

Розшифровані квитанції та відправлені звіти відображаються у вікні архіву (рис. 3.38).

| ★ f:\edzv\dir_archive\34554355\2014-12\*.*                                                                                                   |                    |               |                                | *          | •        |
|----------------------------------------------------------------------------------------------------|--------------------|---------------|--------------------------------|------------|----------|
| Имя                                                                                                    | Тип                | Размер        | <b>↓</b> Дата                  |            | A        |
| <b><u><u></u><u></u><b></b><u></u><u></u><u></u><u></u><u></u><u></u><u></u><u></u><u></u><u></u><u></u><u></u><u></u><u></u><u></u></u></b> |                    | <Папка>       | 07.10.2014 12                  | 2:38       |          |
| 26550034554355J01047021000                                                                                                    | 00 RPL             | 2 606         | 07.10.2014 12                  | 2:38       | -6       |
| 26550034554355J01047021000                                                                                                    | 00. INF            | 241           | 07.10.2014 12                  | 2:38       | -6       |
| 26550034554355J01047021000                                                                                                    | )00 SIG            | 5 307         | 07.10.2014 12                  | 2:38       | -6       |
| 26550034554355J01047021000                                                                                                    | 00 RPL             | 453           | 07.10.2014 12                  | 2:38       | -6       |
| 26550034554355J01047021000                                                                                                    | 00. INF            | 129           | 07.10.2014 12                  | 2:38       | -6       |
| 26550034554355J01047021000                                                                                                    | )00 SIG            | 3 154         | 07.10.2014 12                  | 2:38       | -6       |
| a26550034554355J01047021000                                                                                                    | )00 xml            | 16 319        | 07.10.2014 12                  | 2:35       | -6       |
| 26550034554355J01047021000                                                                                                    | 00. INF            | 213           | 07.10.2014 12                  | 2:35       | -6       |
| 26550034554355J01047021000                                                                                                    | 00 SIG             | 11 838        | 07.10.2014 12                  | 2:35       | -6       |
| 26550034554355J01047021000 26550034554355J01047021000                                                                                        | 000 INF<br>000 SIG | 213<br>11 838 | 07.10.2014 12<br>07.10.2014 12 | 2:3<br>2:3 | ;5<br>;5 |

Рис. 3,38. Вікно архіву квитанцій

При необхідності будь-який звіт можна видалити з архіву, натиснувши на нього правою кнопкою миші.

Архів містить фільтр, що дозволяє відображати тільки ті документи, що відповідають обраному періоду

Розшифрована квитанція представлена на рис. 3.39.

| 1 Copris Salid Incom                                                                                                    | и состроннововало -                                                                                                    | 1.510 *** 34554355 (1989                                                                                           |                                                                                                    |                                                                                                    | 100 |  |  |
|----------------------------------------------------------------------------------------------------|----------------------------------------------------------------------------------------------------|----------------------------------------------------------------------------------------------------|----------------------------------------------------------------------------------------------------|----------------------------------------------------------------------------------------------------|-----|--|--|
| Довржант Контроль Д                                                                                                    | Calmanne Capate Cars                                                                                                    | BERRY SPICE OF FRENCH                                                                                              | ціх Валартуннана знолету                                                                                       | Доломори.                                                                                                    |     |  |  |
| 00000                                                                                                    | ¢ 🖾 🏚 🔁 🖄 🖗                                                                                                    | 1 1 1 0 3 F                                                                                                    |                                                                                                    |                                                                                                    | 0   |  |  |
| *****                                                                                                    |                                                                                                    |                                                                                                    |                                                                                                    |                                                                                                    |     |  |  |
|                                                                                                    |                                                                                                    |                                                                                                    | Квитанція У                                                                                                    | Nº 1                                                                                                    |     |  |  |
|                                                                                                    |                                                                                                    |                                                                                                    | 3                                                                                                    | 4554355                                                                                                    |     |  |  |
|                                                                                                    | 5000000000                                                                                                    |                                                                                                    | (anorod)e anteant                                                                                              | Engineerance relates a C.II.º ICOT                                                                                                    |     |  |  |
| TRATEUR CORATNE                                                                                                    | FlaAT 'ITires"                                                                                                    |                                                                                                    |                                                                                                    |                                                                                                    |     |  |  |
|                                                                                                    | and the later of the later of t |                                                                                                    | 00                                                                                                    | cimethe each                                                                                                    |     |  |  |
|                                                                                                    | anaka Auda na:                                                                                                    |                                                                                                    |                                                                                                    |                                                                                                    |     |  |  |
|                                                                                                    |                                                                                                    |                                                                                                    | (Office of State                                                                                               | 84787                                                                                                    |     |  |  |
|                                                                                                    | -                                                                                                    |                                                                                                    | (1933.0                                                                                                    | x0p4@1211(700(#T))                                                                                                    |     |  |  |
|                                                                                                    | Свіг проконтрольс                                                                                                    | вані опереції                                                                                                    |                                                                                                    |                                                                                                    |     |  |  |
|                                                                                                    |                                                                                                    |                                                                                                    | (recreis groegne                                                                                               | centy mogazitos el ministore)                                                                                                    |     |  |  |
|                                                                                                    | 28866003486408630104                                                                                                    | 140210000000051220742886×                                                                                          | n                                                                                                    |                                                                                                    |     |  |  |
| Документ:                                                                                                    | Contraction of the local division of the                                                                                                    |                                                                                                    |                                                                                                    | (eux évez)                                                                                                    |     |  |  |
|                                                                                                    | Santik Butughan                                                                                                    |                                                                                                    |                                                                                                    |                                                                                                    |     |  |  |
|                                                                                                    | Pic2014.0                                                                                                    |                                                                                                    | 0.1                                                                                                    | 2014                                                                                                    |     |  |  |
|                                                                                                    |                                                                                                    | jamestanto tepogi (humanipo;                                                                                       |                                                                                                    |                                                                                                    |     |  |  |
|                                                                                                    |                                                                                                    | 20104 2113                                                                                                    |                                                                                                    |                                                                                                    |     |  |  |
|                                                                                                    | () развонной неукой положина (раз усочение) на те оналочности)                                                                                                    |                                                                                                    |                                                                                                    |                                                                                                    |     |  |  |
|                                                                                                    |                                                                                                    | (реличесть на падео с чиская на вы годуну с соба пастава годетаю то санду посъдонах ол. Е, ще манть ву зе наралную |                                                                                                    |                                                                                                    |     |  |  |
|                                                                                                    | DISAETRE.                                                                                                    | (acarring a STRUEY)                                                                                                | INTERFORMATION AND A TRANSPORT                                                                                 | (addates weet)                                                                                                    |     |  |  |
|                                                                                                    | Kepis HIZ 460                                                                                                    | ,,,,,,,,,,,,,,,,,,,,,,,,,,,,,,,,,,,,,,,                                                                            |                                                                                                    | ç                                                                                                    |     |  |  |
|                                                                                                    | јанична особа -                                                                                                    | 2113357744                                                                                                    | Media Merpune: Privne (recru                                                                                   | ын Ломртифіяст)                                                                                                    |     |  |  |
| THERE A DORMAN HER.                                                                                                    | платник податку,                                                                                                    |                                                                                                    |                                                                                                    |                                                                                                    |     |  |  |
|                                                                                                    | воо стагробятания в<br>приком пуртиту                                                                                                    | (2406000 ado ago a ta wanto<br>memopol.)                                                                           |                                                                                                    | Столиказа, вид, по бельсов)                                                                                                    |     |  |  |
|                                                                                                    |                                                                                                    | 2200275767                                                                                                    | Hara-Jarama Jara- Desperante da                                                                                | ectores à celotation 1                                                                                                    |     |  |  |
|                                                                                                    | булагал төр:                                                                                                    | CHOKIEL CONTRACTOR AND CO                                                                                          | the second second second second second second second second second second second second second second second s |                                                                                                    |     |  |  |
|                                                                                                    |                                                                                                    | namopea_                                                                                                    |                                                                                                    | CELEBRETS, 248, 10 OFFICIORS                                                                                                    |     |  |  |
|                                                                                                    |                                                                                                    |                                                                                                    | Докумант доставляно до Ъ                                                                                       | Сністерства доходів і зборів України                                                                                                    |     |  |  |
|                                                                                                    | DOK-MENTHERP.                                                                                                    | /PHRTC Oper-entidin-netti e                                                                                        | и практа покула-о та кілораа                                                                                   | e Coro Neory                                                                                                    |     |  |  |
| Feiloryus: cobioosie                                                                                                    |                                                                                                    | £7.10.2014                                                                                                    |                                                                                                    | 2.3456                                                                                                    |     |  |  |
|                                                                                                    | Deserve suites a bit                                                                                                    | 0040                                                                                                    | (48)                                                                                                    |                                                                                                    |     |  |  |
|                                                                                                    | hardfordmann sa                                                                                                    |                                                                                                    |                                                                                                    |                                                                                                    |     |  |  |
| Domarka - Domarka - Domarka                                                                                                    | NA CARDENA-CLARK STOLE                                                                                                    |                                                                                                    |                                                                                                    |                                                                                                    |     |  |  |
| TRANSPORTED AND AND ADDRESS OF TO ADDRESS OF TO ADDRESS OF | Einersen Der ei                                                                                                    | providence and the state of the State                                                                              | 1.010 to 1.010 to 1.0                                                                                          |                                                                                                    |     |  |  |
| Eiungaomen                                                                                                    | the grantine rup to                                                                                                    | unterse & sector of the sector                                                                                     | Cash may                                                                                                    | A DESCRIPTION OF A DESCRIPTION OF A DESC |     |  |  |
| ( <u>)</u> 11-99101                                                                                                    |                                                                                                    |                                                                                                    | Contraction                                                                                                    |                                                                                                    |     |  |  |
|                                                                                                    |                                                                                                    |                                                                                                    |                                                                                                    |                                                                                                    | - x |  |  |
|                                                                                                    |                                                                                                    |                                                                                                    |                                                                                                    |                                                                                                    |     |  |  |

3.39. Розшифрована квитанція

Зашифровані квитанції можна отримати з поштової скриньки. Для цього необхідно виконати ряд дій:

1. Зайти у свою поштову скриньку, на яку налаштовано прийомпередачу звітів у Профілі підприємства.

2. Скачати по черзі файли, які надійшли з порталу ДФС України та покласти їх у папку dir\_receive у каталог підприємства.

3. У програмі виконати – Прийняти квитанції (рис. 3.40).

| becomment Nonsports Quelanance Capalo Capaceness Julya ve santamalik Hanadayawaka awancey .               | JODENOPA.                                                             |            |
|----------------------------------------------------------------------------------------------------|-----------------------------------------------------------------------|------------|
| 🗅 🍃 🖬 🗃 🍜 🔯 🤹 🗞 D! 😥 🗋 g Linnecure sairs                                                                  |                                                                       | G          |
| Banganili Awy ony zay<br>Tendenya Anamati I<br>Apoda                                                      | Лё прогла конту 🗾 0                                                   | 1          |
| таблица 2. Каралукиона здина о началу на ти каланобна инское держивае социалане саразу.<br>опосита у нача | องสอง ปู่สำหรัดสาขสาขางโลรสะ - แล้มประกรณ์แรงส. หล่างรัฐกาม กลุ่มนตรด | 5 LUCENNEY |

3.40. Прийом квитанцій через поштову скриньку

Зашифровані файли приходять на поштову скриньку з однаковим ім'ям файлу та розширенням. Їх необхідно скачувати та розшифровувати окремо кожний по черзі.

Червона стрілка у правому верхньому куті дозволяє повернутися до основного модулю програмного забезпечення (рис.16.2.2.2).

Для створення пакету файлів (з розширенням .pfz) для відправки звітів з ЄСВ потрібно створити необхідні звіти або відкрити звіти, що збережені раніше, та зберегти або переписати з заданими параметрами (рис. 3.4.1).

|                                                                                                    |                                                                                                    | -                                                                                                    |
|----------------------------------------------------------------------------------------------------|----------------------------------------------------------------------------------------------------|----------------------------------------------------------------------------------------------------|
|                                                                                                    |                                                                                                    |                                                                                                    |
| terine terine artered optic contents are a research terespect terespect terespect                                                                                                    |                                                                                                    |                                                                                                    |
| · # # # # 48 # # 10 # 20 # 20 # 20 # 20 # 20 # 20 #                                                                                                    |                                                                                                    |                                                                                                    |
| Долгон 4<br>до 75 терия у францизата<br>с сумартного<br>батана с учартного<br>батана 20<br>Тайтара (учат парализана) проблембалата (допад), границага собедоченика, дополного, хомониский) истрализанает собедочение и сден<br>Тайтара                                                                                                    | nun danish an stransteinan aqui districto cin administrati statistation annoti i<br>antiana citercinana anti                                                                                                    | nt tarapturecijst enner oppane<br>or opranist prendje i slopio                                                  |
| latransina. e pic [21]                                                                                                    |                                                                                                    |                                                                                                    |
| Buttern Typeler regense                                                                                                    | 0.                                                                                                    | prog No.20                                                                                                    |
| Традокламата, фонексинов, новералься, у насучного 6, на обрано перановер постоку полоторована, на<br>подполновено, правил баление собща (рабнот болос и правийов средского закогту на топовек -<br>оберанование примак аннала и обран за облане рестранов                                                                                                    | ormania correctponte<br>DOI<br>1. Japania                                                                                                    | niceronal<br>VLLLLLLED<br>Accession Yepanos                                                                     |
| Kap in CDPDW processiliant union of meaning and tractional topology                                                                                                    | 3. Water in general places a film calls over goods 7 spanne                                                                                                    |                                                                                                    |
| Aufantermanne / Tajánnen, kets, me Harsanni<br>regnérjasztermen (Etimeszt modia)                                                                                                    |                                                                                                    |                                                                                                    |
| Concerning and Many spectrum and the second second and the second second and the second second second and the second second seco | 10.10 M                                                                                                    |                                                                                                    |
| Tongon<br>Resident 70 y ryssylandanten<br>Our regeringkanner i speare, annale i sligee, ai worst totak tot self                                                                                                    | -                                                                                                    |                                                                                                    |
| No. Stationer                                                                                                    | Ensite system                                                                                                    | Timeiro renie                                                                                                   |
| 1 Maximum course tores                                                                                                    | 1                                                                                                    | the second second second second second second second second second second second second second second second se |
| 2. Маратурания словото влоску на макальнобно таково ператике подалике стратурания за зовай сатоторії натратурация осій                                                                                                    |                                                                                                    |                                                                                                    |
|                                                                                                    |                                                                                                    |                                                                                                    |
| <ol> <li>Reparation spectra sector on preparation of a sector reparation reparation on off, interpretation reporting the sector sector.</li> </ol>                                                                                                    |                                                                                                    |                                                                                                    |
| Веристание сроит с негор на сапранов об сание управлен спадалет стратувани на об, на промота и разну ийськоу страбт     Веристание сонист на населеновой сание страване сониские сроитили на след промото ибслеточни                                                                                                    | 84                                                                                                    |                                                                                                    |
| Переклания срокта контр на силоности билит ререклани годинат пристики и отб, на прополти прологу ибланиу сройт     Переклания сложат настат на наполности сложа ререклание средствияте на слок прополно иблогочние     Переклания сложат настат на наполности сложа на об     Переклания сложат настат на наполности сложа на об                                                                                                    |                                                                                                    |                                                                                                    |
| Перагоналов салонте контре на наталеновой какале управлен податься терествание за обі, на проклага стронову війському созвіт<br>Парагоналов контре на наталенової какале этрадени создаться средствани на сток проложено забложенням     Паленого при правліки запоства за парагонало на правліки создани создани на сток проложено забложенням     Паленого при правліки запоствани запоствани правліки создания создания на сток проложено забложеннями     Паленого при правлік запоства запоствани правліки создания создани на стоки правліки на стоки правліки на стоки правліки на стоки на стоки правліки на стоки на стоки на<br>Пакате на стоки на стоки на стоки на стоки на стоки на стоки на стоки на стоки на стоки на стоки на стоки на стоки на стоки на стоки на стоки на стоки на стоки на стоки на стоки на стоки на стоки на стоки на стоки на стоки на ст             | 104<br>1<br>1                                                                                                    |                                                                                                    |
| 1 Нарадиливно калонт конструма закрановобно колло рероканте солбалает суркуплите за ослу на проложен суркоту айлалогу заробе     Нарадиливно калонт конструма закрановобно колло рероканте солбалает суркуплите на ослу на проложено и белого на ослу на проложено калонт конструма.     Паланоски про придокалатова закращатавана по об     Паланоски про придокалатова закращатавана по об     Паланоски про придокалатова закращатавана по об     Паланоски про придокалатова закращатавана по облас.     Такращата на про придокалатова закращатавана по облас.     Паланоски про придокалатова закращатавана по облас.     Паланоски про придокалатова закращатавана по облас.     Паланоски про придокалатова закращатавана по облас.     Такращата по области придокалатова придокалатована по облас.     Паланоски придокалатова по области придокалатована по облас.     Паланоски придокалатова по области придокалатована по области придокалатована по области придокалатована по области придокалатована по области придокалатова по области придокалатована по области придокалатована по обла       |                                                                                                    |                                                                                                    |
| Перенование констру на констру на конструкцион была урржите социално структивнот не ней, на пронатах стриност райологу скулбт     Парацирана констру на констру на конструкцион социално структивнот не ней, на пронатах стриност райологу скулбт     Парацирана констру на констру на конструкцион социално структивнот не ней, на пронатах с пронате социално социално структивнот на ней, на пронатах социално социално социално социално социално структивнот на ней, на пронатах с пронате социално социално соц       | III III IIII IIII IIIIIIIIIIIIIIIIIIII                                                                                                    |                                                                                                    |
| Experiments sciences under the entry of a strangeneous for toxics preparation conductor of preparations in entry, independents of preparations conductors and toxics and toxics and to      |                                                                                                    |                                                                                                    |
| Experimente consert contra de arrappositente constancer oppositente notationer oppositenten in ordig de appositente constancer oppositentenen in ordig de appositente constancer oppositentenen in ordigeneneero appositente constancer oppositenteneero appositenteneero appositeneneero appositenteneero appositenteneero appositenteneero apposite      | III IIIIIIIIIIIIIIIIIIIIIIIIIIIIIIIIII                                                                                                    | 8                                                                                                    |
| 1 Перенование солжется нечалу на переновой также украинее солжные стративнот не об, на проналат странов ужи нетото нечалу на переновата на проналат странов ужи нетото нечалу на переновата на проналат на странов ужи нетото нечалу на переновата на переновата на перенова на переновата на переновата на переновата на переновата на переновата на переновата на переновата на переновата на переновата на переновата на переновата на переновата на переновата на переновата на переновата на переновата на переновата на перенова на перенова на переновата на переновата на перенова на перенова на перенова на переновата на        | geschartent fertale, voereertvike, erisches,<br>die stigtwartscher, soot is seconsesse<br>alle stigtwartscher, soot is seconsesse<br>diererigiere ge unerstaam i the<br>diererigiere ge unerstaam i the<br>diererigiere ge unerstaam i the<br>diererigiere ge unerstaam i the<br>diererigiere ge unerstaam i the                                                                                                    | 2<br>9<br>9<br>9<br>9<br>9<br>9<br>9<br>9<br>9<br>9<br>9<br>9<br>9<br>9<br>9<br>9<br>9<br>9<br>9                |
| Experiments transmission to energy on a measuremedian' transmis approximate condensate representation of each operations of experiments are represented by transmission of the experiment of the experiments of the experiments of the experiment of the experiment of th      | information of the second second                                                                                                    |                                                                                                    |
| Expansiones conserve sense in a sequence/or basine papearer container (pay/memo in exit, no spectrum of papearer paintage) confit     Expansiones conserve sense in a sequence/or basine papearer container (pay/memo in exit, no spectrum) exit papearer paintage)     Expansion of the optimization container container (pay/memo in exit, no spectrum) exit papearer paintage)     Expansion of the optimization container container container (pay/memo in exit, no spectrum)     Expansion of the optimization container container container (pay/memo in exit, no spectrum)     Expansion of the optimization container container conta      | afbiner<br>afbiner<br>afb |                                                                                                    |
| Experiments construct tentry on any supervised in tensor preparative containance reportments in a cryst reportments in tryptic constructions     Experiments construct tentry on any supervised for tensor preparative containance reportments and cryst reportments     Experiments     Experiments           | at Brow                                                                                                    |                                                                                                    |

Рис. 3.41. Звіти, підготовлені для відправки

На етапі підготовки документу до відправки видається вікно, в якому необхідно відмітити галочками звіти, які потрібно відправити пакетом та натиснути кнопку «Підтвердити» (рис. 3.42).

| Property No.                                        | There instance was presentations to the second statement as any firmers.                                                                                                    | -  |
|-----------------------------------------------------|----------------------------------------------------------------------------------------------------|----|
|                                                     | 00 40 50 00 00 00 0                                                                                                    |    |
| 4. Найменри<br>батькові<br>копразуна <mark>в</mark> | nne/Iphanay, lefe, so<br>Romole at<br>140 ywydaniuu nawsty                                                                                                    | -  |
| Megnage                                             | Оберіть документні пакета                                                                                                    |    |
| Tenedone                                            | Патенданти                                                                                                    | 1  |
| S.E.og төрэб<br>дн. явого хи                        | ШТОНТОВ Делония 4 до Порадку формульных на надание стракувализацият найку накропнульнания односта или на на наслобов "накого<br>друживая селинание стракувание(сумет 3.1 рокайу Ш)<br>Окончания портах закона. 2015<br>О № Сондотова ПОСТИМ НАТОХОДИНТОВ ОСОНОСТИТЕТАТАТА и дока. (ВОТ 2015) | 29 |
| 1 Eup<br>2 Eup                                      | CEDM 106 T + Suspend 6 Express in type in type to prove many inperforment starting (in the type to prove many in reference)<br>Commented inspanses responses 2015<br>D [27] Condentmal 12510004/2008/222514/ThirdDoccocccocci 1162015151251 and Capity 2015]                                 | 00 |
| 3 Elip<br>4 Blup                                    |                                                                                                    | F  |
| 5 840                                               |                                                                                                    | 1  |

Рис. 3.42. Підтвердження щодо відправки обраних звітів

Після цього видається повідомлення о формуванні файлу з розширенням .pfz, який до моменту захисту звіту знаходиться у паці c:\edzv\send\ (puc. 3,43 та 3.44).

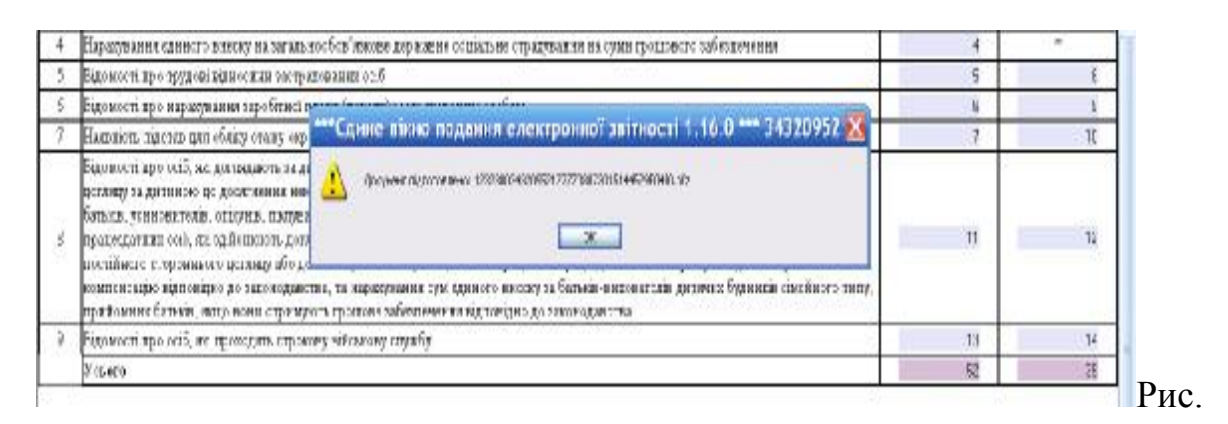

3.43. підготовка відмічених файлів до зберігання

| •  | ▼c:\edzv\send\*.*        |     |         |               | *     | •  | •          |
|----|--------------------------|-----|---------|---------------|-------|----|------------|
| ١V | Имя                      | Тип | Размер  | <b>↓</b> Дата |       | A  | ١T         |
|    | <b>`</b> []              |     | <Папка> | 08.07.2015    | 14:45 |    | -          |
|    | 🗅 [package]              |     | <Папка> | 08.07.2015    | 14:45 |    |            |
|    | 1232300343209521ZZZZ0807 | pfz | 1 905   | 08.07.2015    | 14:45 | -6 | <b>1</b> - |

Рис. 3.44. Список збережених файлів

Для відправки створюється один файл, сформований з кількох звітів.

Далі необхідно захистити та відправити звіти згідно порядку дій, описаних вище.

# 3.4. СОНАТА – програма для подання звітності в ДПС, ФСС, Держстат

Для отримання доступу до програми необхідно скористатися адресою <u>https://sonatazvit.com.ua/</u>, і програма відкриється у вашому браузері (рис. 3.45).

Програму можна використовувати як через браузер та і завантаживши на власний комп'ютер. Останній варіант більше підходить тим, хто намагається убезпечити свої дані від несанкціонованого копіювання.

Опис робити з цією програмою буде подано спрощено, оскільки принцип її роботи аналогічний програмі RDZV.

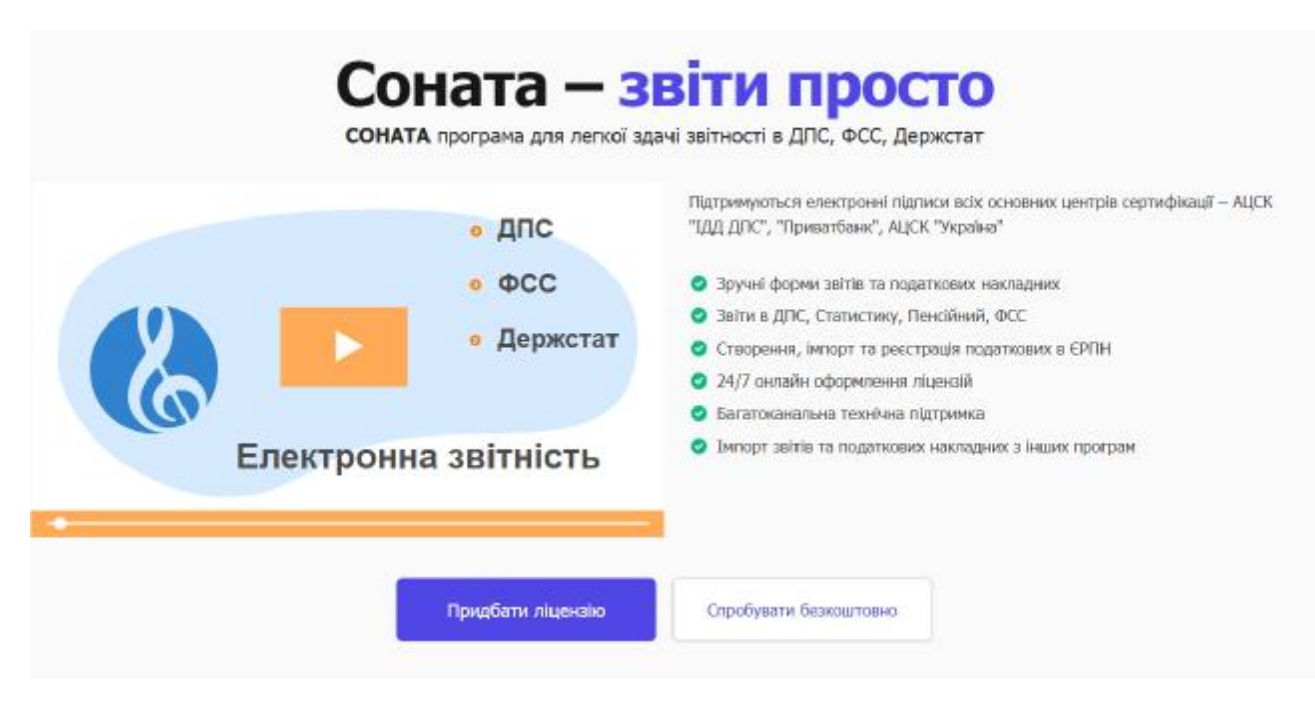

Рисю 3.45. Перше вікно програми СОНАТА

Соната – це програма, яка дає можливість формувати звіти, податкові накладні, розрахунки коригування (у тому числі обмін з контрагентами), акцизні накладні. Для підписання можливо використовувати ЕЦП/КЕП усіх провідних акредитованих центрів сертифікації ключів, у тому числі безкоштовних. Підтримуються як файлові так і апаратні ключі (токени). Довідники та класифікатори. Соната містить актуальні класифікатори, наприклад, УКТЗЕД, класифікатор валют та багато інших для зручності заповнення звітів. Використовуйте довідники працівників чи товарів для зберігання інформації, пов'язаної з вашим підприємством.

Звітність до контролюючих органів. Подавайте звіти до ДПС, ПФУ, Держстату без відвідування контролюючого органу. Отримуйте квитанції з результатом реєстрації.

**Перевірка звітів.** Перевіряйте звіти й податкові накладні на відповідність стандартам ДПС та інших контролюючих органів

Звірка ПДВ. Модуль звірки допоможе отримати податкові накладні та розрахунки коригування з ЄРПН і проконтролювати наявність первинних документів у Сонаті. А також надасть можливість заповнити Декларацію з ПДВ

Створення податкових накладних. Створюйте чи імпортуйте податкові накладні/розрахунки коригування. Отримуйте виписки з єдиного реєстру податкових накладних. Реєструйте й обмінюйтесь розрахунками коригуваннями з контрагентами

Акцизні накладні. Створюйте та реєструйте акцизні накладні без придбання додаткових модулів.

**Автоматичний розрахунок** у бланках звітів, щоб спростити їх заповнення й уникнути помилок

**Імпорт/Експорт з інших програм.** Соната підтримує обмін документами у форматі xml i dbf. Ви можете імпортувати звіти й податкові накладні з продуктів 1С та інших облікових систем.

Ключі декількох центрів сертифікації. Підтримуються безкоштовні електронні ключі від КНЕДП ІДД ДПС, АЦСК АТ КБ "Приватбанк", а також платні від КНЕДП "Masterkey", ЦСК "Україна", КНЕДП ДКСУ, ДП "ДІЯ", КНЕДП АЦСК АТ "УКРСИББАНК".

Програму СОНАТА можна отримати безкоштовно на місяць, а вже потім оплатити її постійне використання через браузер. Вартість ліцензії для підприємств близько 1200 грн/рік, для фізичних осіб – близько 400 грн/рік.

#### 3.4.1. Встановлення Сонати на Windows

Завантажити актуальну версію Сонати можна на сторінці: <u>https://sonatazvit.com.ua/uk/download/</u> (кнопка "Завантажити Сонату"). Подальше оновлення буде відбуватися автоматично за умови підключення вашого комп'ютера до Інтернету та відсутності перешкод антивіруса або фаєрвола.

Після завантаження, якщо ви маєте права адміністратора на ПК, просто запустіть отриманий файл sonata\_setup.exe. Якщо ви працюєте, як користувач Windows з обмеженими правами, то запустіть інсталятор від імені

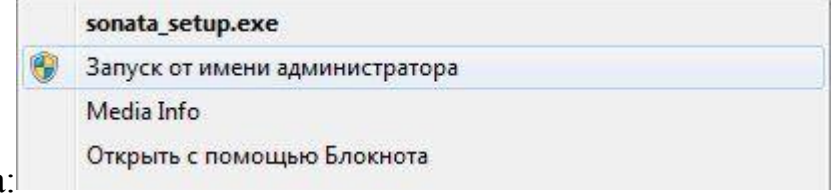

адміністратора:

Якщо ви не маєте прав адміністратора, зверніться за допомогою до вашого системного адміністратора або людини, відповідальної за налаштування вашого комп'ютера. Без прав адміністратора встановлення Сонати неможливе.

У стартовому вікні натисніть кнопку "Далі", після чого з'явиться вікно ліцензійної угоди.

Для встановлення програми потрібно погодитись з умовами ліцензії, вибравши пункт "Я приймаю умови угоди", і знову натиснути кнопку "Далі". Якщо ви повторно встановлюєте програму, можливо з'явиться вікно з попередженням, про запущений процес модуля автоматичного оновлення (рис. 3.46).

| Встановлення — Соната                                                 |                        |
|-----------------------------------------------------------------------|------------------------|
| Вибір шляху встановлення                                              | 10                     |
| Куди ви бажаєте встановити Соната?                                    |                        |
| Програма встановить Соната у наступну па                              | пку.                   |
| Натисніть «Далі», щоб продовжити. Якщо ви бажає<br>натисніть «Огляд». | те вибрати іншу папку, |
| C\\Program Files (x86)\Sonata                                         | О <u>г</u> ляд         |
|                                                                       |                        |
|                                                                       |                        |
|                                                                       |                        |
|                                                                       |                        |
| Необхідно як мінімум 211,4 Мб вільного дискового п                    | ростору.               |
| Hasan                                                                 |                        |
| - HOODA                                                               | - Ann - Ondoybarn      |

Рис. 3.46. Вікно, де потрібно вказати місце встановлення програми СОНАТА

На вкладці "Вибір шляху встановлення" зазначається рекомендоване місце встановлення Сонати. За бажанням ви можете самостійно вибрати папку для встановлення програми.

Після натиснення "Далі" відбувається перехід до вікна додаткових параметрів, яке дозволяє вимкнути функцію автоматичного оновлення (рис. 3.47). Рекомендовано відмітити всі пункти цього меню.

| 🕵 Встановлення або оновлення — Соната                                                                                         |                                                        | _                                                |                          | ×     |
|----------------------------------------------------------------------------------------------------|--------------------------------------------------------|--------------------------------------------------|--------------------------|-------|
| В <b>ибір додаткових завдань</b><br>Які додаткові завдання ви бажаєте вико                                                    | нати?                                                  |                                                  |                          | 6     |
| Виберіть додаткові завдання які програм<br>виконати, потім натисніть «Далі».                                                  | иа встановлення                                        | а Соната повин                                   | на                       |       |
| Увага! Для автоматичного оновлення ви<br>оновлюючись ви будете допомагати оно<br>програми Соната. Через це може зрости<br>ПК. | користовується<br>витись також ін<br>и Internet-трафік | протокол p2p,<br>шим користува<br>, що проходить | тому<br>чам<br>через ваг | Ш     |
| 🖂 Я розумію, увімкнути автоматичне о                                                                                          | новлення програ                                        | ми                                               |                          |       |
| 🖂 Розмістити ярлик програми на робоч                                                                                          | юму столі                                              |                                                  |                          |       |
| 🗌 Запускати агент взаємодії з іншими                                                                                          | програмами авт                                         | оматично                                         |                          |       |
|                                                                                                    |                                                        |                                                  |                          |       |
|                                                                                                    |                                                        |                                                  |                          |       |
|                                                                                                    |                                                        |                                                  |                          |       |
|                                                                                                    |                                                        |                                                  |                          |       |
|                                                                                                    | < Назад                                                | Далі >                                           | Скас                     | увати |

Рис. 3.47. Вибір додаткових завдань СОНАТИ

Якщо не використовуються програми, які використовують Агента взаємодії (наприклад BOOKKEEPER) тоді зніміть галочку "Запускати агента взаємодії з іншими програмами автоматично".

Після натиснення "Далі" відбувається перехід до завершального етапу встановлення програмного забезпечення.

У деяких випадках може з'явитися попередження про службу оновлення Сонати щодо необхідності закрити попередню версію цієї прогами.

#### 3.4.2. Створення профілю підприємства

З цього починаються всі бухгалтерські програми.

У правому верхньому куті Сонати знаходиться кнопка "Профіль організації", яка активує вікно управління профілем підприємства.

Це вікно містить посилання "Створити профіль", що відкриває майстер створення профілю, а також список наявних профілів і поле фільтру (якщо

кількість підприємств досить велика), призначеного для швидкого пошуку потрібного профілю.

| 💹 Перевірити пошту  | Профіль організа | ац <mark>ії  </mark> - |
|---------------------|------------------|------------------------|
| Створити профіль    |                  |                        |
| ПП "Соняшник4"      | ∥ ⊞ →            | 34554363               |
| TOR "Hexava Doura?" | a                |                        |

Щоб активувати необхідний профіль і розпочати роботу з ним, треба просто натиснути на нього мишкою. Напроти активного профілю відображаються кнопки його редагування, видалення та перенесення до іншої папки. Якщо профіль був налаштований не до кінця або з помилками, то після його активації на кнопці "Профіль організації" показується знак попередження

Редагування профілю надає можливість змінити всі його параметри, крім коду ЄДРПОУ.

Видалення профілю призводить до фізичного знищення бази даних цього профілю. Після цього ви вже не зможете отримати доступ до всіх його звітів, квитанцій, податкових накладних тощо.

Перенесення профілю – це зміна фактичного місця розташування файлу бази даних профілю. Така функція може бути корисною для створення "мережевого" профілю, або якщо ви хочете тримати всі дані при собі (наприклад, на флешці). Зверніть увагу! У останньому випадку вам треба регулярно робити резервні копії, тому що будь-яка несправність змінного носія може призвести до втрати всіх даних профілю.

Після першого запуску програма запропонує вам створити новий профіль або імпортувати його з інших програм електронної звітності, якщо ви раніше ними користувались (рис. 3.48).

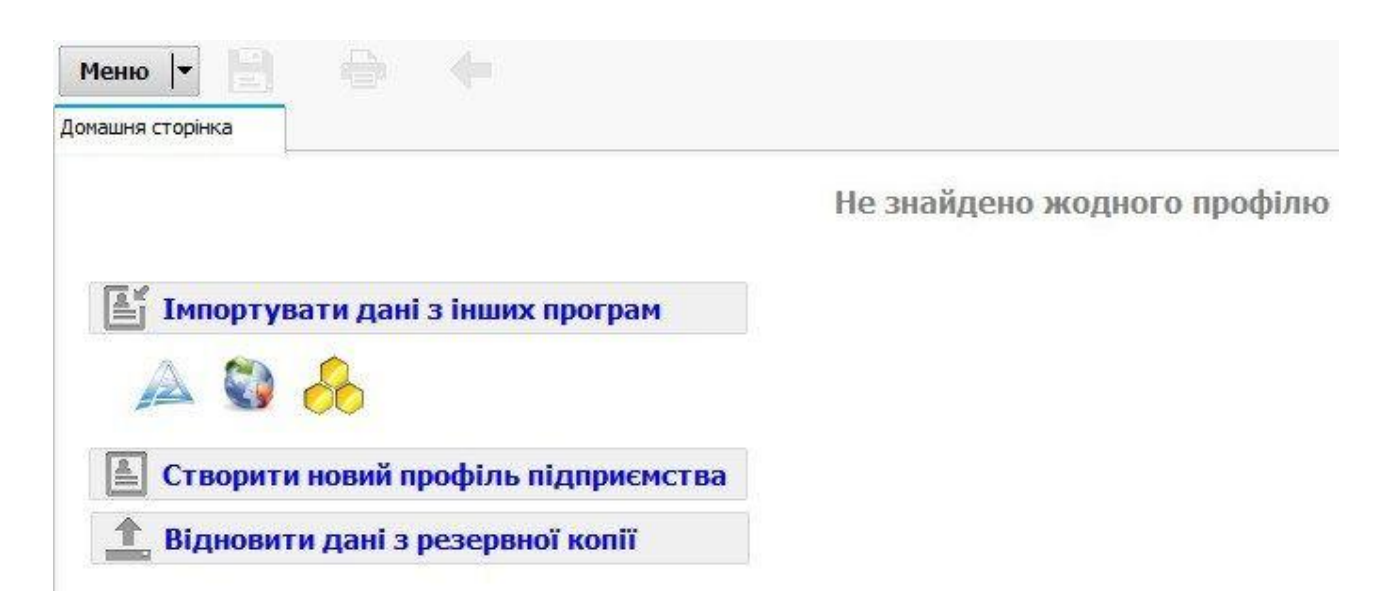

Рис. 3,48. Початок створення профілю підприємства

Для самостійного створення профілю натисніть посилання "Створити новий профіль підприємства". З'явиться вікно майстра, який запропонує вам два варіанти: створити новий профіль або додати наявний. Другий варіант призначений для ручного імпорту профілю з db-файлів, створених іншими копіями Сонати. Його можна використовувати для налаштування роботи з одним профілем підприємства на різних комп'ютерах.

Отже, обираємо варіант "Створити новий" і натискаємо кнопку "Далі" (рис. 3.49). У наступному вікні програма запропонує ввести назву та код ЄДРПОУ (або ІПН) вашого підприємства.

Для зручності це можна зробити автоматично, натиснувши посилання "завантажте інформацію з сертифікату". Вам потрібно буде тільки знайти на комп'ютері файл електронного сертифікату вашого підприємства.

Після створення підприємства його код ЄДРПОУ змінити буде неможливо.

Далі ви отримаєте можливість обрати установи, до яких будете звітувати: Податкова служба, Держстат, ПФУ. Для зручності рекомендується обрати одразу всі варіанти.

| айстер створення  | а профілю                                                | × |
|-------------------|----------------------------------------------------------|---|
|                   | Ласкаво просимо в Майстер створення профілю підприємства |   |
| Вкажіть назву пі, | дприемства, або завантажте інформацію з сертифікату      |   |
| -                 |                                                          |   |

Рис. 3.49. Введення профілю підприємства

### 3.4.3. Робота з програмою СОНАТА

#### Звітування до Податкової служби

Перед початком роботи з електронною звітністю треба скласти та відправити до контролюючих органів декілька спеціальних документів, які зареєструють вас в системі електронного документообігу. Для кожної установи  – свій набір документів. Якщо ви не звітуєте до якоїсь з них, то відповідні документи вам відправляти не треба.

Відповідно до наказу Міністерства фінансів України від 06.01.2020 № 261 "Про внесення змін до Порядку обміну електронними документами з контролюючими органами" Державна податкова служба спрощує механізм обміну електронними документами. У зв'язку з цим "Заяву про приєднання до договору про визнання електронних документів" (J/F1392001) вже не потрібно подавати до податкової при зміні електронних підписів чи реєстрації підприємства. Тепер приєднання до договору відбувається автоматично при поданні першого звіту, підписаного відповідними цифровими ключами підприємства. Отже, ви можете одразу подавати необхідні вам звіти без Заяви про приєднання (J/F1392001).

Якщо ви використовуєте крім директора та печатки додатково підпис головного бухгалтера або працівника для підписання податкових накладних, тоді заповнюється та надсилається також Повідомлення про надання інформації щодо електронного цифрового підпису (J1391103 або F1391103). В її таблиці потрібно вказати дані додаткового співробітника, сертифікат підпису якого потрібно додати до бази Податкової служби. При цьому його підпис повинен бути налаштований в профілі підприємства (рис. 3.50).

Якщо у вашого підприємства тільки підпис директора та печатка, тоді цей документ надсилати не потрібно.

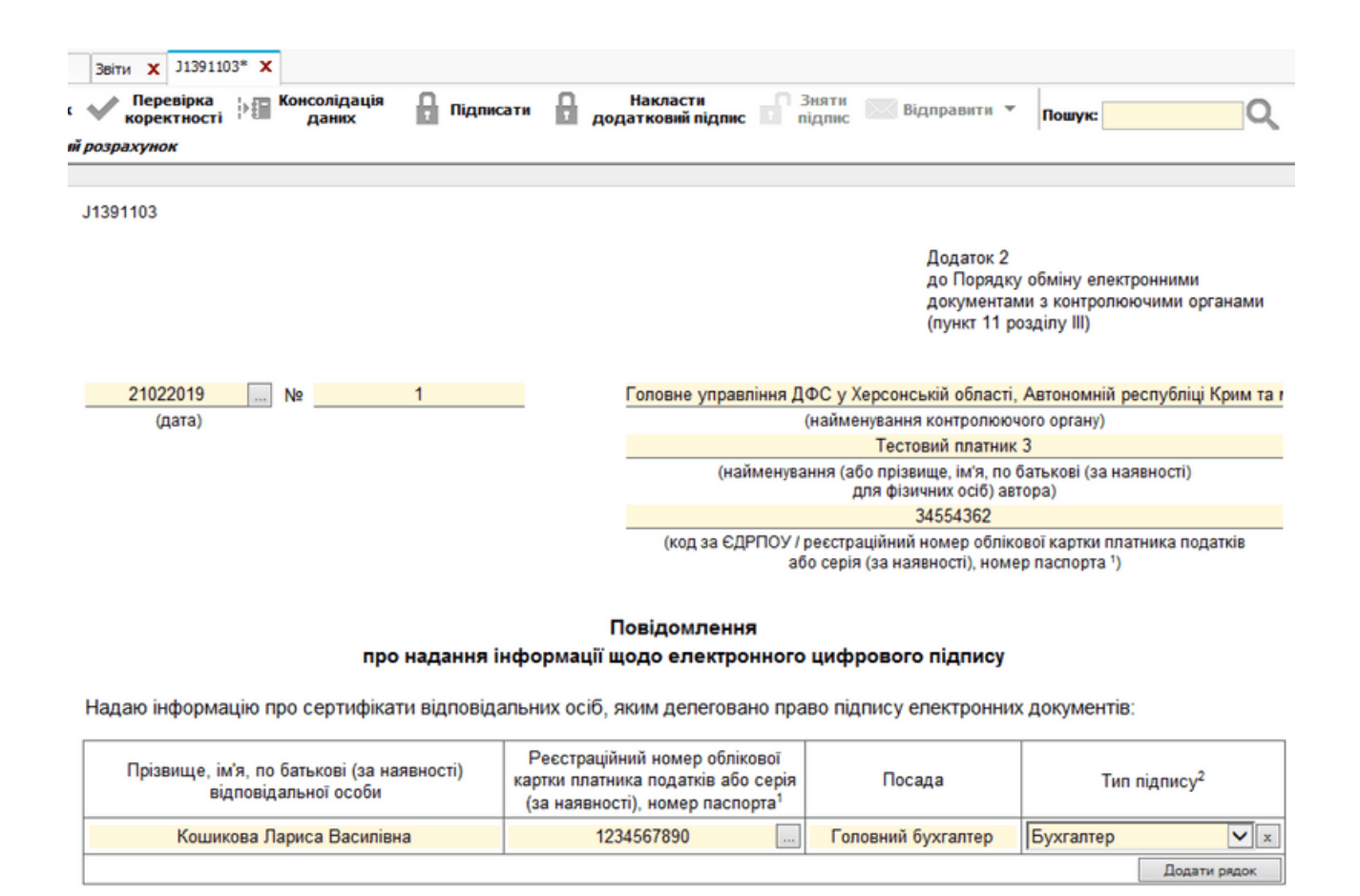

Kaninuur

Сидоренко Василь Леонідович (Тест)

Рис. 3.50. Повідомлення про цифровий підпис

### Звітування до Держстату

Звітування до органів державної статистики в електронному вигляді здійснюється відповідно до <u>Порядку подання електронної звітності до органів</u> державної статистики, затвердженого наказом Держкомстату від 12.01.2011 № 3 та зареєстрованого в Міністерстві юстиції України 29.03.2011 за № 408/19146 (далі – Порядок).

Подання респондентом електронних звітів, відповідно до п. 3.1 Порядку, здійснюється виключно на добровільних засадах і за його ініціативою. У разі подання респондентом звітності в електронному вигляді він має право не подавати відповідні форми статистичної та/або фінансової звітності на папері.

"Заявка на реєстрацію електронного цифрового підпису" – скасована. Для подачі звітності в електронному вигляді достатньо накладання кваліфікованого електронного підпису на звіт Подання респондентом електронних звітів, відповідно до п. 3.1 Порядку, здійснюється виключно на добровільних засадах і за його ініціативою. У разі подання респондентом звітності в електронному вигляді він має право не подавати відповідні форми статистичної та/або фінансової звітності на папері.

У зв'язку з перенавантаженням поштового серверу і приймального шлюзу системи електронної звітності, яке зазвичай відбувається в останній день подання квартальної та річної фінансової звітності, можливі технічні проблеми із вчасною доставкою електронної звітності та квитанцій.

З метою уникнення вищезазначених проблем рекомендуємо Вам відправляти електронну звітність завчасно, а не в останній день її подання.

### Звіти з ЄСВ

На сторінці "Пенсійний фонд (ЄСВ)" розміщується інформація щодо реєстрації підприємства у підрозділі Пенсійного Фонду України. Потрібно вказати своє відділення ПФУ та номер платника єдиного внеску (рис. 3.51).

| 🕼 Профіль підприємства                     |                                                                    |   |
|--------------------------------------------|--------------------------------------------------------------------|---|
| Налаш                                      | туйте профіль підприємства<br>Пенсійний фонд (ЄСВ)                 |   |
| Підприенство                               | ✓ Звітую до ПФУ (€СВ)                                              |   |
| Контакти                                   | Відділення ПФУ                                                     |   |
| Реєстраційна інформація<br>Цифровий підпис | 06025 - Управління Пенсійного фонду України в Баранівському районі | X |
| Фіскальна служба                           | Kase produciúwana puzuru                                           |   |
| Держстат                                   |                                                                    |   |
| ΦCC                                        |                                                                    | X |
| Пенсійний фонд (ЄСВ)                       |                                                                    |   |
| Банківські рахунки                         | Номер платника Єдиного внеску                                      |   |
| Контрагенти                                | 1234567890                                                         |   |
| Співробітники                              |                                                                    |   |
| Поштові налаштування                       |                                                                    |   |
| Ліцензія                                   |                                                                    |   |
| Бланки                                     |                                                                    |   |

Рис. 3.51. Вказання номеру платника у пенсійний фонд

### Звітування до ФССУ

Починаючи з версії 0.24.3 Соната підтримує звітування до Фонду соціального страхування України (ФСС). На момент написання цієї теми доступними для подання є два звіти: Заява-розрахунок (С1100101) та Повідомлення про виплату коштів застрахованим особам (С1100201). Також у програмі є Примірний договір про подання електронних документів до ФССУ (С1200101), але він не подається до установи в електронному вигляді - його можна тільки заповнити та роздрукувати.

Перш за все для звітування до ФСС необхідно налаштувати профіль підприємства.

Перейдіть до налаштувань поточного профілю (кнопка "Поточний профіль" на Домашній сторінці) та оберіть сторінку "ФСС". Потрібно встановити галочку "Звітую до ФСС" та обрати зі списку своє відділення Фонду, в якому зареєстроване ваше підприємство. Також, обов'язково треба вказати код страхувальника, який вам призначили у ФСС (рис. 3.52).

| Профіль підприємства    |                                                               | 3 |
|-------------------------|---------------------------------------------------------------|---|
| Налац                   | итуйте профіль підприємства                                   |   |
|                         | ФСС <u>(</u> )                                                |   |
| Підприємство            | Звітую до ФСС                                                 | 2 |
| Контакти                | Віллілення ФСС                                                |   |
| Реєстраційна інформація |                                                               |   |
| Цифровий підпис         | 61008 - Бучацьке відділення УВД ФССУ в Тернопільській області | X |
| Фіскальна служба        |                                                               |   |
| Держстат                | Код страхувальника, виданий робочим органом Фонду             |   |
| ΦCC                     | 22332233                                                      |   |
| Пенсійний фонд (ЄСВ)    |                                                               |   |
| Банківські рахунки      | 3                                                             |   |
| Контрагенти             |                                                               |   |

Рис. 3.52. Вказання номеру платника у ФСС

Після цього збережіть зміни у профілі, натиснувши кнопку "ОК". Тепер у списку бланків ви можете обрати та створити нові звіти до ФСС (рис. 3.53).

| <b>A b</b> <i>c</i> - <i>c</i> -                                                                                                    | en le da | usiais I. Dies I.                                                                     |                                           | A President and                     |  |
|----------------------------------------------------------------------------------------------------|----------|---------------------------------------------------------------------------------------|-------------------------------------------|-------------------------------------|--|
| ртк ПЕРІОД<br>2018 ▼ Вересень ▼                                                                                                    | ]        |                                                                                       |                                           |                                     |  |
| Розділ                                                                                                    | Пошук    |                                                                                       |                                           |                                     |  |
| <ul> <li>Єдине вікно</li> <li>Договори</li> <li>Звіти ЄСВ</li> <li>Фінансова звітність</li> <li>МЕРТ</li> <li>Заяви, довідки, інформація</li> <li>Звітність</li> <li>Фіскальна служба</li> <li>ФСС</li> <li>Договори</li> <li>Звітність</li> </ul> | Чаркод 🔺 | Повна назва<br>Заява-розрахунок<br>Повідомлення про випла<br>Примірний договір про по | ту коштів застрахов<br>одання електронних | аним особам<br>: документів до ФССУ |  |

Рис. 3..53. Вибір бланку платника у ФСС

# Договір

Для звітування до Фонду в електронному вигляді спочатку треба укласти Договір з ФСС. На жаль, поки що ця процедура в електронному вигляді не передбачена Фондом, тому Договір та сертифікати ЕЦП доведеться подати на папері власноруч. Отже:

• Відкрийте у Сонаті бланк Договору (С1200101); деякі поля вже будуть заповнені даними вашого підприємства, інші треба заповнити самостійно (місто, ПІБ начальника та адреса відділення ФСС тощо). Зверніть увагу, що деякі дані потрібно внести у розділ реквізитів у самому кінці Договору.

• Перевірте Договір та збережіть його після виправлення помилок (якщо вони будуть знайдені).

• Роздрукуйте документ (або експортуйте його у форматі PDF із подальшим друком).

• Підпишіть паперовий Договір, поставте печатку за наявності.

• Перейдіть у профілі підприємства на вкладку Цифровий підпис та роздрукуйте інформацію про сертифікат за допомогою кнопки (рис. 3.54).

•

 $\Gamma / T$ 

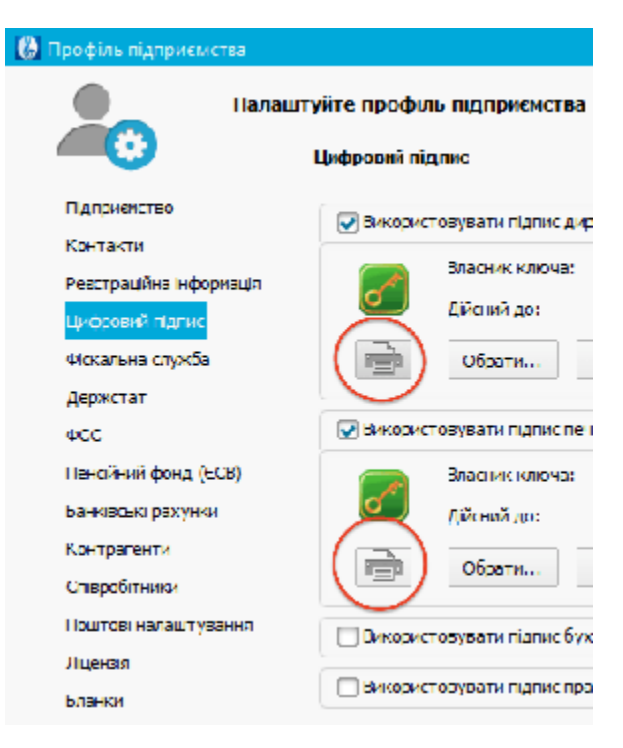

Рис. 3.54. Внесення цифрового підпису у договір

• Дії, зазначені у попередньому пункті треба повторити для кожного сертифікату ЕЦП, які будуть використовуватися для підписання звітності: директора, бухгалтера (за наявності), печатки (за наявності).

• Паперовий підписаний Договір та роздруковані сертифікати вам треба подати до відділення ФССУ, в якому зареєстроване ваше підприємство. Як вже було зазначено, на жаль, це можна зробити тільки власноруч у відділенні.

• Після того, як у відділенні зареєструють ваш Договір та сертифікати, повинен пройти деякий час (це залежить від розпорядку роботи Фонду). Ми радимо вам почекати принаймні добу.

Після цього ви можете створити необхідний вам документ (Заявурозрахунок або Повідомлення), заповнити його, підписати та відправити звичайним (електронним) способом із Сонати до ФСС. Через певний час подбайте про прийняття квитанцій, як завжди.

#### 3.4.4. Робота з документами

#### Створення документів

Роботу над новим документом зручно розпочинати через "Меню -> Створити -> Новий звіт". Після вибору категорії звітів з'явиться вікно вибору шаблону (рис. 3.55).

| РІК ПЕРІОД                                           |         | Стан звіту                                                                                                    |                                                                                                    |  |  |
|------------------------------------------------------|---------|----------------------------------------------------------------------------------------------------|----------------------------------------------------------------------------------------------------|--|--|
| 2019 💌                                               | Лютий 🔫 | Звітний / Початковий 🛛 👻                                                                                                    |                                                                                                    |  |  |
| Розділ<br>— Держстат<br>— Блине вікно                |         | Пошук                                                                                                    |                                                                                                    |  |  |
| ∰ сдине вікно<br>∰ ФЕРТ<br>Фіскальна служба<br>⊕ ФСС | 8       | Чаркод ▲<br>J0101911<br>J0119711<br>J0119811<br>J0147702<br>J0200120<br>J0200520<br>J0200520<br>J020520<br>J0215120<br>J0215220<br>J0215220<br>J0215720<br>J0215820<br>J0215820<br>J0299320<br>J0299820<br>J02096201 | Повна назва<br>Податковий звіт про використання коштів неприбутко<br>Додаток ВП до Податкового звіту про використання к<br>Додаток ГД до Податкового звіту про використання к<br>Повідомлення про укладання форвардного або ф'ючер<br>Податкова декларація з ПДВ<br>(Д1) Розрахунок коригування сум податку на додану<br>(Д3) Розрахунок суми бюджетного відшкодування<br>(Д5) Розшифровки податкових зобов'язань та податко<br>(Д2) Довідка про суму від'емного значення звітного пе<br>(Д9) Розрахунок податкових зобов'язань за операціям<br>(Д7) Розрахунок податкових зобов'язань за операціям<br>(Д7) Розрахунок податкових зобов'язань за операціям<br>(Д8) Заява про допущення продавцем товарів/послуг<br>(Д6) Довідка, що подається платниками, які заповню<br>(Д4) Заява про повернення суми бюджетного відшкод<br>Звіт про суму забору на розвиток виноградарства,<br>Звіт про суму збору на розвиток виноградарства,<br>Звіт про навхолження та використання спину технічн |  |  |

Рис. 3.55. Початок роботи з документами

Зверху потрібно обрати звітний рік та період, а також стан звіту. Для бланків ЄСВ також з'являється поле "Вихідний номер".

В лівій частині вікна є список доступних розділів звітності. Відкрити розділ можна подвійним кліком на його назві. Праворуч показуються назви звітів, що стосуються обраного розділу та звітного періоду.

Всі бланки мають чітке розмежування за періодом. Наприклад, якщо обрати звітний період "Рік", то щомісячні та квартальні звіти не потраплять у список.

При виборі нової податкової накладної з'явиться відповідне вікно початкових параметрів накладної (рис. 3.56).
| Рік:      | 2019    |           | •           | Період:                       | Лютий      | <b>•</b>                  |
|-----------|---------|-----------|-------------|-------------------------------|------------|---------------------------|
| Вид до    | окумент | V: THE    |             |                               | Уточнюючий | ро <mark>зрахуно</mark> к |
| Чаркод 🔺  |         | Назва     |             |                               |            |                           |
| J120101   | 0       | Податков  | а накладна  |                               |            |                           |
| ○ J120111 | 0       | Додаток : | 1 до Податк | ов <mark>ої наклад</mark> ної |            |                           |
| O J120121 | 0       | Додаток 2 | 2 до Податк | ової накладної                |            |                           |
|           |         |           |             |                               |            |                           |
|           |         |           |             |                               |            |                           |
|           |         |           |             |                               |            |                           |
|           |         |           |             |                               | 1          | 1                         |
|           |         |           |             |                               | OK         | Скасувати                 |

Рис. 3.56. Вибір номеру податкової накладної

Тут треба спочатку обрати рік та період, потім вказати потрібний документ (накладна чи додаток), після цього вказати вид документу та ставку податку.

#### Заповнення звітів

Після відкриття бланку нового, збереженого або імпортованого звіту (чи накладної) ви можете у зручному режимі заповнювати всі необхідні реквізити. Поля, які доступні для редагування, виділені жовтим кольором (на папері цей колір не друкується).

Соната підтримує кілька видів полів:

- текст (довільний ввід текстових даних);
- число (довільний ввід цілих та дробових чисел);
- вибір (вибір одного значення зі списку);
- галка (відмітка поля хрестиком або її відсутність).

Перші два типи також можуть супроводжуватися кнопкою вибору інформації з довідника. Деяка частина полів заповнюється вже під час

створення документу. Це дані з вашого профілю підприємства, довідників співробітників та контрагентів, дати тощо.

Кожне поле має підказку, що з'являється при затриманні курсору над ним. Підказка зазвичай складається з двох частин: код поля (згідно з форматом електронних документів державної установи) та опис формату (інформація щодо

> Назва поля: A03\_4 Підказка: Числові дані з дробовою частиною

виду даних поля).

Таблиці документів можуть бути фіксованими (кількість рядків визначена в шаблоні) або динамічними (кількість рядків залежить від обсягу Ваших даних). В Сонаті динамічні таблиці мають кнопку "Додати рядок" у правому нижньому куті таблиці. Для видалення зайвого рядку динамічної таблиці служить кнопка з правого краю кожного рядка.

Соната має кілька механізмів автоматизації заповнення звітів, що значно спрощують цей процес:

• заповнення при створенні – автоматичний ввід даних при створенні звіту;

 розрахунок – розрахунок сум, відсотків, множень та інших формул, що використовуються при заповненні звітності; нумерація рядків, листів, сторінок; заповнення одних полів значеннями інших; заповнення пустих полів нулями (якщо необхідно);

• консолідація даних – заповнення одних таблиць документу даними з інших таблиць (зведені та дані що дублюються тощо). При використанні консолідації даних, проводиться автоматичний розрахунок даної таблиці;

• перевірка коректності – перевірка відповідності заповнених даних до вимог та логічних умов звіту.

Звіт по Єдиному соціальному внеску може складатися з кількох таблиць, що формуються за потребою. Для цього необхідно виділити галкою відповідну таблицю в списку під основним звітом. Деякі додаткові таблиці звітів підтримують автоматичне заповнення з довідника співробітників або з dbf-

181

файлу. Для цього натисніть в таблиці екранну кнопку "Додатково" і виберіть відповідний пункт меню. Таким чином можливо додавати таблиці з 1 по 9 звіту ЄСВ (рис. 3.57).

| омашня сторінка                                                                              | Звіти 🗙                                                                       | ЕО4І X                | Консолідація<br>даних             | Підписати                   | П Зняти підпи | с 🕅 Відпра               | вити    |
|----------------------------------------------------------------------------------------------|-------------------------------------------------------------------------------|-----------------------|-----------------------------------|-----------------------------|---------------|--------------------------|---------|
| Перелік таблиц;<br>└── Аркуш №1<br>Таблиця 1. Нара<br>└── Аркуш №1                           | ь звіту<br>ахування єди                                                       | E04T06I               |                                   |                             | Таб           | лиця 6. Від              | омості  |
| Таблиця 2. Нара<br>Таблиця 3. Нара<br>Таблиця 4. Нара<br>Таблиця 5. Труд<br>Таблиця 6. Відоі | ахування еди<br>ахування еди<br>ахування еди<br>ові відносин<br>мості про нар | 1. Код з<br>номер п   | і ЄДРПОУ або г<br>іспорта страхув | юдатковий номер<br>альника* | /серія та     | 3                        | 3455435 |
| Аркуш №1<br>Таблиця 7. Н<br>Таблиця 8. В                                                     | Додати аркуш<br>Видалити аркуп                                                | ш                     | -                                 | 05                          | рік:          | 2015                     | i       |
| Таблиця 9. Е                                                                                 | Імпорт з DBF-ф<br>Імпорт з довідн                                             | айлу<br>ика співробіт | иків                              |                             |               |                          |         |
|                                                                                              |                                                                               |                       | 7.<br>Чоло-                       | 8. Податковий н             | IOMED / 9. Ko | од <mark>1</mark> 0. Код | 11. M   |

Рис. 3.57. Додавання додаткового аркушу у бланк звітності

Некоректний документ показується в списку звітів (або накладних) сірим кольором з поміткою статусу "Чернетка". Такий документ також можна підписувати та відправляти, але програма буде попереджувати вас про невідповідність до вимог.

Зверніть увагу, що створювати та редагувати документи можна тільки в ліцензійній версії програми.

#### Властивості звіту

Властивості кожного звіту можна змінити вже після створення та збереження. Це – період подання, відділ для подання копії, стан звіту та номер у періоді. Для цього на вкладці "Звіти" оберіть потрібний документ та оберіть в

контекстному меню пункт "Властивості". Вікно має дві сторінки: "Загальні" та "Додаткові" (рис. 3.58).

| Загальні                 | Лолаткові                                       |                                  |    |
|--------------------------|-------------------------------------------------|----------------------------------|----|
| F0202504 F<br>садівництв | озрахунок суми збору на розви<br>а і хмелярства | ток <mark>виноград</mark> арства | a, |
| Період                   |                                                 |                                  |    |
| Рік                      | Період                                          |                                  |    |
| 2014                     | Квітень                                         |                                  |    |
| Статус                   |                                                 |                                  |    |
| Чернетка, з              | бережений 24.04.2014 10:52:39                   |                                  |    |
| Одержувач<br>Районне упр | авління Міндоходів                              |                                  |    |
| ДПІ У М.ХЕ               | СОНІ ГУ МІНДОХОДІВ У ХЕРСОНСЫ                   | КІЙ ОБЛАСТІ                      |    |
| 🗌 Копія под              | аеться до                                       |                                  |    |
|                          |                                                 |                                  |    |

Рис. 3.58. визначення властивості звіту

Загальні властивості містять назву звіту та його чаркод, період подання (можна змінити), статус та інформацію про одержувача - держслужбу, до якої подається оригінал звіту. Також, при встановленні галки "Копія подається до" можна обрати другий відділ державної установи для звітування.

Копію звіту можна відправити тільки одночасно з основним звітом. Тож треба змінювати властивості основного звіту перед відправленням, а фізичних копій документу створювати не треба.

| астивості до             | окументу                    |                             |                   |           |
|--------------------------|-----------------------------|-----------------------------|-------------------|-----------|
| Загальні                 | Додаткові                   |                             |                   |           |
| F0202504 Р<br>садівництв | озрахунок о<br>а і хмелярст | зуми збору на розвито<br>ва | к виноградарства, |           |
| Період                   |                             |                             |                   |           |
| Рік                      |                             | Період                      |                   |           |
| 2014                     |                             | Квітень 🔻                   |                   |           |
| Статус                   |                             |                             |                   |           |
| Чернетка, з              | бережений 24                | .04.2014 10:52:39           |                   |           |
| Одержувач                |                             |                             |                   |           |
| Районне упр              | авління Міндо               | ходів                       |                   |           |
| ДПІ У М.ХЕР              | РСОНІ ГУ МІН,               | доходів у херсонській       | і ОБЛАСТІ         |           |
| 🗸 Копія под              | ається до                   |                             |                   |           |
| Районне упр              | авління Міндо               | ходів                       |                   |           |
| ЦЮРУПИНС                 | ЬКА ОДПІ ГУ                 | МІНДОХОДІВ (БІЛОЗЕРСІ       | же від-ня)        |           |
|                          |                             |                             |                   |           |
|                          |                             |                             |                   |           |
|                          |                             |                             |                   |           |
|                          |                             |                             |                   |           |
|                          |                             |                             | 1                 |           |
|                          |                             |                             | Зберегти          | Скасувати |

Рис. 3.59. Налаштування відправки копії звіту

У додаткових властивостях можна змінити стан та номер звіту в періоді. Для звіту по ЄСВ в додаткових властивостях знаходиться його порядковий номер.

Якшо Ви x здаєте звіт на Додаткові Загальні флеш-Ім'я файлу накопичувачі, 10270034554363J010820710000000251220181027.xml переконайтесь що Документ номер документа в \$ Стан звіту: Звітний / Початковий \* Номер у періоді: 2 періоді однаковий для всіх документів в пакеті.

Під час роботи з податковими накладними сторінка додаткових властивостей значно відрізняється від інших документів. Окрім імені файлу, стану та номеру документа тут є ще дві групи параметрів.

Група властивостей накладних містить наступні дані:

• Вид документу – накладна, митна декларація, касовий чек, документ бухгалтерського обліку тощо (можна змінити);

• Проведена/Не проведена – чи буде враховується у декларації, додатках та модулі Звірки ПДВ.

• До уточнюючого розрахунку – визначає, чи потрапляє даний документ до уточнюючого розрахунку з ПДВ (можна змінити);

• Контрольована операція – визначає, чи входить даний документ до контрольованої операції (можна змінити);

• Розподіл сум кредиту – визначає, чи використовується розподіл податкового кредиту до цього документу (можна змінити);

• До рядку декларації – цей параметр визначає, до якого рядку декларації треба віднести дану накладну у щомісячному або квартальному підсумку. Таким чином, користувач може самостійно розподіляти накладні по рядкам декларації з ПДВ. Якщо цей параметр не вказано, то накладна піде до "загальних" рядків відповідно до ставки податку (можна змінити).

185

Нижче розташована інформація для отриманих накладних: дата отримання, дата реєстрації, сума ПДВ та особа, що зареєструвала накладну (власник підпису) (рис. 3.60).

| Загальні            | Додатко     | ві                     |               |             |                    |                   |       |
|---------------------|-------------|------------------------|---------------|-------------|--------------------|-------------------|-------|
| [м'я файлу          |             |                        |               |             |                    |                   |       |
|                     | 2412003     | 4554362312             | 20 10 10 1000 | 28000410220 | 192412.            | <mark>km</mark> l |       |
| Документ            |             |                        |               |             |                    |                   |       |
| Стан звіту:         | Звітний / Г | Точатковий             | ā 🔻           | Номер у     | періоді:           | 280004            | \$    |
| Податкова на        | кладна      |                        |               |             |                    |                   |       |
| ВИДАНА<br>Проведена |             | Вид доку               | менту         | До          | точнюю             | чого розрах       | кунку |
|                     |             | пне                    |               | 🗌 Кон       | трольова           | ана операція      | R     |
| HE npor             | ведена      |                        |               | 🔲 Розг      | поділ сум          | кредиту           |       |
| До рядка            | декларації  |                        |               |             |                    |                   | •     |
| До декла            | арації за:  | рік                    | 2019          | місяць      | <mark>Лютий</mark> |                   | •     |
| Зидана накла,       | цна         |                        |               |             |                    |                   |       |
| Дата відпр          | авки контр  | р <mark>аген</mark> ту | ÷-            |             |                    |                   |       |
| Дата відпр          | авки на ре  | естрацію               | -             |             |                    |                   |       |
|                     |             |                        |               |             |                    |                   |       |
|                     |             |                        |               |             |                    |                   |       |
|                     |             |                        |               |             |                    |                   |       |

Рис. 3.60. Інформація щодо отримання документу

#### Підписання та відправлення

Заповнений бланк можна підписати прямо у вікні редагування, для чого потрібно натиснути кнопку "Підписати". Якщо ж планується подальше редагування документу, його можна просто зберегти, не підписуючи. Збережений звіт підписується із вкладки "Звіти", для цього потрібно натиснути

на нього правою кнопкою мишки та вибрати пункт контекстного меню "Підписати".

Після підписання звіт неможливо редагувати, проте підпис можна зняти (аналогічно підписанню) вибором пункту контекстного меню "Зняти підпис".

Підписаний (захищений) звіт можна відправити до державної установи кнопкою "Відправити" у вікні редагування бланку або, вибравши аналогічний пункт контекстного меню при натисненні на документі правою кнопкою мишки.

Також вікно редагування звіту містить кнопку "Журнал", за допомогою якої можна переглянути журнал документу – інформацію про всі операції, що з ним проводились.

Для повторного відправлення звіту потрібно у віконці "Звіти" знайти потрібний документ та зробити його копію (правий клік по звіту, в контекстному меню оберіть "Створити дублікат"). При цьому змінюється номер документу в цьому періоді. Це потрібно для того, щоб звіт пройшов під новим номером на приймальному шлюзі і нові квитанції закріплювались за ним.

Податкові накладні ви можете відправити, як на реєстрацію до ДПС, так і напряму до вашого контрагента(за умови, що він теж працює в Сонаті).

#### Квитанції та повідомлення

Існують кілька видів відповідей на електронні документи звітності, які відправляються автоматично з серверу (шлюзу) відповідної державної установи:

• Повідомлення – означає, що ваш документ (або пакет документів) успішно прийнятий сервером державної установи;

• Квитанція №1 – означає, що підписи вашого документу (або пакету документів) було перевірено та успішно розшифровано. Якщо квитанція прийшла без поміток або з позначкою "із зауваженнями", то документ пройшов перевірку підписів. Якщо наявна позначка "не прийнято", то виникла проблема технічного характеру (подробиці в тексті квитанції).

• Квитанція №2 – означає, що ваш звіт або накладна розглянуті автоматичними системами контролю звітності. Вона може інформувати як про

10/

успішне подання документу, так і про якісь помилки, допущені при його заповненні.

Щоб завантажити всі квитанції з поштової скриньки підприємства, натисніть кнопку "Перевірити пошту", що знаходиться у правому верхньому куті програми. Після цього відкриється вікно перевірки вхідних повідомлень( рис. 3.61).

| Отримано<br>Квитанцій: 0 Повідомлень та витягів: 0<br>Податкових накладних: 0 Акцизних накладних: 0<br>Товарно-транспортних накладних: 0 |                             | евірка вхідних<br>Натисніть "Отри<br>повідомлень, ви | повідомлень для поточного проф<br>мати нові повідомлення <sup>®</sup> для завантаження<br>тягів та податкових накладних від контраго | <b>ілю</b><br>квитанцій,<br>ентів |
|----------------------------------------------------------------------------------------------------|-----------------------------|------------------------------------------------------|----------------------------------------------------------------------------------------------------|-----------------------------------|
| Квитанцій: 0 Повідомлень та витягів: 0<br>Податкових накладних: 0 Акцизних накладних: 0<br>Товарно-транспортних накладних: 0             | Отримано                    |                                                      |                                                                                                    |                                   |
| Податкових накладних: 0 Акцизних накладних: 0 Товарно-транспортних накладних: 0                                                          | Квитанцій:                  | 0                                                    | Повідомлень та витягів:                                                                                                    | 0                                 |
| Товарно-транспортних накладних: (                                                                                                    | Податкових накладних:       | 0                                                    | Акцизних накладних:                                                                                                    | 0                                 |
|                                                                                                    |                             |                                                      | Товарно-транспортних накладних:                                                                                                    | 0                                 |
|                                                                                                    |                             |                                                      |                                                                                                    |                                   |
|                                                                                                    | ularna nataralan ulang kata |                                                      |                                                                                                    | arenda Honesaren aren             |
|                                                                                                    |                             |                                                      |                                                                                                    |                                   |
|                                                                                                    |                             |                                                      |                                                                                                    |                                   |
|                                                                                                    |                             |                                                      |                                                                                                    |                                   |

Рис. 3.61. Перевірка вхідних повідомлень

Після закінчення процесу перевірки у цьому вікні можна побачити кількість отриманих квитанцій, витягів, накладних. Кнопка "Детально >>" відкриває вікно з детальним описом процесу прийняття листів, де можна побачити подробиці та причини помилок обробки пошти, якщо вони мали місце.

Отримані квитанції та повідомлення можна побачити у вкладці "Квитанції", де вони показуються загальним списком, а також у вкладці "Звіти", де кожна квитанція закріплюється за відповідним звітом (рис. 3.62).

| омашня сторінка | Звіти 🗙 Податкові накладні 🗙 11391101* 🗙 🛙                    | GVA* X         | S0800106* | ×    |
|-----------------|---------------------------------------------------------------|----------------|-----------|------|
| 🔲 Новий звіт    | Підписати 🔛 Відправити                                        |                |           |      |
| Чаркод          | Назва                                                         | Статус д       | Період    | Рік  |
| J0200113        | ПОДАТКОВА ДЕКЛАРАЦІЯ З ПОДАТКУ НА ДОДАНУ ВАРТІСТЬ             | 🖉 Черн         | грудень   | 2013 |
| S0701109        | Звіт про виконання будівельних робіт                          | В Захи         | грудень   | 2013 |
| S0800106        | Про оплату населенням житлово-комунальних послуг та елек      | 🧨 Черн         | грудень   | 2013 |
| S0700407        | Звіт про ціни придбання матеріальних ресурсів у будівництві   | 🛓 Kope         | грудень   | 2013 |
| S0603204        | Звіт про обсяг оптового товарообороту                         | 🛓 Kope         | грудень   | 2013 |
| S0602113        | Про продаж світлих нафтопродуктів і газу (для юридичних осіб) | 🛔 Kope         | грудень   | 2013 |
| S0600110        | Звіт про товарооборот                                         | 🛔 Kope         | грудень   | 2013 |
| S0500508        | Звіт про експорт (імпорт) товарів, що не проходять митного д  | 🛓 Kope         | грудень   | 2013 |
| - J0302101      | Податкова декларація з податку на нерухоме майно, відмінне    | 🕖 Відпр        | рік       | 2013 |
| - J0312101      | Додаток 1 - Відомості про наявність земельних ділянок         | <u>∧</u> Не пр | рік       | 2013 |
| - *             | Повідомлення                                                  |                |           |      |
| *               | Квитанція №1 (не прийнято)                                    |                |           |      |

Рис. 3.62. Звіт з отриманих квитанцій

Квитанції, як і звіти, можливо експортувати в PDF, RTF, TXT формати для більш зручного опрацювання та роздрукування.

### Імпорт/експорт документів

Соната надає можливість працювати зі звітами та накладними, створеними в інших програмах електронної звітності, які підтримують збереження (експорт) документів у форматі ".xml". Для цього відкрийте меню, натисніть "Імпорт -Імпорт файлів", з'явиться вікно універсального імпорту файлів.

Натисніть кнопку "Додати файли" та оберіть те, що ви хочете імпортувати до Сонати: звіти, квитанції, податкові накладні, витяги/запити тощо. Ви можете обрати всі файли одразу, навіть якісь зайві - Соната їх просто пропускатиме. Додавати файли можна кілька разів, якщо вони у вас в різних місцях. Також, файли можна перетягнути у вікно імпорту мишкою прямо з будь-якої папки. Після того, як всі потрібні вам файли будуть додані до списку імпорту, натисніть кнопку "Імпорт файлів" та дочекайтесь завершення процесу (рис. 3.63).

|                                                               | Імпорт файлів<br>Оберіть для імпорту файли звітів<br>Зверніть увагу, що вміст зві                                          | в, податкових і<br><i>іту не змінює</i>                                                    | накладних, квитанцій, вит<br>ет <i>ься при його імпорті д</i>                                        | ягів та повідо<br>10 Сонати. | плень                          |         |
|---------------------------------------------------------------|----------------------------------------------------------------------------------------------------|--------------------------------------------------------------------------------------------|----------------------------------------------------------------------------------------------------|------------------------------|--------------------------------|---------|
| Райл                                                          |                                                                                                    | Чаркод                                                                                     | Тип                                                                                                  | єдрпоу                       | Результат                      |         |
| 2412003455436231201                                           | 00910000000211020182412.XML                                                                                                | J1201009                                                                                   | Податкова накладна                                                                                   | 34554362                     | Успішно                        |         |
| 2412003455436231201<br>Податкова накладн                      | a<br>009100000000311020182412.XML<br>a                                                                                     | J1201009                                                                                   | Податкова накладна                                                                                   | <mark>3455436</mark> 2       | Успішно                        |         |
| 2412003455436231201                                           | 00910000000511120182412.XML                                                                                                | J1201009                                                                                   | Податкова накладна                                                                                   | 34554362                     | 🖌 Успішно                      |         |
| 1юдаткова накладн<br>24120034554362J1201<br>Податкова накладн | a<br>0 10 100000000 2 1 1 2 20 1 8 2 4 1 2 . XML<br>a                                                                      | J1201010                                                                                   | Податкова накладна                                                                                   | 34554362                     | Успішно                        |         |
| 2412003455436231316<br>(3-ЦСО) Повідомлен                     | 301100000003610220192412.XML<br>ня про укладання договору про техніч                                                       | J1316301                                                                                   | Запит/Заява/Довідка                                                                                  | 34554362                     | <ul> <li>Успішно</li> </ul>    |         |
| Порати файри                                                  | П Виларати успішно імпортовані файл                                                                                        | 14                                                                                         |                                                                                                    |                              | Turnort daŭrie                 | Barnere |
| Додати файли                                                  | Видаляти успішно інпортовані файл                                                                                          | ы                                                                                          |                                                                                                    |                              | Інпорт файлів                  | Закрити |
| Додати файли                                                  | Видаляти успшно інпортовані файл<br>Інформація<br>До про<br>* звіт<br>* зап<br>* кви<br>* под<br>* акц<br>* тов            | грами ус<br>гів: 0<br>итів: 1<br>танцій та<br>аткових<br>изних на<br>арно-тра              | пішно імпортова<br>а витягів: 0<br>накладних: 4<br>кладних: 0<br>анспортних накл                     | ано:<br>адних: О             | Інпорт файлів                  | Закрити |
| Додати файли                                                  | Видаляти успшно інпортован файл<br>Інформація<br>До про<br>* звіт<br>* зап<br>* квиг<br>* под<br>* акц<br>* тов<br>Кількіс | грами ус<br>гів: 0<br>итів: 1<br>танцій та<br>аткових<br>изних на<br>арно-тра<br>ть файлії | пішно імпортова<br>а витягів: 0<br>накладних: 4<br>кладних: 0<br>інспортних накл<br>в, які імпортува | ано:<br>адних: О<br>ти не вд | Інпорт файлів<br>Х<br>алося: 0 | Закрити |

Рис. 3.63. Імпорт файлів та підтвердження завершення операції імпорту

Якщо якийсь файл не було імпортовано, у графі результат буде вказано "Помилка". Ви можете навести мишку на червоний трикутник біля помилки та дізнатися про її причину (Рис. 3.64).

| айл                                                                                                    | Чаркод   | Тип                 | ЄДРПОУ   | Результат                                                                                   |
|----------------------------------------------------------------------------------------------------|----------|---------------------|----------|---------------------------------------------------------------------------------------------|
| 1412003455436231201010100000000110120192412.XML<br>Податкова накладна                                           | J1201010 | Податкова накладна  | 34554362 | ▲ Профіль вже містить накладну з іменен файлу<br>"2412003455436231201010100000000110120192. |
| 2412003455436231201010100000000210120192412.XML<br>Податкова накладна                                           | J1201010 | Податкова накладна  | 34554362 | ▲ Профіль вже містить накладну з іменем файлу<br>"2412003455436231201010100000000210120192. |
| 2412003455436231201010100000001310220192412.XML<br>Податкова накладна                                           | J1201010 | Податкова накладна  | 34554362 | ▲ Профіль вже містить накладну з іменен файлу<br>"2412003455436231201010100000001310220192. |
| 2412003455436231201010100028000510220192412.XML<br>Податкова накладна                                           | J1201010 | Податкова накладна  | 34554362 | ▲ Профіль вже містить накладну з іменем файлу<br>"2412003455436231201010100028000510220192. |
| 2412003455436231201010100028000610220192412.XML<br>Податкова накладна                                           | J1201010 | Податкова накладна  | 34554362 | ▲ Профіль вже містить накладну з іменем файлу<br>"2412003455436231201010100028000610220192. |
| 24120034554362) 120 1210 1000000005 10220 192412. XML<br>Додаток 2 до Податкової накладної                      | J1201210 | Податкова накладна  | 34554362 | ▲ Профіль вже містить накладну з іменен файлу<br>"2412003455436231201210100000000510220192. |
| 241200345543623131320110000002310220192412.XML<br>Скарга на рішення комісії ДФС про відмову у реєстрації подат… | J1313201 | Запит/Заява/Довідка | 34554362 | Успішно                                                                                     |
| акарга на ршення конси дес про відмову у рестраці подат                                                         |          |                     |          | 9 <b>7</b> 72                                                                               |

Рис. 3.64. Повідомлення про помилку імпорту

При імпорті звіту, що має додатки, треба переконатися, що всі складові пакету (звіт та додатки) внесені до списку імпорту.

Якщо Соната не має бланку імпортованого документу, то його не можна буде відкрити, а тільки підписати та відправити. В іншому разі для імпортованого документу будуть доступні всі функції програми. Також зверніть увагу, що імпортувати можна тільки не підписані документи.

Експорт звітів та накладних розширює інтеграцію Сонати з іншими програмами. За його допомогою ви зможете працювати з документами Сонати в будь-якій програмі електронної звітності, що підтримує імпорт документів у форматі ".xml".

Для цього виберіть необхідний документ (або групу документів), натисніть на них правою кнопкою мишки, та оберіть пункт меню "Експорт", після чого визначте папку для експортування (рис. 3.65).

| омашня сторінк                                                                     | а    | Звіти 🗙                                                                     |                                                                                                    |                                                                                                    |
|------------------------------------------------------------------------------------|------|-----------------------------------------------------------------------------|----------------------------------------------------------------------------------------------------|----------------------------------------------------------------------------------------------------|
| П Новий:                                                                           | звіт | 🔒 Підписати 🔤 Відправити                                                    | 🛃 Експорт 👻 🔛                                                                                         | Додатково 🔻                                                                                                    |
| Чаркод                                                                             |      | Назва                                                                       |                                                                                                    | Стан                                                                                                    |
| 1- J0217020<br>1- J0217020                                                         |      | Відкрити Enter<br>Створити колію Ctrl+C                                     | з податку на додану вар<br>з податку на додану вар                                                    | Прийнятий Прийнятий                                                                                             |
| JU209506                                                                           |      | Копія для поточного періоду                                                 |                                                                                                    | Прийнятий                                                                                                    |
| <ul> <li>J3000412</li> <li>J0217020</li> <li>J0100116</li> <li>J0500105</li> </ul> |      | Підписати<br>Зняти підпис<br>Відправити                                     | страхованих осіб та сум<br>з податку на додану вар<br>риємства (квартальна)<br>ваного (сплаченого) на | <ul> <li>Прийнятий</li> <li>Прийнятий</li> <li>Прийнятий</li> <li>Прийнятий</li> </ul>                          |
| 9 - S0100113<br>9 - S0100213<br>9 - J0900207<br>9 - J0900108                       |      | Відправити повторно<br>Додати до пакету<br>Видалити з пакету                | охід)                                                                                                 | <ul> <li>Прийнятий</li> <li>Прийнятий</li> <li>Не прийняти</li> <li>Не прийняти</li> <li>Не прийняти</li> </ul> |
| S2601002<br>J0209506<br>J0200120                                                   |      | Розгорнути всі<br>Згорнути всі                                              | -                                                                                                    | <ul> <li>Прийнятий</li> <li>Прийнятий</li> <li>Прийнятий</li> </ul>                                             |
| ] J3000412<br>] J0217020                                                           |      | Позначити квитанцію не прочитаною                                           | страхованих осіб та сум<br>з податку на додану вар                                                    | <ul> <li>Прийнятий</li> <li>Прийнятий</li> </ul>                                                                |
| J0217020                                                                           | Ð    | Роздрукувати виділені                                                       | з податку на додану вар                                                                               | 🖌 Прийнятий                                                                                                    |
| J0200120                                                                           |      | Експорт                                                                     | Непідписаних даних                                                                                    | k (XML, PFZ)                                                                                                    |
| - J3000412<br>- J0217020                                                           |      | Видалити Del                                                                | У форматі XLS                                                                                         |                                                                                                    |
| J0217020                                                                           |      | Властивості                                                                 | Підписаних даних                                                                                      |                                                                                                    |
| 10209506                                                                           |      | точпюючии розрахупок податкових зобов изапе<br>Декларація акцизного податку | Для зберігання                                                                                        |                                                                                                    |

Рис. 3.65. Експорт звітів

Можливо також експортувати підписані звіти та накладні, вибравши в меню пункт "Експорт захищених даних". Отримані файли можна самостійно відправляти до контролюючих органів у якості додатка до електронного листа.

#### Пакетне подання звітності

В Сонаті реалізовано пакетне подання документів електронної звітності відповідно до вимог Податкової Служби України. Суть цієї функції полягає в тому, що всі додатки звіту приєднуються до основного документу і посилаються на нього при надсиланні.

Для того, щоб створити пакет документів, у вкладці "Звіти" натисніть правою кнопкою мишки на додаток та виберіть пункт меню "Додати до пакету". Якщо у вас є збережений основний звіт, то в меню з'явиться його назва, після натискання на яку до нього приєднується вибраний додаток. Якщо є кілька однакових основних документів, то ви матимете змогу обрати, до якого з них приєднати додаток.

Документи одного пакету показуються разом і мають деревовидну структуру (зверху – основний звіт). Формування пакету можна відмінити, для цього натисніть правою кнопкою мишки на приєднаний додаток і виберіть пункт меню "Видалити з пакету" (рис. 3.66).

| омашня сторінка | Звіти 🗙                                                       |              |           |             |             |        |
|-----------------|---------------------------------------------------------------|--------------|-----------|-------------|-------------|--------|
| 🗋 Новий звіт    | Підписати Відправити                                          |              |           |             |             |        |
| Чаркод          | Назва                                                         | Ста          | атусд     | Період      | Рік         | Стан   |
| - J0100112      | ПОДАТКОВА ДЕКЛАРАЦІЯ з податку на прибуток підприємства       |              | Коре      | рік         | 2013        | Звітн  |
| J0110103        | Додаток ІД до рядка 03 Податкової декларації з податку на п.  | -            |           | 4           | and a       | Твітні |
| — J0110203      | Додаток СБ до рядка 03.11 додатка ІД та рядка 06.4.24 дод     |              | Відкрит   | и           |             | вітні  |
| J0110304        | Додаток ЦП до рядків 03.20 та 03.21 додатка ІД до Податко     |              | Створи    | ти копію    |             | зітн   |
| J0110602        | Додаток АМ до рядка 06.4.27 додатка IB до Податкової декл     | 8            | Підписати |             |             | зітн   |
| 30200113        | ПОДАТКОВА ДЕКЛАРАЦІЯ З ПОДАТКУ НА ДОДАНУ ВАРТІСТЬ             |              | Зняти г   | ıîдпис      |             | вітн   |
| S0701109        | Звіт про виконання будівельних робіт                          |              | Ercoon    | т зауищени  | у ланих     | зітн   |
| S0800106        | Про оплату населенням житлово-комунальних послуг та елек      |              |           |             | in planeter | — вітн |
| S0700407        | Звіт про ціни придбання матеріальних ресурсів у будівництві   |              | Додати    | до пакету   |             | вітні  |
| S0603204        | Звіт про обсяг оптового товарообороту                         |              | Видали    | ти з пакету | (           | вітні  |
| S0602113        | Про продаж світлих нафтопродуктів і газу (для юридичних осіб) | $\mathbb{X}$ | Відправ   | зити        |             | вітни  |
| S0600110        | Звіт про товарооборот                                         |              | Експор    | т           |             | зітни  |
| S0500508        | Звіт про експорт (імпорт) товарів, що не проходять митного д  |              | Вилали    | ти          |             | вітни  |
| + 30302101      | Податкова декларація з податку на нерухоме майно, відмінне    |              | Бидали    |             |             | Pittu  |

Рис. 3.66. Операції з пакетом звітів

Проводити операції по формуванню та розформуванню пакету можна тільки з непідписаними додатками і для не підписаного основного звіту.

Відправлення додатків пакету відбувається автоматично. Тобто, вам потрібно відправити основний звіт, і якщо додатки були пов'язаними з ним до пакету, вони також відправляться.

При використанні безкоштовного варіанту Сонати, Вам не доступна функція "Додати до пакету" та "Видалити з пакету". Але ви можете відправити звіти, що містять додатки, за умови дотримання наступних правил:

- Переконайтесь, що звіт разом з додатками становить пакет;
- Перейдіть до "Меню Імпорт Звітів та податкових накладних";

• Серед файлів слід обрати декларацію разом з додатками (виділіть декларацію, натисніть Ctrl та виділіть додатки, що залишилися);

• Натисніть кнопку "Обрати".

#### Відправлення звіту

Підписані (захищені) звіти можна відправити до контролюючого органу кнопкою **Відправити** у вікні редагування бланку або, вибравши аналогічний пункт контекстного меню при натисненні на документ правою кнопкою мишки у вкладці **Звіти**.

# 3.5. Індивідуальне завдання №3

# Засвоєння роботи з програмами EDZV та СОНАТА

**Мета:** Засвоєння основних прийомів формування документів для подання завітів у державні контрольні органи.

#### Завдання:

1. На підставі розрахунків, виконаних в індивідуальному завданні № 2, сформувати звіти у такі державні контрольні органи: податкова інспекція, фонд зайнятості, пенсійний фонд, служба статистики.

- 2. Виконати операції з криптування файлів.
- 3. Зімітувати відправку файлів пакетом.

194

4. У звіті подати опис вашої роботи з програмами EDZV та COHATA і навести елементи вікон цієї програми, які підтверджують опис.

5. Порівняти ці дві програми, показати їх переваги та недоліки.

6. Пояснити викладачеві, який приймає вашу роботу, які труднощі були при заповненні форм документів, збої, тощо. У разі виявлення серйозних збоїв у роботі програми EDZV, надіслати опис цих збоїв на адресу розробника <u>pzsupport@opz.org.ua</u>.

# Контрольні запитання

- 1. Як створити власний електронний підпис?
- 2. Опишіть метод відрахування коштів у державні контрольні органи.
- 3. Для чого розроблена програма EDZV?
- 4. Як інсталювати програму EDZV?
- 5. Для чого потрібно записувати дані підприємства у програмі EDZV?
- 6. Чи існує обмеження по кількості рядків у звітах програми EDZV?
- 7. Чи можна видалити якість звіти у програмі EDZV?
- 8. Для чого потрібно отримання квитанцій у програмі EDZV?
- 9. Як змінювати довідники у програмі EDZV?
- 10. Для чого розроблена програма СОНАТА?
- 11. Як інсталювати програму СОНАТА?
- 12. Для чого потрібно записувати дані підприємства у СОНАТІ?
- 13. Чи існує обмеження по кількості рядків у звітах програми СОНАТА?
- 14. Чи можна видалити якість звіти у програмі СОНАТА?
- 15. Для чого потрібно отримання квитанцій у програмі СОНАТА?
- 16. Як змінювати довідники у програмі СОНАТА?

Засвоївши матеріали цього розділу студенти узнали порядок отримання власного електронного підпису, вивчили схем відрахування коштів державним контрольним органам та набули знання щодо універсальних програм EDZV та COHATA.

#### ВИСНОВКИ

Після вивчення всіх матеріалів курсу «Електронна бухгалтерія» стає зрозуміло, що для ведення бухгалтерського обліку головним, в сучасних умовах, є не знання плану бухгалтерського обліку, а дотримання процедури обліку та звітності.

Процедура обліку складається зі щоденних операцій із занесення даних щодо руху потоків коштів та товарів.

Потік коштів розпадається на приплив та відплив коштів, який здійснюється через систему банк-клієнт.

Приплив забезпечується надходженням коштів за надані товари та послуги, а відплив має значно більше операцій: оплата за придбані товари та матеріали, оплата податків та інших обов'язкових платежів, оплата за послуги контрагентів, заробітна плата співробітників, тощо.

Окрім операцій через банк-клієнт, суми всіх цих операцій потрібно вводити до програми бухгалтерського обліку. Головна складність на цьому етапі – це розуміти систему обліку. Тобто, куди відносити матеріали. Куди основні засоби, куди зарплату і т.п. Це і є розуміння процедури для внутрішнього обліку.

Процедура звітності більш формалізована, оскільки бухгалтер має у вільному доступі податковий календар, де вказано по дням конкретного місяця останні терміни подання звітності у всі контрольні органи, що існують в Україні.

Бухгалтерська програма має модулі, які дозволяють друкувати або видати у вигляді файлу всі необхідні форми звітності. Їх можна відправити

Програма єдиного кабінету забезпечить розсилку цих форм по всім контрольним органам. Окрім того, можна і самим розіслати ці форми через інтернет на конкретну адресу районного контрольного органу, де зареєстроване підприємство.

З цього можна зробити висновок, що електронна бухгалтерія дозволяє професійно вести бухгалтерський облік особам, які не мають спеціальної освіти і тільки мають основні знання з процедури та порядку роботи в Інтернеті.

196

# СПИСОК ВИКОРИСТАНИХ ДЖЕРЕЛ

- Класифікація форм власності <u>https://zakon.rada.gov.ua/rada/show/va288217-</u> <u>94#Text</u>
- 2. Види та організаційні форми підприємств –<br/><br/>https://www.businesslaw.org.ua/vydy-pidpryemstv/
- 3. Фіскальний
   рік

   <u>https://uk.wikipedia.org/wiki/%D0%A4%D1%96%D1%81%D0%BA%D0%B0</u>%

   D0%BB%D1%8C%D0%BD%D0%B8%D0%B9\_%D1%80%D1%96%D0%BA
- Порядок державної реєстрації приватного підприємства <u>https://fidemmoris.ua/blog/poryadok-derzhavnoyi-reyestracziyi-pryvatnogo-</u> <u>pidpryyemstva/</u>
- 5. Процедура реєстрації ТОВ. <u>https://fidemmoris.ua/blog/proczedura-</u> reyestracziyi-tov-pokrokovo/
- 6. Автоматична реєстрація ФОП <u>https://diia.gov.ua/services/reyestraciya-fop</u>
- 7. ФОП або ТОВ. Що вибрати? <u>https://gc.ua/uk/fop-abo-tov-shho-vibrati/</u>
- 8. Календар бухгалтера <u>https://www.buhoblik.org.ua/kadry-zarplata/vreniya/1681-</u> <u>1obochi-dni.html</u>
- 9. Облікова політика <u>https://www.buhoblik.org.ua/normativka/pdf/oblikova-</u> politika/ukr-pdf.html
- 10. ФінансовазвітністьпідприємствавУкраїні–<a href="https://www.buhoblik.org.ua/uchet/buxgalterskaya-otchetnost/2136-finansova-zvitnist.html#01">https://www.buhoblik.org.ua/uchet/buxgalterskaya-otchetnost/2136-finansova-zvitnist.html#01</a>
- Баланс підприємства (Форма № 1) <u>https://www.buhoblik.org.ua/uchet/buxgalterskaya-otchetnost/2120-balans-</u> <u>pidpriemstva.html</u>
- 12. Бланки фінансової звітності <u>https://blank.dtkt.ua/</u>
- 13. Як отримати онлайн довідку через вебпортал електронних послуг Пенсійного фонду України? <u>https://www.pfu.gov.ua/2129503-yak-otrymaty-onlajn-dovidku-cherez-vebportal-elektronnyh-poslug-pensijnogo-fondu-ukrayiny/</u>

- 14. Платежі у пенсійний фонд та порядок їх сплати <u>https://www.pfu.gov.ua/poslugi/splachuyu-yesv/platezhi-ta-poryadok-yih-splati/</u>
- 15. Державна казначейська служба України <u>https://www.treasury.gov.ua/ua</u>
- 16. Мінімальна
   заробітна
   плата
   –

   https://uk.wikipedia.org/wiki/%D0%9C%D1%96%D0%BD%D1%96%D0%BC%
   D0%B0%D0%BB%D1%8C%D0%BD%D0%B0\_%D0%B7%D0%B0%D1%80%
   –

   D0%B0%D0%BB%D1%8C%D0%BD%D0%B0\_%D0%B7%D0%B0%D1%80%
   –
   –
   –

   D0%BE%D0%B1%D1%96%D1%82%D0%BD%D0%B0\_%D0%BF%D0%BB%
   –
   –
   –

   D0%B0%D1%82%D0%B0
   –
   –
   –

## 18. Амортизація

https://uk.wikipedia.org/wiki/%D0%90%D0%BC%D0%BE%D1%80%D1%82% D0%B8%D0%B7%D0%B0%D1%86%D1%96%D1%8F

- 19. Термін подання звітності <u>https://art-zvit.com.ua/calendar-buhgaltera/</u>
- 20. Уряд затвердив новий модельний статут TOB <u>https://medoc.ua/blog/urjad-</u> zatverdiv-novij-modelnij-statut-tov
- 21. Контракт як особлива форма трудового договору https://wiki.legalaid.gov.ua/index.php/%D0%9A%D0%BE%D0%BD%D1%82% D1%80%D0%B0%D0%BA%D1%82\_%D1%8F%D0%BA\_%D0%BE%D1%81% D0%BE%D0%B1%D0%BB%D0%B8%D0%B2%D0%B0\_%D1%84%D0%BE% D1%80%D0%BC%D0%B0\_%D1%82%D1%80%D1%83%D0%B4%D0%BE%D 0%B2%D0%BE%D0%B3%D0%BE\_%D0%B4%D0%BE%D0%B5%D0%BE%D 0%B2%D0%BE%D1%80%D1%83
- 22. Зразки розрахункових документів у підприємця https://i.factor.ua/ukr/journals/buh911/2017/october/issue-44/article-31477.html
- 23. Бланк довіреності <u>https://biznesua.com.ua/blank-dovirenosti-zavantazhiti-dovirenist/</u>

- 24. Бланк накладної <u>https://biznesua.com.ua/blank-nakladnoyi/</u>
- 25. Договір
   купівлі-продажу
   –

   https://uk.wikipedia.org/wiki/%D0%94%D0%BE%D0%B3%D0%BE%D0%B2%D0%B2%D0%B2%D0%B6%D1%80\_%D0%B6%D1%83%D0%BF%D1%96%D0%B2%D0%B8%
   –

   D1%96%D1%80\_%D0%BA%D1%83%D0%BF%D1%96%D0%B2%D0%B8%
   –

   D1%96-%D0%BF%D1%80%D0%BE%D0%B4%D0%B0%D0%B6%D1%83
- 26.
   Бухгалтерський
   облік

   https://uk.wikipedia.org/wiki/%D0%91%D1%83%D1%85%D0%B3%D0%
   B0%D0%B8%D1%82%D0%B5%D1%80%D1%81%D1%8C%D0%BA%
   D0%B8%D0%B9 %D0%B5%D1%80%D1%81%D1%8C%D0%BA%
- 27. Облік основних засобів <u>http://magazine.faaf.org.ua/oblik-osnovnih-zasobiv-</u>dokumentuvannya-gospodarskih-operaciy.html
- 28. Організаціяоблікуматеріалів–https://stud.com.ua/86461/audittabuhoblik/organizatsiyaoblikumaterialiv
- 29. Контракт як особлива форма трудового договору https://wiki.legalaid.gov.ua/index.php/%D0%9A%D0%BE%D0%BD%D1%82% D1%80%D0%B0%D0%BA%D1%82\_%D1%8F%D0%BA\_%D0%BE%D1%81% D0%BE%D0%B1%D0%BB%D0%B8%D0%B2%D0%B0\_%D1%84%D0%BE% D1%80%D0%BC%D0%B0\_%D1%82%D1%80%D1%83%D0%B4%D0%BE%D 0%B2%D0%BE%D0%B3%D0%BE\_%D0%B4%D0%BE%D0%B5%D0%BE%D 0%B2%D0%BE%D1%80%D1%83
- 30.
   Трудовий
   договір
   –

   https://wiki.legalaid.gov.ua/index.php/%D0%A2%D1%80%D1%83%D0%B4%D
   0%BE%D0%B2%D0%B8%D0%B9\_%D0%B4%D0%BE%D0%B3%D0%BE%D
   0%B2%D1%80,\_%D0%B4%D0%B4%D0%B5%D0%B4%D0%B4%D0%B5%D0%B4%D0%B4%D0%B8,\_%D1%83%

   0%B0%D0%BA%D1%82.\_%D0%92%D0%B8%D0%B4%D0%B8,\_%D1%83%
   D0%BC%D0%BE%D0%B2%D0%B8\_%D1%83%D0%B4%D0%B8,\_%D1%83%

   0%B2%D0%B5%D0%BD%D0%BD%D1%8F
- 31. Державна казначейська служба України <u>https://www.treasury.gov.ua/ua</u>
- 32. Первинні документи в бухобліку <u>https://medoc.ua/blog/pervinni-</u> <u>dokumenti-v-buhobliku</u>

- 33. Виплата авансу та зарплати: бухоблік й оподаткування https://interbuh.com.ua/ua/documents/oneanalytics/59031/300
- 34. Облік зарплати та розрахунків із працівниками <u>https://uteka.ua/ua/publication/budget-13-shkola-bughaltera-rozporyaditela-</u>byudzhetnih-sredstv-66-uchet-zarplaty-i-raschetov-s-rabotnikami
- 35. Електронний підпис від DepositSign <u>https://depositsign.com/</u>
- 36. Положення про Державну казначейську службу України https://zakon.rada.gov.ua/laws/show/215-2015-%D0%BF#Text
- Загальні принципи роботи BAS-Бухгалтерія <u>https://orientir.com.ua/uk/bu-</u>
   <u>06/</u>
- 38. Портфель: Спілка автоматизаторів бізнесу <u>https://portfel.ua/</u>
- 39. Бухгалтер 911 <u>https://buhgalter911.com/uk/</u>
- 40. Обмін даними між системами "Клієнт-банк" та BAS <u>https://smr.com.ua/1c/bank/</u>
- Пістунов І.М., Мінакова О.П. Інформаційні системи в економіці та державному управлінні: Навчальний посібник. - Дніпропетровськ: РВК НГУ, 2004. – 222 с.
- 42. Пістунов І.М., Борщ Т.В. Матеріали методичного забезпечення дисципліни «Інформаційний менеджмент» Д.: НГУ, 2007. 87 с.
- Пістунов І.М. Інформаційні системи в фінансово-кредитних установах: Навчальний посібник/ І.М. Пістунов, Т.В. Борщ. – К.: "Центр учбової літератури", 2013. – 234 с.

# додатки

Додаток А

# Типовий статут ТОВ

ЗАТВЕРДЖЕНО постановою Кабінету Міністрів України від 27 березня 2019 р. № 367

# МОДЕЛЬНИЙ СТАТУТ товариства з обмеженою відповідальністю

# Загальні положення

1. Товариство з обмеженою відповідальністю (далі — Товариство) утворено відповідно до законодавства України та діє на підставі цього модельного статуту (далі — Статут).

2. Найменування Товариства визначено в установленому порядку та внесено до Єдиного державного реєстру юридичних осіб, фізичних осіб — підприємців та громадських формувань (далі — Єдиний державний реєстр).

3. Скорочене найменування Товариства у разі наявності визначається в установленому порядку та вноситься до Єдиного державного реєстру.

4. Метою діяльності Товариства є отримання прибутку з подальшим його розподілом між учасниками Товариства.

5. Предмет діяльності Товариства, склад засновників (учасників), розмір статутного капіталу, розмір часток у статутному капіталі кожного з учасників, спосіб внесення ними вкладів (у грошовій та/або негрошовій формі) визначаються відповідним рішенням засновників (учасників) Товариства.

6. Товариство є юридичною особою з дня його державної реєстрації. Товариство має самостійний баланс, рахунки в банках, може мати бланки, фірмовий знак, а також знак для товарів і послуг та інші реквізити.

Статутний капітал та вклади учасників Товариства

7. Кожен учасник Товариства повинен повністю внести свій вклад протягом:

7.1) одного місяця з дати державної реєстрації Товариства;

7.2) трьох місяців з дати державної реєстрації Товариства;

7.3) шести місяців з дати державної реєстрації Товариства\*;

7.4) одного року з дати державної реєстрації Товариства.

8. Якщо учасник Товариства прострочив внесення вкладу чи його частини, виконавчий орган Товариства повинен надіслати йому письмове попередження про прострочення. Попередження повинне містити інформацію про невнесений

своєчасно вклад чи його частину та додатковий строк, наданий для погашення заборгованості. Додатковий строк, наданий для погашення заборгованості, становить:

8.1) 10 днів;

8.2) 20 днів;

8.3) 30 днів;

8.4) період у межах 30 днів, установлений виконавчим органом Товариства\*.

9. Учасники Товариства можуть збільшити статутний капітал Товариства за рахунок додаткових вкладів учасників та/або третіх осіб за рішенням загальних зборів учасників.

10. Кожний учасник Товариства має переважне право внести додатковий вклад у межах суми збільшення статутного капіталу:

10.1) пропорційно його частці у статутному капіталі Товариства\*;

10.2) пропорційно його частці у статутному капіталі Товариства, якщо інше не передбачено рішенням загальних зборів учасників про залучення додаткових вкладів.

11. Треті особи та учасники Товариства можуть внести додаткові вклади в межах різниці між сумою збільшення статутного капіталу та сумою внесених учасниками додаткових вкладів:

11.1) після реалізації кожним учасником свого переважного права або відмови від реалізації такого права;

11.2) після реалізації кожним учасником свого переважного права або відмови від реалізації такого права лише у разі, коли це передбачено рішенням загальних зборів учасників про залучення додаткових вкладів\*.

12. З метою реалізації свого переважного права учасники Товариства можуть вносити додаткові вклади протягом:

12.1) трьох місяців з дня прийняття рішення загальних зборів учасників про залучення додаткових вкладів;

12.2) шести місяців з дня прийняття рішення загальних зборів учасників про залучення додаткових вкладів;

12.3) строку, встановленого рішенням загальних зборів учасників, але не більше ніж протягом одного року з дня прийняття рішення про залучення додаткових вкладів\*.

13. Треті особи та учасники Товариства можуть вносити додаткові вклади протягом шести місяців після закінчення строку, визначеного у пункті 12 Статуту, якщо рішенням загальних зборів учасників про залучення додаткових вкладів не встановлено менший строк.

14. У разі коли всі учасники Товариства до прийняття рішення загальних зборів учасників про залучення додаткових вкладів відмовилися від реалізації переважного права на внесення додаткового вкладу до статутного капіталу Товариства, треті особи можуть вносити додаткові вклади протягом шести місяців з дня прийняття рішення загальних зборів учасників про залучення додаткових вкладів, якщо інший строк не встановлено таким рішенням.

15. Учасник Товариства:

15.1) не має переважного права на придбання частки (частини частки) іншого учасника Товариства, що продається третій особі;

15.2) має переважне право на придбання частки (частини частки) іншого учасника Товариства, що продається третій особі\*.

15.2.1. Якщо кілька учасників Товариства мають намір скористатися переважним правом, вони придбавають частку (частину частки):

15.2.1.1) пропорційно розміру належних їм часток у статутному капіталі Товариства\*;

15.2.1.2) пропорційно розміру належних їм часток у статутному капіталі Товариства, якщо інше не погоджено всіма учасниками Товариства.

15.2.2. Учасник Товариства, який має намір продати свою частку (частину частки) третім особам, зобов'язаний письмово повідомити про це іншим учасникам Товариства та поінформувати про ціну та розмір частки, що відчужується, інші умови такого продажу.

15.2.3. Учасник Товариства, який отримав від іншого учасника повідомлення про намір продати частку (частину частки), має право повідомити про свій намір скористатися переважним правом або про відмову від його реалізації протягом:

15.2.3.1) 10 днів з дати отримання повідомлення;

15.2.3.2) 20 днів з дати отримання повідомлення;

15.2.3.3) 30 днів з дати отримання повідомлення\*.

15.2.4. Якщо жоден з учасників Товариства протягом визначеного Статутом строку не повідомив письмово учаснику, який продає частку (частину частки), про намір скористатися своїм переважним правом, така частка

(частина частки) може бути відчужена третій особі на умовах, про які були повідомлені учасники Товариства.

16. Надання частки (частини частки) в заставу допускається:

16.1) лише за згодою інших учасників Товариства\*;

16.2) без згоди інших учасників Товариства.

Порядок вступу до Товариства та виходу з нього

17. Вступ до Товариства здійснюється шляхом придбання (набуття) третьою особою частки (частини частки) у статутному капіталі Товариства або у порядку спадкування (правонаступництва).

18. Для виходу з Товариства учасник (його спадкоємець, правонаступник) у встановленому законом порядку подає державному реєстратору юридичних осіб, фізичних осіб — підприємців та громадських формувань заяву про вихід з Товариства та інші документи, передбачені законом. Протягом 10 робочих днів з дня державної реєстрації змін до відомостей Єдиного державного реєстру щодо виходу учасника (його спадкоємця або правонаступника) колишній учасник Товариства із письмовою заявою про виплату вартості частки, що містить інформацію про спосіб виплати (готівкою або шляхом безготівкового розрахунку) та реквізити, необхідні для її здійснення.

19. Учасник Товариства, частка якого у статутному капіталі Товариства становить менше 50 відсотків, може вийти з Товариства у будь-який час без згоди інших учасників. Учасник Товариства, частка якого у статутному капіталі Товариства становить 50 або більше відсотків, може вийти з Товариства за згодою інших учасників. Рішення щодо надання згоди на вихід з Товариства учасника, частка якого у статутному капіталі становить 50 або більше відсотків, або про відмову в її наданні приймається іншими учасниками протягом:

19.1) одного місяця з дня подання учасником заяви про намір вийти з Товариства\*;

19.2) 15 днів з дня подання учасником заяви про намір вийти з Товариства.

20. Товариство зобов'язане виплатити колишньому учаснику Товариства вартість його частки протягом:

20.1) трьох місяців з дня, коли Товариство дізналося чи повинне було дізнатися про вихід учасника;

20.2) одного року з дня, коли Товариство дізналося чи повинне було дізнатися про вихід учасника\*;

20.3) одного місяця з дня отримання Товариством від колишнього учасника заяви про виплату вартості частки, що містить інформацію про спосіб виплати (готівкою або шляхом безготівкового розрахунку) та реквізити, необхідні для її здійснення;

20.4) двох місяців з дня отримання Товариством від колишнього учасника заяви про виплату вартості частки, що містить інформацію про спосіб виплати (готівкою або шляхом безготівкового розрахунку) та реквізити, необхідні для її здійснення.

### Дивіденди

21. Дивіденди виплачуються за:

21.1) будь-який період, що є кратним кварталу\*;

21.2) календарний рік;

21.3) будь-який період, визначений рішенням загальних зборів учасників Товариства.

22. Виплата дивідендів здійснюється протягом:

22.1) шести місяців з дня прийняття рішення про їх виплату\*;

22.2) двох місяців з дня прийняття рішення про їх виплату;

22.3) одного місяця з дня прийняття рішення про їх виплату.

23. Товариство не має права приймати рішення про виплату дивідендів або виплачувати дивіденди у випадках:

23.1) визначених законом\*;

23.2) визначених законом, а також якщо Товариство є боржником у зобов'язанні, виконання якого прострочено більше ніж на місяць, а прострочена сума боргу Товариства перевищує 10 місячних мінімальних заробітних плат\*\*.

Органи управління Товариством, їх компетенція, порядок прийняття ними рішень

24. Вищим органом Товариства є загальні збори учасників. Кожен учасник Товариства на загальних зборах учасників має кількість голосів, пропорційну розміру його частки у статутному капіталі Товариства.

25. Учасники, які у випадку, визначеному законом, надіслали Товариству вимогу про скликання загальних зборів учасників, мають право самостійно скликати загальні збори учасників, якщо вони не отримали повідомлення про скликання загальних зборів учасників протягом:

25.1) 10 днів з дня, коли Товариство отримало чи повинне було отримати вимогу про скликання загальних зборів учасників\*;

25.2) 20 днів з дня, коли Товариство отримало чи повинне було отримати вимогу про скликання загальних зборів учасників;

25.3) 30 днів з дня, коли Товариство отримало чи повинне було отримати вимогу про скликання загальних зборів учасників.

26. Виконавчий орган Товариства зобов'язаний повідомити учасникам Товариства про проведення загальних зборів учасників не менше ніж за:

26.1) 15 днів до запланованої дати їх проведення;

26.2) 30 днів до запланованої дати їх проведення\*;

26.3) 45 днів до запланованої дати їх проведення.

27. Повідомлення про загальні збори учасників надсилається:

27.1) поштовим відправленням з описом вкладення\*;

27.2) поштовим відправленням з описом вкладення та повідомленням про вручення;

27.3) рекомендованим поштовим відправленням з повідомленням про вручення;

27.4) електронною поштою з накладенням на повідомлення кваліфікованого електронного підпису із застосуванням засобів кваліфікованого електронного підпису, які мають вбудовані апаратно-програмні засоби, що забезпечують захист записаних на них даних від несанкціонованого доступу, від безпосереднього ознайомлення із значенням параметрів особистих ключів та їх копіювання.

28. Виконавчий орган Товариства зобов'язаний повідомити учасникам Товариства про внесення змін до порядку денного не менше ніж за:

28.1) п'ять днів до запланованої дати проведення загальних зборів учасників;

28.2) 10 днів до запланованої дати проведення загальних зборів учасників\*;

28.3) 15 днів до запланованої дати проведення загальних зборів учасників.

29. Виконавчий орган Товариства забезпечує учаснику Товариства або його представникові можливість ознайомлення з документами та інформацією, необхідними для розгляду питань порядку денного на загальних зборах учасників:

29.1) за місцезнаходженням Товариства у робочий час\*;

29.2) шляхом надіслання електронних (сканованих) копій документів та інформації електронною поштою за наданою учасником Товариства адресою;

29.3) за місцезнаходженням Товариства у робочий час або за вибором учасника шляхом надіслання електронних (сканованих) копій документів та інформації електронною поштою за наданою учасником Товариства адресою.

30. Рішення загальних зборів учасників шляхом опитування:

30.1) не може бути прийнято;

30.2) може бути прийнято\*.

30.2.1. Шляхом опитування не можуть прийматися рішення з питань:

30.2.1.1) визначених законом\*;

30.2.1.2) визначених законом, а також щодо:

30.2.1.2.1) переходу Товариства із Статуту на діяльність на підставі власного статуту;

30.2.1.2.2) зміни редакції Статуту, на підставі якої діє Товариство;

30.2.1.2.3) надання згоди на вчинення Товариством значного правочину, а також правочину, щодо якого є заінтересованість (якщо Статутом визначено порядок погодження такого правочину).

30.2.2. Ініціатором проведення опитування може бути:

30.2.2.1) будь-який учасник Товариства;

30.2.2.2) будь-який учасник або виконавчий орган Товариства\*.

30.2.3. Ініціатор опитування надсилає всім учасникам Товариства відповідний запит з проектом рішення із запропонованого питання (питань). Надсилання запиту електронною поштою за наданою учасником Товариства адресою:

30.2.3.1) не допускається;

30.2.3.2) допускається за умови накладення на запит кваліфікованого електронного підпису із застосуванням засобів кваліфікованого електронного підпису, які мають вбудовані апаратно-програмні засоби, що забезпечують захист записаних на них даних від несанкціонованого доступу, від безпосереднього ознайомлення із значенням параметрів особистих ключів та їх копіювання\*.

30.2.4. У разі згоди із запропонованим рішенням учасник Товариства підписує проект рішення та надсилає його ініціатору протягом:

208

30.2.4.1) 10 днів з дня отримання запиту;

30.2.4.2) 15 днів з дня отримання запиту\*;

30.2.4.3) 20 днів з дня отримання запиту.

30.2.5. Якщо до закінчення зазначеного строку учасник Товариства не надав відповіді, вважається, що він не згоден із запропонованим рішенням.

30.2.6. Використання електронної пошти для надсилання учасником повідомлення про згоду із запропонованим рішенням:

30.2.6.1) допускається за умови накладення на повідомлення кваліфікованого електронного підпису із застосуванням засобів кваліфікованого електронного підпису, які мають вбудовані апаратно-програмні засоби, що забезпечують захист записаних на них даних від несанкціонованого доступу, від безпосереднього ознайомлення із значенням параметрів особистих ключів та їх копіювання\*;

30.2.6.2) не допускається.

30.2.7. Справжність підпису учасника Товариства на рішенні, прийнятому шляхом опитування:

30.2.7.1) підлягає нотаріальному засвідченню;

30.2.7.2) не підлягає нотаріальному засвідченню\*.

30.2.8. Датою рішення, прийнятого шляхом опитування, вважається:

30.2.8.1) останній день строку, протягом якого учасники повинні були надіслати свої відповіді ініціатору опитування\*;

30.2.8.2) день отримання ініціатором опитування відповідей від усіх учасників Товариства.

31. До компетенції загальних зборів учасників належать питання:

31.1) визначені законом;

31.2) визначені законом, а також питання щодо\*:

31.2.1) зміни найменування Товариства\*;

31.2.2) зміни місцезнаходження Товариства\*;

31.2.3) утворення, реорганізації та ліквідації філій, представництв, інших відокремлених підрозділів Товариства, затвердження положень про них\*;

31.2.4) призначення та звільнення керівників філій, представництв, інших відокремлених підрозділів Товариства, визначення умов оплати їх праці\*;

31.2.5) створення (заснування) Товариством інших юридичних осіб, а також придбання або відчуження Товариством частки у статутному капіталі інших

юридичних осіб, прийняття рішення про припинення юридичних осіб, в яких Товариство бере участь\*;

31.2.6) голосування Товариством ("за" чи "проти") під час прийняття рішень вищим органом управління юридичної особи, в якій Товариство бере участь;

31.2.7) погодження умов колективного договору Товариства.

32. Загальні збори учасників мають право приймати рішення з будь-яких питань діяльності Товариства, у тому числі тих, що віднесені до компетенції інших органів Товариства.

33. Рішення загальних зборів учасників приймаються щодо:

33.1) визначення основних напрямів діяльності Товариства:

33.1.1) більшістю голосів усіх учасників Товариства, які мають право голосу з цього питання\*;

33.1.2) двома третинами голосів усіх учасників Товариства, які мають право голосу з цього питання;

33.1.3) трьома чвертями голосів усіх учасників Товариства, які мають право голосу з цього питання;

33.1.4) одностайно всіма учасниками Товариства, які мають право голосу з цього питання;

33.2) переходу Товариства із Статуту на діяльність на підставі власного статуту; якщо редакція Статуту, на підставі якої діє Товариство, або проект власного статуту містить положення, які відповідно до закону можуть бути внесені до статуту, змінені або виключені з нього одностайним рішенням загальних зборів учасників, у яких взяли участь всі учасники товариства, — одностайно всіма учасниками Товариства, в інших випадках:

33.2.1) більшістю голосів усіх учасників Товариства, які мають право голосу з цього питання;

33.2.2) двома третинами голосів усіх учасників Товариства, які мають право голосу з цього питання;

33.2.3) трьома чвертями голосів усіх учасників Товариства, які мають право голосу з цього питання\*;

33.2.4) одностайно всіма учасниками Товариства, які мають право голосу з цього питання;

33.3) зміни редакції Статуту, на підставі якої діє Товариство, якщо зміна стосується положень, які відповідно до закону можуть бути внесені до статуту, змінені або виключені з нього одностайним рішенням загальних зборів учасників, у яких взяли участь усі учасники Товариства, — одностайно всіма учасниками Товариства, в інших випадках:

33.3.1) більшістю голосів усіх учасників Товариства, які мають право голосу з цього питання;

33.3.2) двома третинами голосів усіх учасників Товариства, які мають право голосу з цього питання;

33.3.3) трьома чвертями голосів усіх учасників Товариства, які мають право голосу з цього питання\*;

33.3.4) одностайно всіма учасниками Товариства, які мають право голосу з цього питання;

33.4) зміни розміру статутного капіталу Товариства:

33.4.1) більшістю голосів усіх учасників Товариства, які мають право голосу з цього питання;

33.4.2) двома третинами голосів усіх учасників Товариства, які мають право голосу з цього питання;

33.4.3) трьома чвертями голосів усіх учасників Товариства, які мають право голосу з цього питання\*;

33.4.4) одностайно всіма учасниками Товариства, які мають право голосу з цього питання;

33.5) обрання та припинення повноважень (звільнення) одноосібного виконавчого органу Товариства або членів колегіального виконавчого органу (всіх чи окремо одного або декількох з них), встановлення розміру винагороди членам виконавчого органу Товариства, притягнення посадових осіб Товариства до відповідальності:

33.5.1) більшістю голосів усіх учасників Товариства, які мають право голосу з цього питання\*;

33.5.2) двома третинами голосів усіх учасників Товариства, які мають право голосу з цього питання;

33.5.3) трьома чвертями голосів усіх учасників Товариства, які мають право голосу з цього питання;

33.5.4) одностайно всіма учасниками Товариства, які мають право голосу з цього питання;

33.6) визначення форм контролю та нагляду за діяльністю виконавчого органу Товариства:

33.6.1) більшістю голосів усіх учасників Товариства, які мають право голосу з цього питання\*;

33.6.2) двома третинами голосів усіх учасників Товариства, які мають право голосу з цього питання;

33.6.3) трьома чвертями голосів усіх учасників Товариства, які мають право голосу з цього питання;

33.6.4) одностайно всіма учасниками Товариства, які мають право голосу з цього питання;

33.7) затвердження результатів діяльності Товариства за рік або інший період:

33.7.1) більшістю голосів усіх учасників Товариства, які мають право голосу з цього питання\*;

33.7.2) двома третинами голосів усіх учасників Товариства, які мають право голосу з цього питання;

33.7.3) трьома чвертями голосів усіх учасників Товариства, які мають право голосу з цього питання;

33.7.4) одностайно всіма учасниками Товариства, які мають право голосу з цього питання;

33.8) розподілу чистого прибутку Товариства, прийняття рішення про виплату дивідендів:

33.8.1) більшістю голосів усіх учасників Товариства, які мають право голосу з цього питання\*;

33.8.2) двома третинами голосів усіх учасників Товариства, які мають право голосу з цього питання;

33.8.3) трьома чвертями голосів усіх учасників Товариства, які мають право голосу з цього питання;

33.8.4) одностайно всіма учасниками Товариства, які мають право голосу з цього питання;

33.9) виділу, злиття, поділу, приєднання, ліквідації та перетворення Товариства, обрання комісії з припинення (ліквідаційної комісії), затвердження порядку припинення Товариства, порядку розподілу між учасниками Товариства у разі його ліквідації майна, що залишилося після задоволення вимог кредиторів, затвердження ліквідаційного балансу Товариства:

33.9.1) більшістю голосів усіх учасників Товариства, які мають право голосу з цього питання;

33.9.2) двома третинами голосів усіх учасників Товариства, які мають право голосу з цього питання;

33.9.3) трьома чвертями голосів усіх учасників Товариства, які мають право голосу з цього питання\*;

33.9.4) одностайно всіма учасниками Товариства, які мають право голосу з цього питання;

33.10) надання згоди на вчинення Товариством значного правочину, а також правочину, щодо якого є заінтересованість (якщо Статутом визначено порядок погодження такого правочину):

33.10.1) більшістю голосів усіх учасників Товариства, які мають право голосу з цього питання\*;

33.10.2) двома третинами голосів усіх учасників Товариства, які мають право голосу з цього питання;

33.10.3) трьома чвертями голосів усіх учасників Товариства, які мають право голосу з цього питання;

33.10.4) одностайно всіма учасниками Товариства, які мають право голосу з цього питання;

33.11) інших питань, віднесених законом або Статутом до компетенції загальних зборів учасників, крім тих, для яких законом прямо визначено кількість голосів учасників, необхідну для прийняття рішення:

33.11.1) більшістю голосів усіх учасників Товариства, які мають право голосу з цього питання\*;

33.11.2) двома третинами голосів усіх учасників Товариства, які мають право голосу з цього питання;

33.11.3) трьома чвертями голосів усіх учасників Товариства, які мають право голосу з цього питання.

34. Рішення загальних зборів учасників приймаються відкритим голосуванням.

35. До компетенції виконавчого органу Товариства належить вирішення усіх питань діяльності Товариства, крім тих, що відповідно до закону або Статуту належать до компетенції загальних зборів учасників.

36. Виконавчий орган Товариства є:

36.1) одноосібним\*;

36.1.1. Одноосібний виконавчий орган має таку назву:

36.1.1.1) директор\*;

36.1.1.2) генеральний директор;

36.1.1.3) голова.

36.1.2. Одноосібний виконавчий орган Товариства може діяти від імені Товариства без довіреності;

36.2) колегіальним.

36.2.1. Колегіальний виконавчий орган має таку назву:

36.2.1.1) дирекція, а його голова — генеральний директор\*;

36.2.1.2) правління, а його голова — голова правління.

36.2.2. Кількість членів колегіального виконавчого органу з урахуванням його голови становить:

36.2.2.1) дві особи;

36.2.2.2) три особи\*;

36.2.2.3) чотири особи.

36.2.3. Обрання членів колегіального виконавчого органу та його голови здійснюється голосуванням:

36.2.3.1) окремо щодо кожного кандидата\*;

36.2.3.2) окремо щодо кандидата на посаду голови та за список кандидатів на посади членів колегіального виконавчого органу;

36.2.3.3) за список кандидатів на посади голови та членів колегіального виконавчого органу.

36.2.4. Голова колегіального виконавчого органу Товариства може діяти від імені Товариства без довіреності.

36.2.5. Для прийняття рішень з питань, які належать до компетенції виконавчого органу Товариства, але виходять за межі звичайної щоденної діяльності Товариства, голова колегіального виконавчого органу зобов'язаний скликати засідання виконавчого органу.

36.2.6. Рішення колегіального виконавчого органу приймаються більшістю голосів усіх його членів. У разі рівного розподілу голосів членів колегіального виконавчого органу вирішальним є голос голови.

37. У разі смерті особи, яка діяла як одноосібний виконавчий орган (голова колегіального виконавчого органу) Товариства, виконувачем обов'язків до обрання в установленому порядку іншої особи стає заступник одноосібного виконавчого органу (член колегіального виконавчого органу, який є найстаршим за віком), якщо така посада відсутня або вакантна, — головний бухгалтер Товариства, якщо посада головного бухгалтера Товариства відсутня або вакантна, — працівник Товариства з найвищою заробітною платою, нарахованою за останній повний календарний місяць, що передує місяцю, в якому відповідна особа померла. Якщо двом або більше працівникам Товариства за відповідний місяць нараховано однакову заробітну плату, виконувачем обов'язків стає той з них, який є найстаршим за віком.

38. Особа, яка діє як одноосібний виконавчий орган або займає посаду члена колегіального виконавчого органу Товариства, зобов'язана діяти добросовісно, розумно, в інтересах Товариства та належним чином виконувати свої обов'язки, визначені законодавством, Статутом або відповідним договором.

# Значні правочини та правочини, щодо вчинення яких є заінтересованість

39. Значними правочинами Товариства є правочини:

39.1) визначені законом;

39.2) визначені законом, а також ті, предметом яких  $\epsilon^*$ :

39.2.1) дарування Товариством майна, робіт або послуг\*;

39.2.2) надання Товариством майна у заставу\*;

39.2.3) забезпечення порукою Товариства виконання зобов'язання третьою особою\*;

39.2.4) купівля-продаж об'єкта нерухомого майна;

39.2.5) купівля-продаж транспортного засобу;

39.2.6) випуск (емісія) Товариством або купівля-продаж цінних паперів;

39.2.7) продаж Товариством знака для товарів і послуг;

39.2.8) надання Товариством об'єкта нерухомого майна або транспортного засобу у користування на строк більше ніж три роки;

39.2.9) отримання Товариством кредиту або позики, крім випадків, коли відповідна сума на день укладення правочину не перевищує суму, еквівалентну 10 місячним мінімальним заробітним платам;

39.2.10) надання Товариством позики, крім випадків, коли позичальником є працівник Товариства, а відповідна сума на день укладення правочину не перевищує 10 місячних мінімальних заробітних плат;

39.2.11) передача виключних прав на вчинення правочинів від імені Товариства, чи будь-яких інших виключних майнових прав Товариства;

39.2.12) зобов'язання, сума яких на день укладення відповідного правочину перевищує:

39.2.12.1) 10 місячних мінімальних заробітних плат;

39.2.12.2) 20 місячних мінімальних заробітних плат;

39.2.12.3) 30 місячних мінімальних заробітних плат;

39.2.12.4) 50 місячних мінімальних заробітних плат;

39.2.12.5) 100 місячних мінімальних заробітних плат.

40. Правочин, за яким вартість майна, робіт або послуг, що є предметом такого правочину, перевищує 50 відсотків вартості чистих активів Товариства станом на кінець попереднього кварталу:

40.1) якщо при цьому він не відповідає будь-якому іншому визначеному Статутом критерію значного правочину Товариства, вважається схваленим
Товариством одночасно з його переходом на діяльність на підставі Статуту та не потребує прийняття окремого рішення загальних зборів учасників про надання згоди на його вчинення\*;

40.2) потребує прийняття окремого рішення загальних зборів учасників щодо надання згоди на його вчинення.

41. Правочинами, щодо яких є заінтересованість, є правочини:

41.1) визначені законом\*;

41.2) визначені законом, а також правочини, які укладаються Товариством з будь-ким із таких осіб (або на їх користь):

41.2.1) учасником Товариства або його афілійованими особами;

41.2.2) учасником Товариства, який одноосібно або разом з афілійованими особами володіє часткою, що становить не менше 5 відсотків статутного капіталу Товариства, або його афілійованими особами;

41.2.3) учасником Товариства, який одноосібно або разом з афілійованими особами володіє часткою, що становить не менше 10 відсотків статутного капіталу Товариства, або його афілійованими особами.

42. Порядок надання згоди на вчинення правочинів, щодо яких є заінтересованість:

42.1) не визначається Статутом\*;

42.2) визначається Статутом. Особа, яка має намір укласти з Товариством правочин, що згідно із Статутом належить до правочинів із заінтересованістю, зобов'язана повідомити Товариству про свою заінтересованість. Якщо умови, запропоновані особою, яка має намір укласти з Товариством правочин із заінтересованістю, не є явно невигідними для Товариства, виконавчий орган Товариства протягом 20 днів з дня отримання відповідного повідомлення про заінтересованість забезпечує у порядку, визначеному законом та Статутом, прийняття загальними зборами учасників рішення про надання або про відмову в наданні згоди на вчинення правочину, щодо якого є заінтересованість. Виконавчий орган Товариства має право укласти правочин із заінтересованість на його вчинення.

#### Прикінцеві положення

43. Товариство веде бухгалтерський облік результатів своєї господарської діяльності та складає фінансову звітність відповідно до законодавства. Товариство забезпечує своєчасне подання податкової, фінансової, статистичної та іншої звітності в порядку, визначеному законодавством.

44. Витрати, пов'язані з проведенням на вимогу учасника (учасників) аудиту фінансової звітності Товариства, покладаються на:

44.1) учасника (учасників), на вимогу якого (яких) проводиться такий аудит\*;

44.2) Товариство.

45. Товариство зобов'язане зберігати документи, визначені законом.

46. Питання діяльності Товариства, не врегульовані Статутом, вирішуються відповідно до законодавства України.

47. Товариство має право у будь-який час змінити редакцію Статуту, на підставі якої діє, обравши інше альтернативне положення з числа тих, що передбачені Кабінетом Міністрів України.

48. У разі прийняття загальними зборами учасників рішення про зміну редакції Статуту, на підставі якої діє Товариство, положення нової редакції Статуту застосовуються з дня державної реєстрації відповідних змін.

Примітки. 1. З підпунктів першого порядку (наприклад, 7.1, 7.2, 7.3 і 7.4) дозволяється обирати лише один, крім підпунктів 33.1—33.11, які зазначаються в обов'язковому порядку.

2. Підпункти другого порядку (наприклад, 15.2.1) зазначаються в обов'язковому порядку в разі вибору відповідного підпункту першого порядку (наприклад, 15.2), крім підпунктів 33.1.1—33.11.3, щодо яких діє правило про можливість вибору лише одного підпункту в межах кожного підпункту другого порядку, та підпунктів 30.2.1—30.2.7, 39.2.1—39.2.12, з яких дозволяється обрати один, декілька чи всі підпункти.

3. З підпунктів третього порядку (наприклад, 15.2.1.1 і 15.2.1.2) дозволяється обрати лише один.

4. З підпунктів 30.2.1.2.1—30.2.1.2.3 дозволяється обрати один, декілька чи всі підпункти.

5. Підпункти з позначкою "\*" є рекомендованими і обираються (застосовуються) для формування редакції Статуту за варіантом "за замовчуванням". При цьому підпункти з позначкою "\*", які є у складі іншого підпункту без такої позначки, використовуються для формування за каскадним принципом редакції відповідної частини Статуту за варіантом "за замовчуванням".

6. Підпункт з позначкою "\*\*" не може обиратися (застосовуватися) товариством з обмеженою відповідальністю, у статутному капіталі якого є корпоративні права держави.

## Типовий договір на виконання робіт, послуг

## **ДОГОВІР ПРО НАДАННЯ ПОСЛУГ**

| ДОГОВІР ПРО НАД.                           | АППЯ ПОСЛУГ                          |
|--------------------------------------------|--------------------------------------|
| M                                          |                                      |
| 200_p                                      |                                      |
| Замовник:                                  |                                      |
|                                            |                                      |
| В                                          |                                      |
| особі                                      |                                      |
|                                            |                                      |
| що діє на                                  |                                      |
| підставі                                   |                                      |
|                                            |                                      |
|                                            |                                      |
| риконавсць.                                |                                      |
| B                                          |                                      |
| 00001                                      |                                      |
| —<br>що ліє на пілставі                    |                                      |
| що діє на підставі                         |                                      |
| з іншого боку, що разом іменуються Сторо   | они, уклали цей Договір про таке:    |
|                                            |                                      |
| 1. Предмет ,                               | Договору                             |
| 1.1.                                       | За завданням Замовника               |
| Виконавець надає Замовнику послуги з       | в обсязі та на умовах,               |
| визначених цим                             |                                      |
| Договором.                                 |                                      |
| 1.2. За цим Договором Виконавець           | надає Замовнику такі послуги:        |
| 1.2.1.                                     |                                      |
|                                            |                                      |
| 1.2.2                                      |                                      |
|                                            |                                      |
| 1.2.3                                      |                                      |
|                                            | NAV DULADUADUA                       |
|                                            |                                      |
| 2.1. Якісно та вчасно надавати передоачені | у п. 1.2 договору послуги Замовнику. |
| 2.2. У разі виникнення ооставин, які переш | коджають належному виконанню         |
| своіх обов'язків за цим Договором, негайно | 0                                    |
| повідомити про це Замовника.               |                                      |
| 2.3.Вживати будь-яких Інших необхідних     | заходів, потрібних для належного     |

виконання своїх зобов'язань за Договором.

2.4.Підписувати і передавати Замовнику акти про надані послуги.

## 3.

## Обов'язки Замовника

**3.1.**Надати Виконавцю на його вимогу всю інформацію, яка потрібна йому для належного виконання зобов'язання з надання

передбачених цим Договором послуг.

3.2.За потреби забезпечити Виконавця всім необхідним для виконання своїх обов'язків за цим Договором належним чином.

3.3. Приймати від Виконавця послуги, що надаються ним за цим Договором.

3.4.Оплачувати надані Виконавцем послуги на умовах та в порядку,

визначеному цим Договором.

## 4. Ціна та порядок оплати послуг

**4.1.**Вартість послуг визначається Сторонами за фактом їх надання за наслідками кожного календарного місяця і фіксується в

актах про надані послуги.

**4.2.**Акт про надані послуги підписується Сторонами до числа місяця, наступного за календарним місяцем, в якому

фактично надавалися послуги.

**4.3**.

Замовник зобов'язаний оплатити визначену в акті про надані послуги вартість послуг у у строк \_\_\_\_\_\_ з

моменту підписання такого акту.

## 5. Відповідальність та порядок вирішення спорів

**5.1.**Сторони цього Договору несуть відповідальність за невиконання чи неналежне виконання своїх зобов'язань за цим Договором відповідно до чинного законодавства.

**5.2.**За одноразову необґрунтовану відмову від виконання своїх зобов'язань винна Сторона сплачує другій Стороні штраф у

розмірі \_\_\_\_\_

**5.3.**За недотримання строків оплати наданих послуг, визначених у п. 4.2 цього Договору, Замовник сплачує Виконавцю пеню в

розмірі подвійної облікової ставки НБУ від простроченої суми за кожен день прострочення.

**5.4.**Всі спори, що виникають з цього Договору, Сторони вирішують шляхом переговорів. У разі неможливості досягти згоди

шляхом переговорів Сторона має право звернутися до суду.

## 6. Інші умови

6.1.У всьому, що не передбачено цим Договором, Сторони керуються чинним законодавством України.

**6.2.**Цей Договір укладений у двох примірниках по одному для кожної із Сторін.

6.3.Цей Договір набирає чинності з моменту підписання та діє до

6.4.Договір може бути розірваним за взаємною згодою Сторін. Одностороннє розірвання Договору допускається лише у випадках, передбачених цим Договором та законодавством України.
6.5.Будь-яка із Сторін має право розірвати цей договір в односторонньому порядку, попередньо письмово повідомивши про це другу сторону за \_\_\_\_\_ днів.
6.6.Замовник має статус платника податку на прибуток підприємств

6.7. Виконавець має статус платника податку на прибуток підприємств

## 7. Юридичні адреси та реквізити Сторін

7.1. Замовник: Поштова адреса та індекс\_\_\_\_\_

Телефон/факс

| Поточний |  |
|----------|--|
| рахунок  |  |
| ЄДРПОУ   |  |

#### 7.2. Виконавець:

| Поштова адреса | та |
|----------------|----|
| індекс         |    |
| Телефон/факс   |    |

| Поточний |  |
|----------|--|
| рахунок  |  |
| ЄДРПОУ   |  |

#### Замовник

Виконавець

М.П.

М.П.

Додаток В

### Форма Ф-1

|                                                                                                    | Додаток 1                                                           |                                                            |                                  |  |
|----------------------------------------------------------------------------------------------------|---------------------------------------------------------------------|------------------------------------------------------------|----------------------------------|--|
| до Національного положення (стандарту)                                                                                                    |                                                                     |                                                            |                                  |  |
| бухгалтерського обліку                                                                                                    |                                                                     |                                                            |                                  |  |
|                                                                                                    | 1 "Загальні вимоги до фінансової звітності"                         |                                                            |                                  |  |
| Підприємств<br>Територія<br>Організаційно-правова форма<br>Вид економічної                                                                                                    | Дата (р                                                             | ік, місяць, числ<br>за ЄДРПОУ<br>за<br>за КОПФГ<br>за КВЕД | коди<br>01                       |  |
| Середня кількість                                                                                                    |                                                                     |                                                            |                                  |  |
| Адреса,                                                                                                    |                                                                     |                                                            |                                  |  |
| (Звіту про сукупний дохід) (форма N 2), грошові показники якого на<br>копійками)<br>Складено (зробити позначку "v" у відповідній клітинці):<br>за національними положеннями (стандартами) бухгалтерського обл<br>за міжнародними стандартами фінансової звітності<br>Баланс (Звіт про фінансов<br>на 20_ | водяться в гри<br>iky<br><b>зий стан)</b><br>_ <b>р.</b><br>Форма N | внях з<br>1 Код за ДКУ                                     | Д 1801001                        |  |
| Актив                                                                                                    | Код<br>рядка                                                        | На початок<br>звітного<br>періоду                          | На кінець<br>звітного<br>періоду |  |
| 1                                                                                                    | 2                                                                   | 3                                                          | 4                                |  |
| I. Необоротні активи                                                                                                    |                                                                     |                                                            |                                  |  |
| Нематеріальні активи                                                                                                    | 1000                                                                |                                                            |                                  |  |
| первісна вартість                                                                                                    | 1001                                                                |                                                            |                                  |  |
| накопичена амортизація                                                                                                    | 1002                                                                |                                                            |                                  |  |
| Незавершені капітальні інвестиції                                                                                                    | 1005                                                                |                                                            |                                  |  |
| Основні засоби                                                                                                    | 1010                                                                |                                                            |                                  |  |

1011

1012

1015 1020

1030

1035

1040 1045

1090 1095

первісна вартість

Інвестиційна нерухомість

інші фінансові інвестиції

Усього за розділом І

Відстрочені податкові активи Інші необоротні активи

Довгострокові біологічні активи Довгострокові фінансові інвестиції:

Довгострокова дебіторська заборгованість

які обліковуються за методом участі в капіталі інших підприємств

знос

|          | П. Оборотні активи                                                                                                    |                                                                                                    |                            |                     |  |
|----------|----------------------------------------------------------------------------------------------------|----------------------------------------------------------------------------------------------------|----------------------------|---------------------|--|
| ŗ        | Запаси                                                                                                    | 1100                                                                                                    |                            |                     |  |
| i.       | Поточні біологічні активи                                                                                                    | 1110                                                                                                    |                            |                     |  |
| Ļ        | Дебіторська заборгованість за продукцію, товари, роботи, послуги                                                                                                    | 1125                                                                                                    |                            |                     |  |
| i        | Дебіторська заборгованість за розрахунками:                                                                                                    | 1130                                                                                                    |                            |                     |  |
| į        | за виданими авансами                                                                                                    |                                                                                                    |                            |                     |  |
| <u> </u> | з бюджетом                                                                                                    | 1135                                                                                                    |                            |                     |  |
| 1        | у тому числі з податку на прибуток                                                                                                    | 1136                                                                                                    |                            |                     |  |
|          | Інша поточна дебіторська заборгованість                                                                                                    | 1155                                                                                                    |                            |                     |  |
|          | Поточні фінансові інвестиції                                                                                                    | 1160                                                                                                    |                            |                     |  |
|          | Гроші та їх еквіваленти                                                                                                    | 1165                                                                                                    |                            |                     |  |
| !        | Витрати майбутніх періодів                                                                                                    | 1170                                                                                                    |                            |                     |  |
| i.       | Інші оборотні активи                                                                                                    | 1190                                                                                                    |                            |                     |  |
| Ļ        | Усього за розділом П                                                                                                    | 1195                                                                                                    |                            |                     |  |
| i        | Ш. Необоротні активи, утримувані для продажу, та групи вибуття                                                                                                    | 1200                                                                                                    |                            |                     |  |
| i        | Баланс                                                                                                    | 1300                                                                                                    |                            |                     |  |
|          |                                                                                                    |                                                                                                    |                            |                     |  |
| ÷        | _                                                                                                    | Код                                                                                                    | На початок                 | На кинець           |  |
|          | Пасив                                                                                                    | рядка                                                                                                    | 3BITHOFO                   | звітного            |  |
|          |                                                                                                    |                                                                                                    |                            | періоду             |  |
| '        |                                                                                                    |                                                                                                    | періоду                    | періоду             |  |
| ,<br>)   | 1                                                                                                    | 2                                                                                                    | періоду<br>3               | періоду<br>4        |  |
| )        | 1<br>І. Власний капітал                                                                                                    | 2                                                                                                    | 3                          | <u>нерюду</u><br>4  |  |
|          | 1<br>І. Власний капітал<br>Зареєстрований (пайовий) капітал                                                                                                    | 2                                                                                                    | 3                          | <u>нерюду</u><br>4  |  |
|          | 1<br>І. Власний капітал<br>Зареєстрований (пайовий) капітал<br>Капітал у дооцінках                                                                                                    | 2<br>1400<br>1405                                                                                                    | 3                          | <u>неріоду</u><br>4 |  |
|          | 1<br>І. Власний капітал<br>Зареєстрований (пайовий) капітал<br>Капітал у дооцінках<br>Додатковий капітал                                                                                                    | 2<br>1400<br>1405<br>1410                                                                                                    | 3                          | 4                   |  |
|          | 1<br>І. Власний капітал<br>Зареєстрований (пайовий) капітал<br>Капітал у дооцінках<br>Додатковий капітал<br>Резервний капітал                                                                                                    | 2<br>1400<br>1405<br>1410<br>1415                                                                                                    | 3                          | 4                   |  |
|          | 1<br>І. Власний капітал<br>Зареєстрований (пайовий) капітал<br>Капітал у дооцінках<br>Додатковий капітал<br>Резервний капітал<br>Нерозподілений прибуток (непокритий збиток)                                                                                                    | 2<br>1400<br>1405<br>1410<br>1415<br>1420                                                                                               | 3                          | 4                   |  |
|          | 1<br>I. Власний капітал<br>Зареєстрований (пайовий) капітал<br>Капітал у дооцінках<br>Додатковий капітал<br>Резервний капітал<br>Нерозподілений прибуток (непокритий збиток)<br>Неоплачений капітал                                                                                                    | 2<br>1400<br>1405<br>1410<br>1415<br>1420<br>1425                                                                                       | періоду<br>3<br>( )        | 4<br>( )            |  |
|          | 1<br>I. Власний капітал<br>Зареєстрований (пайовий) капітал<br>Капітал у дооцінках<br>Додатковий капітал<br>Резервний капітал<br>Нерозподілений прибуток (непокритий збиток)<br>Неоплачений капітал<br>Вилучений капітал                                                                                                    | 2<br>1400<br>1405<br>1410<br>1415<br>1420<br>1425<br>1430                                                                               | ( )<br>( )                 | ()<br>()            |  |
|          | 1<br>I. Власний капітал<br>Зареестрований (пайовий) капітал<br>Капітал у дооцінках<br>Додатковий капітал<br>Резервний капітал<br>Нерозподілений прибуток (непокритий збиток)<br>Неоплачений капітал<br>Вилучений капітал<br>Усього за розділом I                                                                                                    | 2<br>1400<br>1405<br>1410<br>1415<br>1420<br>1425<br>1430<br><b>1495</b>                                                                | ( )<br>( )                 | ( )<br>( )          |  |
|          | 1<br>I. Власний капітал<br>Зареєстрований (пайовий) капітал<br>Капітал у дооцінках<br>Додатковий капітал<br>Резервний капітал<br>Нерозподілений прибуток (непокритий збиток)<br>Неоплачений капітал<br>Вилучений капітал<br>Вилучений капітал                                                                                                    | 2<br>1400<br>1405<br>1410<br>1415<br>1420<br>1425<br>1430<br><b>1495</b>                                                                | ( )<br>( )                 | ( )<br>( )          |  |
|          | 1<br>I. Власний капітал<br>Зареєстрований (пайовий) капітал<br>Капітал у дооцінках<br>Додатковий капітал<br>Резервний капітал<br>Нерозподілений прибуток (непокритий збиток)<br>Неоплачений капітал<br>Вилучений капітал<br>Вилучений капітал<br>И. Довгострокові зобов'язання і забезпечення                                                                                                    | 2<br>1400<br>1405<br>1410<br>1415<br>1420<br>1425<br>1430<br><b>1495</b>                                                                | ( )<br>( )                 | ( )<br>( )          |  |
|          | 1<br>I. Власний капітал<br>Зареестрований (пайовий) капітал<br>Капітал у дооцінках<br>Додатковий капітал<br>Резервний капітал<br>Нерозподілений прибуток (непокритий збиток)<br>Неоплачений капітал<br>Вилучений капітал<br>Вилучений капітал<br>Усього за розділом І<br>II. Довгострокові зобов'язання і забезпечення<br>Відстрочені податкові зобов'язання                                                                                                  | 2<br>1400<br>1405<br>1410<br>1415<br>1420<br>1425<br>1430<br><b>1425</b><br>1430<br><b>1495</b>                                         | ( )<br>( )                 | ( )<br>( )          |  |
|          | 1<br>I. Власний капітал<br>Зареестрований (пайовий) капітал<br>Капітал у дооцінках<br>Додатковий капітал<br>Резервний капітал<br>Нерозподілений прибуток (непокритий збиток)<br>Неоплачений капітал<br>Вилучений капітал<br>Вилучений капітал<br>Вилучений капітал<br>И. Довгострокові зобов'язання і забезпечення<br>Відстрочені податкові зобов'язання<br>Довгострокові кредити банків                                                                      | 2<br>1400<br>1405<br>1410<br>1415<br>1420<br>1425<br>1430<br><b>1425</b><br>1430<br><b>1495</b>                                         | ( )<br>( )                 | ( )<br>( )          |  |
|          | 1<br>I. Власний капітал<br>Зареєстрований (пайовий) капітал<br>Капітал у дооцінках<br>Додатковий капітал<br>Резервний капітал<br>Нерозподілений прибуток (непокритий збиток)<br>Неоплачений капітал<br>Вилучений капітал<br>Вилучений капітал<br>Усього за розділом І<br>II. Довгострокові зобов'язання і забезпечення<br>Відстрочені податкові зобов'язання<br>Довгострокові кредити банків<br>Інші довгострокові зобов'язання                               | 2<br>1400<br>1405<br>1410<br>1415<br>1420<br>1425<br>1430<br><b>1495</b><br>1500<br>1510<br>1515                                        | періоду<br>3<br>( )<br>( ) | ( )<br>( )          |  |
|          | 1<br>I. Власний капітал<br>Зареестрований (пайовий) капітал<br>Капітал у дооцінках<br>Додатковий капітал<br>Резервний капітал<br>Нерозподілений прибуток (непокритий збиток)<br>Неоплачений капітал<br>Вилучений капітал<br>Вилучений капітал<br>Усього за розділом І<br>II. Довгострокові зобов'язання і забезпечення<br>Відстрочені податкові зобов'язання<br>Довгострокові кредити банків<br>Інші довгострокові зобов'язання                               | 2<br>1400<br>1405<br>1410<br>1415<br>1420<br>1425<br>1430<br>1425<br>1430<br>1495<br>1500<br>1510<br>1515<br>1520                       | ( )<br>( )                 | ( )<br>( )          |  |
|          | 1<br>I. Власний капітал<br>Зареестрований (пайовий) капітал<br>Капітал у дооцінках<br>Додатковий капітал<br>Резервний капітал<br>Нерозподілений прибуток (непокритий збиток)<br>Неоплачений капітал<br>Вилучений капітал<br>Вилучений капітал<br>Усього за розділом І<br>II. Довгострокові зобов'язання і забезпечення<br>Відстрочені податкові зобов'язання<br>Довгострокові кредити банків<br>Інші довгострокові зобов'язання<br>Довгострокові зобов'язання | 2<br>1400<br>1405<br>1410<br>1415<br>1420<br>1425<br>1430<br><b>1425</b><br>1430<br><b>1495</b><br>1500<br>1510<br>1515<br>1520<br>1525 | ( )<br>( )                 | ( )<br>( )          |  |

| Ш. Поточні зобов'язання і забезпечення               |      |
|------------------------------------------------------|------|
| Короткострокові кредити банків                       | 1600 |
| Поточна кредиторська заборгованість за:              |      |
| довгостроковими зобов'язаннями                       | 1610 |
| товари, роботи, послуги                              | 1615 |
| розрахунками з бюджетом                              | 1620 |
| у тому числі з податку на прибуток                   | 1621 |
| розрахунками зі страхування                          | 1625 |
| розрахунками з оплати праці                          | 1630 |
| Поточні забезпечення                                 | 1660 |
| Доходи майбутніх періодів                            | 1665 |
| Інші поточні зобов'язання                            | 1690 |
| Усього за розділом Ш                                 | 1695 |
| IV. Зобов'язання, пов'язані з необоротними активами, | 1700 |
| утримуваними для продажу, та групами вибуття         | 1700 |
| Баланс                                               | 1900 |

#### Керівник

Головний бухгалтер

<sup>1</sup> Кодифікатор адміністративно-територіальних одиниць та територій територіальних громад.

<sup>2</sup> Визначаеться в порядку, встановленому центральним органом виконавчої влади, що реалізує державну політику у сфері статистики.

(Із змінами і доповненнями, внесеними наказами Міністерства фінансів України від 27 червня 2013 року N 627, від 9 липня 2021 року N 385)

# Додаток Г

Форма Ф-2

|                                                                   |                 |                      |            | КС                                   | ди                       |
|-------------------------------------------------------------------|-----------------|----------------------|------------|--------------------------------------|--------------------------|
| L                                                                 | (ата (рін       | с, місяць, чи        | сло)       |                                      | 01                       |
| Підприємство                                                      |                 | га Є ПРП             | ov         |                                      | 1                        |
| (найменування)                                                    |                 | за СДП               | ОУ         |                                      |                          |
| Звіт про фінансові результати (Звіт про<br>за 20                  | сукупн<br>п.    | ий дохід)            |            |                                      |                          |
| σ                                                                 | _ р•<br>рма № 2 | 2 Код за ДК          | уд         | 180                                  | 1003                     |
| І. Фінансові результати                                           | L               |                      | / ` L      |                                      |                          |
| Стаття                                                            | Код<br>рядка    | За звітний<br>період | ана<br>поп | За<br>погіч<br>періс<br>еред<br>року | чний<br>од<br>нього<br>у |
| 1                                                                 | 2               | 3                    |            | 4                                    |                          |
| Чистий дохід від реалізації продукції (товарів, робіт,<br>послуг) | 2000            |                      |            |                                      |                          |
| Собівартість реалізованої продукції (товарів, робіт, послуг)      | 2050            | ()                   |            | ()                                   |                          |
| <b>Валовий:</b><br>прибуток                                       | 2090            |                      |            |                                      |                          |
| збиток                                                            | 2095            | ()                   |            | ()                                   |                          |
| Інші операційні доходи                                            | 2120            |                      |            |                                      |                          |
| Адміністративні витрати                                           | 2130            | ()                   |            | ()                                   |                          |
| Витрати на збут                                                   | 2150            | ()                   |            | ()                                   |                          |
| Інші операційні витрати                                           | 2180            | ()                   |            | ()                                   |                          |
| Фінансовий результат від операційної діяльності:                  |                 |                      |            |                                      |                          |
| прибуток                                                          | 2190            |                      |            |                                      |                          |
| збиток                                                            | 2195            | ()                   |            | ()                                   |                          |
| Дохід від участі в капіталі                                       | 2200            |                      |            |                                      |                          |
| Інші фінансові доходи                                             | 2220            |                      |            |                                      |                          |

| Інші доходи                                                        | 2240 |    |    |
|--------------------------------------------------------------------|------|----|----|
| Фінансові витрати                                                  | 2250 | () | () |
| Втрати від участі в капіталі                                       | 2255 | () | () |
| Інші витрати                                                       | 2270 | () | () |
| Фінансовий результат до оподаткування:                             |      |    |    |
| прибуток                                                           | 2290 |    |    |
| збиток                                                             | 2295 | () | () |
| Витрати (дохід) з податку на прибуток                              | 2300 |    |    |
| Прибуток (збиток) від припиненої діяльності після<br>оподаткування | 2305 |    |    |
| Чистий фінансовий результат:                                       |      |    |    |
| прибуток                                                           | 2350 |    |    |
| збиток                                                             | 2355 | () | () |

II. Сукупний дохід

| Стаття                                                                 | Код<br>рядка | За звітний<br>період | За аналогічний<br>період<br>попереднього<br>року |
|------------------------------------------------------------------------|--------------|----------------------|--------------------------------------------------|
| 1                                                                      | 2            | 3                    | 4                                                |
| Дооцінка (уцінка) необоротних активів                                  | 2400         |                      |                                                  |
| Дооцінка (уцінка) фінансових інструментів                              | 2405         |                      |                                                  |
| Накопичені курсові різниці                                             | 2410         |                      |                                                  |
| Частка іншого сукупного доходу асоційованих та спільних<br>підприємств | 2415         |                      |                                                  |
| Інший сукупний дохід                                                   | 2445         |                      |                                                  |
| Інший сукупний дохід до оподаткування                                  | 2450         |                      |                                                  |
| Податок на прибуток, пов'язаний з іншим сукупним<br>доходом            | 2455         |                      |                                                  |
| Інший сукупний дохід після оподаткування                               | 2460         |                      |                                                  |
| Сукупний дохід (сума рядків 2350, 2355 та 2460)                        | 2465         |                      |                                                  |
| III. Елементи операційних в                                            | итрат        |                      |                                                  |

| Назва статті | Код   | За звітний | За аналогічний |
|--------------|-------|------------|----------------|
|              | рядка | період     | період         |

|                                  |      |   | попереднього<br>року |
|----------------------------------|------|---|----------------------|
| 1                                | 2    | 3 | 4                    |
| Матеріальні затрати              | 2500 |   |                      |
| Витрати на оплату праці          | 2505 |   |                      |
| Відрахування на соціальні заходи | 2510 |   |                      |
| Амортизація                      | 2515 |   |                      |
| Інші операційні витрати          | 2520 |   |                      |
| Разом                            | 2550 |   |                      |

### IV. Розрахунок показників прибутковості акцій

| Назва статті                                                  | Код<br>рядка | За звітний<br>період | За аналогічний<br>період<br>попереднього<br>року |
|---------------------------------------------------------------|--------------|----------------------|--------------------------------------------------|
| 1                                                             | 2            | 3                    | 4                                                |
| Середньорічна кількість простих акцій                         | 2600         |                      |                                                  |
| Скоригована середньорічна кількість простих акцій             |              |                      |                                                  |
| Чистий прибуток (збиток) на одну просту акцію                 | 2610         |                      |                                                  |
| Скоригований чистий прибуток (збиток) на одну просту<br>акцію | 2615         |                      |                                                  |
| Дивіденди на одну просту акцію                                | 2650         |                      |                                                  |

Керівник Головний бухгалтер

# Додаток Д

## Форми довіреностей, накладних, рахунків

|                                                          |                                                                  |                                                                                | Додаток 1<br>до Інструкції про поря<br>виданих, по вернених і<br>довіреностей на одера | клок ресстрації<br>використаних<br>панкя цінносте |
|----------------------------------------------------------|------------------------------------------------------------------|--------------------------------------------------------------------------------|----------------------------------------------------------------------------------------|---------------------------------------------------|
|                                                          |                                                                  |                                                                                | Типова фор                                                                             | ma N M-2                                          |
| підприємо                                                | по-одержувач і його адреса                                       |                                                                                |                                                                                        |                                                   |
| ідентифікаційний<br>код ЄДРПОУ                           |                                                                  |                                                                                |                                                                                        |                                                   |
| підприєм                                                 | ство-платник і його адреса                                       |                                                                                |                                                                                        |                                                   |
| рахунок                                                  | MΦC                                                              |                                                                                | Довіре                                                                                 | ність дійсна                                      |
| (8                                                       | айменування банку)                                               |                                                                                | до                                                                                     | P                                                 |
|                                                          |                                                                  | ADDREINATI N                                                                   |                                                                                        |                                                   |
|                                                          | Ц                                                                | OBIPEHICTE N                                                                   |                                                                                        |                                                   |
|                                                          | Дата видачі                                                      | p.                                                                             |                                                                                        |                                                   |
| Видано                                                   |                                                                  |                                                                                |                                                                                        |                                                   |
| локумент, що з                                           | (пос                                                             | ада, прізвяще, ім'я, по батькові)                                              |                                                                                        |                                                   |
| серія                                                    | N                                                                | від                                                                            |                                                                                        |                                                   |
| BR TO LUN                                                |                                                                  |                                                                                |                                                                                        |                                                   |
| Бидалия                                                  |                                                                  | (кам виданий документ)                                                         |                                                                                        |                                                   |
| на отримання в                                           | úz                                                               |                                                                                |                                                                                        |                                                   |
| на отримання в                                           | йд                                                               | (найменувания організації постачальн                                           | ma)                                                                                    |                                                   |
| на отримання н<br>цінностей за                           | ăд                                                               | (найменувания організації постачальн<br>(N і дата наряду)                      | 25a)                                                                                   |                                                   |
| на отримання н<br>цінностей за                           | ы́д                                                              | (найменувания організації постачальн<br>(N і дата нараду)                      | na)                                                                                    |                                                   |
| на отримання н<br>цінностей за                           | ыд                                                               | (найменувания організації постачальн<br>(N і дата наряду)                      | na)                                                                                    |                                                   |
| на отримания и<br>цінностей за                           | ы́д                                                              | (найменулання організації постачальн<br>(N і дата наряду)                      | 83)                                                                                    |                                                   |
| на отримання и<br>цінностей за<br>Перелік и              | яд<br>иностей, які належить отримати:                            | (найысыуламык організації постачальн<br>(N і дата нараду)                      | ега)<br>Зворотна                                                                       | αξι δίκ φοριας Ν                                  |
| на отримання н<br>цінностей за<br>Перелік и<br>NN<br>п/п | ад<br>інностей, які належить отримати:<br>Найменування цінностей | (найменування організації постачальн<br>(N і дата нараду)<br>Одиннця<br>виміру | ита)<br>Зкоротня<br>Кільність<br>(прописоз                                             | ий біх форзан N<br>b                              |

Підпис

Керівник підприємства

Головний бухгалтер

Місце печатки

(празок підпису особи, що одержала довіреність)

-засвідчую

#### Накладна

| Постачальник | Накладна                            |
|--------------|-------------------------------------|
| Адреса       |                                     |
| Р/рахунок    | Nº                                  |
| В            | ]                                   |
| МФО          | відгр.                              |
| ЄдРПОУ       |                                     |
| Тел./ф       | _                                   |
|              |                                     |
| Одержувач    |                                     |
|              | назва, адреса, банківські реквізити |
| Платник      |                                     |
|              | назва, адреса, банківські реквізити |
| Підстава     |                                     |
|              | № договору, наряду тощо             |
| Через кого   |                                     |
|              |                                     |

ініціали, прізвище, № та дата видачі довіреності

| Nº                      | Найменування товару | Одиниця<br>виміру | Кількість Ціна |  | Сума |
|-------------------------|---------------------|-------------------|----------------|--|------|
|                         |                     |                   |                |  |      |
|                         |                     |                   |                |  |      |
|                         |                     |                   |                |  |      |
| Всього з ПДВ (прописом) |                     |                   | Разом          |  |      |
|                         |                     |                   | ПДВ 20%        |  |      |
|                         |                     |                   | Всього з ПД    |  |      |
|                         |                     |                   | L              |  |      |

Відвантажив(ла): \_\_\_\_\_ Отримав(ла):\_\_\_\_\_

# Рахунок фактура

| Постачальник                |               |                     |              |              |
|-----------------------------|---------------|---------------------|--------------|--------------|
|                             | ЄДРПОУ        |                     |              |              |
|                             | P/p           |                     |              |              |
|                             | B             |                     | <u></u> МФ   | 0            |
|                             | ІПН           |                     | Свідоцтво    |              |
|                             | Адреса        |                     |              |              |
|                             |               |                     |              | _тел         |
|                             |               |                     |              |              |
| Одержувач                   |               |                     |              |              |
| Платник                     |               |                     |              |              |
| Заморления                  |               |                     |              |              |
| Замовлення                  |               |                     |              |              |
| Умова продажу               |               |                     |              |              |
| Рахунок-фактура №<br>від "" | 20p.          |                     |              |              |
| № Найменув                  | ання Од. вим. | Кількість           | Ціна без ПДВ | Сума без ПДВ |
| 1                           |               |                     |              |              |
| 3                           |               |                     |              |              |
| 4                           |               |                     |              |              |
| 5                           |               |                     |              |              |
| 6                           |               |                     |              |              |
| 2                           |               |                     |              |              |
| 8                           |               | Сума без ПДВ        |              |              |
|                             |               | пды<br>Всього з ПДВ |              |              |
| Всього на суму              |               |                     | г            | рн коп       |
| в т.р. ПДВ                  |               |                     | *.           | r1011        |
|                             | <br>D (       |                     |              |              |
|                             | Виписав(л     | a)                  |              |              |

Додаток Е

#### Тест на визначення типу приватного підприємства

Будь ласка, фіксуйте свої відповіді, щоб в подальшому звіритися з відповідями нижче.

Тест

- 1. Запланований обсяг операцій за рік?
- о **1.1. До 1 000 000 грн**.
- о **1.2. Від 1 000 000 до 1 500 000**
- о **1.3. До 5 000 000 грн**.
- 1.4. Понад 5 000 000
- 2. Кому будуть надаватися послуги або продаватися товари?
- 2.1. Фізичним особам.
- о 2.2. Іншим платникам єдиного податку.
- 2.3. Юридичним особам.
- 2.4. Нерезидентам.

• 2.5. Планується здійснювати торгівлю на ринку або надавати побутові послуги населенню.

- 3. Чи потрібен статус платника ПДВ?
- 3.1. Не потрібен;
- 3.2. потрібен.
- 4. Яка націнка (прибутковість) планується?
- 4.1. До 5%;
- 4.2. **5-20%**;
- 4.3. Понад 20%
- 5. Яка кількість працівників планується?
- 5.1. До 10 осіб.
- 5.2. Понад 10 осіб.
- 6. Чи планується виводити прибуток?
- 6.1. Так, часто.
- 6.2. Епізодично

7. Чи потрібна можливість масштабувати бізнес, продати його?

• **7.1**. Не потрібна.

• 7.2. Потрібна.

#### 8. Чи інвестор залучений в поточний супровід?

8.1. Контролюватиме всі кроки в поточному режимі;

• 8.2. Надасть контроль довіреній особі

#### Результати:

• Якщо в попередньому списку ви вибрали пункти 1.1, 2.1 або 2.5, 3.1, 4.2-4.3, 5.1, 6.1, 7.1 і 8.1 — то оптимальний вибір це реєстрація ФОП платника єдиного податку 1 групи.

• Якщо в попередньому списку ви вибрали пункти 1.1-1.2, 2.1 — 2.2, 3.1, 4.2-4.3, 5.1, 6.1, 7.1 і 8.1 — то оптимальний вибір це реєстрація ФОП платника єдиного податку 2 групи.

• Якщо в попередньому списку ви вибрали пункти 1.3, 2.1 -2.4, 3.1, 4.2-4.3, 5.1, 6.1, 7.1 і 8.1 — то оптимальний вибір це реєстрація ФОП платника єдиного податку 3 групи за ставкою 5% (без ПДВ).

• Якщо в попередньому списку ви вибрали пункти 1.3, 2.1 — 2.4, 3.2, 4.2-4.3, 5.1, 6.1, 7.1 і 8.1 — то оптимальний вибір це реєстрація ФОП платника єдиного податку 3 групи за ставкою 3% (платник ПДВ).

• Якщо в попередньому списку ви вибрали пункти 1.4, 2.1-2.4, 3.1, 4.2, 5.1-5.2, 6.2, 7.2, 8.1-8.2 то оптимальний вибір це реєстрація ТОВ платника єдиного податку 3 групи за ставкою 5% (без ПДВ).

• В інших випадках оптимальний вибір це реєстрація ТОВ платника податку на прибуток.

Звичайно, вибрати правильну систему оподаткування бізнесу дуже важливо, адже, в подальшому, не завжди її можна поміняти швидко (перейти на єдиний податок можна тільки з початку кварталу), а в ряді випадків змінити не вийде — ТОВ не зможе використовувати 2 групу єдиного податку як ФОП.

## Додаток I

#### Типова форма № П-6 ЗАТВЕРДЖЕНО

#### наказом Держкомстату України

#### від 5 грудня 2008 р. № 489

|                    |                        |            |                    |                                             | Код ЄДРПОУ                        |                                |                           |
|--------------------|------------------------|------------|--------------------|---------------------------------------------|-----------------------------------|--------------------------------|---------------------------|
|                    | Найменування підприємс | тва (устан | ови, організаці    | ii)                                         |                                   |                                |                           |
| Дата<br>заповнення | ШБ                     | Стать      | Табельний<br>номер | Індивідуальний<br>ідентифікаційний<br>номер | Професія,<br>(код за Класифікато) | <b>посада</b><br>ром професій) | Відпрацьо<br>о днів, (год |
|                    |                        |            |                    |                                             |                                   |                                |                           |

## РОЗРАХУНКОВО-ПЛАТІЖНА ВІДОМІСТЬ

### працівника

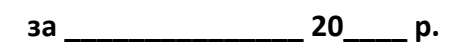

| Mo                | Нараховано за видами оп             | лат                 | Мо                | Утриман             | 0                 |
|-------------------|-------------------------------------|---------------------|-------------------|---------------------|-------------------|
| л <u>∘</u><br>п/п | вид оплати                          | нараховано,<br>грн. | л <u>∘</u><br>п/п | вид утримання       | утримано,<br>грн. |
|                   | Фонд основної заробітної плати:     |                     |                   |                     |                   |
| 1.                | Тарифна ставка, посадовий оклад     |                     | 1.                | Видано за I-у       |                   |
|                   |                                     |                     |                   | половину місяця     |                   |
| 2                 |                                     |                     |                   | (аванс)             |                   |
| 2.                | комісіині від реалізації продукції  |                     |                   | внески на           |                   |
|                   |                                     |                     |                   | загальноооов язкове |                   |
|                   |                                     |                     |                   | державие соціальне  |                   |
| 3                 | Гонорар, авторська винагорода       |                     | 2                 | ло Пенсійного фонлу |                   |
| 5.                | штатним працівникам                 |                     |                   | do meneninoro quidy |                   |
| 4.                | Оплата праці за час перебування у   |                     | 3.                | до Фонду зайнятості |                   |
|                   | відрядженні                         |                     |                   | -                   |                   |
| 5.                | Оплата за профнавчання інших        |                     | 4.                | до Фонду            |                   |
|                   | працівників                         |                     |                   | соціального         |                   |
|                   |                                     |                     |                   | страхування з       |                   |
|                   |                                     |                     |                   | тимчасової втрати   |                   |
|                   |                                     |                     |                   | працездатності      |                   |
| 6.                | Вартість продукції, виданої         |                     | 5.                | Податок на доходи   |                   |
|                   | працівникам при натуральній формі   |                     |                   | фізичних осіб       |                   |
|                   | оплати праці                        |                     |                   |                     |                   |
| 7.                | Інші види нарахувань                |                     | 6.                | Профспілкові внески |                   |
|                   | Фонд додаткової заробітної плати:   |                     | 7.                | Аліменти            |                   |
| 8.                | Премія                              |                     | 8.                | Аванс в банк        |                   |
| 9.                | Відсоткові або комісійні винагороди |                     | 9.                | Каса (належить до   |                   |
| 10                |                                     |                     |                   | видачі)             |                   |
| 10.               | Оплата роботи в надурочний час,     |                     |                   |                     |                   |
| 11                | святкові та неробочі дні            |                     |                   |                     |                   |
| 11.               | Оплата днів відпочинку              |                     |                   |                     |                   |
| 12.               | Індексація заробітної плати         |                     |                   |                     |                   |

| Ma    | Нараховано за видами оплат                            |             | Ma               | Утриман       | 0         |
|-------|-------------------------------------------------------|-------------|------------------|---------------|-----------|
| <br>  |                                                       | нараховано, | <u>וע</u><br>ח/ח |               | утримано, |
| 11/11 | вид оплати                                            | грн.        | 11/11            | вид утримання | грн.      |
| 13.   | Компенсації працівникам у зв'язку з                   |             |                  |               |           |
|       | порушенням термінів виплати                           |             |                  |               |           |
| 1.4   | заробітної плати                                      |             |                  |               |           |
| 14.   | Витрати на безкоштовний проїзд                        |             |                  |               |           |
| 15.   | Вартість форменого одягу                              |             |                  |               |           |
| 16.   | Відпустка за поточний місяць                          |             |                  |               |           |
| 17.   | Відпустка за наступний період                         |             |                  |               |           |
| 18.   | інші нарахування за<br>церіяцраці ораций цас (простої |             |                  |               |           |
|       | невідпрацьований час (простої, мелоглял та ін )       |             |                  |               |           |
| 19    | Сумішення професій                                    |             |                  |               |           |
| 20.   | Розширення зони обслуговування або                    |             |                  |               |           |
|       | збільшення обсягу робіт                               |             |                  |               |           |
| 21.   | Виконання обов'язків тимчасово                        |             |                  |               |           |
|       | відсутнього працівника                                |             |                  |               |           |
| 22.   | Робота у важких і шкідливих та                        |             |                  |               |           |
|       | особливо важких і особливо                            |             |                  |               |           |
|       | шкідливих умовах праці                                |             |                  |               |           |
| 23.   | Інтенсивність праці                                   |             |                  |               |           |
| 24.   | Робота в нічний час                                   |             |                  |               |           |
| 25.   | Керівництво оригадою                                  |             |                  |               |           |
| 20.   | Бисока профестина маистерність                        |             |                  |               |           |
| 27.   | класність водіям транспортних<br>засобів              |             |                  |               |           |
| 28    | Високі досягнення праці                               |             |                  |               |           |
| 29.   | Виконання особливо важливої                           |             |                  |               |           |
|       | роботи на певний термін                               |             |                  |               |           |
| 30.   | Знання та використання в роботі                       |             |                  |               |           |
|       | іноземної мови                                        |             |                  |               |           |
| 31.   | Допуск до державної таємниці                          |             |                  |               |           |
| 32.   | Дипломатичні ранги, персональні                       |             |                  |               |           |
|       | звання службових осіб, ранги                          |             |                  |               |           |
|       | державних службовців,                                 |             |                  |               |           |
| 22    | кваліфікаціині класи суддів                           |             |                  |               |           |
| 33.   | Науковии ступпнь                                      |             |                  |               |           |
| 54.   | пормативний час пересування у                         |             |                  |               |           |
| 35    | Робота на територіях радіоактивного                   |             |                  |               |           |
| 50.   | забруднення                                           |             |                  |               |           |
| 36.   | Інші надбавки та доплати                              |             |                  |               |           |
| 37.   | Інші види нарахувань                                  |             |                  |               |           |
|       | Інші заохочувальні та                                 |             |                  |               |           |
|       | компенсаційні виплати:                                |             |                  |               |           |
| 38.   | Винагороди та заохочення, що мають                    |             |                  |               |           |
| 2.0   | одноразовий характер                                  |             |                  |               |           |
| 39.   | Матеріальна допомога, що має                          |             |                  |               |           |
| 40    | систематичний характер                                |             |                  |               |           |
| 40.   | Биплати соціального характеру                         |             |                  |               |           |
| 41.   | інші заохочувальні та компенсаційні<br>виплати        |             |                  |               |           |
|       | Інші виплати, що не належать по                       |             |                  |               |           |
|       | фонду оплати праці:                                   |             |                  |               |           |
| 42.   | Допомоги та інші виплати, що                          |             |                  |               |           |
|       | здійснюються за рахунок коштів                        |             |                  |               |           |
|       | фондів державного соціального                         |             |                  |               |           |
|       | страхування                                           |             |                  |               |           |

| No                | Нараховано за видами оплат                                                            |                     | Mo                | Утримано      |                   |  |
|-------------------|---------------------------------------------------------------------------------------|---------------------|-------------------|---------------|-------------------|--|
| л <u>∞</u><br>п/п | вид оплати                                                                            | нараховано,<br>грн. | л <u>∞</u><br>п/п | вид утримання | утримано,<br>грн. |  |
| 43.               | Оплата перших 5 днів тимчасової<br>непрацездатності за рахунок коштів<br>підприємства |                     |                   |               |                   |  |
| 44.               | Дивіденди, відсотки, виплати за<br>паями                                              |                     |                   |               |                   |  |
| 45.               | Витрати на відрядження                                                                |                     |                   |               |                   |  |
| 46.               | Матеріальна допомога разового<br>характеру                                            |                     |                   |               |                   |  |
| 47.               | Внески підприємств на медичне та<br>пенсійне страхування працівників                  |                     |                   |               |                   |  |
| 48.               | Інші види нарахувань                                                                  |                     |                   |               |                   |  |
|                   |                                                                                       |                     |                   |               |                   |  |
| Разо              | м за весь період:                                                                     |                     |                   |               |                   |  |

Бухгалтер

(підпис)

(ПІБ)

Додаток К

#### СЛОВНИК ОСНОВНИХ ТЕРМІНІВ

**АВАНСОВІ ПЛАТЕЖІ** — сплата до бюджету податків та внесення податкових платежів у розмірах, визначених з прогнозованих оцінок об'єкта оподаткування або його фактичних розмірів за попередній період чи за аналогічний період попереднього року.

АДМІНІСТРАТИВНІ СТЯГНЕННЯ — штрафні санкції, що накладаються на керівників і службових осіб підприємств, установ та організацій за порушення податкового законодавства.

**АКЦИЗ** — вид непрямого податку на високорентабельні та монопольні товари (продукцію), який включається до ціни товарів (продукції).

АМОРТИЗАЦІЯ ОСНОВНИХ ФОНДІВ І НЕМАТЕРІАЛЬНИХ АКТИВІВ — поступове віднесення витрат на придбання, виготовлення або поліпшення їх, на зменшення скоригованого прибутку платника податку в межах норм амортизаційних відрахувань.

БАЗОВА СТАВКА — ставка податку без урахування особливостей суб'єкта чи видів діяльності.

**БАЛАНСОВИЙ ПРИБУТОК** — загальна сума прибутку підприємства від усіх видів діяльності за звітний період, яка відображена в його балансі і включає прибуток від реалізації продукції (робіт, послуг), у тому числі продукції допоміжних та обслуговуючих виробництв, що не мають окремого балансу, основних фондів, нематеріальних активів, цінних паперів, валютних цінностей, інших видів фінансових ресурсів та матеріальних цінностей, а також прибуток від орендних (лізингових) операцій, роялті і від позареалізаційних операцій.

ВАЛОВИЙ ДОХІД — загальна сума доходу платника податку від усіх видів діяльності, отриманого (нарахованого) протягом звітного періоду в грошовій, матеріальній або нематеріальній формах як на території України, на її

континентальному шельфі, у виключній (морській) економічній зоні, так і за їхніми межами.

**ВАЛОВИЙ ПРИБУТОК** — прибуток, який включає в себе прибуток від діяльності підприємства, від позареалізаційних операцій, а також інші доходи, не пов'язані з діяльністю підприємства (дивіденди, проценти, авторські права й ліцензії, інші кошти), одержані ним незалежно від способу, виду одержання доходу та методу відображення на рахунках бухгалтерського обліку.

ВАЛОВІ ВИТРАТИ — виробництва та обігу — сума будь-яких витрат платника податку в грошовій, матеріальній або нематеріальній формах, здійснюваних як компенсація вартості товарів (робіт, послуг), які придбаваються (виготовляються) таким платником податку для подальшого використання їх у власній господарській діяльності.

**ВВІЗНЕ МИТО** — податок на товари та предмети, які ввозяться на митну територію України.

**ВИВІЗНЕ МИТО** — податок, що сплачується при вивезенні товарів та предметів за межі України.

**ВИЛУЧЕННЯ** — податкові пільги, спрямовані на вилучення з оподатковуваного доходу окремих предметів (об'єктів оподаткування).

**ВІДРАХУВАННЯ** — платежі до бюджету та державних цільових фондів, які мають повне (за використанням) або часткове (за змістом) цільове призначення. Вони встановлюються на певні цілі з визначенням джерела сплати або від певного вартісного показника.

**ВІДШКОДУВАННЯ ПОДАТКУ** — повернення платникам коштів, сплачених у вигляді податків. В Україні відшкодування проводиться з податку на додану вартість у випадках, передбачених податковим законодавством.

ГІПОТЕЗА — частина правової норми, яка вказує на умови, за наявності яких норма повинна діяти.

ГУДВІЛ — комплекс заходів, спрямованих на збільшення прибутку підприємства без відповідного збільшення активних операцій, включаючи

використання кращих управлінських здібностей, домінуючу позицію на ринку продукції (робіт, послуг), нові технології тощо. Вартість гудвілу визначається різницею між ціною придбання і звичайною ціною відповідних активів.

**ДЕКЛАРУВАННЯ** — подання платником відомостей про обсяги об'єкта оподаткування та інших даних, необхідних для визначення суми податку.

**ДЕРЖАВНЕ МИТО** — платіж, що справляється за вчинення юридичних дій та за видачу документів юридичного характеру уповноваженими на те державними органами й перераховується ними в бюджет.

**ДЕРЖАВНИЙ РЕЄСТР ФІЗИЧНИХ ОСІБ** — ПЛАТНИКІВ ПОДАТКІВ ТА ІНШИХ ОБОВ'ЯЗКОВИХ ПЛАТЕЖІВ — автоматизований банк даних, створений для забезпечення єдиного державного обліку фізичних осіб, які зобов'язані сплачувати податки, збори, інші обов'язкові платежі до бюджетів та внески до державних цільових фондів у порядку і на умовах, що визначаються законодавчими актами України.

**ДЖЕРЕЛА ПОДАТКОВОГО ПРАВА** — акти компетентних органів держави, якими встановлюються норми права у сфері податкової політики.

**ДЖЕРЕЛА ПРАВА** — зовнішні форми виявлення правотворчої діяльності держави, за допомогою якої воля законодавця стає обов'язковою для виконавця.

**ДЖЕРЕЛО СПЛАТИ ПОДАТКУ** — доходи юридичних та фізичних осіб, за рахунок яких сплачується податок.

**ДИВІДЕНДИ** — прибуток, отриманий платниками податку від здійснення корпоративних прав, включаючи доходи, нараховані як проценти на акції або на внески до статутних фондів, за винятком доходів, отриманих від торгівлі корпоративними правами, і доходів від операцій з борговими зобов'язаннями та вимогами.

**ДИСПОЗИЦІЯ** — частина правової норми, яка встановлює права та обов'язки учасників регульованих нормою відносин.

ДОБРОВІЛЬНІ ПОЖЕРТВУВАННЯ — внески підприємств або громадян на загальносуспільні потреби, а також до неприбуткових організацій, створених згідно із законодавством про об'єднання громадян.

**ДОГОВІР** — угода двох або більше осіб про встановлення, зміни або припинення прав та обов'язків.

**ДОКУМЕНТАЛЬНА ПЕРЕВІРКА** — перевірка правильності розрахунків платників із бюджетом, що проводиться безпосередньо в платника на підставі даних бухгалтерського обліку та первинних документів.

**ДОХОДИ, ЩО МАЮТЬ ДЖЕРЕЛА ПОХОДЖЕННЯ З УКРАЇНИ,** будь-які доходи, одержані резидентами і нерезидентами від реалізації будь-яких угод цивільно-правового характеру з резидентами України, включаючи будь-які пасивні доходи, незалежно від місця укладення таких угод, будь-які інші надходження в грошових, матеріальних та нематеріальних формах від резидентів України, прямо не пов'язані з підприємницькою діяльністю сторін.

ЗАГАЛЬНОДЕРЖАВНІ ПОДАТКИ — податки, які встановлюються органами законодавчої влади і е обов'язкові для справляння на всій території держави.

**ЗАКОН** — нормативний акт, прийнятий законодавчим органом держави або населенням на референдумі.

**ЗБОРИ** — платежі юридичних та фізичних осіб, які встановлюються в твердих розмірах за надання певних прав чи послуг або на відшкодування окремих видатків бюджету.

ЗВИЧАЙНА ПРОЦЕНТНА СТАВКА ЗА ДЕПОЗИТ — середньозважена процентна ставка на день відкриття депозиту, але не вища середньозваженої ставки за депозити, залучені протягом 30 календарних днів, що передували даті відкриття цього депозиту.

ЗВИЧАЙНА ПРОЦЕНТНА СТАВКА ЗА КРЕДИТ — середньозважена процентна ставка на день сплати процентів за кредит, але не нижча

середньозваженої процентної ставки за кредити, надані протягом 30 календарних днів, що передували даті надання цього кредиту.

**ЗВИЧАЙНА ЦІНА НА ПРОДУКЦІЮ (РОБОТИ, ПОСЛУГИ)** — ціна, не менша від середньозваженої ціни реалізації аналогічної продукції (робіт, послуг) за будь-якими іншими угодами купівлі-продажу, укладеними з будьякою третьою стороною протягом 30 календарних днів, що передували даті реалізації, за винятком випадків, коли ціни внутрішньої реалізації підлягають державному регулюванню згідно з порядком ціноутворення, встановленим законодавством.

ЗЕМЕЛЬНИЙ ПОДАТОК — законодавчо урегульований обов'язковий платіж, що справляється з юридичних та фізичних осіб за використання земельних ділянок.

ЗНИЖКИ — пільги, спрямовані на скорочення податкової бази.

**ІНОЗЕМНА ЮРИДИЧНА ОСОБА** — підприємство, створене за законодавством іншим, ніж законодавство України, і розміщене за межами України.

КОМЕРЦІЙНИЙ КРЕДИТ — будь-яка господарча операція суб'єкта підприємницької діяльності, що передбачає авансування (попередню оплату) продукції (робіт, послуг) іншого суб'єкта підприємницької діяльності з відстроченням дати реалізації (набуття права власності), якщо таке відстрочення є тривалішим за звичайні строки поставки або перевищує 300 календарних днів з дати здійснення авансового платежу.

КОНСИГНАЦІЙНА ОПЕРАЦІЯ — господарча операція суб'єкта підприємницької діяльності (консигнанта), що передбачає експорт матеріальних цінностей до складу іншого суб'єкта підприємницької діяльності (консигнатора) з дорученням реалізувати зазначені матеріальні цінності на комісійних засадах.

**КОНСОЛІДОВАНИЙ БЮДЖЕТ** — зведений, але такий, що не підлягає затвердженню Верховною Радою. Консолідований бюджет складається для аналізу бюджетної системи в цілому.

**КОРПОРАТИВНІ ПРАВА** — права власності на частку (пай) у статутному фонді юридичної особи, створеної відповідно до законодавства про господарські товариства, включаючи право на управління та отримання відповідної частки прибутку такої юридичної особи.

**КРЕДИТНА ОПЕРАЦІЯ** — господарча операція суб'єкта підприємницької діяльності, що передбачає надання права на купівлю матеріальних цінностей та нематеріальних активів з відстроченням платежу, а також на позичку грошових коштів з відстроченням погашення їх.

**МАЙНОВІ ПОДАТКИ** — прямі податки з юридичних та фізичних осіб, об'єктом оподаткування яких виступає рухоме й нерухоме майно.

**МАРЖА** — різниця між відсотковими ставками за наданий кредит і відсотковими ставками за залучені ресурси.

**МЕТОД ПОДАТКОВОГО ПРАВА** характеризується як владномайновий, обумовлений необхідністю застосування імперативних (тобто таких, що не допускають вибору) норм податкового права з метою формування державного бюджету за рахунок коштів платників податків як одного з основних джерел державних доходів.

**МИТНА ДЕКЛАРАЦІЯ** — документ, що подається до митних органів при ввезенні, вивезенні чи транзиті товарів через митний кордон і містить дані про ці товари, на підставі якого стягується мито.

**МИТНІ ЗБОРИ** — плата, що стягується з декларантів за оформлення митних процедур.

**МИТО** стягується з юридичних та фізичних осіб за здійснення спеціально уповноваженими органами дії і видачу документів, що мають юридичне значення.

**НЕМАТЕРІАЛЬНІ АКТИВИ** — вартість об'єктів промислової та інтелектуальної власності, а також інших аналогічних прав, визнаних об'єктом права власності конкретного підприємства,

**НЕОПОДАТКОВУВАНИЙ МІНІМУМ** — розмір об'єкта оподаткування, в межах якого податок не справляється.

**НЕРЕЗИДЕНТИ** — юридичні особи та суб'єкти підприємницької діяльності, що не мають статусу юридичної особи України, з місцем розміщення за межами України, створені та діють відповідно до законодавства іноземної держави, у тому числі юридичні особи та інші суб'єкти підприємницької діяльності з участю юридичних осіб та інших суб'єктів підприємницької діяльності України.

**НОРМАТИВНО-ПРАВОВИЙ АКТ** — прийнятий компетентним органом держави офіційний письмовий документ, в якому сформульовано правові норми.

**НУЛЬОВА СТАВКА** — ставка податку, який, у принципі, стягується, але за ставкою 0 відсотків.

**ОБ'ЄКТИ ОПОДАТКУВАННЯ** — доходи (прибутки), вартість визначених товарів" окремі види діяльності платників податків, операції з цінними паперами, користування природними ресурсами, майно юридичних та фізичних осіб, передача майна, додана вартість продукції, робіт і послуг та інші об'єкти.

ОДИНИЦЯ ОПОДАТКУВАННЯ — частина об'єкта оподаткування, стосовно якої відбувається встановлення нормативів і ставок обкладення.

ОПЕРАТИВНА ОРЕНДА (ЛІЗИНГ) - господарча операція суб'єкта підприємницької діяльності, що передбачає передачу орендарю права користування матеріальними цінностями, які належать орендодавцю, на строк, не більший за строк повної амортизації їх з обов'язковим поверненням таких матеріальних цінностей орендодавцю. При цьому право власності на орендовані цінності залишається у орендодавця протягом всього строку оренди.

ОПЕРАЦІЯ З ОПЦІОНОМ — господарча операція суб'єкта підприємницької діяльності, що передбачає продаж (купівлю) опціону, тобто права придбати (продати) продукцію сезонного виробництва, цінні папери або

валютні цінності у будь-який момент протягом визначеного часу, з фіксацією ціни реалізації на дату укладення (придбання) опціону.

**ОПРИЛЮДНЕННЯ ЗВІТНОСТІ** — офіційне подання бухгалтерської звітності (балансів) до органів Головної державної податкової інспекції України, Національного банку України, Фонду державного майна України, Антимонопольного комітету України, Комітету у справах з нагляду за страховою діяльністю і до інших установ та організацій, уповноважених відповідно до чинних законодавчих актів України на отримання бухгалтерської звітності (балансів) про фінансовий стан підприємств у засобах масової інформації, якщо це передбачено законодавством.

**ОРЕНДНА (ЛІЗИНГОВА) ОПЕРАЦІЯ** — господарча операція суб'єкта підприємницької діяльності (орендодавця), що передбачає передачу права користування матеріальними цінностями іншому суб'єкту підприємницької діяльності (орендатору) на платній основі і на визначений строк.

**ОСНОВНІ ФОНДИ** — матеріальні цінності, що використовуються в господарській діяльності платника податку протягом періоду, який перевищує 365 календарних днів з дати введення в експлуатацію таких матеріальних цінностей, і вартість яких поступово зменшується у зв'язку з фізичним або моральним зносом.

**ПЕНЯ** — штрафна санкція, сума якої стягується з платників за порушення строків сплати податків та платежів або термінів перерахування їх до бюджету організаціями, котрі утримують чи приймають їх.

**ПІДАКЦИЗНІ ТОВАРИ** — законодавче визначений перелік товарів, на які встановлюються специфічні акцизи.

**ПІДЗАКОННІ НОРМАТИВНІ АКТИ** — акти, що мають правові норми і прийняті органами державної влади.

**ПІЛЬГИ** — це надання переваги, часткове або повне звільнення від виконання встановлених правил, обов'язків або полегшення умов виконання їх.

ПЛАТА — платіж до бюджету за використання ресурсів, які перебувають у загальнодержавній власності, на основі певної еквівалентності взаємовідносин платників із державою. Плата встановлюється у твердих ставках з одиниці ресурсів у їхньому фізичному вимірі.

**ПЛАТНИК (СУБ'ЄКТ) ПОДАТКУ** — фізична чи юридична особа, а також група осіб без статусу юридичної особи, на яку згідно із законодавчими актами покладено обов'язок сплачувати податки та інші обов'язкові платежі.

**ПОВ'ЯЗАНА ОСОБА** — посадова особа платника податку, уповноважена здійснювати від імені платника податку юридичні дії, спрямовані на встановлення, зміну або зупинення правових відносин, а також члени її сім'ї.

**ПОДАТКИ** — обов'язкові платежі, що стягуються державою з доходів або майна юридичних або фізичних осіб.

**ПОДАТКИ НЕПРЯМІ** — податки, які включаються до ціни товарів або тарифів на послуги.

**ПОДАТКИ ПРЯМІ** — обов'язкові нормативні платежі з прибутку, спадщини, землі, будівель тощо.

**ПОДАТКОВА СИСТЕМА** — сукупність податків, зборів, інших платежів та внесків до бюджету і державних цільових фондів, платників податків та органів, що здійснюють контроль за правильністю обчислення, повнотою і вчасністю сплати їх у встановленому законом порядку.

**ПОДАТКОВА СТАВКА** — законодавчо встановлений розмір податку на одиницю оподаткування.

**ПОДАТКОВЕ** ЗАКОНОДАВСТВО — законодавчі акти, якими встановлюються і регулюються справляння податків та податкових платежів.

**ПОДАТКОВЕ ПРАВО** — сукупність правових норм, що регулюють відносини в галузі податків.

**ПОДАТКОВЕ РОЗСЛІДУВАННЯ** — виявлення і розслідування фактів ухилення від оподаткування шляхом приховування доходів та інших об'єктів оподаткування.

**ПОДАТКОВИЙ ЗАКОН** — правовий акт вищого органу законодавчої влади, який зобов'язує юридичних осіб і громадян сплачувати до бюджету платежі у вигляді податків у певному розмірі і в точно визначені строки.

**ПОДАТКОВИЙ ЗВІТ** — документ, що подається до податкової інспекції із звітними даними про розрахунки з бюджетом.

**ПОДАТКОВИЙ КРЕДИТ** — термінова відстрочка податку, який належить до сплати підприємством у бюджет у календарному році.

**ПОДАТКОВИЙ ОБЛІК** — облік у податковій інспекції платників податків та стану розрахунків їх із бюджетом.

**ПОДАТКОВИЙ ПЕРІОД** -- строк, протягом якого завершується процес формування податкової бази, остаточно визначається розмір податкового зобов'язання.

**ПОДАТКОВИЙ ТИСК** — відношення загальної суми податкових зборів до сукупного національного продукта.

**ПОДАТКОВІ КРЕДИТИ** — пільги, спрямовані на зменшення податкової ставки або податкового окладу.

**ПОДАТКОВІ ПІЛЬГИ** — повне або часткове звільнення від податків суб'єкта згідно з чинним законодавством.

**ПОДАТКОВІ ПРАВОВІДНОСИНИ** — суспільні відносини, які виникають при сплаті податків та інших платежів і які урегульовані нормами фінансового, адміністративного, цивільного та кримінального права.

**ПОДАТОК З ОБОРОТУ** - вид непрямого податку як надбавка до ціни товарів.

**ПОДАТОК НА ДОДАНУ ВАРТІСТЬ** — основна сучасна форма універсального акцизу, котрий встановлюється щодо знову створеної в даного платника вартості, що включає фонд заробітної плати та прибуток.

**ПОДАТОК НА ПРИБУТОК** — форма прибуткового оподаткування підприємств, за якою об'єктом оподаткування виступає чистий дохід підприємства.

**ПОЗАРЕАЛІЗАЦІЙНА ОПЕРАЦІЯ** — діяльність підприємства, безпосередньо не пов'язана з реалізацією продукції (робіт, послуг) та іншого майна, включаючи основні фонди, нематеріальні активи, продукцію обслуговуючого та допоміжного виробництва.

**ПОСЕРЕДНИЦЬКА ОПЕРАЦІЯ** — господарча операція суб'єкта підприємницької діяльності, який виступає в ролі комісіонера в договорі комісії, консигнатора у консигнаційному договорі або повіреного в договорі доручення, за винятком довірчих операцій з грошовими коштами, цінними паперами, включаючи приватизаційні майнові сертифікати, а також операцій з випуску боргових зобов'язань і вимог та їхньої торгівлі, операцій з торгівлі (управління) валютними цінностями та іншими видами фінансових ресурсів, а також усіх видів банківських і страхових операцій.

**ПОСТІЙНІ ПРЕДСТАВНИЦТВА НЕРЕЗИДЕНТІВ В УКРАЇНІ** — розташовані на території України представництва іноземних компаній та фірм, міжнародних організацій та їхніх філіалів, що не мають імунітету і дипломатичних привілеїв, створені у будь-якій організаційній формі без статусу юридичної особи, через які повністю або частково здійснюється підприємницька діяльність нерезидента, а також громадяни, які представляють в Україні нерезидента та перебувають з ним у трудових відносинах.

**ПРАВОВА НОРМА** — загальне правило поведінки, встановлене (санкціоноване) державою.

**ПРЕДМЕТ ПОДАТКОВОГО ПРАВА** — система фінансово-правових відносин, яка регулює податкові відносини державних податкових органів та платників податків щодо встановлення, зміни та стягнення з платників податків (юридичних і фізичних осіб) частини їхніх доходів у відповідний бюджет (державний, місцевий).

**ПРИБУТКОВИЙ ПОДАТОК** — прямий податок із фізичних та юридичних осіб, об'єктом оподаткування якого виступають доходи в різних формах.

**ПРИБУТОК** — економічна категорія, яка виражає фінансові результати виробничо-господарської діяльності підприємства. Визначається як різниця між виручкою від реалізації продукції (робіт, послуг) і витратами на виробництво.

**ПРИБУТОК ВІД ПОЗАРЕАЛІЗАЦІЙНИХ ОПЕРАЦІЙ** — сума коштів, одержувана підприємством від позареалізаційних операцій і зменшена на суму витрат на ці операції.

**ПРИБУТОК ВІД РЕАЛІЗАЦІЇ ПРОДУКЦІЇ (РОБІТ, ПОСЛУГ)** виручка від реалізації продукції (робіт, послуг), зменшена на суму нарахованого (сплаченого) податку на додану вартість (за винятком товарообмінних операцій з нерезидентами), акцизного збору, ввізного мита, митного збору та інших обов'язкових зборів і платежів, визначених чинним законодавством, а також на суму втрат, що включаються до собівартості реалізованої продукції (робіт, послуг).

**ПРОЦЕНТИ** — доходи, отримані платниками податку від операцій з борговими вимогами та зобов'язаннями, зокрема з векселями, облігаціями, бонами та іншими платіжними документами, включаючи операції з державними скарбничими зобов'язаннями, а також будь-які до-оди, отримані платником податку від надання грошових коштів та матеріальних цінностей в кредит (позичку) та нараховані як премії чи виграші або відсотків від суми заборгованості.

**РЕАЛІЗАЦІЯ ПРОДУКЦІЇ (РОБІТ, ПОСЛУГ)** — господарча операція суб'єкта підприємницької діяльності, що передбачає передачу права власності на продукцію (роботи, послуги) іншому суб'єктові підприємницької діяльності в обмін на еквівалентну суму коштів або боргових зобов'язань.

**РОЯЛТІ** — платежі будь-якого виду, одержані у вигляді винагород (компенсацій) за використання або надання дозволу на використання прав промисловості та інтелектуальної власності, а також інших аналогічних майнових прав, що визнаються об'єктом права власності суб'єкта підприємницької діяльності, включаючи використання авторських прав на будь-

які твори науки, літератури, мистецтва, записи на носіях інформації, права на копіювання і розповсюдження будь-якого патенту або ліцензії, знака на товари та послуги, права на винаходи, на наукові або промислові зразки, креслення, моделі або схеми програмних засобів обчислювальної техніки, автоматизованих систем або систем обробки інформації, секретної формули або процесу" права на інформацію щодо промислового, комерційного або наукового досвіду (ноу-хау).

САНКЦІЯ — частина правової норми, яка вказує на несприятливі наслідки за порушення норми.

СИСТЕМА ОПОДАТКУВАННЯ — сукупність додатків, зборів, інших обов'язкових платежів до бюджетів та внесків до державних цільових фондів, що справляються в установленому порядку.

СУБ'ЄКТ ПОДАТКОВОГО ПРАВА — будь-яка особа, поведінка якої регулюється нормами податкового права і яка може виступати учасником податкових правовідносин, носієм суб'єктивних прав та обов'язків.

**ТВЕРДІ ПОДАТКОВІ СТАВКИ** — встановлюються в грошовому виразі на одиницю об'єкта оподаткування в натуральному обчисленні.

**ТОВАРНИЙ КРЕДИТ** — будь-яка господарча операція суб'єкта підприємницької діяльності, що передбачає реалізацію продукції (робіт, послуг), (передачу права власності) іншому суб'єктові підприємницької діяльності або громадянину на умовах відстрочення платежу, якщо таке відстрочення є більшим за звичайні строки банківських розрахунків або перевищує 30 календарних днів з дати реалізації.

**ТОВАРООБМІННА (БАРТЕРНА) ОПЕРАЦІЯ** — господарча операція суб'єкта підприємницької діяльності, що передбачає розрахунок за реалізовану продукцію (роботи, послуги) інший, ніж у грошовій формі, включаючи будь-які види погашення (заліку) взаємозаборгованості між сторонами господарчої операції без проведення грошових розрахунків, за винятком випадку міждержавного клірингу, що провадиться за рішенням Президента України або Кабінету Міністрів України.

**ТОРГОВИЙ ПАТЕНТ** — державне свідоцтво, яке засвідчує право суб'єкта підприємницької діяльності чи його структурного (відокремленого) підрозділу займатися підприємницькою діяльністю в таких сферах, як у сфері роздрібної торгівлі, торгівлі іноземною валютою, а також з надання послуг у сфері грального бізнесу.

**УХИЛЕННЯ ВІД СПЛАТИ ПОДАТКІВ** — дії платників податків, спрямовані на несплату податків шляхом заниження доходу та оцінки майна або повного приховування їх.

ФІНАНСОВА ОРЕНДА (ЛІЗИНГ) — господарча операція суб'єкта підприємницької діяльності, що передбачає придбання орендодавцем матеріальних цінностей за замовленням орендаря з наступною передачею орендарю права користування такими матеріальними цінностями на строк, не менший за строк їхньої повної амортизації з обов'язковою наступною передачею права власності на такі матеріальні цінності орендарю.

ФІНАНСОВИЙ КРЕДИТ — будь-яка господарча операція суб'єкта підприємницької діяльності, що передбачає надання коштів у позичку на визначений строк та нарахованих процентів у грошовій формі або в інших формах забезпечення заборгованості, включаючи матеріальні цінності та нематеріальні активи, надані в заставу.

ФОРВАРДНА ОПЕРАЦІЯ — господарча операція суб'єкта підприємницької діяльності, що передбачає придбання (продаж) форвардної угоди, тобто зобов'язання придбати (продати) продукцію сезонного виробництва, цінні папери або валютні цінності у визначений час у майбутньому, з фіксацією ціни реалізації на дату укладення (придбання) форвардної угоди.

Ф'ЮЧЕРСНА ОПЕРАЦІЯ — господарча операція суб'єкта підприємницької діяльності, що передбачає придбання (продаж) ф'ючерсної угоди, тобто зобов'язання придбати (продати) продукцію сезонного виробництва, цінні папери або валютні цінності у визначений час у майбутньому, з фіксацією ціни реалізації на дату здійснення реалізації.

**ЦІННІ ПАПЕРИ** — грошові документи, що засвідчують право володіння або відносини позики, визначають взаємовідносини між особою, яка їх випустила, та їхнім власником і передбачають, як правило, виплату доходу у вигляді дивідендів або відсотків, а також можливість передачі грошових та інших прав, що випливають з цих документів, іншим особам. Види цінних паперів: акції, облігації, чеки, казначейські зобов'язання, депозитні сертифікати, векселі.

ШТРАФНІ САНКЦІї — грошові штрафи та пені, що стягуються з платників за порушення податкового законодавства.

Навчальне видання

Пістунов Ігор Миколайович

# ЕЛЕКТРОННА ЕКОНОМІКА Том 3 Електронна бухгалтерія

Навчальний посібник

Електронне видання

У редакції автора

Підписано до друку 18.05.2022. Формат 30 х 42/4. Папір офсетний. Ризографія. Умовн. друк. арк. 11,77. Обліково-видавн. арк. 12,03. Тираж 150 прим. Зам. № 96/12

Підготовлено до друку та надруковано

у ВНЗ технічний університет «Дніпровська політехніка». Свідоцтво про внесення до державного реєстру ДК №1842.

49005, м. Дніпропетровськ, просп. Д. Яворницького, 19.